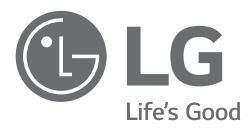

# MANUALE DI INSTALLAZIONE POMPA DI CALORE ARIA-VERSO-ACQUA

Leggere tutto il presente manuale di installazione prima di installare il prodotto. Le operazioni di installazione devono essere eseguite in conformità con gli standard nazionali di cablaggio esclusivamente da personale autorizzato.

Dopo averlo letto con attenzione, conservare il presente manuale di installazione per usi futuri.

#### THERMA V.

Traduzione delle istruzioni originali

# SOMMARIO

#### 5 INTRODUZIONE

#### 6 **ISTRUZIONI PER LA SICUREZZA**

#### 14 PARTI DI INSTALLAZIONE

#### 15 **INFORMAZIONI GENERALI**

- 15 Informazioni sul modello
- 17 Nome modello e relative informazioni
- 18 Parti e dimensioni
- 24 Parti di controllo
- 26 Telecomando
- 27 Esempio di installazione tipica
- 33 Schema del ciclo 36 Ciclo dell'acqua

#### 39 INSTALLAZIONE

- 39 Trasporto dell'unità
- 40 Luoghi di installazione
- 41 Vento stagionale e precauzioni per l'inverno
- 42 Preparativi per l'installazione
- 43 Collegamenti elettrici
- 53 Collegamento dell'alimentazione elettrica principale e capacità della macchina
- 54 Collegamento delle tubature e dei circuiti dell'acqua
- 56 Isolamento del tubo
- 56 Caricamento dell'acqua
- 57 Perdita di pressione
- 57 Capacità della pompa dell'acqua
- 58 Curva di prestazione
- 59 Qualità dell'acqua
- 59 Protezione antigelo tramite antigelo
- 60 Protezione dal gelo con la valvola antigelo
- 62 Volume dell'acqua e pressione del vaso di espansione

#### 63 INSTALLAZIONE ACCESSORI

- 63 Accessori supportati da LG Electronics
- 65 Accessori supportati da aziende terze
- 66 Termostato
- 66 Prima dell'installazione
- 70 2° circuito
- Caldaia di terze parti 75
- 76 Controller di terze parti 77 Interfaccia misuratore
- 78 Controller centrale
- 79 Telecomando
- 82
- Serbatoio ACS
- 87 Kit serbatoio ACS 89
- Kit termico solare
- 91 Contatto a secco
- 93 Telecomando esterno - Impostazione funzionamento programmabile dell'input digitale
- 94 Sensore remoto di temperatura
- 97 Pompa solare
- 98 Pompa esterna
- 99 Modem Wi-fi 100
- Stato energetico
- 101 Ingresso digitale per il risparmio energetico (ESS, Smart Grid)
- 102 Valvola a 2 vie
- 104 Valvola a 3 vie(A)
- 105 Valvola a 3 vie(B)
- 106 Riscaldatore elettrico
- 112 Controllo finale

### 113 configurazione

113 Impostazioni Interruttore

#### 123 POSIZIONE DI MANUTENZIONE

- 123 Come entrare nella posizione di manutenzione
- 123 Posizione di manutenzione
- 124 Contatto Assistenza
- 125 Information Model
- 126 RMC informazioni sulla versione
- 127 Licenza open source

#### 128 IMPOSTAZIONI DELL'INSTALLATORE

- 128 Come entrare nelle impostazioni dell'installatore
- 129 Impostazione installatore (Per 3 serie)
- 131 Ritardo di 3 minuti
- 132 Selezionare la temperatura del sensore
- 133 Modo Contatto Pulito
- 134 Indirizzo controllo centrale
- 135 Azionamento di prova pompa
- 136 Temp. impost. raffr. aria
- 137 Temp. impost. raffr. acqua
- 138 Temp. impost. risc. aria
- 139 Temp. impost. risc. acqua
- 140 Temp. impostata acqua sanitaria
- 141 Asciuga. massetto
- 143 Riscaldatore della temperatura
- 145 Temp. stop acqua durante raffr.
- 147 Impostazioni disinfezione serbatoio 1, 2
- 148 Impostazioni serbatoio1
- 149 Impostazioni serbatoio2
- 151 Ordine di priorità sistemi di riscaldamento
- 152 Impostazioni orario acqua sanitaria
- 153 Termico su off variabile aria risc.
- 154 Termico su off variabile acqua risc.
- 155 Termico su off variabile aria raffr.
- 156 Termico su off variabile acqua raffr.
- 157 Impostazioni temp. di risc.
- 158 Impostazioni temp. di raffr.
- 159 Impostazioni pompa in riscaldamento
- 160 Impostazioni pompa in raffreddamento
- 161 Attivazione forzata
- 162 CN\_CC
- 163 Capacità della Pompa
- 164 Temp. automatica stagionale
- 166 Indirizzo Modbus
- 167 CN EXT
- 168 Temperatura Anticongelante
- 169 Aggiungi zona
- 170 Utilizzare la Pompa esterna
- 171 Caldaia di terze parti
- 172 Interfaccia del misuratore
- 173 Pre-attivazione / Interruzione Pompa
- 174 Sistema termico solare
- 176 Stato energetico
- 177 Registro dati operativi
- 178 Inizializz. password
- 179 Panoramica impostazioni (Per 3 serie)
- 181 Impostazione installatore (Per 4 serie)
- 184 Selezionare la temperatura del sensore
- 185 Utilizzare riscaldatore serbatoio di riscaldamento
- 186 Circuito di miscelazione
- 187 Utilizzare la Pompa esterna
- 188 RMC maestro/schiavo

ITALIANO

| 189<br>190 | Configurazione LG Therma V<br>Attivazione forzata                   |
|------------|---------------------------------------------------------------------|
| 191        | Pre-attivazione / Interruzione Pompa                                |
| 192        | Controllo Flusso dell'Acqua<br>Manitaraggia apargia                 |
| 193        | Opzione antigelo 1 (Per la serie 4)                                 |
| 195        | Azzeramento password                                                |
| 196        | Asciuga. massetto                                                   |
| 198        | Riscaldatore della temperatura                                      |
| 200        | lemp. impost. risc. aria                                            |
| 201        | lemp. Impost. risc. acqua<br>Isteresi camera d'aria (Riscaldamento) |
| 202        | Isteresi Riscaldamento dell'acqua                                   |
| 204        | Impostazioni temp. di risc.                                         |
| 205        | Impostazioni pompa in riscaldamento                                 |
| 206        | Temp. impost. raffr. aria                                           |
| 207        | Temp. Impost. rattr. acqua                                          |
| 210        | Isteresi camera d'aria (Raffreddamento)                             |
| 211        | Isteresi Raffreddamento dell'acqua                                  |
| 212        | Impostazioni temp. di raffr.                                        |
| 213        | Impostazioni pompa in rattreddamento                                |
| 214        | Ordine di priorità sistemi di riscaldamento                         |
| 218        | Temp. impostata acqua sanitaria                                     |
| 219        | Impostazioni disinfezione serbatoio 1, 2                            |
| 220        | Impostazioni serbatoio1                                             |
| 221        | Impostazioni serbatoio2                                             |
| 223        | Impostazioni orario acqua sanitaria<br>Tempo di ricircolo           |
| 225        | Sistema termico solare                                              |
| 227        | Azionamento di prova pompa                                          |
| 228        | Temperatura Anticongelante                                          |
| 229        | Modo Contatto Pulito                                                |
| 230<br>231 | CNLCC                                                               |
| 232        | Configurazione LG Therma V                                          |
| 233        | Impostazioni frequenza pompa (RPM)                                  |
| 234        | Smart Grid (SG)                                                     |
| 235        | Blocco alimentazione (SG Ready)                                     |
| 230        | Tipo di controllo del termostato                                    |
| 238        | Periodo di funzionamento della pompa                                |
| 239        | Periodo di funzionamento IDU                                        |
| 240        | Indirizzo Modbus                                                    |

- 240 Indirizzo Modbus
- 241 Mappa della memoria del gateway Modbus
- 244 CN\_EXT
- 245 Caldaia di terze parti
- 246 Interfaccia del misuratore
- 247 Portata attuale del flusso
- 248 Registro dati operativi
- 249 Panoramica impostazioni (Per 4 serie)

### 252 MESSA IN SERVIZIO

- 252 Elenco di controllo prima dell'avvio
- 253 Messa in funzione
- 254 Schema di flusso della messa in funzione
- 254 Fare riferimento alla guida alla risoluzione dei problemi
- 255 Aspirazione e Carica del refrigerante
- 257 Come drenare l'acqua rimanente nel prodotto
- 258 Risoluzione dei problemi

# INTRODUZIONE

Questo manuale di installazione ha lo scopo di informare e guidare l'utente nella comprensione, installazione e nel controllo di *THERMAV*.

Al fine di evitare errori e potenziali pericoli, si consiglia caldamente di leggere attentamente il manuale prima dell'installazione. Il manuale è suddiviso in nove capitoli. Questi capitoli sono classificati in base alla procedura di installazione. Per un riassunto delle informazioni contenute in essi, consultare la tabella di seguito.

| Capitoli   | Contenuti                                                                                                    |
|------------|----------------------------------------------------------------------------------------------------|
| Capitolo 1 | <ul> <li>Avvertenze e avvisi relativi alla sicurezza.</li> <li>Il tema di questo capitolo è la sicurezza delle persone. Consigliamo caldamente di leggere questo capitolo con attenzione.</li> </ul>                                                                                                    |
| Capitolo 2 | <ul> <li>Oggetti inclusi nella scatola del prodotto</li> <li>Prima di iniziare l'installazione, assicurarsi che nella scatola del prodotto siano presenti tutte le parti.</li> </ul>                                                                                                    |
| Capitolo 3 | <ul> <li>Informazioni essenziali su THERMAV.</li> <li>Identificazione del modello, informazioni sugli accessori, schema del ciclo dell'acqua e del refrigerante, parti e dimensioni, schemi elettrici ecc.</li> <li>Questo capitolo è importante per capire THERMAV</li> </ul>                                                                                                    |
| Capitolo 4 | <ul> <li>Installazione dell'unità.</li> <li>Posizione di installazione, limitazioni del luogo di installazione ecc.</li> <li>Collegamento elettrico dell'unità.</li> <li>Impostazione e configurazione del sistema.</li> <li>Informazioni sulla pompa dell'acqua</li> </ul>                                                                                                    |
| Capitolo 5 | <ul> <li>Informazioni sugli accessori supportati</li> <li>Sono descritte caratteristiche tecniche, limitazioni e collegamenti.</li> <li>Prima di acquistare degli accessori, controllare le caratteristiche tecniche per assicurarsi di comprarne uno adatto.</li> </ul>                                                                                                    |
| Capitolo 6 | Informazioni sull'impostazione del DIP switch                                                                                                    |
| Capitolo 7 | <ul><li>Controllare e attivare il contatto di assistenza</li><li>Informazioni sul modello e sulla licenza open source</li></ul>                                                                                                    |
| Capitolo 8 | <ul> <li>Informazioni sulla modalità di configurazione dell'installatore che determina le funzioni attivabili mediante il telecomando</li> <li>L'impostazione errata della modalità di configurazione dell'installatore può causare guasti al prodotto, lesioni personali e perdita della proprietà. Questo capitolo, di conseguenza, deve essere letto con molta attenzione.</li> </ul> |
| Capitolo 9 | <ul> <li>Vengono inoltre spiegati i controlli da effettuare prima della messa in funzione.</li> <li>Sono inoltre riportate le procedure per la risoluzione dei problemi, per la manutenzione e una lista dei codici di errore, in modo da poter risolvere eventuali problemi.</li> </ul>                                                                                                 |

### **ISTRUZIONI PER LA SICUREZZA**

| ĺ | Prima di mettere in funzione<br>l'unità, leggere attentamente le<br>precauzioni nel presente<br>manuale. |   | Questo elettrodomestico<br>contiene refrigerante<br>infiammabile (per R32)                                                                                           |
|---|----------------------------------------------------------------------------------------------------|---|----------------------------------------------------------------------------------------------------|
|   | Questo simbolo indica che il<br>Manuale operativo deve essere<br>letto con attenzione.                   | Ħ | Questo simbolo indica che il<br>personale addetto alla<br>manutenzione deve<br>maneggiare questa attrezzatura<br>facendo riferimento al Manuale<br>di installazione. |

Le istruzioni seguenti sono fornite allo scopo di evitare rischi o danni imprevisti dovuti all'uso errato e non sicuro dell'elettrodomestico. Le istruzioni sono riportate con le diciture "AVVERTENZA" e "ATTENZIONE", come descritto di seguito.

Questo simbolo indica operazioni o condizioni pericolose. Consultare con la massima attenzione il testo riportato assieme a questo simbolo e attenersi alle istruzioni per evitare rischi.

## **AVVERTENZA**

Indica che il mancato rispetto delle istruzioni può provocare lesioni personali gravi o fatali.

## ▲ ATTENZIONE

Indica che il mancato rispetto delle istruzioni può provocare lievi lesioni personali o danni all'elettrodomestico.

## AVVERTENZE

### Installazione

- Non utilizzare interruttori difettosi o non adatti. Installare l'elettrodomestico su un circuito dedicato.
  - Vi è altrimenti il rischio di incendi o scosse elettriche.
- Per lavori sull'impianto elettrico contattare il distributore, il venditore, un elettricista qualificato o un centro di assistenza qualificato.
   Vi è altrimenti il rischio di incendi o scosse elettriche

Indica che il lesioni perso

- Mettere sempre a massa l'unità.
  - Vi è altrimenti il rischio di incendi o scosse elettriche.
- Installare in maniera stabile il pannello e la copertura della scatola di comando.
  - Vi è altrimenti il rischio di incendi o scosse elettriche.
- Installare sempre un circuito e un interruttore dedicati.
  - Un cablaggio o un'installazione non corretti potrebbero provocare incendi o scosse elettriche.
- Utilizzare interruttori e fusibili correttamente dimensionati.
  - Vi è altrimenti il rischio di incendi o scosse elettriche.
- Non modificare o allungare il cavo di alimentazione.
   Vi è altrimenti il rischio di incendi o scosse elettriche.
- Non installare, rimuovere o reinstallare l'unità da soli (cliente).
  - Vi è altrimenti il rischio di incendi, scosse elettriche, esplosioni o lesioni.
- Per l'antigelo, contattare sempre il distributore o un centro di assistenza autorizzato.
  - L'antigelo è quasi sempre un prodotto tossico.
- Per l'installazione, contattare sempre il distributore o un Centro di Assistenza autorizzato.
  - Vi è altrimenti il rischio di incendi, scosse elettriche, esplosioni o lesioni.
- Non installare l'unità su un supporto difettoso.
  - Vi è altrimenti il rischio di lesioni, incidenti o danni all'unità.
- Assicurarsi che l'area di installazione non si deteriori con il passare del tempo.
  - Se dovesse crollare la base, l'unità potrebbe cadere con essa, provocando danni alla proprietà, all'unità stessa e lesioni personali.
- Non installare il sistema di tubazioni idriche come anello aperto. - Ciò potrebbe causare il guasto dell'unità.
- Quando si effettuano test di perdita o lo sfiato dell'aria, utilizzare una pompa del vuoto o un gas inerte (azoto). Non utilizzare aria compressa od ossigeno; non utilizzare gas infiammabili.
   Vi è altrimonti il riachia di morte, logiani, incondi a conlogiani.
  - Vi è altrimenti il rischio di morte, lesioni, incendi o esplosioni.
- Dopo le operazioni di manutenzione, assicurarsi che il connettore del prodotto sia in buone condizioni.
  - Vi è altrimenti il rischio di danni a prodotto.

- Non toccare direttamente il refrigerante versato.
  - Vi è altrimenti il rischio di lesioni da freddo.
- È necessario osservare le normative nazionali relative al gas.
- Per evitare danni, le tubazioni del refrigerante devono essere protette o sigillate.
- L'installazione delle tubature deve essere ridotta al minimo.
- Prima di aprire le valvole è necessario effettuare un collegamento brasato, saldato o meccanico, in modo da consentire al refrigerante di scorrere attraverso le parti del sistema di refrigerazione. È necessario dotarsi di una valvola per vuoto per lo svuotamento del tubo di interconnessione e/o di ogni parte del sistema di refrigerazione.
- Ogni persona coinvolta in lavori o interventi su un circuito del refrigerante deve essere in possesso di una valida certificazione rilasciata da un'autorità di verifica riconosciuta, la quale ne attesta la competenza nella gestione sicura del refrigerante, in conformità con i requisiti dell'industria.
- Le tubature devono essere protette da danni fisici e non devono essere installate in uno spazio non ventilato, se questo spazio è di dimensioni inferiori a
  - 1) Dimensioni minime : 49.4 m<sup>2</sup>
  - 2) Carica massima di refrigerante : 2.4 kg
- Non utilizzare strumenti atti ad accelerare il processo di scongelamento o la pulizia, fatta eccezione per quelli consigliati dal produttore.
- Non bucare o bruciare.
- Prestare attenzione al fatto che i refrigeranti potrebbero essere inodore.
- Lo smantellamento dell'unità, il trattamento dell'olio refrigerante o di eventuali parti devono essere effettuati in conformità con gli standard locali e nazionali.
- I condotti collegati all'elettrodomestico non devono essere dotati di una fonte di ignizione.
- Il rame a contatto con i refrigeranti deve essere privo di ossigeno e disossidato come ad esempio Cu-DHP, come specificato in EN 12735-1 e EN 12735-2.

### <u>Uso</u>

- Assicurarsi che il cavo di alimentazione non venga tirato fuori o danneggiato durante il funzionamento.
  - Vi è altrimenti il rischio di incendi o scosse elettriche.
- Non posizionare oggetti sul cavo di alimentazione.
  Vi è altrimenti il rischio di incendi o scosse elettriche.
- Non attaccare o staccare la spina dell'alimentazione elettrica durante il funzionamento.
  - Vi è altrimenti il rischio di incendi o scosse elettriche.
- Non toccare (operare) l'unità con le mani bagnate.
  - Vi è altrimenti il rischio di incendi o scosse elettriche.
- Non posizionare un calorifero o altri elettrodomestici vicino al cavo di alimentazione.
  - Vi è altrimenti il rischio di incendi o scosse elettriche.
- Evitare che le parti elettriche entrino a contatto con l'acqua.
  Vi è altrimenti il rischio di incendi, guasti all'unità o scosse elettriche.
- Non riporre o utilizzare gas infiammabili o combustibili nei pressi dell'unità.
  - Vi è altrimenti il rischio di incendi o guasti all'unità.
- Non utilizzare a lungo l'unità in uno spazio ristretto.
  - Ciò potrebbe provocare danni all'unità. Quando si verificano perdite
- di gas infiammabile, chiudere il gas e aprire una finestra per ventilare l'ambiente prima di accendere di nuovo l'unità.
  - Vi è altrimenti il rischio di esplosioni o incendi.
- Se l'unità produce suoni strani o piccole quantità di fumo, spegnere l'interruttore o scollegare il cavo dell'alimentazione elettrica.
  Vi è il rischio di subire una scossa elettrica o di incendio.
- In caso di tempeste o uragani, interrompere il funzionamento e chiudere la finestra. Se possibile, rimuovere l'unità dalla finestra prima dell'arrivo dell'uragano.
  - Vi è altrimenti il rischio di danni alla proprietà, guasti all'unità o scosse elettriche.
- Non aprire la copertura frontale mentre l'unità è in funzionamento. (Nel caso l'unità ne sia dotata, non toccare il filtro elettrostatico.)
  - Vi è il rischio di subire lesioni fisiche, una scossa elettrica o di guasti all'unità.

- Non toccare le parti elettriche con le mani bagnate. Prima di toccare le parti elettriche, interrompere l'alimentazione elettrica.
  - Vi è il rischio di subire una scossa elettrica o di incendio.
- Non toccare il tubo del refrigerante o le parti interne dell'unità mentre essa è in funzione o immediatamente dopo il funzionamento.
  Vi è il rischio di ustioni, lesioni da freddo e lesioni personali.
- Se si rivela necessario toccare i tubi o le parti interne, indossare protezioni o attendere che esse ritornino a una temperatura normale.
  - Vi è altrimenti il rischio di ustioni, lesioni da freddo e lesioni personali.
- Attivare l'alimentazione elettrica 6 ore prima dell'inizio delle operazioni.
  - Vi è altrimenti il rischio di danni al compressore.
- Non toccare le parti elettriche prima di 10 minuti dalla disattivazione dell'alimentazione.
  - Vi è altrimenti il rischio di lesioni fisiche, incendi o scosse elettriche.
- Il radiatore interno del prodotto potrebbe funzionare durante la modalità di arresto. Ciò avviene per proteggere il prodotto.
- Attenzione: alcune parti della scatola di controllo potrebbero essere calde.
  - Vi è il rischio di lesioni o ustioni.
- Quando l'unità si bagna completamente (a causa di allagamenti o se essa si ritrova immersa nell'acqua), contattare un centro di assistenza qualificato.
  - Vi è altrimenti il rischio di incendi o scosse elettriche.
- Attenzione: non è possibile versare acqua direttamente nell'unità.
  Vi è altrimenti il rischio di incendi, scosse elettriche o guasti all'unità.
- Se l'unità viene utilizzata insieme a una stufa o simili, ventilare regolarmente l'unità.
  - Vi è altrimenti il rischio di incendi o scosse elettriche.
- Durante le operazioni di pulizia o di manutenzione dell'unità, interrompere l'alimentazione elettrica.
  - Vi è il rischio di subire una scossa elettrica.
- Fare attenzione e assicurarsi che nessuno possa calpestare o cadere sull'unità.
  - Ciò potrebbe causare lesioni personali e danni all'unità.

- Per l'installazione, contattare sempre il distributore o un centro di assistenza autorizzato.
  - Vi è altrimenti il rischio di incendi, scosse elettriche, esplosioni o lesioni.
- Se l'unità non viene utilizzata per lunghi periodi, si raccomanda caldamente di non disattivare l'alimentazione elettrica dell'unità.
   Ciò potrebbe causare il congelamento dell'acqua.
- L'elettrodomestico deve essere conservato in un'area ben ventilata di dimensioni pari a quelle necessarie all'unità durante il suo funzionamento.
- L'elettrodomestico deve essere conservato in una stanza senza fiamme libere continue (come ad esempio nel caso di un elettrodomestico alimentato a gas) e fonti di ignizione (come ad esempio un riscaldatore elettrico).
- L'elettrodomestico deve essere conservato in modo da prevenire danni.
- La manutenzione deve essere effettuata come indicato dal produttore dell'apparecchio. Le operazioni di manutenzione e riparazione che richiedono l'assistenza di altro personale qualificato devono essere svolte sotto la supervisione di una persona competente nel campo dell'uso di refrigeranti infiammabili.
- Quando i connettori meccanici vengono riutilizzati al chiuso, le parti di tenuta devono essere sostituite. Quando i giunti dilatati vengono riutilizzati al chiuso, la parte dilatata deve essere messa a nuovo.
- I refrigeranti potrebbero essere inodore.
- Pulizia periodica (più spesso di una volta l'anno) con acqua della polvere o del sale sugli scambiatori di calore.
- Tenere tutte le fonti di ventilazione aperte e senza ostacoli.

# ATTENZIONE

### Installazione

- Controllare sempre che non vi siano perdite di gas (refrigerante) dopo l'installazione o eventuali riparazioni all'elettrodomestico.
   Bassi livelli di refrigerante potrebbero causare guasti all'unità.
- Mantenere a livello in fase di installazione dell'unità.
  - Per evitare vibrazioni o perdite d'acqua.

- Impiegare due o più persone per sollevare e trasportare l'unità.
  Evitare lesioni personali.
- Non installare l'unità in atmosfere potenzialmente esplosive.
- Collegare l'acqua per il riempimento o il riempimento dell'impianto di riscaldamento come specificato dalla EN 1717 / EN 61770 per evitare la contaminazione dell'acqua potabile dal flusso di ritorno.

#### Uso

- Non utilizzare l'unità per scopi speciali come conservare il cibo, opere artistiche e così via.
  - Ciò potrebbe provocare danni o la perdita della proprietà.
- Per la pulizia, utilizzare un panno morbido. Non utilizzare detergenti aggressivi, solventi ecc.
  - Potrebbe esserci il rischio di incendio, scosse elettriche o di danni alle parti in plastica dell'unità.
- Non calpestare l'unità e non poggiare oggetti su di essa.
  Vi è altrimenti il rischio di lesioni personali o guasti all'unità.
- Quando si pulisce l'unità, utilizzare uno sgabello solido o una scala. - Prestare attenzione ed evitare lesioni personali.
- Non attivare l'interruttore o l'alimentazione se il pannello frontale, la scocca, la copertura superiore o la scatola di comando sono stati smontati o aperti.
  - Vi è altrimenti il rischio di incendi, scosse elettriche, esplosioni o morte.
- L'elettrodomestico sarà disconnesso dalla propria fonte di alimentazione nel corso del servizio e in fase di sostituzione delle parti.
- È necessario incorporare un dispositivo per l'esclusione nel cablaggio fisso secondo le normative vigenti.
- Utilizzare il kit di installazione fornito con l'elettrodomestico. Il vecchio kit di installazione non deve essere riutilizzato.
- Se il cavo di alimentazione è danneggiato, dovrà essere sostituito dal produttore, da un suo rappresentante di zona o da personale qualificato per evitare l'insorgere di pericoli. Le operazioni di installazione devono essere eseguite in conformità con gli standard nazionali di cablaggio esclusivamente da personale autorizzato.

- Per evitare pericoli dovuti a un azzeramento involontario dell'interruttore termico, questo dispositivo non deve essere alimentato attraverso un dispositivo di interruzione esterno, quale un timer, ne connesso a un circuito che sia regolarmente attivato o disattivato da tale servizio.
- Questi componenti devono essere dotati di un conduttore di alimentazione conforme alle normative nazionali.
- Le istruzioni per la manutenzione devono essere eseguite da personale specializzato designato dal produttore o dal suo rappresentate autorizzato. Le istruzioni possono essere fornite in una sola lingua della Comunità Europea compresa al personale specializzato.
- Questo apparecchio non è destinato all'uso da parte di persone (inclusi i bambini) con capacità fisiche, sensoriali o mentali ridotte o mancanza di esperienza e conoscenza, a meno che non siano stati supervisionati o istruiti sull'uso dell'apparecchio da parte di una persona responsabile della loro sicurezza. I bambini dovrebbero essere sorvegliati per assicurarsi che non giochino con l'apparecchio.

### PARTI DI INSTALLAZIONE

Grazie per aver scelto la pompa di calore aria-verso-acqua di LG Electronics **THERMAV.** Prima di iniziare l'installazione, assicurarsi che nella scatola del prodotto siano presenti tutte le parti.

| Oggetto                                                                                            | Immagine                       |
|----------------------------------------------------------------------------------------------------|--------------------------------|
| Manuale di installazione                                                                           |                                |
| Unità per esterni<br>Telaio UN36A<br>(Capacità di riscaldamento del prodotto: 5, 7, 9 kW)          |                                |
| Unità per esterni<br>Telaio UN60A<br>(Capacità di riscaldamento del prodotto: 9, 12, 14, 16<br>kW) |                                |
| Telecomando                                                                                        | € (50°) € (<br>5 < 0° > 0<br>× |
| Cavo del Telecomando                                                                               |                                |
| Ammortizzatore                                                                                     | 0                              |
| Coperchio di scarico                                                                               |                                |
| Nipplo di spurgo                                                                                   | O                              |

# INFORMAZIONI GENERALI

Grazie alla sua avanzata tecnologia inverter, **THERMA V.** è adatto per applicazioni come il riscaldamento/raffreddamento a pavimento e per la produzione di acqua calda. Interfacciandosi con i vari accessori, l'utente può personalizzare l'uso dell'applicazione.

In questo capitolo vengono fornite informazioni generali su **THERMA V.** e sulla procedura di installazione. Prima di iniziare l'installazione, leggere questo capitolo con attenzione e individuare tutte le informazioni utili per l'installazione stessa.

### Informazioni sul modello

#### Nome del modello di fabbrica

| Madalla   |    | No. |   |    |   |   |   |  |  |  |
|-----------|----|-----|---|----|---|---|---|--|--|--|
| IVIOUEIIO | 1  | 2   | 3 | 4  | 5 | 6 | 7 |  |  |  |
| Monobloc  | ZH | В   | W | 09 | 6 | Α | 0 |  |  |  |

| Ν. | Significato                                                                      |
|----|----------------------------------------------------------------------------------|
| 1  | Pompa di calore aria-acqua per R32                                               |
| 2  | Classificazione<br>- B : Monobloc                                                |
| 3  | Tipo modello<br>- W: Pompa di calore a inverter DC                               |
| 4  | Capacità di riscaldamento<br>- Es) 9 kW → '09'                                   |
| 5  | Valori elettrici nominali<br>- 6 : 220-240 V~ 50 Hz<br>- 8 : 380-415 V 3N~ 50 Hz |
| 6  | Funzione<br>- A: Pompa di calore riscaldamento generale                          |
| 7  | Numero di serie                                                                  |

#### Nome del modello dell'acquirente

- Per 3 serie

| Defrigerente | No. |   |    |   |   |    |   |  |  |  |
|--------------|-----|---|----|---|---|----|---|--|--|--|
| neingerante  | 1   | 2 | 3  | 4 | 5 | 7  | 8 |  |  |  |
| R32          | Н   | Μ | 09 | 1 | Μ | U3 | 3 |  |  |  |

| N. | Significato                                                                      |
|----|----------------------------------------------------------------------------------|
| 1  | Pompa di calore aria/acqua                                                       |
| 2  | Classificazione<br>- M : Monobloc                                                |
| 3  | Capacità di riscaldamento<br>- Es) 9 kW → '09'                                   |
| 4  | Valori elettrici nominali<br>- 6 : 220-240 V~ 50 Hz<br>- 8 : 380-415 V 3N~ 50 Hz |
| 5  | Abbinamento dell'acqua<br>- M : temperatura media                                |
| 6  | Codice telaio<br>- U3 : classe UN60A<br>- U4 : classe UN36A                      |
| 7  | Numero di serie                                                                  |

#### - Per 3 serie

| Refrigerante |                              |                                                                                  |                                                                                                    |                |            | No.   |    |   |    |   |
|--------------|------------------------------|----------------------------------------------------------------------------------|----------------------------------------------------------------------------------------------------|----------------|------------|-------|----|---|----|---|
|              |                              | 1                                                                                | 2                                                                                                    | 3              | 4          | 5     | 6  | 7 | 8  | 9 |
| R32          |                              | Н                                                                                | Μ                                                                                                    | 09             | 1          | Μ     | R  | S | U3 | 3 |
| N.           |                              |                                                                                  |                                                                                                    |                | Signi      | ficat | 0  |   |    |   |
| 1            | Poi                          | mpa                                                                              | di ca                                                                                                    | alore          | aria/      | acqu  | ia |   |    |   |
| 2            | Cla<br>- N                   | ssifi<br>I : M                                                                   | cazic<br>onoł                                                                                                    | ne<br>bloc     |            |       |    |   |    |   |
| 3            | Car<br>- Es                  | oacit<br>s) 9                                                                    | à di I<br><w -<="" td=""><td>risca<br/>→ '09</td><td>ldam<br/>Ə'</td><td>ento</td><td>)</td><td></td><td></td><td></td></w> | risca<br>→ '09 | ldam<br>Ə' | ento  | )  |   |    |   |
| 4            | Val<br>- 6<br>- 8            | Valori elettrici nominali<br>- 6 : 220-240 V~ 50 Hz<br>- 8 : 380-415 V 3N~ 50 Hz |                                                                                                    |                |            |       |    |   |    |   |
| 5            | Ab<br>- N                    | Abbinamento dell'acqua<br>- M : temperatura media                                |                                                                                                    |                |            |       |    |   |    |   |
| 6            | Re <sup>.</sup><br>- R       | Refrigerante<br>- R : R32                                                        |                                                                                                    |                |            |       |    |   |    |   |
| 7            | Funzione<br>- S : silenzioso |                                                                                  |                                                                                                    |                |            |       |    |   |    |   |
| 8            | Co<br>- U<br>- U             | Codice telaio<br>- U3 : classe UN60A<br>- U4 : classe UN36A                      |                                                                                                    |                |            |       |    |   |    |   |
| 9            | Nu                           | mer                                                                              | o di s                                                                                                    | serie          |            |       |    |   |    |   |

#### - Per 4 serie

| Defrigerente | Ν. |   |    |   |   |   |    |   |  |
|--------------|----|---|----|---|---|---|----|---|--|
| heingerante  | 1  | 2 | 3  | 4 | 5 | 6 | 7  | 8 |  |
| R32          | Н  | Μ | 09 | 1 | Μ | R | U3 | 4 |  |

| N. | Significato                                                                      |
|----|----------------------------------------------------------------------------------|
| 1  | Pompa di calore aria/acqua                                                       |
| 2  | Classificazione<br>- M : Monobloc                                                |
| 3  | Capacità di riscaldamento<br>- Es) 9 kW → '09'                                   |
| 4  | Valori elettrici nominali<br>- 6 : 220-240 V~ 50 Hz<br>- 8 : 380-415 V 3N~ 50 Hz |
| 5  | Abbinamento dell'acqua<br>- M : temperatura media                                |
| 6  | Refrigerante<br>- R : R32                                                        |
| 7  | Codice telaio<br>- U3 : classe UN60A<br>- U4 : classe UN36A                      |
| 8  | Numero di serie                                                                  |

Controllare le informazioni del modello in base al numero di serie del modello dell'acquirente. (per esempio, geometria, ciclo, ecc.)

- Informazioni aggiuntive: il numero seriale si riferisce al codice a barre presente sul prodotto.
- Pressione massima consentita sul Lato superiore: 4.32 MPa / Lato inferiore: 2.4 MPa

[Condizioni di funzionamento]

- Temperatura operativa massima dell'acqua: 65 °C
- Temperatura minima di funzionamento dell'acqua: 15 °C
- Pressione massima dell'acqua in entrata: 0.3 MPa
- Pressione minima dell'acqua in ingresso: 0.03 MPa

|        | Nome del modello | )             | Сарасі                      | tà (kW)                      | Raffredda mento |
|--------|------------------|---------------|-----------------------------|------------------------------|-----------------|
| Telaio | Fase (Ø)         | Capacità (kW) | Riscaldamento <sup>1)</sup> | Raffreddamento <sup>2)</sup> | (Unità)         |
|        |                  | 5             | 5.5                         | 5.5                          |                 |
| UN36A  | 1                | 7             | 7                           | 7                            |                 |
|        |                  | 9             | 9                           | 9                            | 000.040.1/      |
| UN60A  | 1                | 9             | 9                           | 9                            | 220-240 V~      |
|        |                  | 12            | 12                          | 12                           | 50112           |
|        |                  | 14            | 14                          | 14                           |                 |
|        |                  | 16            | 16                          | 16                           |                 |
|        |                  | 12            | 12                          | 12                           | 000 445 1/01    |
|        | 3                | 14            | 14                          | 14                           | 380-415 V 3IN~  |
|        | -                | 16            | 16                          | 16                           | 50112           |

### Nome modello e relative informazioni

1 : Testato secondo EN14511

(temperatura dell'acqua 30 °C  $\rightarrow$  35 °C a temperatura ambiente esterna 7 °C / 6 °C)

2 : Testato secondo EN14511 (temperatura dell'acqua 23 °C  $\rightarrow$  18 °C a temperatura ambiente esterna 35 °C / 24 °C)

ℜ Tutti gli apparecchi sono stati testati a pressione atmosferica.

#### Parti e dimensioni

- Per 3 serie

UN36A (5, 7, 9 kW)

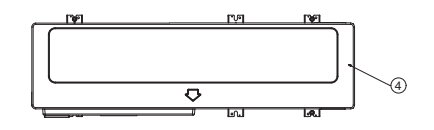

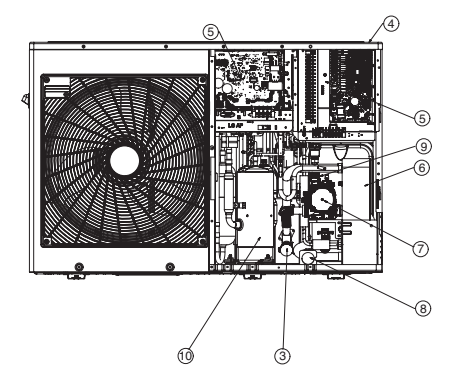

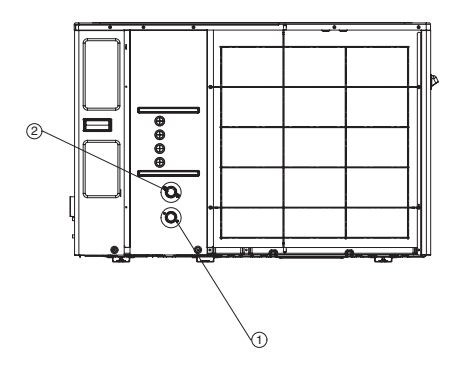

\* La forma può variare a seconda del modello.

| Nr. | Nome                            | Nota                                                      |
|-----|---------------------------------|-----------------------------------------------------------|
| 1   | Tubo acqua in ingresso          | PT Maschio 1 pollice                                      |
| 2   | Tubo acqua in uscita            | PT Maschio 1 pollice                                      |
| 3   | Setaccio                        | Filtraggio e raccolta di particelle nell'acqua circolante |
| 4   | Copertura superiore             | -                                                         |
| 5   | Scatola di controllo            | PCB e morsettiere                                         |
| 6   | Scambiatore di calore a piastre | Scambio di calore tra refrigerante e acqua                |
| 7   | Pompa dell'acqua                | Circolazione dell'acqua                                   |
| 8   | Manometro                       | Indica la pressione dell'acqua                            |
| 9   | Valvola di sicurezza            | Aperto a una pressione idrica di 3 bar                    |
| 10  | Compressore                     | -                                                         |

UN60A (9, 12, 14, 16 kW)

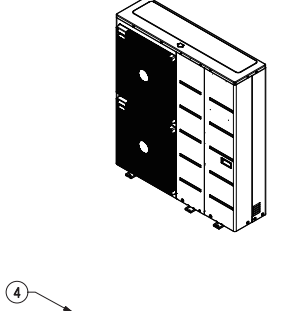

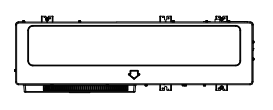

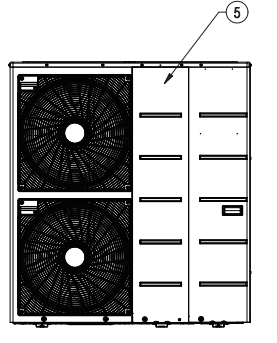

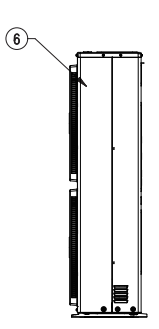

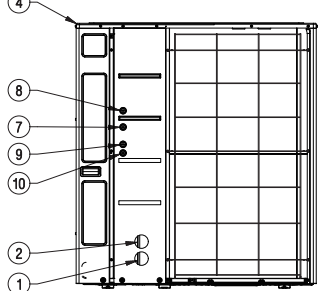

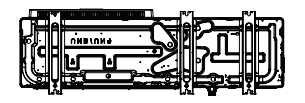

(15)

16

℁ La forma può variare a seconda del modello.

| Nr. | Nome                                              | Nota                                                      |  |
|-----|---------------------------------------------------|-----------------------------------------------------------|--|
| 1   | Tubo acqua in ingresso                            | PT Maschio 1 pollice                                      |  |
| 2   | Tubo acqua in uscita                              | PT Maschio 1 pollice                                      |  |
| 3   | Setaccio                                          | Filtraggio e raccolta di particelle nell'acqua circolante |  |
| 4   | Copertura superiore                               | -                                                         |  |
| 5   | Pannello frontale                                 | -                                                         |  |
| 6   | Pannello laterale                                 | -                                                         |  |
| 7   | Segnale A                                         | Cavi per kit di rete                                      |  |
| 8   | Segnale B                                         | Cavi per kit di rete                                      |  |
| 9   | Segnale C                                         | -                                                         |  |
| 10  | Ingresso del cavo di<br>alimentazione per esterno | -                                                         |  |
| 11  | Pompa dell'acqua                                  | Circolazione dell'acqua                                   |  |
| 12  | Scambiatore di calore a piastre                   | Scambio di calore tra refrigerante e acqua                |  |
| 13  | Manometro                                         | Indica la pressione dell'acqua                            |  |
| 14  | Valvola di sicurezza                              | Aperto a una pressione idrica di 3 bar                    |  |
| 15  | Scatola di comando del riscaldatore               | PCB e morsettiere per il Riscaldatore                     |  |
| 16  | Scatola di comando esterna                        | PCB e morsettiere per esterno                             |  |

- Per 4 serie

UN36A (5, 7, 9 kW)

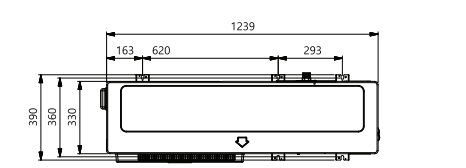

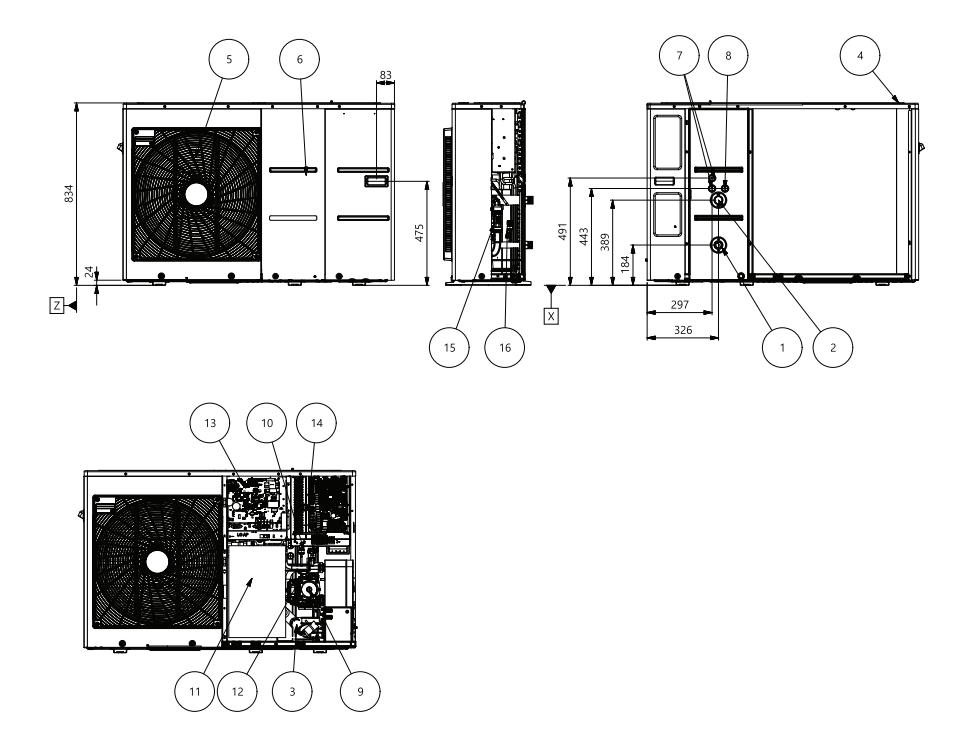

\* La forma può variare a seconda del modello.

UN60A (12, 14, 16 kW)

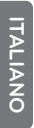

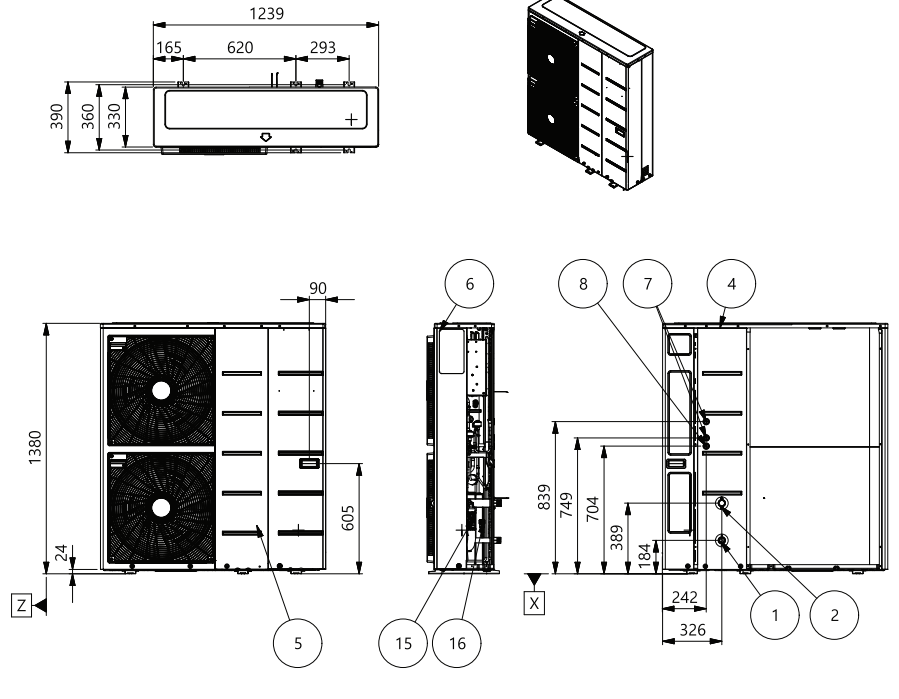

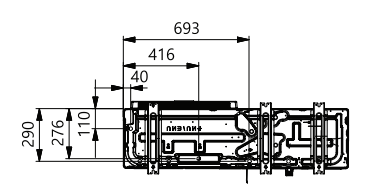

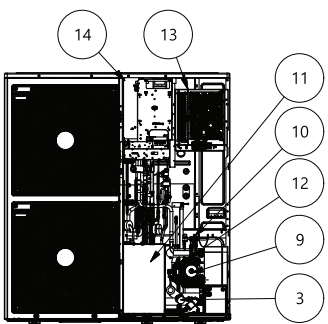

\* La forma può variare a seconda del modello.

| Nr. | Nome                                         | Nota                                                                             |  |
|-----|----------------------------------------------|----------------------------------------------------------------------------------|--|
| 1   | Entrata del tubo dell'acqua                  | Maschio PT 1 pollice                                                             |  |
| 2   | Uscita dal tubo dell'acqua                   | Maschio PT 1 pollice                                                             |  |
| 3   | Filtro                                       | Filtraggio e impilamento di particelle all'interno dell'acqua<br>in circolazione |  |
| 4   | Copertura superiore                          | -                                                                                |  |
| 5   | Pannello anteriore                           | -                                                                                |  |
| 6   | Pannello laterale                            | -                                                                                |  |
| 7   | Basso voltaggio                              | Foro per cavo di comunicazione                                                   |  |
| 8   | UNITÀ Potenza Foro per cavo di alimentazione |                                                                                  |  |
| 9   | Pompa dell'acqua                             | -                                                                                |  |
| 10  | Scambiatore di calore a piastre              | Scambiatore di calore tra refrigerante e acqua                                   |  |
| 11  | Pannello di protezione del<br>compressore    | -                                                                                |  |
| 12  | Valvola di sicurezza                         | Aprire alla pressione dell'acqua di 3 bar                                        |  |
| 13  | Scatola di controllo interna                 | PCB e blocchi terminali                                                          |  |
| 14  | Scatola di controllo esterna                 | PCB e blocchi terminali                                                          |  |
| 15  | Sensore di flusso                            | SIKA VVX20 5-80 LPM                                                              |  |
| 16  | Sensore di pressione                         | SENSATA 2HMP3-05W 02-MPa                                                         |  |

#### Parti di controllo

- Per 3 serie

Scatola di controllo prima del cambiamento strutturale (fino ad agosto 2020)

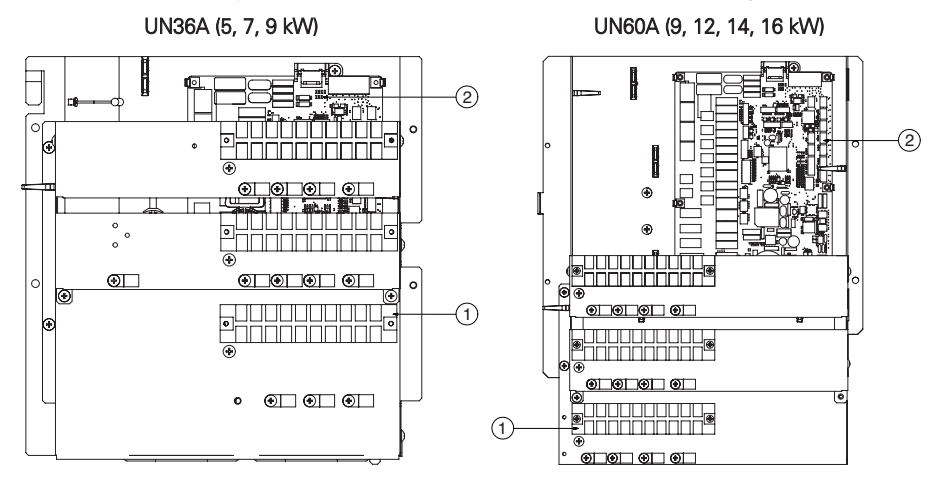

#### Scatola di controllo dopo il cambiamento strutturale (Da settembre 2020)

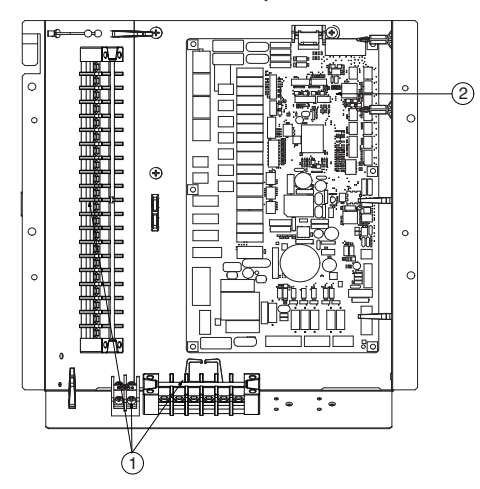

℁ La forma può variare a seconda del modello. Fare riferimento a "Esplodere la vista" nel manuale SVC

| Nr. | Nome           | Nota                                                                             |
|-----|----------------|----------------------------------------------------------------------------------|
| 1   | Morsettiere    | Le morsettiere permettono un agevole cablaggio di campo                          |
| 2   | PCB principale | II PCB (circuito stampato) principale controlla il funzionamento del-<br>l'unità |

#### - Per 4 serie

#### Centralina di controllo

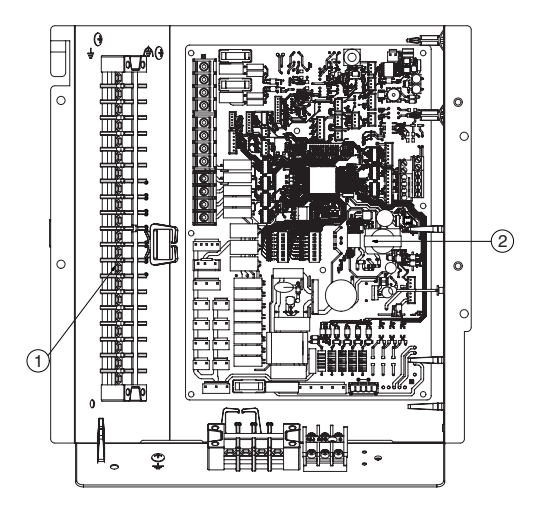

₭ La forma può variare a seconda del modello. Fare riferimento a "Esplodere la vista" nel manuale SVC

| Nr. | Nome           | Nota                                                                             |
|-----|----------------|----------------------------------------------------------------------------------|
| 1   | Morsettiere    | Le morsettiere permettono un agevole cablaggio di campo                          |
| 2   | PCB principale | II PCB (circuito stampato) principale controlla il funzionamento del-<br>l'unità |

#### Telecomando

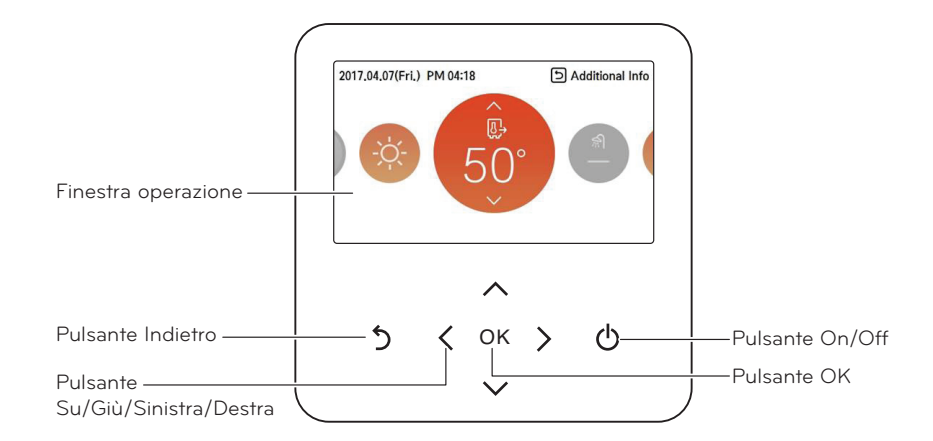

| Finestra operazione             | Schermata stato Operazione e Impostazioni                        |
|---------------------------------|------------------------------------------------------------------|
| Pulsante Indietro               | Quando si passa alla fase precedente dalle impostazioni del menu |
| Pulsante Su/Giù/Sinistra/Destra | Quando si modifica il valore delle impostazioni del menu         |
| Pulsante OK                     | Quando si salva il valore delle impostazioni del menu            |
| Pulsante On/Off                 | Quando si accende/spegne il condizionatore                       |

### Esempio di installazione tipica

# **ATTENZIONE**

Se **THERMA V.** è installato con un boiler preesistente. Il boiler e **THERMA V.** non devono essere operati contemporaneamente. Se la temperatura dell'acqua in ingresso di **THERMA V.** è superiore a 55 °C, il sistema interromperà le operazioni per prevenire danni meccanici al prodotto. Per dettagli su schemi elettrici e tubature idriche, contattare l'installatore autorizzato.

Alcune possibilità di installazione sono qui riportate a titolo di esempio. Dal momento che questi esempi sono solo indicativi, l'installatore dovrà adattare questi modelli alle reali condizioni di installazione. Si noti che è necessario installare un serbatoio tampone.

#### CASO 1: Collegamento degli emettitori di calore per riscaldamento e raffreddamento

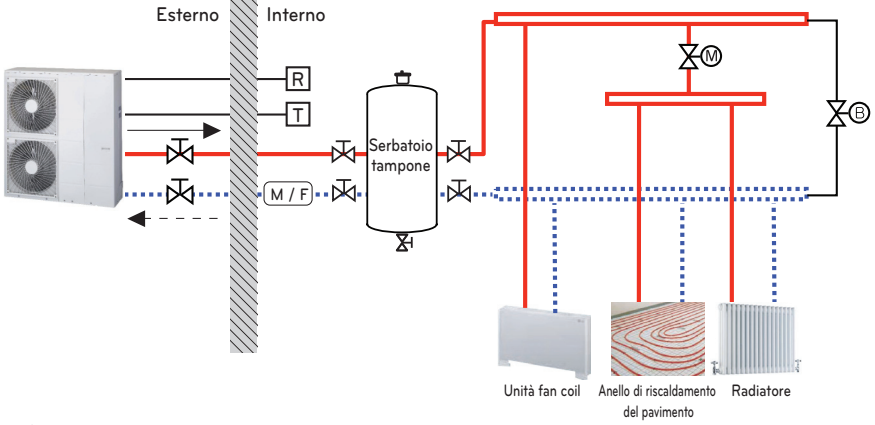

(Anello sotto il pavimento, unità fan coil, radiatore)

#### - NOTA

- Termostato ambiente
  - Il tipo di termostato e le caratteristiche tecniche devono rispettare quanto indicato nei capitoli 4 e 7 del manuale di installazione di THERMAV.
- Valvola a 2 vie
  - È importante installare una valvola a 2 vie per prevenire la formazione di condensa sul pavimento e sul radiatore durante la modalità di raffreddamento.
  - Il tipo di valvola a 2 vie e le caratteristiche tecniche devono rispettare quanto indicato nei capitoli 4 e 7 del manuale di installazione di THERMA V..
  - La valvola a 2 vie deve essere installata sul lato di alimentazione del collettore.
- Valvola di by-pass
  - Per assicurare un flusso di acqua adeguato, è necessario installare una valvola di by-pass sul collettore.
- La valvola di by-pass deve garantire in ogni caso un flusso di acqua minimo. Il flusso di acqua minimo è indicato nella curva delle caratteristiche della pompa dell'acqua.

| Temperatura alta                 | Т        | Termostato ambiente<br>(alimentazione di campo) | $\overline{\mathbb{N}}$ |
|----------------------------------|----------|-------------------------------------------------|-------------------------|
| Temperatura bassa                | X®       | Valvola a 2 vie<br>(alimentazione di campo)     | ®<br>⋈                  |
| (M / F) Filtro magnetico (Obblig | gatorio) |                                                 | R                       |

Valvola di intercettazione

Valvola di by-pass (alimentazione di campo)

(an 1

Telecomando

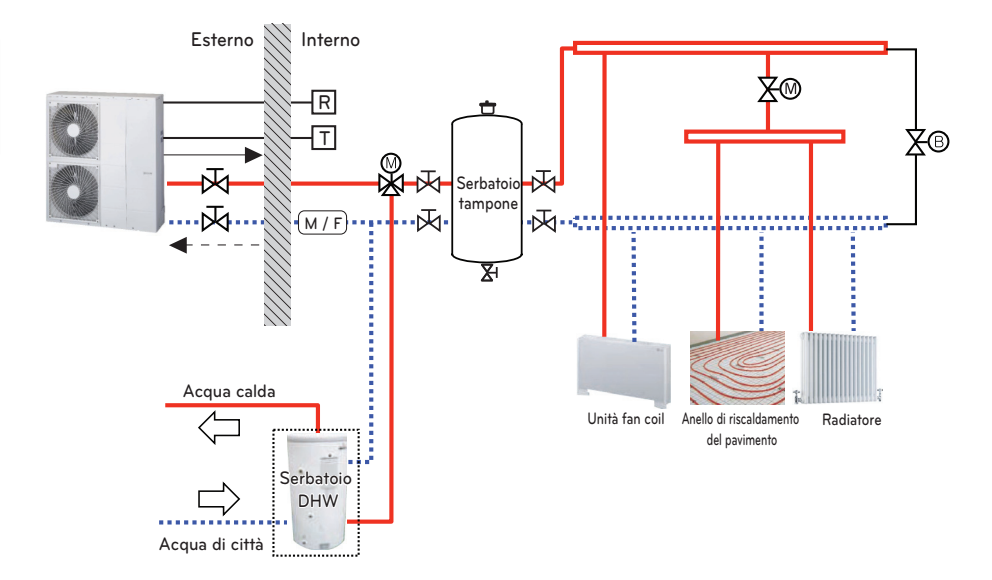

#### CASO 2: Collegamento del serbatoio DHW

#### NOTA -

- Serbatoio DHW
  - Deve essere dotato di un riscaldatore elettrico interno per generare energia di riscaldamento sufficiente durante i periodi più freddi.
     DHW: Acqua calda domestica
  - DHVV. Acqua calua uon
- Valvola a 3 vie
  - Il tipo di valvola a 3 vie e le caratteristiche tecniche devono rispettare quanto indicato nei capitoli 4 e 7 del manuale di installazione di THERMAV.

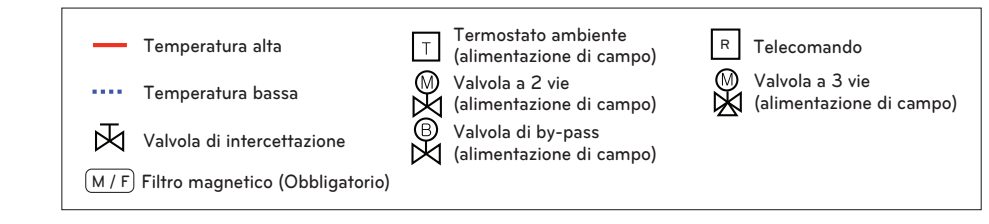

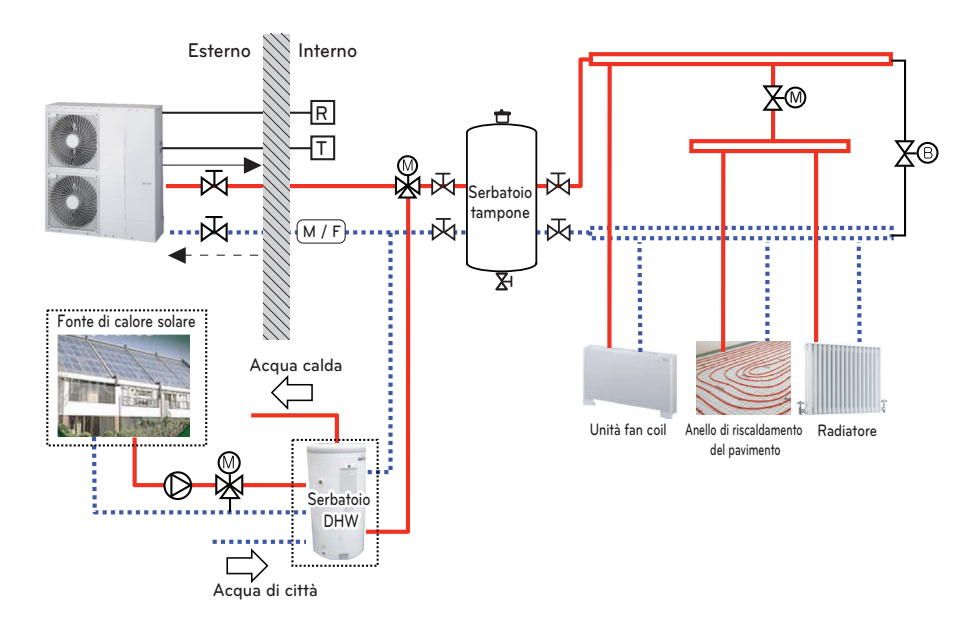

#### CASO 3: Collegamento dell'impianto solare termico

#### NOTA

- Serbatoio DHW
  - Deve essere dotato di un riscaldatore elettrico interno per generare energia di riscaldamento sufficiente durante i periodi più freddi.
    DHW: Acqua calda domestica
- Pompa
  - Il consumo energetico massimo della pompa deve essere inferiore a 0,25 kW.

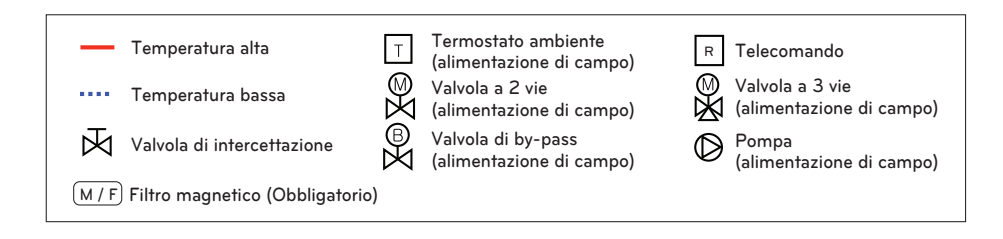

#### CASO 4: Connessione 2° circuito

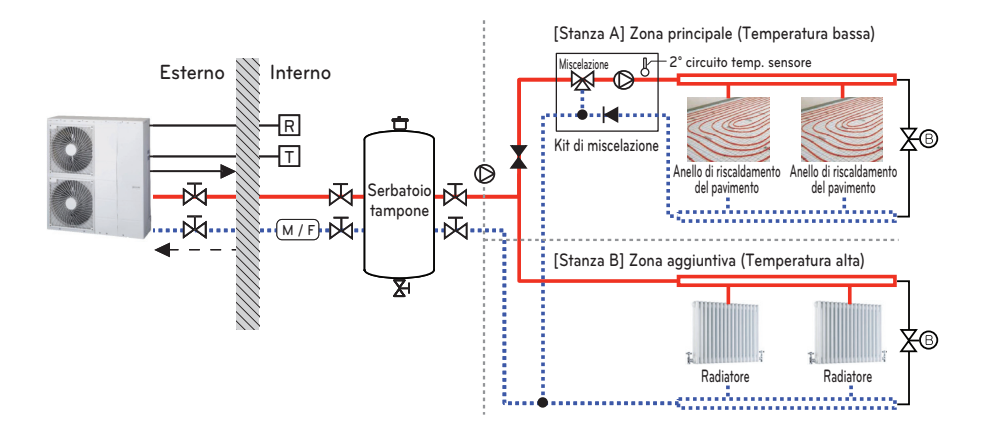

#### NOTA

- Kit di miscelazione
  - È possibile installarlo quando si vuole impostare individualmente la temperatura in due stanze
  - In fase di riscaldamento, la Zona principale non può avere temperature più alte rispetto alla Zona aggiuntiva.
  - In fase di raffreddamento, la Zona principale non può avere temperature più basse rispetto alla Zona aggiuntiva.
  - I tipi e le specifiche del Kit di miscelazione devono ottemperare ai capitoli 4 e 7 del Manuale di Installazione di THERMA V.

Temperatura alta

Temperatura bassa

Valvola di intercettazione

Valvola di regolazione della pressione (alimentazione di campo)

(M / F) Filtro magnetico (Obbligatorio)

М

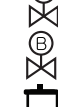

Termostato ambiente (alimentazione di campo)

Valvola a 2 vie (alimentazione di campo)

Valvola di by-pass (alimentazione di campo)

Apertura di ventilazione (alimentazione di campo) M Valvola a 3 vie

(alimentazione di campo)

Pompa (alimentazione di campo)

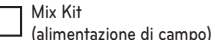

#### CASO 5: Connessione con terze parti

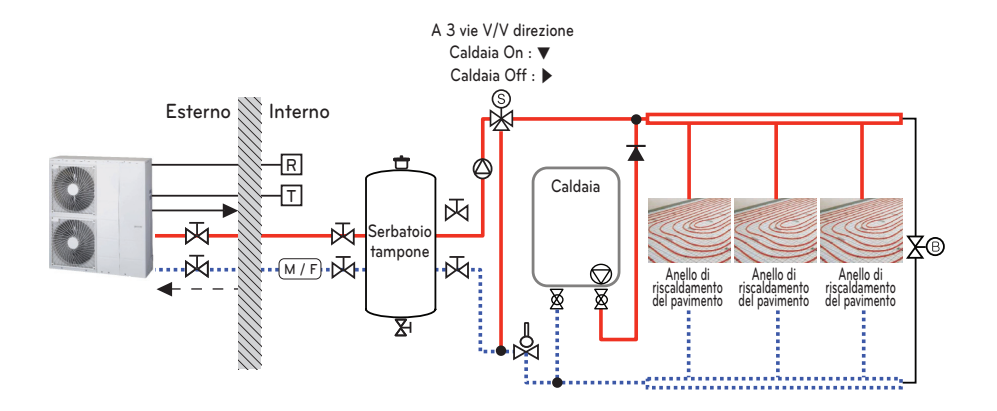

#### - NOTA

- Bollitore ACS
  - Caldaia di terze parti
  - È possibile controllare la caldaia automaticamente e manualmente confrontando la temperatura esterna e la temperatura impostata.
- Valvola a 3 vie
  - È una valvola per l'uso di acqua calda sanitaria.
  - Non installato durante l'installazione di Buffer Tank
  - Il tipo di valvola a 3 vie e le specifiche devono essere conformi al capitolo 4 e al capitolo 7 del manuale di installazione.

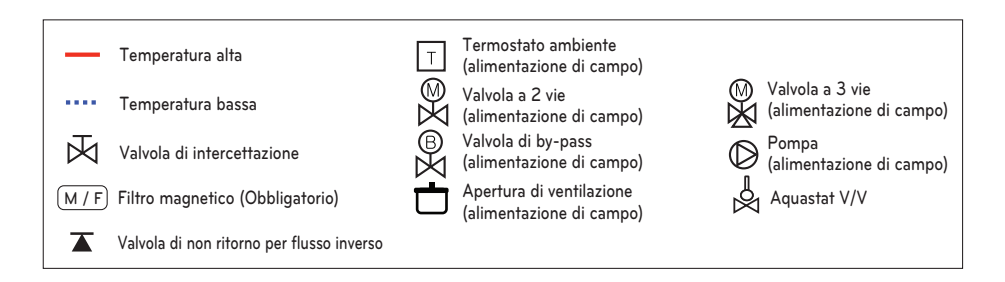

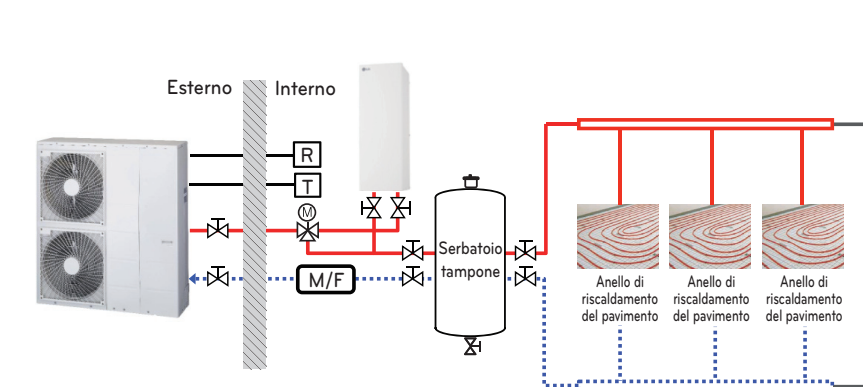

∑∞

#### CASO 6: Collegare un riscaldatore di supporto

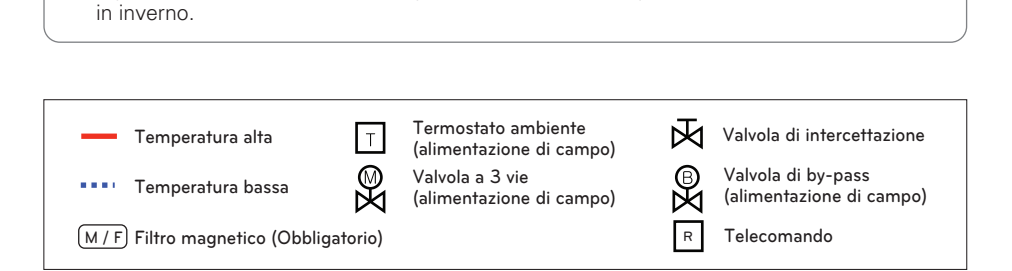

- È possibile trattenere abbastanza portata anche se la temperatura ambientale sarà ridotta

NOTA

• Riscaldatore di supporto (Accessorio)

#### Schema del ciclo

#### - Per 3 serie

UN60A (12, 14, 16 kW)

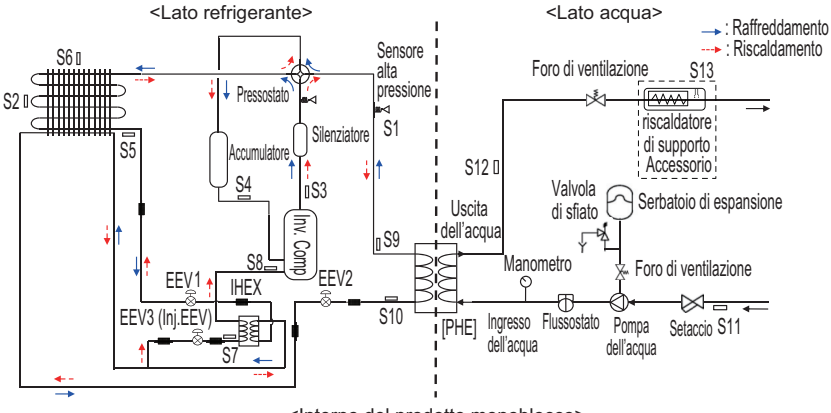

<Interno del prodotto monoblocco>

#### UN36A (5, 7, 9 kW)

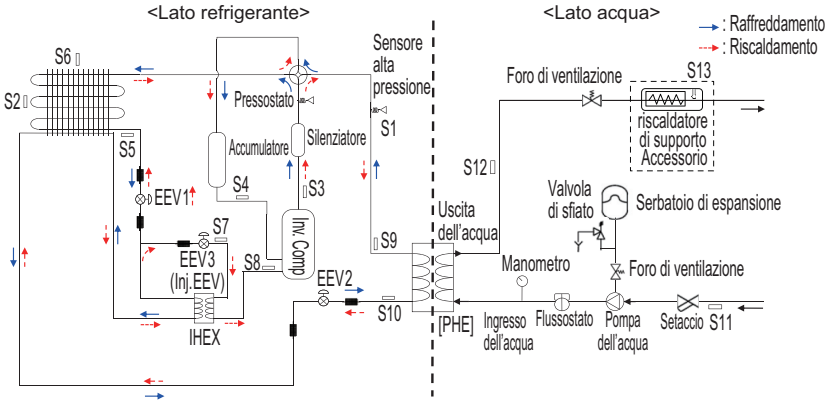

<Interno del prodotto monoblocco>

#### UN60A (1Ø:9 kW)

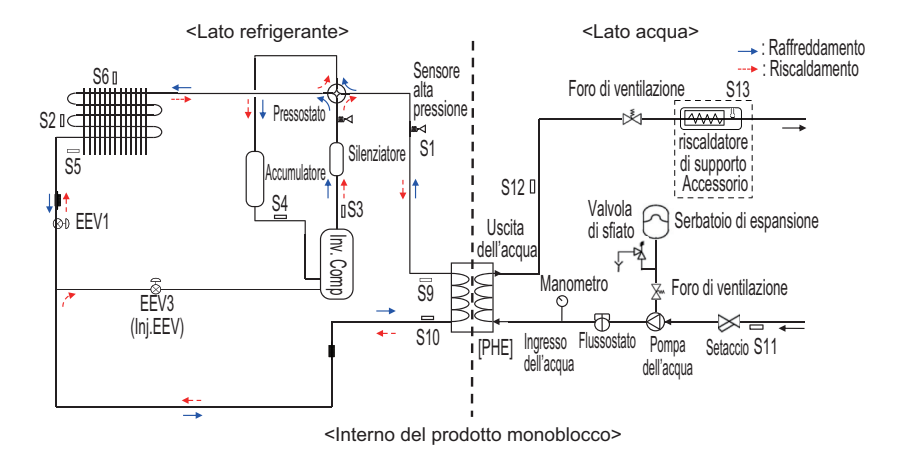

#### Descrizione

| Categoria     | riscaldatore<br>di supporto | Significato                                                               | Connettore del circuito<br>stampato |
|---------------|-----------------------------|---------------------------------------------------------------------------|-------------------------------------|
|               | S1                          | Sensore di alta pressione                                                 | CN_H_PRESS                          |
|               | S2                          | Sensore temperatura intermedia condensatore                               | CN_MID                              |
|               | S3                          | Sensore temperatura compressore-tubo di scarico                           | CN_DISCHA                           |
|               | S4                          | Sensore temperatura compressore-tubo di aspirazione                       | CN_SUCTION                          |
| Unità in-     | S5                          | Sensore temperatura condensatore                                          | CN_C_PIPE                           |
| terna         | S6                          | Sensore temperatura aria esterna                                          | CN_AIR                              |
|               | S7                          | Sensore temperatura ingresso IHEX                                         | CN_VI_IN                            |
|               | S8                          | Sensore temperatura uscita IHEX                                           | CN_VI_OUT                           |
|               | S9                          | PHEX (Plate Heat Exchanger - Scambiatore a piastra) temp. gas sensore     | CN_PIPE_OUT                         |
|               | S10                         | PHEX (Plate Heat Exchanger - Scambiatore a piastra) temp. liquidi sensore | CN_PIPE_IN                          |
| Lato<br>acqua | S11                         | Sensore temperatura acqua in ingresso                                     |                                     |
|               | S12                         | Sensore temperatura acqua in uscita                                       | CN_TH3                              |
|               | S13                         | Uscita riscaldatore elettrico di supporto (Kit accessorio)                |                                     |

-S9, S10, S5 : La descrizione viene espressa basandosi sulla modalità Raffreddamento.

#### - Per 4 serie

UN36A (5, 7, 9 kW) UN60A (12, 14, 16 kW)

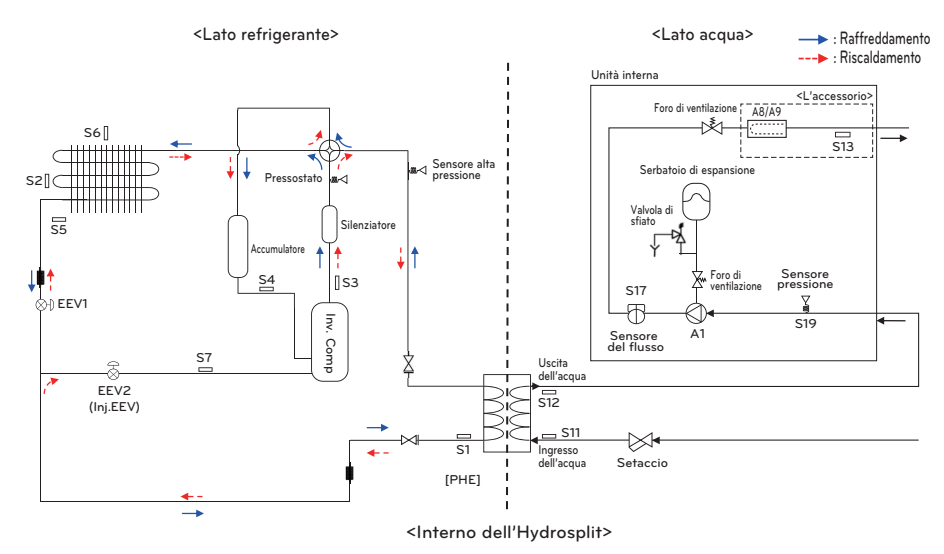

| Categoria      | Simbolo | Significato                                                           | Connettore PCB |
|----------------|---------|-----------------------------------------------------------------------|----------------|
|                | S1      | Temp. Liquido PHEX sensore                                            | CN_PIPE_IN     |
|                | S2      | Temp. Media HEX-esterna sensore                                       | CN_MID         |
|                | S3      | Sensore di temperatura per tubo compressore-scarico                   | CN_DISCHARGE   |
|                | S4      | Sensore di temperatura per tubo compressore-suzione                   | CN_SUCTION     |
| Lato refriger- | S5      | TEMP HEX-Esterna sensore                                              | CN_C_PIPE      |
| ante           | S6      | Sensore di temperatura aria esterna                                   | CN_AIR         |
|                | S7      | Sensore temperatura tubo iniezione del compressore                    | CN_VI_IN       |
|                | EEV1    | Valvola di espansione elettronica (Riscaldamento/raf-<br>freddamento) | CN_EEV1        |
|                | EEV2    | Valvola di espansione elettronica (Iniezione)                         | CN_EEV_MAIN    |
|                | S12     | Sensore di temperatura acqua in uscita                                | CN_WATER_OUT   |
|                | S11     | Sensore di temperatura acqua in entrata                               | CN_WATER_IN    |
|                | S13     | Sensore di temperatura di uscita del riscaldatore di supporto         | CN_TH3         |
|                | S17     | Sensore flusso                                                        | CN_F_SENSOR    |
| Lato acqua     | S19     | Sensore di pressione dell'acqua in entrata                            | CN_H20_PRESS   |
|                | Δ1      | Pompa dell'acqua principale                                           | CN_PUMP_A1     |
|                |         |                                                                       | CN_MOTOR1      |
|                | A8      | Riscaldatore elettrico di supporto (1Ø, Accessorio opzionale)         | CN_HEATER_PCB  |
|                | A9      | Riscaldatore elettrico di supporto (3Ø, Accessorio opzionale)         | HEATER1        |

#### Ciclo dell'acqua

- Per 3 serie

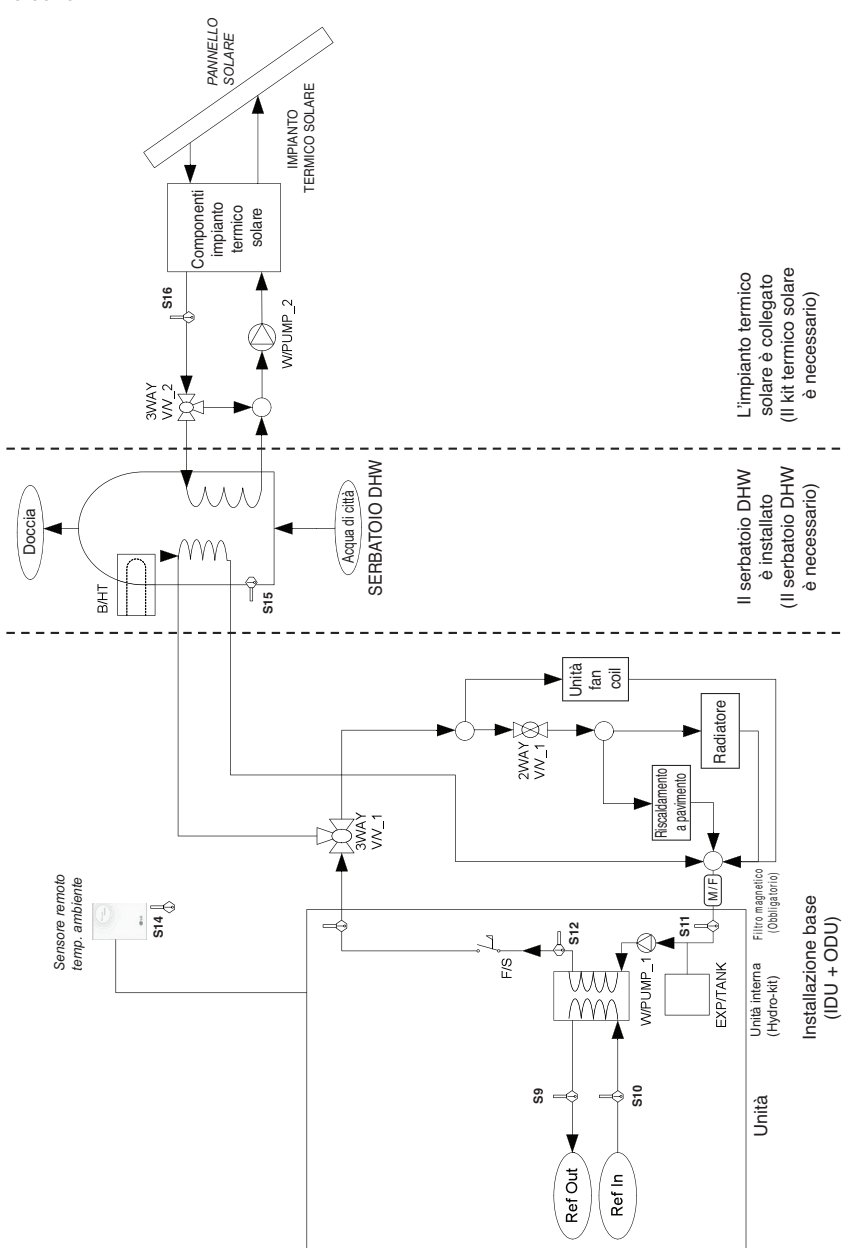
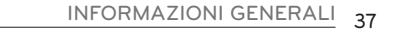

- Per 4 serie

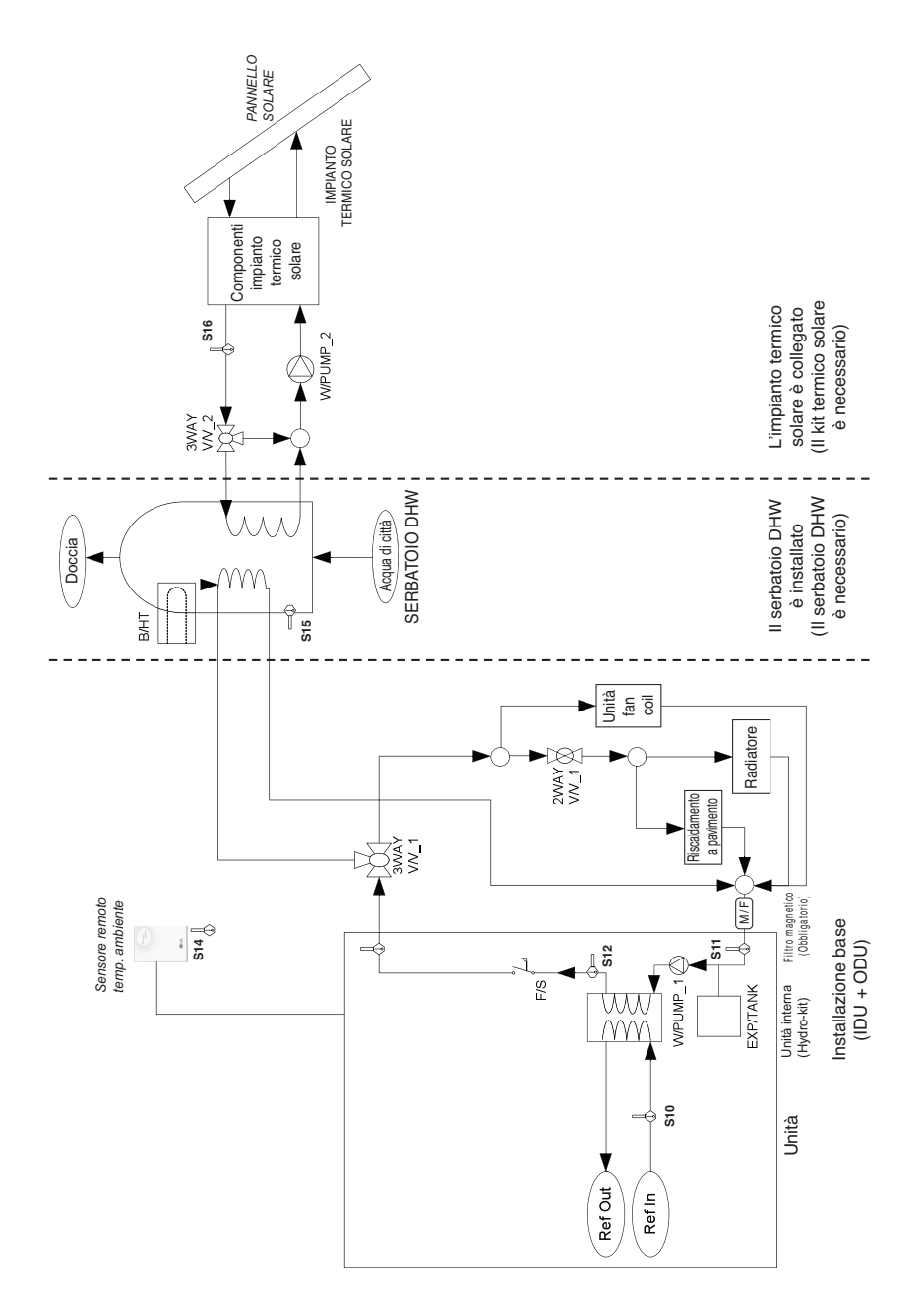

### Descrizione

| Categoria               | Simbolo                         | Significato                                                                                                    | Connettore PCB               | Note                                                                                                    |
|-------------------------|---------------------------------|----------------------------------------------------------------------------------------------------|------------------------------|----------------------------------------------------------------------------------------------------|
| j.                      | S9                              | Sensore temperatura refrigerante (lato gas)                                                                                                    | CN PIPE OUT                  | - Il significato viene espresso basandosi sulla moda-                                                                                                    |
|                         | S10                             | Sensore temperatura refrigerante (lato liquido)                                                                                                    | CN PIPE IN                   | lità Raffreddamento.                                                                                                    |
|                         | \$11                            | Sensore di temperatura dell'acqua (Water In)                                                                                                    | Water IN                     |                                                                                                    |
|                         | \$12                            | Sensore di temperatura dell'acqua (Water Out)                                                                                                    | Water OUT                    |                                                                                                    |
|                         | F/S                             | Flussostato                                                                                                    | CN FLOW1                     |                                                                                                    |
|                         | E/HT                            | Riscaldatore elettrico                                                                                                    | CN_E/HEAT(A)<br>CN_E/HEAT(B) | <ul> <li>accessorio opzionale (venduti separatamente)</li> <li>Modello: HA**1A E1</li> <li>La capacità di riscaldamento è divisa in due livelli:<br/>capacità parziale di E/HEAT(A) e capacità completa<br/>di E/HEAT(A) + E/HEAT(B).</li> <li>La potenza di esercizio (230 V, CA, 50 Hz) di E/HEAT(A)<br/>e di E/HEAT(B) è fornita da una fonte di alimentazione<br/>esterna mediante un connettore relè e ELB.</li> </ul> |
| Office                  | W_PUMP1                         | Pompa dell'acqua interna                                                                                                    | CN_MOTOR1                    | - La pompa dell'acqua è collegata a CN_MOTOR1                                                                                                    |
|                         | EXP/TANK                        | Serbatoio di espansione                                                                                                    | (nessun connettore)          | - Assorbe il cambio di volume dell'acqua riscaldata,                                                                                                    |
|                         | S14                             | Sensore remoto temperatura aria                                                                                                    | CN_ROOM                      | - accessorio opzionale (venduti separatamente)<br>- Modello: PQRSTA0                                                                                                    |
|                         | CTR/PNL                         | Telecomando                                                                                                    | CN_REMO                      |                                                                                                    |
|                         | 2WAY V/V_1                      | Per controllare il flusso dell'acqua per l'unità fan<br>coil                                                                                                    | CN_2WAY(A)                   | <ul> <li>Accessori di terze parti e installazione sul campo<br/>(venduto separatamente)</li> <li>NO a 2 poli/valvola a 2 vie di tipo NC supportati.</li> </ul>                                                                                                    |
|                         | M / F                           | Filtro magnetico                                                                                                    | (nessun connet-<br>tore)     | <ul> <li>Accessori di terze parti e installazione sul campo<br/>(venduto separatamente)</li> <li>Obbligatorio di installare un filtro aggiuntivo sul cir-<br/>cuito di riscaldamento dell'acqua.</li> </ul>                                                                                                    |
|                         | W/TANK                          | Serbatoio DHW                                                                                                    | (nessun connet-<br>tore)     | <ul> <li>Accessori di terze parti e installazione sul campo<br/>(venduto separatamente)</li> <li>Produzione e conservazione di DHW da parte di<br/>AWHP o riscaldatore elettrico integrato</li> </ul>                                                                                                    |
| Riccaldamanta           | B/HT                            | Amplificatore del riscaldatore (nel serbatoio ACS)                                                                                                    | CN_B/HEAT(A)                 | <ul> <li>Accessorio di terze parti e installazione sul campo<br/>(generalmente integrato con W/TANK)</li> <li>Fornisce ulteriore capacità di riscaldamento dell'ac-<br/>qua.</li> </ul>                                                                                                    |
| idrico                  | 3WAY V/V_1                      | <ul> <li>Controllo del flusso per l'acqua che esce dall'unità<br/>per interni.</li> <li>Cambio di direzione del flusso tra sistema a pavi-<br/>mento e serbatoio dell'acqua</li> </ul>                                                                                                    | CN_3WAY(A)                   | <ul> <li>Accessori di terze parti e installazione sul campo<br/>(venduto separatamente)</li> <li>Valvola a 3 vie di tipo SPDT supportata.</li> </ul>                                                                                                    |
|                         | ACQUA DI<br>CITTÀ               | Acqua riscaldata dall'unità per interni e B/HT di<br>W/TANK                                                                                                    | (nessun connet-<br>tore)     | - Installazione sul campo                                                                                                    |
|                         | DOCCIA                          | Acqua fornita all'utente finale                                                                                                    | (nessun connettore)          | - Installazione sul campo                                                                                                    |
|                         | S15<br>S16                      | Sensore temperatura acqua W/TANK<br>Sensore temperatura acqua riscaldata dall'energia<br>solare                                                                                                    | CN_TH4                       | <ul> <li>S15 e S16 sono collegato a un connettore a 4 poli<br/>CN_TH4.</li> <li>S15 è parte del kit serbatoio DHW. (Modello: PHLTB)</li> <li>S16 è parte del kit termico solare (Modello: PHLLA)</li> </ul>                                                                                                    |
|                         | 3WAY V/V_2                      | <ul> <li>Controllo del flusso per l'acqua riscaldata e fatta<br/>circolare dall'IMPIANTO TERMICO SOLARE</li> <li>Cambio di direzione del flusso tra IMPIANTO TER-<br/>MICO SOLARE e W/TANK</li> </ul>                                                                                                    | CN_3WAY(B)                   | <ul> <li>Accessori di terze parti e installazione sul campo<br/>(venduto separatamente)</li> <li>Valvola a 3 vie di tipo SPDT supportata.</li> </ul>                                                                                                    |
| Riscaldamento<br>solare | W_PUMP/2                        | Pompa dell'acqua esterna                                                                                                    | CN_W/PUMP(B)                 | <ul> <li>Accessori di terze parti e installazione sul campo<br/>(venduto separatamente)</li> <li>Se la pompa dell'acqua di un IMPIANTO TERMICO<br/>SOLARE non è in grado di garantire la circolazione,<br/>può essere utilizzata una pompa dell'acqua esterna.</li> </ul>                                                                                                    |
|                         | IMPIANTO<br>TERMICO SO-<br>LARE | <ul> <li>L'impianto può includere i seguenti componenti:<br/>pannello solare, termostati, scambiatore interme-<br/>dio di calore, pompa dell'acqua ecc.</li> <li>Per utilizzare l'acqua calda prodotta dall'IM-<br/>PIANTO TERMICO SOLARE, l'utente finale deve<br/>acquistare il kit-solare LG AWHP.</li> </ul> | (nessun connet-<br>tore)     | <ul> <li>Accessori di terze parti e installazione sul campo<br/>(venduto separatamente)</li> </ul>                                                                                                    |

# INSTALLAZIONE

# Trasporto dell'unità

- Quando si trasporta l'unità sospesa, far passare le corde tra le gambe presenti sul pannello base sotto l'unità.
- Sollevare l'unità sempre servendosi di corde attaccate in quattro punti, in modo che l'unità non accusi impatti.
- Attaccare le corde all'unità a un'angolatura (A) di 40° o inferiore.
- Durante l'installazione, utilizzare esclusivamente accessori e parti con le opportune caratteristiche tecniche.
- I carrelli elevatori non sono disponibili senza pallet.
- Prestare attenzione a non danneggiare il prodotto quando si sposta il carrello elevatore.

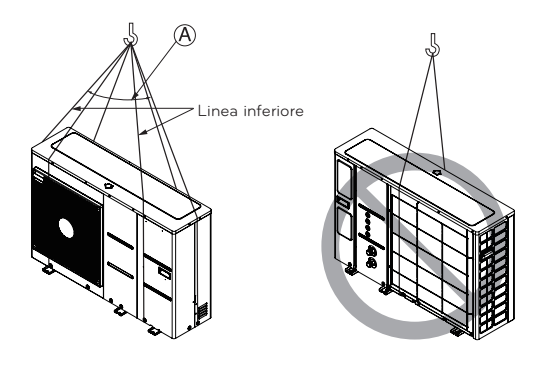

A 40° o inferiore

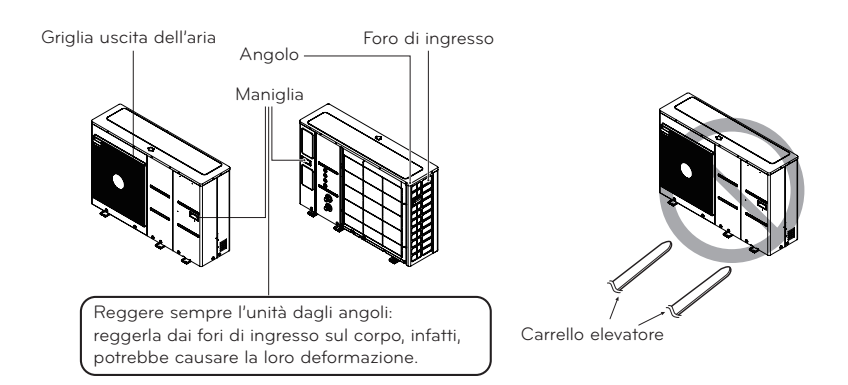

## Luoghi di installazione

- Se viene installata una tenda sopra l'unità per ripararla dalla luce diretta del sole e dalla pioggia, assicurarsi che essa non prevenga la dissipazione del calore dal condensatore.
- Assicurarsi di rispettare gli spazi indicati dalle frecce presenti sulla parte frontale, posteriore e sui lati dell'unità.
- Non posizionare animali e piante davanti all'uscita dell'aria calda.
- Tenere in considerazione il peso del condizionatore e selezionare un luogo nel quale rumore e vibrazioni siano ridotte al minimo.
- Selezionare un luogo in cui l'aria calda e il rumore del condizionatore non disturbino i vicini.
- Selezionare un luogo in grado di sostenere il peso e le vibrazioni dell'unità per esterni e nel quale è possibile installare l'unità su una superficie piana.
- Selezionare un luogo non direttamente esposto a neve o pioggia.
- Selezionare un luogo senza pericolo di caduta di neve o ghiaccio.
- Selezionare un luogo con un pavimento o una base solidi, evitando ad esempio parti dell'edificio in cattivo stato o nelle quali si è accumulata molta neve.

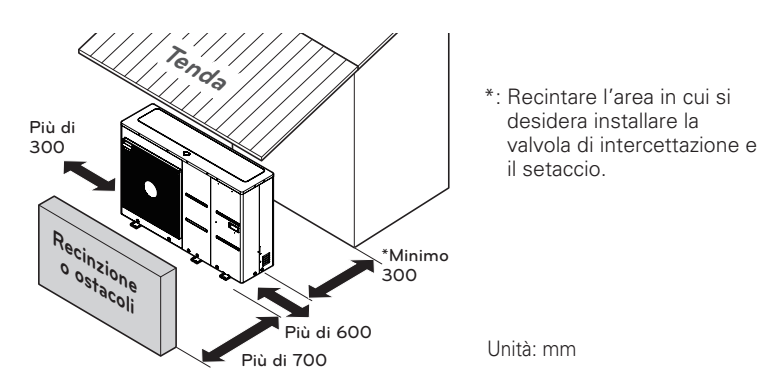

# 

Prestare la massima attenzione quando si trasporta il prodotto.

- Se il prodotto pesa più di 20 kg, assicurarsi che il trasporto venga effettuato da più di una persona.
- Per confezionare alcuni prodotti vengono usati dei nastri in polipropilene. Non utilizzarli come strumento di trasporto perché essi sono pericolosi.
- Non toccare le alette dello scambiatore di calore con a mani nude. Vi è altrimenti il rischio di tagliarsi.
- Strappare la busta in plastica della confezione e buttarla via, in modo che i bambini non possano giocarci. Vi è altrimenti il rischio che la busta di plastica possa provocare morte per soffocamento.
- Quando si trasporta l'unità, assicurarsi di sostenerla da quattro punti. Trasportare e sollevare l'unità reggendola solamente da 3 punti potrebbe rendere l'unità per esterni instabile, causando la sua caduta.
- Utilizzare due cinghie lunghe almeno 8 metri.
- Per evitare danni, posizionare del tessuto o delle assi nei punti in cui il corpo dell'unità entra in contatto con l'imbracatura.
- Alzare l'unità assicurandosi che essa venga sollevata sul suo centro di gravità.

# Installazione nei pressi del mare

# ATTENZIONE

- L'unità non dovrebbe essere installata in zone dove vengono prodotti gas corrosivi come acidi o gas alcalini.
- Non installare l'unità in zone direttamente esposte al vento di mare (aria salmastra). Potrebbe provocare corrosione sull'unità. La corrosione, soprattutto sul condensatore e sulle alette dell'evaporatore, potrebbe provocare malfunzionamenti o prestazioni inefficienti.
- Se l'unità è installata vicino alla costa, dovrebbe essere evitata la sua esposizione diretta al vento di mare. Sarà altrimenti necessario un ulteriore trattamento anticorrosione sullo scambiatore di calore.

### Selezionare la posizione

• Se l'unità deve essere installata vicino alla costa, evitare la sua esposizione diretta al vento di mare. Installare l'unità sul lato opposto rispetto alla direzione dalla quale soffia il vento di mare.

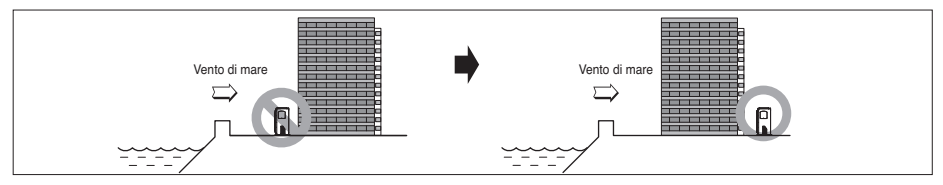

• Nel caso si installi l'unità sul lato del mare, installare una copertura per evitare l'esposizione al vento.

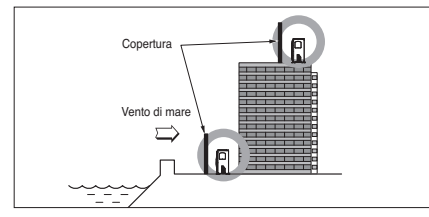

- Dovrebbe essere forte quanto il calcestruzzo, per evitare l'azione diretta del vento che soffia dal mare.
- L'altezza e la larghezza dovrebbero superare del 150 % le misure dell'unità.
- Per non intralciare il flusso dell'aria, è necessario lasciare oltre 700 mm di spazio tra l'unità e la copertura.
- Selezionare un luogo con un buon drenaggio.
  - Se non è possibile seguire queste linee guida per l'installazione in località marittime, contattare il fornitore per un trattamento anticorrosione aggiuntivo.
  - Pulizia periodica (più di una volta l'anno) con acqua della polvere o del sale sugli scambiatori di calore.

# Vento stagionale e precauzioni per l'inverno

- Per consentire all'unità di funzionare correttamente, è necessario adottare delle misure adeguate nelle zone in cui nevica regolarmente o particolarmente fredde.
- È necessario prepararsi a vento e nevicate stagionali anche nelle altre zone.
- Installare un condotto di aspirazione e scarico per impedire l'ingresso di neve o pioggia all'interno dell'unità.
- Installare l'unità in modo tale che essa non entri a diretto contatto con la neve. Se la neve si accumula sul foro di aspirazione dell'aria, l'impianto potrebbe non funzionare correttamente. Se l'unità viene installata in una zona nevosa, applicare una copertura all'impianto.
- Se l'unità viene installata in una zona nevosa, posizionarla 500 mm più in alto del livello medio di precipitazioni (considerando la media annuale).
- Se si accumulano più di 100 mm di neve sulla parte superiore dell'unità, rimuovere sempre la neve per consentire un corretto funzionamento.
  - L'altezza del telaio H deve essere almeno 2 volte superiore al livello di nevicata; la sua larghezza non deve, inoltre, superare quella dell'unità. (Se la larghezza del telaio è maggiore di quella dell'unità, la neve potrebbe accumularsi).
  - Non installare il foro di aspirazione e il foro di scarico dell'unità in direzione del vento stagionale.

# Preparativi per l'installazione

- Controllare la resistenza e il livellamento del terreno di installazione, in modo che l'unità non causi vibrazioni o rumori durante il funzionamento.
- Stabilizzare fermamente l'unità utilizzando i bulloni di fondazione. (Preparare 6 serie di bulloni di fondazione M12, dadi e rondelle regolarmente disponibili sul mercato.)
- Avvitare i bulloni di fondazione in modo che si trovino a 20 mm dalla superficie di fondazione.
- Quando si installa l'unità sul pavimento, posizionare un altro pallet alto abbastanza da poter installare un beccuccio di scolo.

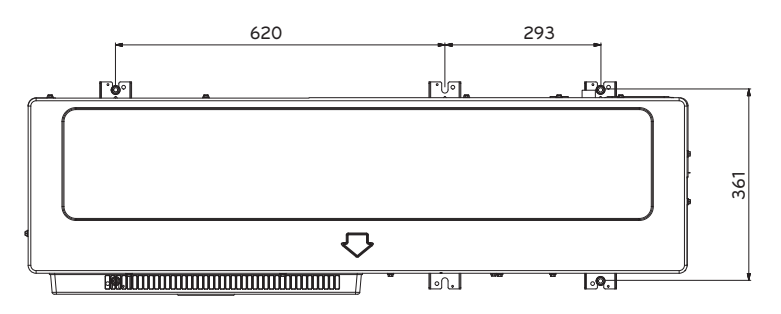

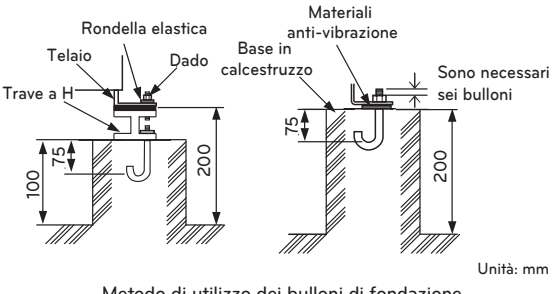

#### Metodo di utilizzo dei bulloni di fondazione

# AVVERTENZE

- Prima di avvitare i bulloni, assicurarsi di rimuovere il bancale (supporto in legno) sul fondo dell'unità. In caso contrario, ciò potrebbe rendere l'unità instabile e causare il congelamento dello scambiatore di calore, risultando in un funzionamento anomalo.
- Prima della saldatura, assicurarsi di rimuovere il bancale (supporto in legno) sul fondo dell'unità. La mancata rimozione del bancale (supporto in legno) può causare pericoli di incendi durante la saldatura.

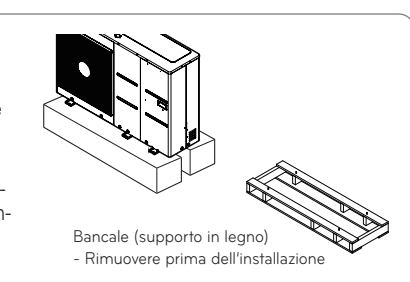

# Collegamenti elettrici

• Seguire le direttive della propria organizzazione governativa di riferimento in materia di standard tecnici relativi ad attrezzature elettriche e cablaggio, nonché le linee guida di ciascuna azienda di fornitura elettrica.

# 

- Assicurarsi di affidare i lavori elettrici a ingegneri autorizzati, in modo che vengano utilizzati circuiti speciali secondo quanto previsto dalle normative in vigore e dal presente manuale di installazione. Se il circuito di alimentazione non ha capacità o caratteristiche elettriche adeguate, ciò potrebbe causare scosse elettriche o incendi.
- Installare la linea di trasmissione dell'unità lontana dal cablaggio di alimentazione, in modo che essa non venga disturbata dal rumore elettrico proveniente dalla fonte di alimentazione. (Non far passare le due linee nello stesso condotto.)
- Assicurarsi di fornire l'impianto di messa a terra indicato per l'unità.

# 

- Assicurarsi di connettere l'unità a terra. Non collegare il filo di terra a nessun tubo del gas, tubo del liquido, barra di illuminazione o linea di terra del telefono. Se la messa a terra è incompleta, si potrebbero verificare scosse elettriche.
- Lasciare un po' di spazio libero per il cablaggio delle parti elettriche della scatola dell'unità, dal momento che essa può a volte essere rimossa durante i lavori di manutenzione.
- Non collegare in alcun caso la fonte di alimentazione principale al blocco terminale della linea di trasmissione. In caso contrario, le parti elettriche verranno bruciate.
- Solo il cavo di trasmissione specificato deve essere collegato al blocco terminale per la trasmissione all'unità.

# ATTENZIONE

- Questo prodotto è dotato di un rilevatore di protezione a fase inversa che viene azionato solo quando l'alimentazione è attiva. In caso di black out, o se l'alimentazione va e viene mentre il prodotto è in funzione, collegare localmente un circuito di protezione a fase inversa. Far funzionare il prodotto a fase inversa potrebbe causare guasti al compressore e ad altre parti.
- Per le linee di comunicazione, utilizzare cavi schermati a due conduttori. Non usarli insieme alle linee elettriche.
- Lo strato di schermatura conduttivo del cavo deve essere messo a terra sulla parte metallica di entrambe le unità.
- Non utilizzare in alcun caso un cavo multi-conduttore.
- Dal momento che l'unità è dotata di un invertitore, l'installazione di un condensatore di fase non solo causa un peggioramento del fattore di incremento energetico, ma potrebbe anche portare a un surriscaldamento anomalo del condensatore. Pertanto, non installare per alcun motivo un condensatore di fase.
- Assicurarsi che il rapporto di sbilanciamento energetico non sia superiore al 2 %. Nel caso esso sia maggiore, la durata dell'unità verrà ridotta.
- L'assenza di un N-fase o l'uso di un N-fase errato causerà il guasto della macchina.

# **ATTENZIONE**

Il cavo elettrico collegato all'unità deve essere conforme alle direttive IEC 60245 o HD 22.4.S4 (la macchina deve essere fornita con un set di cavi conforme alle direttive nazionali).

Tubi e cavi devono essere acquistati separatamente per l'installazione del prodotto.

Selezionare un interruttore automatico e un cavo di alimentazione adatto alla specifica di corrente.

| Nome del modello di fabbrica | Nome del modello | Phase[Ø] | Capacity [kW] | ELCB |
|------------------------------|------------------|----------|---------------|------|
| ZHBW056A0                    | HM051M U43       |          | 5             | 16 A |
| ZHBW076A0                    | HM071M U43       | 1        | 7             | 20 A |
| ZHBW096A0                    | HM091M U43       |          | 9             | 25 A |
| ZHBW096S0                    | HM091MRS U33     |          | 9             | 16 A |
| ZHBW126A0                    | HM121M U33       | 1        | 12            | 40 A |
| ZHBW146A0                    | HM141M U33       | I        | 14            | 40 A |
| ZHBW166A0                    | HM161M U33       |          | 16            | 40 A |
| ZHBW128A0                    | HM123M U33       |          | 12            | 16 A |
| ZHBW148A0                    | HM143M U33       | 3        | 14            | 16 A |
| ZHBW168A0                    | HM163M U33       |          | 16            | 16 A |
| ZHBW056A1                    | HM051MR U44      |          | 5             | 16 A |
| ZHBW076A1                    | HM071MR U44      | 1        | 7             | 20 A |
| ZHBW096A1                    | HM091MR U44      |          | 9             | 25 A |
| ZHBW126A1                    | HM121MR U34      |          | 12            | 40 A |
| ZHBW146A1                    | HM141MR U34      | 1        | 14            | 40 A |
| ZHBW166A1                    | HM161MR U34      |          | 16            | 40 A |
| ZHBW128A1                    | HM123MR U34      |          | 12            | 16 A |
| ZHBW148A1                    | HM143MR U34      | 3        | 14            | 16 A |
| ZHBW168A1                    | HM163MR U34      |          | 16            | 16 A |
|                              |                  |          |               |      |

| Cavo di alimentazione<br>(Tipo : H07RNF) |                         |  |  |  |
|------------------------------------------|-------------------------|--|--|--|
| Corrente [A]                             | Zona [mm²]              |  |  |  |
| [A] ≤0.2                                 | Cordone per orpelli ª   |  |  |  |
| 0.2< [A] ≤3                              | 0.5 ª                   |  |  |  |
| 3< [A] ≤6                                | 0.75                    |  |  |  |
| $6 < [A] \le 10$                         | 1.0 (0.75) <sup>b</sup> |  |  |  |
| $10 < [A] \le 16$                        | 1.5 (1.0) <sup>b</sup>  |  |  |  |
| 16< [A] ≤25                              | 2.5                     |  |  |  |
| 25< [A] ≤32                              | 4                       |  |  |  |
| $32 < [A] \le 40$                        | 6                       |  |  |  |
| $40 < [A] \le 63$                        | 10                      |  |  |  |

- a Questi cavi possono essere usati solo se la loro lunghezza non supera 2 m tra il punto in cui il cavo o la guaina del cavo entra nell'apparecchio e l'ingresso nella spina.
- b I cavi che hanno le aree della sezione trasversale tra parentesi possono essere usate per gli apparecchi portatili se la loro lunghezza non supera 2 m.

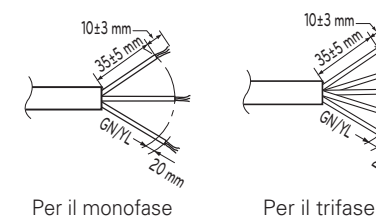

### Precauzioni durante la stesura del cablaggio

Utilizzare terminali di pressione rotondi per il collegamento al blocco terminale di alimentazione.

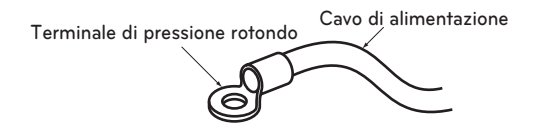

Quando esso non è disponibile, seguire le istruzioni di seguito.

- Non collegare cavi di diverso spessore al blocco terminale di alimentazione. (Gli allentamenti nel cablaggio di alimentazione potrebbero causare un surriscaldamento anomalo.)
- Quando si collegano cavi dello stesso spessore, seguire la procedura illustrata nell'immagine di seguito.

Collegare i cavi dello stesso spessore su entrambi i lati.

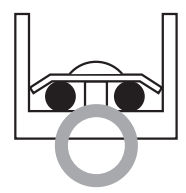

Non collegarne due sullo stesso lato.

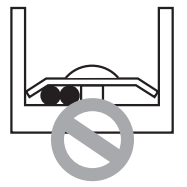

Non collegare due cavi di spessore diverso.

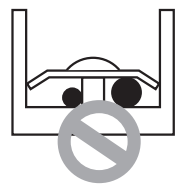

- Per il cablaggio utilizzare i cavi elettrici designati e collegarli saldamente. Bloccarli in modo da impedire che il blocco terminale sia sottoposto alla pressione esterna.
- Utilizzare un cacciavite adeguato per serrare le viti terminali. Un cacciavite con una testa piccola rovinerebbe la punta, rendendo impossibile un serraggio corretto.
- Serrare in maniera eccessiva le viti terminali potrebbe causare la loro rottura.

# AVVERTENZE

• Assicurarsi che le viti del terminale siano adeguatamente serrate.

# Punti di attenzione relativi alla fornitura pubblica di energia elettrica (Per 3 serie)

- Lo standard tecnico europeo/internazionale stabilisce i limiti per le variazioni di tensione, le fluttuazioni di tensione e flicker nei sistemi di alimentazione a bassa tensione pubblici con corrente nominale di  $\leq$ 75 A.
- Lo standard tecnico europeo/internazionale stabilisce i limiti per le correnti armoniche prodotte da apparecchiature collegate a sistemi pubblici a bassa tensione con corrente d'ingresso da ≤16 A di >75 A per fase.

### Per 1 Fase (12, 14, 16 kW)

- Questa apparecchiatura è conforme alla norma IEC (EN) 61000-3-12 nei limiti di emissione di correnti armoniche corrispondenti a Rsce =33.
- Questo apparecchio è conforme all'impedenza di riferimento per IEC (EN) 61000-3-3.

### Per 3 Fase (12, 14, 16 kW)

- Questa apparecchiatura è conforme alla norma IEC (EN) 61000-3-12 a condizione che la potenza di cortocircuito Ssc sia maggiore o uguale a 2067 kVA nel punto di interfaccia tra la fornitura dell'utente e il sistema pubblico. È responsabilità dell'installatore o dell'utente dell'apparecchiatura garantire, consultando eventualmente il gestore della rete di distribuzione, che l'apparecchiatura sia collegata solo a un'alimentazione con una potenza di cortocircuito Ssc maggiore o uguale a 2067 kVA.
- Questo apparecchio è conforme alla norma IEC (EN) 61000-3-3.

### Per 1 Fase (5,7, 9 kW)

- Questa apparecchiatura è conforme alla norma IEC (EN) 61000-3-12 nei limiti di emissione di correnti armoniche corrispondenti a Rsce =33.
- Questo apparecchio è conforme alla norma IEC (EN) 61000-3-3.

# Punti di attenzione relativi alla fornitura pubblica di energia elettrica (Per 4 serie)

- Lo standard tecnico europeo/internazionale stabilisce i limiti per le variazioni di tensione, le fluttuazioni di tensione e flicker nei sistemi di alimentazione a bassa tensione pubblici con corrente nominale di  $\leq$  75 A.
- Lo standard tecnico europeo/internazionale stabilisce i limiti per le correnti armoniche prodotte da apparecchiature collegate a sistemi pubblici a bassa tensione con corrente d'ingresso da ≤16 A di >75 A per fase.

### Per 1 Fase (12, 14, 16 kW)

- Questa apparecchiatura è conforme alla norma IEC (EN) 61000-3-12 nei limiti di emissione di correnti armoniche corrispondenti a Rsce =33.
- Questo apparecchio è conforme all'impedenza di riferimento per IEC (EN) 61000-3-11.

### Per 3 Fase (12, 14, 16 kW)

- Questa apparecchiatura è conforme alla norma IEC (EN) 61000-3-12 a condizione che la potenza di cortocircuito Ssc sia maggiore o uguale a 2672 kVA nel punto di interfaccia tra la fornitura dell'utente e il sistema pubblico. È responsabilità dell'installatore o dell'utente dell'apparecchiatura garantire, consultando eventualmente il gestore della rete di distribuzione, che l'apparecchiatura sia collegata solo a un'alimentazione con una potenza di cortocircuito Ssc maggiore o uguale a 2672 kVA.
- Questo apparecchio è conforme alla norma IEC (EN) 61000-3-3.

### Per 1 Fase (5,7 kW)

- Questo apparecchio è conforme alla norma IEC (EN) 61000-3-2.
- Questo apparecchio è conforme alla norma IEC (EN) 61000-3-3.

### Per 1 Fase (9 kW)

- Questa apparecchiatura è conforme alla norma IEC (EN) 61000-3-12 nei limiti di emissione di correnti armoniche corrispondenti a Rsce =33.
- Questo apparecchio è conforme alla norma IEC (EN) 61000-3-3.

#### Interruttore -Caratteristichetecniche

Collegare i cavi elettrici in base alle connessioni adeguate.

- Tutti i cavi devono essere conformi alle normative locali.
- Selezionare una fonte di alimentazione in grado di fornire al condizionatore la corrente necessaria.
- Utilizzare un interruttore ELCB (interruttore differenziale) riconosciuto tra la fonte di alimentazione e l'unità. Dovrà essere installato un dispositivo di disconnessione che serva a interrompere in maniera corretta tutte le linee di alimentazione.
- Modello di interruttore consigliato solo da personale autorizzato
- Selezionare un interruttore automatico adatto alle specifiche attuali.

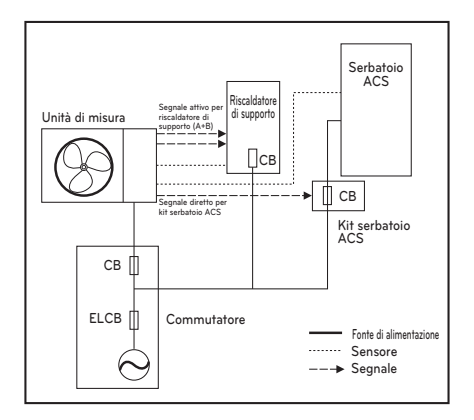

- \*CB : interruttore
- \*ELCB : interruttore differenziale

### Procedura di cablaggio del cavo di alimentazione

Questo cavo viene generalmente collegato tra una fonte di alimentazione elettrica esterna (come ad esempio un pannello di distribuzione di energia elettrica casalingo) e l'unità. Prima di iniziare il cablaggio, controllare che le caratteristiche tecniche del cavo siano appropriate e leggere le seguenti istruzioni MOLTO attentamente.

# ATTENZIONE

#### Dopo aver controllato e verificato le seguenti condizioni, iniziare le operazioni di cablaggio.

- Collegare saldamente la fonte di alimentazione alla pompa di calore aria-verso-acqua. Lo schema elettrico (situato all'interno della scatola di controllo dell'unità per interni) contiene tutte le informazioni necessarie.
- Situare un interruttore tra la fonte di alimentazione e l'unità per esterni.
- Anche se si tratta di un caso molto raro, a volte le viti utilizzate per serrare i cavi interni possono allentarsi per via delle vibrazioni causate dal trasporto del prodotto. Controllare queste viti e assicurarsi che siano serrate saldamente. In caso contrario, i cavi potrebbero bruciarsi.
- Controllare le caratteristiche tecniche della fonte di alimentazione come la fase, il voltaggio, la frequenza e così via.
- Confermare che la capacità elettrica sia sufficiente.
- Assicurarsi che il voltaggio di avvio venga mantenuto oltre il 90 % della tensione nominale indicata sulla piastra.
- Confermare che lo spessore del cavo sia quello specificato nelle indicazioni relative alla fonte di alimentazione. (Notare in particolare la relazione tra la lunghezza del cavo e il suo spessore).
- Utilizzare un ELB (interruttore di dispersione elettrica) quando il luogo di installazione è umido o bagnato.
- Un voltaggio di alimentazione anomalo, come nel caso di un improvviso aumento o calo di voltaggio, possono causare i seguenti problemi:
- Funzionamento discontinuo dell'interruttore magnetico (si spegne e si accende frequentemente)
- Danni fisici alle parti in contatto con l'interruttore magnetico
- Guasto di un fusibile
- Malfunzionamento delle parti di protezione sovraccariche o dei relativi algoritmi di controllo.
- Problemi di avvio del compressore
- Mettere a terra il cavo dell'unità per esterni, in modo da evitare scosse elettriche.

Passo 1. Smontare il pannello laterale e frontale dell'unità allentandone le viti.

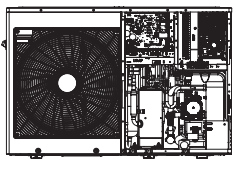

UN36A (5, 7, 9 kW)

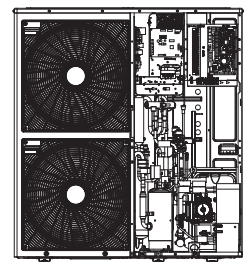

UN60A(1Ø:9, 12, 14, 16 kW)

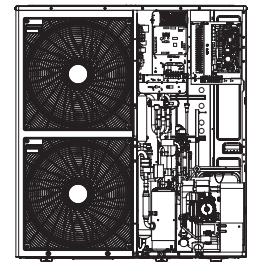

UN60A (3Ø: 12, 14, 16 kW)

\* La caratteristica può variare a seconda del tipo di modello.

- Passo 2. Collegare il cavo elettrico al terminale di alimentazione. Per ulteriori dettagli, vedere l'immagine di seguito. Quando si collega il cavo di terra, il suo diametro deve rispettare quanto indicato nella tabella qui di seguito. Il cavo di terra è collegato alla scatola di controllo quando il simbolo Terra (1) è spuntato.
- Passo 3. Utilizzare serracavi (o morsetti) per impedire che il cavo di alimentazione si muova.

Passo 4. Rimontare il pannello laterale sull'unità serrando le viti.

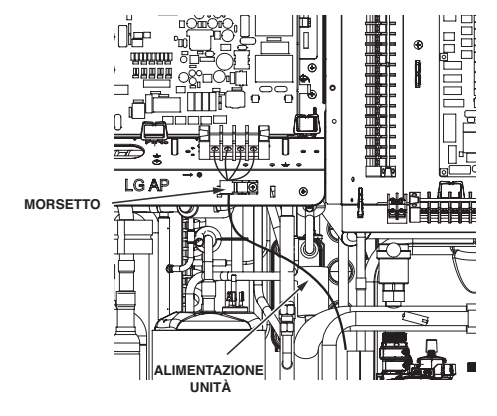

UN36A (5, 7, 9 kW)

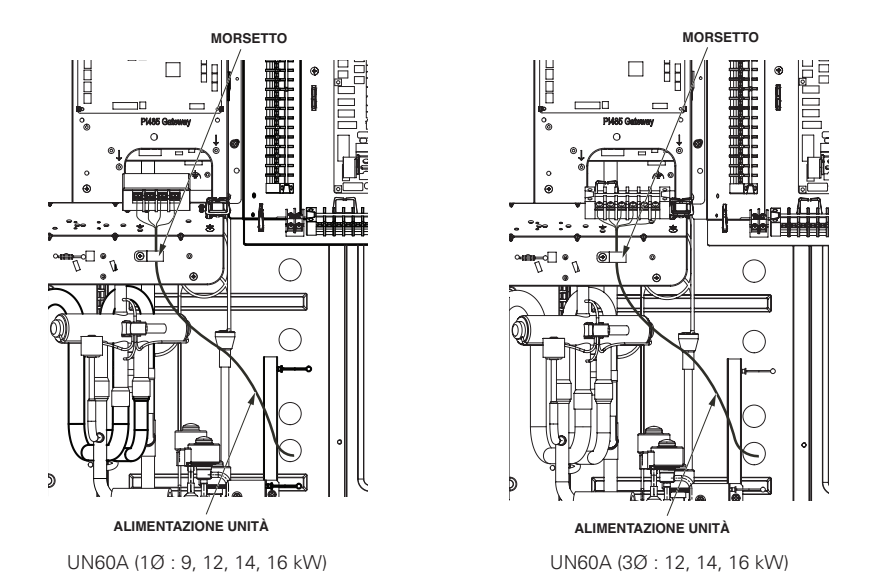

Il mancato rispetto di queste istruzioni può causare incendi, scosse elettriche o morte.

- Assicurarsi che il cavo di alimentazione non tocchi il tubo di rame.
- Assicurarsi di bloccare fermamente il [morsetto] per sostenere il collegamento del terminale.
- Assicurarsi si collegare l'alimentazione dell'unità e l'alimentazione del riscaldatore separatamente.
- \* La caratteristica può variare a seconda del tipo di modello.

### Informazioni sul blocco terminale

#### - Per 3 serie

Le immagini relative ai simboli utilizzati sono le seguenti:

- L, L1, L2: Attivo (220-240 V~)
- N: Neutro (220-240 V~)
- BR: Marrone, WH: Bianco, BL: Blu, BK: Nero

#### Caso 1 Blocco terminale 1

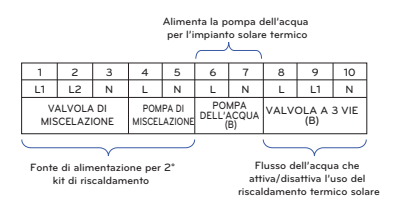

Apertura/chiusura del flusso dell' acquaper raffreddamento FCU

|   |                                            |    | <u> </u> |            |                  |                | )          |    |    |    |
|---|--------------------------------------------|----|----------|------------|------------------|----------------|------------|----|----|----|
|   | 11                                         | 12 | 13       | 14         | 15               | 16             | 17         | 18 | 19 | 20 |
|   | L                                          | L1 | Ν        | L          | L1               | Ν              | L          | N  | L1 | L2 |
|   | VALVOLA A 3 VIE VALVOLA A 2 VIE<br>(B) (A) |    |          | T<br>(Pred | ERMO<br>efinito: | STATC<br>230 \ | )<br>/ CA) |    |    |    |
| 6 |                                            |    |          | 1          |                  |                | i.         |    |    |    |

Flusso dell'acqua che passa dal riscaldamento apavimento al riscaldamento del serbatoio DHW Collegamento al termostato (230 V AC) Tipo di supporto: Solo riscaldamento o riscaldamento/raffreddamento

#### Blocco terminale 2

22

L2

21

L1

RISCLDATORE SERBATIO

DELL'ACQUA

Accende/speane il

riscaldatore

del serbatoio DHW

Blocco terminale 3

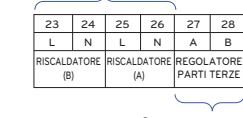

Connessione per REGOLATORE PARTI TERZE

#### Blocco terminale 4

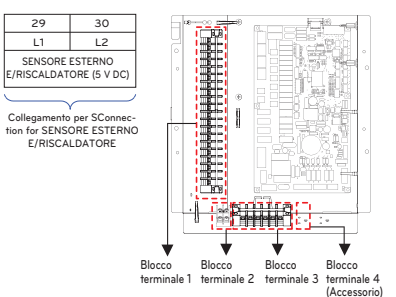

### Caso 2 Blocco terminale 1

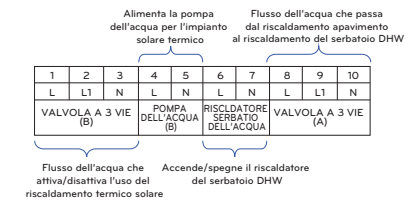

#### Blocco terminale 2

|                                           |                |                | Font           | e di ali<br>kit di r | menta:<br>iscalda | zione p<br>mento | er 2°              | \<br>\             |                     |               |  |
|-------------------------------------------|----------------|----------------|----------------|----------------------|-------------------|------------------|--------------------|--------------------|---------------------|---------------|--|
|                                           | 11             | 12             | 13             | 14                   | 15                | 16               | 17                 | 18                 | 19                  | 20            |  |
|                                           | A              | В              | L              | N                    | L1                | L2               | Ν                  | L                  | L1                  | N             |  |
|                                           | REGOL<br>PARTI | ATORE<br>TERZE | POMP<br>MISCEL | PA DI<br>AZIONE      | V.<br>MIS         | ALVOL/           | A DI<br>IONE       | VALV               | OLA A<br>(A)        | 2 VIE         |  |
|                                           |                |                |                |                      |                   |                  | $\subseteq$        | ~                  |                     |               |  |
| Connessione per<br>REGOLATORE PARTI TERZE |                |                |                |                      |                   | Ape<br>dell'ac   | rtura/cl<br>guaper | niusura<br>raffred | del flus<br>Idament | sso<br>to FCI |  |

#### Blocco terminale 3

Collegamento al termostato (230 V AC) Tipo di supporto: Solo riscaldamento o riscaldamento/raffreddamento 25 21 22 23 24 26 27 28 29 30 L Ν L Ν L N L1 L2 RISCAL DATORE RISCAL DATORE TERMOSTATO (A) (B) (Predefinito: 230 V CA)

Accende/spegne il riscaldatore di supporto

#### Blocco terminale 4

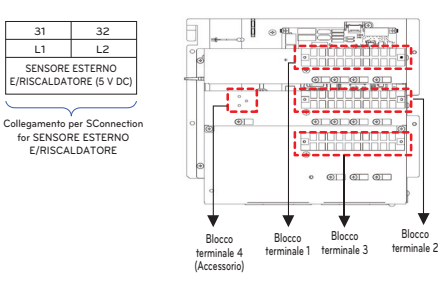

\* Fare riferimento alle informazioni sulla morsettiera secondo la forma C/Box.

#### Informazioni sul blocco terminale

#### - Per 4 serie

Le immagini relative ai simboli utilizzati sono le seguenti:

- L, L1, L2: Attivo (220-240 V~)
- N: Neutro (220-240 V~)
- BR: Marrone, WH: Bianco, BL: Blu, BK: Nero

#### Blocco terminale 1

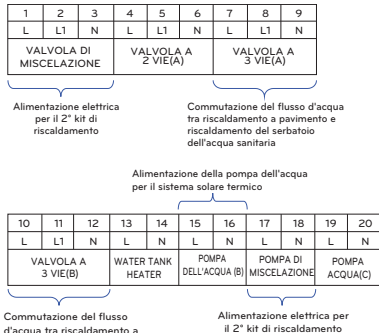

Commutazione del flusso d'acqua tra riscaldamento a pavimento e riscaldamento del serbatoio dell'acqua sanitaria

#### Blocco terminale 2 Blocco terminale 3

| 21                                                                 | 22 | 23 | 24 | 25 | 26                      | 27                                 |  |
|--------------------------------------------------------------------|----|----|----|----|-------------------------|------------------------------------|--|
| L                                                                  | Ν  | L1 | L2 | L3 | A                       | В                                  |  |
| TERMOSTATO<br>(Predefinito: 230 V CA)                              |    |    |    |    |                         | 3rd PARTY<br>CONTROLLER<br>(5V DC) |  |
|                                                                    |    |    |    |    |                         |                                    |  |
| Collegamento al termostato<br>(230 V AC)<br>Tipo di supporto: Solo |    |    |    |    | Connes<br>REGOI<br>PART | sione p<br>LATOR<br>I TERZI        |  |

riscaldamento o riscaldamento/raffreddamento

o Idamento

#### Blocco terminale 4

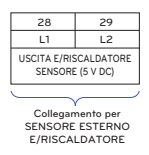

\* Fare riferimento alle informazioni sulla morsettiera secondo la forma C/Box.

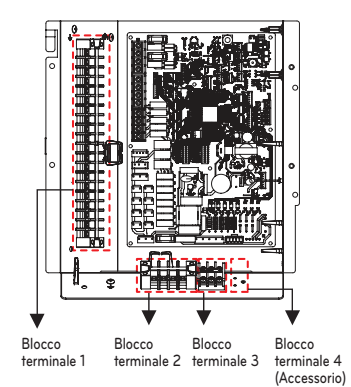

# Collegamento dell'alimentazione elettrica principale e capacità della macchina

- 1. Utilizzare un'alimentazione separata per l'unità e per il riscaldatore.
- 2. Quando si effettuano cablaggio e collegamenti, tenere in considerazione le condizioni ambientali (temperatura dell'ambiente, esposizione diretta alla luce solare, acqua piovana ecc.).
- 3. La dimensione del cavo rappresenta il valore minimo per il cablaggio del condotto metallico. La dimensione del cavo di alimentazione deve essere 1 misura più spesso tenendo in considerazione il calo di tensione di linea. Assicurarsi che il voltaggio di alimentazione non subisca un calo superiore al 10 %.
- 4. I requisiti speciali relativi al cablaggio devono rispettare le normative regionali.
- 5. I cavi di alimentazione elettrica per le parti dell'elettrodomestico non devono essere più leggeri di un cavo flessibile con guaina in policloroprene.
- Non installare un interruttore individuale o una presa elettrica per scollegare separatamente ciascuna unità dall'alimentazione elettrica.

# AVVERTENZE

- Seguire le direttive della propria organizzazione governativa di riferimento in materia di standard tecnici relativi ad attrezzature elettriche e cablaggio, nonché le linee guida di ciascuna azienda di fornitura elettrica.
- Assicurarsi di utilizzare i cavi specificati per il collegamento in modo che non venga applicata alcuna forza esterna sui collegamenti terminali. Se i connettori non sono fissati saldamente, potrebbe esserci il rischio di surriscaldamento o incendio.
- Assicurarsi di utilizzare un tipo di interruttore adeguato alla protezione dalla sovracorrente. Nota: la sovracorrente generata potrebbe includere una certa quantità di corrente diretta.

# 

- Alcuni luoghi di installazione potrebbero richiedere l'uso di un interruttore differenziale. Se non sono stati installati interruttori differenziali, si potrebbero verificare scosse elettriche.
- Per correggere la capacità, utilizzare esclusivamente un interruttore e un fusibile. Se si utilizza un fusibile con cavo o un cavo di rame con una capacità troppo ampia, si potrebbero verificare guasti all'unità o incendi.

# Collegamento delle tubature e dei circuiti dell'acqua

Prima di iniziare il collegamento di un circuito dell'acqua leggere attentamente le seguenti istruzioni.

- Recintare l'area di servizio.
- Pulire i tubi dell'acqua e i collegamenti utilizzando dell'acqua.
- Se la capacità della pompa dell'acqua interna non è sufficiente per il campo di installazione, è necessario riservare uno spazio per l'installazione della pompa dell'acqua esterna.
- Non collegare in alcun caso l'alimentazione elettrica mentre si effettua il caricamento dell'acqua.

Definizione dei termini:

- Tubature dell'acqua: Tubi di installazione all'interno dei quali scorre l'acqua.
- Collegamento del circuito dell'acqua: Effettuare collegamenti tra l'unità e i tubi dell'acqua o tra i tubi stessi. Il collegamento di valvole e gomiti, ad esempio, rientrano in questa categoria.

La configurazione del circuito dell'acqua è riportata in "Scenari di installazione". Tutti i collegamenti devono rispettare quanto illustrato dal presente diagramma.

Quando si installano i tubi dell'acqua, tenere presente quanto segue:

- Quando si immettono o inseriscono i tubi dell'acqua, chiudere l'estremità del tubo con un tappo per evitare l'ingresso di polvere.
- Quando si taglia o salda un tubo, assicurarsi che la sezione interna del tubo non sia difettosa. Per esempio, verificare che non vi siano saldature o sbavature all'interno del tubo.
- Nel caso il funzionamento della valvola di sicurezza comporti la necessità di uno scarico d'acqua è necessario dotarsi di un tubo di scarico. Ciò può verificarsi quando la pressione interna supera i 3 bar e l'acqua all'interno dell'unità deve essere scaricata attraverso un apposito tubo.
- I raccordi per tubi (ad es. gomiti a L, raccordi a T, riduttori di diametro ecc.) devono essere serrati saldamente per evitare perdite di acqua.
- Le sezioni collegate devono essere sottoposte a un trattamento anti-perdita, applicando nastro in teflon, una boccola in gomma, una soluzione sigillante ecc.
- Per evitare la rottura meccanica dei collegamenti, è necessario utilizzare strumenti e tecniche appropriati.
- Il tempo di funzionamento della valvola di flusso (ad es. valvola a 3 vie o valvola a 2 vie) deve essere inferiore ai 90 secondi.
- Quando si avvia l'erogazione dell'acqua, la sua pressione deve essere pari a circa 2 bar.
- Il tubo è isolato in modo da prevenire dispersioni di calore nell'ambiente esterno, nonché per prevenire la formazione di condensa sulla superficie del tubo durante le operazioni di raffreddamento.
- Coppia massima consentita la connessione delle tubazioni dell'acqua è di 50 N·m

Quando i tubi dell'acqua sono collegati. Il dado deve essere serrato con due chiavi. In caso contrario, i tubi potrebbero deformarsi.

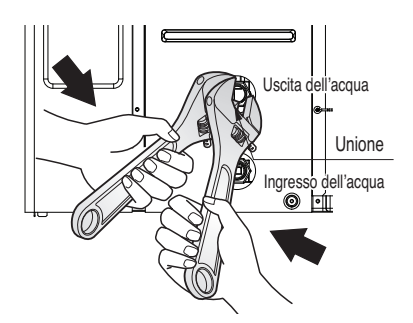

\* La caratteristica può variare a seconda del tipo di modello.

# AVVERTENZE

#### Installazione della valvola di intercettazione

- Quando si montano le due valvole si avvertirà un rumore secco quando la valvola viene aperta o chiusa ruotando le maniglie. Ciò è perfettamente normale, dal momento che questo suono è causato dal rilascio del gas di azoto presente nella valvola. Il gas di azoto è utilizzato per garantire la qualità della valvola.
- Prima di iniziare il caricamento dell'acqua, queste due valvole di intercettazione devono essere montate con l'ingresso dell'acqua e il tubo di uscita dell'unità per interni.

#### Condensazione dell'acqua sul pavimento

Durante le operazioni di raffreddamento, è molto importante che la temperatura dell'acqua sia tenuta al di sopra dei 16 °C. In caso contrario, potrebbe formarsi della condensa sul pavimento.

Se il pavimento si trova in un ambiente umido, impostare una temperatura minima di 18 °C.

#### Condensazione dell'acqua sul radiatore

Durante le operazioni di raffreddamento, l'acqua fredda potrebbe non fluire nel radiatore. Se l'acqua fredda entra nel radiatore, potrebbe verificarsi la formazione di condensa sulla superficie del radiatore.

#### Isolamento del tubo dell'acqua

Lo scopo dell'isolamento del tubo dell'acqua è:

Prevenire la dispersione del calore nell'ambiente esterno.

Prevenire la formazione di condensa sulla superficie del tubo durante le operazioni di raffreddamento.

TPer prevenire la rottura per congelamento del tubo durante la stagione invernale,

\* è necessario isolare il tubo esterno dell'acqua tra il prodotto e l'edificio.

### Caricamento dell'acqua

Per il caricamento dell'acqua, seguire la seguente procedura.

- Passo 1. Aprire tutte le valvole sull'intero circuito dell'acqua. L'acqua erogata deve essere caricata non solo nell'unità per interni, ma anche nel circuito dell'acqua a pavimento, nel circuito dell'acqua sanitaria, nel circuito dell'acqua FCU e in qualsiasi altri circuito controllato dal prodotto.
- Passo 2. Collegare la fonte dell'acqua alla valvola di scarico e riempire la valvola situata sul lato della valvola di intercettazione.

# ATTENZIONE

Nessuna perdita di acqua permessa sulla valvola di scarico e di riempimento. Effettuare il trattamento anti-perdita descritto nella sezione precedente.

Passo 3. Iniziare l'erogazione dell'acqua. Quando si eroga l'acqua, tenere a mente quanto segue.

- La pressione dell'acqua erogata deve essere pari a circa 2 bar.
- Per quanto riguarda la pressione dell'acqua erogata, il tempo per passare d 0 a 2 bar deve essere superiore a 1 minuto. Un'erogazione dell'acqua troppo rapida potrebbe causare il passo di acqua di scarico nella valvola di sicurezza.
- Aprire completamente il tappo dello sfiato dell'aria per assicurare che questa fuoriesca. Se è presente dell'aria all'interno del circuito dell'acqua, le prestazioni di quest'ultimo potrebbero peggiorare, causando rumori nel tubo dell'acqua e danni meccanici alla superficie della bobina del riscaldatore elettrico.
- Aprire sia lo sfiato dell'aria nel tubo dell'acqua che lo sfiato dell'aria nella pompa.
- Passo 4. Interrompere l'erogazione dell'acqua quando il manometro situato sulla parte frontale del pannello di controllo indica 2 bar.
- Passo 5. Chiudere la valvola di scarico e la valvola di riempimento. Successivamente, attendere 20-30 secondi per appurare che la pressione dell'acqua si sia stabilizzata.
- Passo 6. Se le seguenti condizioni sono soddisfacenti, effettuare le operazioni al Processo successivo (Isolamento del tubo). Altrimenti, effettuare le operazioni al Passo 3.
  - Il manometro indica 2 bar. Nota: a volte la pressione diminuisce dopo il Passo 5 a causa del caricamento dell'acqua nel vaso d'espansione.
  - Nessun rumore di sfiato dell'aria o di gocciolamento proviene dallo sfiato dell'aria.

# **ATTENZIONE**

Tenere aperta la presa d'aria del tubo dell'acqua e tenere chiusa la presa d'aria della pompa. Altrimenti la pompa potrebbe fare rumore.

### Isolamento del tubo

Lo scopo dell'isolamento del tubo dell'acqua è:

- Impedire perdita di calore verso l'ambiente esterno
- Per impedire la produzione di condensa sulla superficie del tubo durante il raffreddamento

# Capacità della pompa dell'acqua

L'acqua ci pompa tipo variabile che è in grado di cambiare portata, potrebbe quindi essere necessario modificare la velocità predefinita della pompa nel caso il flusso sia rumoroso. Nella maggior parte dei casi, si consiglia caldamente di impostare la velocità al massimo.

### - NOTA -

• Per assicurare una portata d'acqua sufficiente, non impostare la velocità della pompa su "Min.". Ciò potrebbe causare un errore di portata imprevisto CH14.

# Perdita di pressione

### - NOTA

Quando si installa il prodotto, installare una pompa aggiuntiva considerando la perdita di pressione e le prestazioni della pompa.

Se la portata è bassa, potrebbe verificarsi un sovraccarico del prodotto.

| Capacità [kW] | Portata nominale<br>[LPM(m³/h)] | Testata della<br>pompa [m] (alla<br>portata nominale) | Perdita di pressione<br>del prodotto [m]<br>(Scambiatore di ca-<br>lore a piastre) | Testata funzio-<br>nante [m] |
|---------------|---------------------------------|-------------------------------------------------------|------------------------------------------------------------------------------------|------------------------------|
| 16            | 46.0 (2.8)                      | 9.0                                                   | 1.4                                                                                | 7.6                          |
| 14            | 40.25 (2.4)                     | 9.3                                                   | 1.1                                                                                | 8.2                          |
| 12            | 34.5 (2.1)                      | 9.8                                                   | 0.8                                                                                | 9.0                          |
| 9             | 25.87 (1.5)                     | 6.1                                                   | 0.4                                                                                | 5.7                          |
| 7             | 20.12 (1.2)                     | 7.3                                                   | 0.3                                                                                | 7.0                          |
| 5             | 14.37 (0.9)                     | 7.5                                                   | 0.2                                                                                | 7.3                          |

### Curva di prestazione

MGQ62321901 : UPML GEO 20 - 105 CHBL UN60A (12, 14, 16 kW)

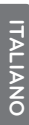

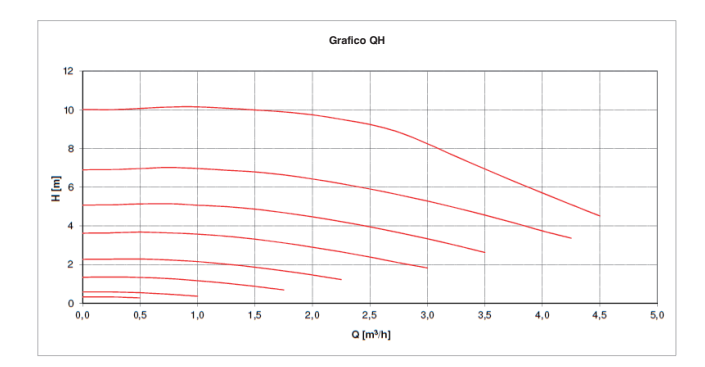

MGQ62321902 : UPM3K GEO 20 - 75 CHBL UN36A (5, 7, 9 kW), UN60A (9 kW)

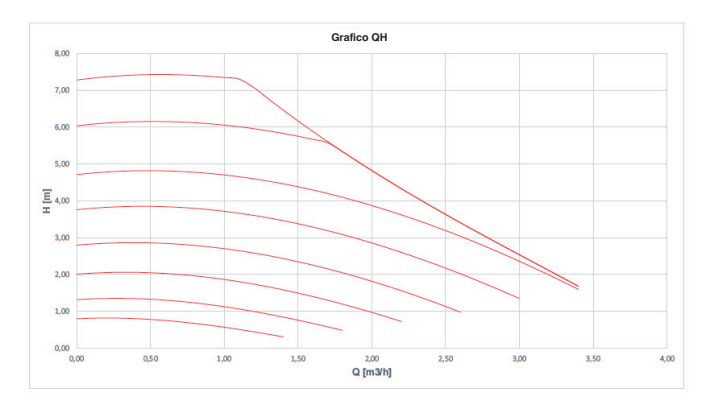

Test delle prestazioni basato sullo standard ISO 9906 con pre-pressione pari a 2 bar e temperatura del liquido di 20 °C.

# AVVERTENZE-

• Selezionare una portata dell'acqua al di fuori delle curve potrebbe causare danni all'unità o malfunzionamenti.

# Qualità dell'acqua

La qualità dell'acqua deve essere conforme alle Direttive EN 98/83 della Comunità Europea. Per ulteriori dettagli sulla qualità dell'acqua, consultare le Direttive EN 98/83 della Comunità Europea.

# 

- Se il prodotto viene installato in un anello idrico preesistente, è importante pulire i tubi idraulici per rimuovere melma e incrostazioni.
- L'installazione di un setaccio per la melma nell'anello idrico è importante per impedire il peggioramento delle prestazioni.
- Il trattamento chimico per prevenire la formazione di ruggine deve essere effettuato dall'installatore.
- Si raccomanda di installare un filtro aggiuntivo sul circuito di riscaldamento dell'acqua. In
  particolare per rimuovere particelle metalliche dalle tubazioni di riscaldamento, è consigliabile utilizzare un filtro magnetico o a ciclone, il quale è in grado di rimuovere le particelle
  più piccole. Queste particelle possono danneggiare l'unità e NON verranno rimosse dal filtro standard dell'impianto della pompa di calore.

# Protezione antigelo tramite antigelo

Nelle zone in cui la temperatura dell'acqua in ingresso scende al di sotto di 0 °C, il tubo dell'acqua deve essere protetto utilizzando una soluzione antigelo approvata. Consultare il proprio fornitore dell'unità AWHP per conoscere le soluzioni approvate nella propria zona. Calcolare il volume approssimativo di acqua presente nell'impianto (ad eccezione dell'unità AWHP). Aggiungere 6 litri a questo volume totale per conoscere la quantità di acqua presente nell'unità AWHP.

| Tip di liquido optigolo | Rapporto di miscelazione dell'antigelo |       |        |        |        |        |  |
|-------------------------|----------------------------------------|-------|--------|--------|--------|--------|--|
| TIP UI IIQUIUO AITUGEIO | 0 °C                                   | -5 °C | -10 °C | -15 °C | -20 °C | -25 °C |  |
| Glicole etilenico       | 0 %                                    | 12 %  | 20 %   | 30 %   | -      | -      |  |
| Glicole propilenico     | 0 %                                    | 17 %  | 25 %   | 33 %   | -      | -      |  |
| Metanolo                | 0 %                                    | 6 %   | 12 %   | 16 %   | 24 %   | 30 %   |  |

Se si utilizza la funzione antigelo, cambiare le impostazioni degli interruttori e inserire la temperatura condizione nella modalità di installazione del telecomando. Fare riferimento a 'CONFIGURA-ZIONE > Impostazione DIP switch > Informazioni DIP switch > Interruttore opzionale 3', 'IMPOSTAZIONE INSTALLATORE > Temperatura antigelo'.

# ATTENZIONE

- Utilizzare solo uno dei liquidi antigelo summenzionati.
- Se viene utilizzato un antigelo, possono verificarsi cadute di pressione e peggioramenti delle condizioni dell'impianto.
- Se viene utilizzato un antigelo, possono verificarsi fenomeni di corrosione. Si consiglia di utilizzare un inibitore della corrosione.
- Controllare periodicamente la concentrazione dell'antigelo in modo da mantenerla inalterata.
- Quando viene utilizzato un antigelo (per l'installazione o per il funzionamento), avere cura di non toccare l'antigelo.
- Assicurarsi di rispettare tutte le leggi e le norme del proprio paese relative all'uso dei liquidi antigelo.

## Protezione dal gelo con la valvola antigelo

#### Informazioni sulla valvola antigelo

Questa è una valvola per prevenire il congelamento in inverno. Quando non si aggiunge antigelo all'acqua, si possono installare valvole antigelo in tutti i punti più bassi delle tubazioni di campo per drenare l'acqua dal sistema prima che possa congelare.

#### Per installare la valvola antigelo

Per proteggere le tubazioni di campo dal congelamento, installare le seguenti parti:

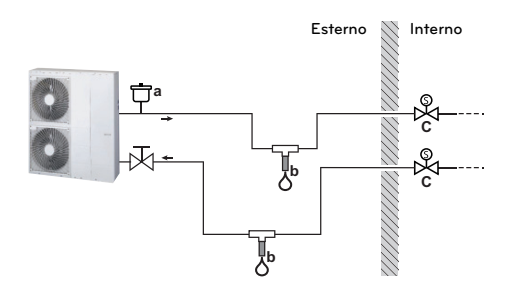

- a Presa d'aria automatica
- b Valvola antigelo (opzionale alimentazione di campo)
- c Valvole normalmente chiuse (raccomandate fornitura sul campo)

| Parte    | Descrizione                                                                                                    |
|----------|----------------------------------------------------------------------------------------------------|
| ⊡a       | Una presa d'aria automatica (per l'alimentazione d'aria) dovrebbe essere<br>installata nel punto più alto.<br>Per esempio, uno spurgo automatico dell'aria.                                                                                                    |
| <b>C</b> | <ul> <li>Protezione per le tubazioni del campo. Le valvole antigelo devono essere installate:</li> <li>Verticalmente per permettere all'acqua di uscire correttamente e senza ostruzioni.</li> <li>In tutti i punti più bassi delle tubazioni di campo.</li> <li>Nella parte più fredda e lontano da fonti di calore.</li> </ul>                                                                                                    |
|          | Isolamento dell'acqua all'interno della casa quando c'è un'interruzione di<br>corrente. Le valvole normalmente chiuse (situate all'interno vicino ai punti di<br>entrata/uscita delle tubazioni) possono impedire che tutta l'acqua delle<br>tubazioni interne sia scaricata quando le valvole antigelo si aprono.                                                                                                    |
| ©X د     | <ul> <li>Quando c'è un'interruzione di corrente: Le valvole normalmente chiuse si chiudono e isolano l'acqua all'interno della casa. Se le valvole antigelo si aprono, viene scaricata solo l'acqua all'esterno della casa.</li> <li>In altre circostanze (esempio: quando c'è un guasto alla pompa):<br/>Le valvole normalmente chiuse rimangono aperte. Se le valvole antigelo si aprono, anche l'acqua dell'interno della casa viene drenata.</li> </ul> |

### NOTA

- Non fare collegamenti con sifoni. Se la forma del tubo di collegamento può creare un effetto trappola, una parte del tubo non potrà drenare e la protezione dal gelo non sarà più garantita.
- Lasciare almeno 15cm di distanza dal suolo per evitare che il ghiaccio blocchi l'uscita dell'acqua.
- Mantenere una distanza di almeno 10 cm tra le valvole antigelo.
- La valvola deve essere priva di isolamento perché il sistema funzioni correttamente.
- Quando le valvole antigelo sono installate, NON selezionare un setpoint di raffreddamento minimo inferiore a 7 °C. Se inferiore, le valvole antigelo possono aprirsi durante il funzionamento di raffreddamento.
- Se installata all'esterno, la valvola antigelo deve essere protetta da pioggia, neve e luce solare diretta.

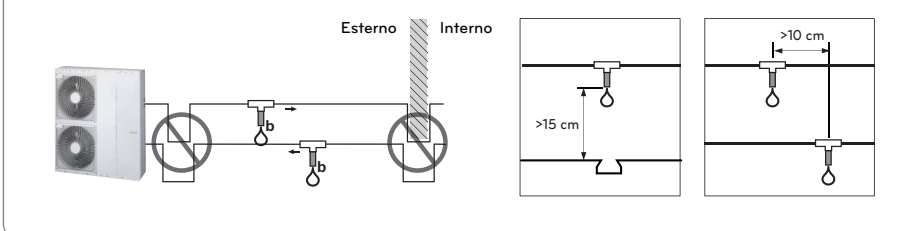

### Volume dell'acqua e pressione del vaso di espansione

All'interno di è presente un vado d'espansione con una capienza di 8 litri e una pre-pressione di 1 bar. Ciò significa che, secondo il grafico su volume e pressione, è supportato in maniera predefinita un volume totale di 230 litri d'acqua. Se il volume totale d'acqua viene modificato a causa delle condizioni di installazione, la pre-pressione dovrà essere modificata per assicurare prestazioni adeguate.

- Il volume totale minimo di acqua è 20 litri.
- La pre-pressione è regolata dal volume totale di acqua. Se l'unità per interni è situata nella posizione più alta del circuito idrico, la regolazione non sarà necessaria.
- Per regolare la pre-pressione, utilizzare gas d'azoto fornito da un installatore certificato.

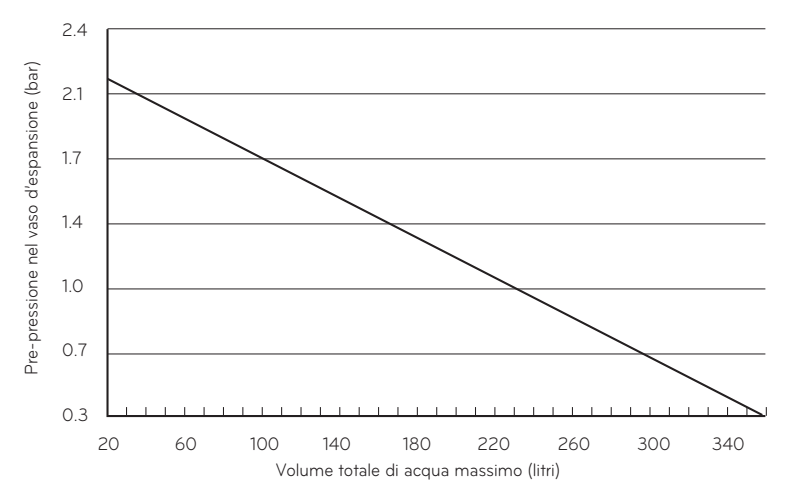

#### Regolare la pre-pressione del vaso d'espansione come segue:

- Passo 1. Fare riferimento alla tabella "Volume-Altezza".
  Se lo scenario di installazione è quello descritto nel Caso A, andare al Passo 2.
  Se invece lo scenario è quello descritto nel caso B, non è necessario svolgere alcuna operazione. (Non è necessario regolare la pre-pressione).
  Se invece lo scenario è quello descritto nel caso C, svolgere le operazioni al Passo 3.
- Passo 2. Regolare la pre-pressione seguendo questa equazione: Pre-pressione [bar] = (0.1 x H + 0.3) [bar] dove H: differenza tra unità per interni e il tubo dell'acqua più in alto 0:3: pressione dell'acqua minima per assicurare il funzionamento del prodotto
- Passo 3. Il volume del vaso d'espansione nello scenario di installazione è inferiore. Installare un vaso d'espansione aggiuntivo sul circuito esterno dell'acqua.

|                     | V < 230 litri | $V \ge 230$ litri |
|---------------------|---------------|-------------------|
| H < 7 m             | Caso B        | Caso A            |
| $H \ge 7 \text{ m}$ | Caso A        | Caso C            |

Tabella "Volume-Altezza".

H: differenza tra l'unità per interni e il tubo dell'acqua più in alto V: volume totale dell'acqua dello scenario di installazione

# INSTALLAZIONE ACCESSORI

**THERMAV.** può interfacciarsi con vari accessori per estendere la propria funzionalità e aumentare la comodità dell'utente. In questo capitolo introdurremo le specifiche relative agli accessori supportati di parti terze e il modo in cui si connettono a **THERMAV.**.

Si prega di notare che questo capitolo tratterà soltanto gli accessori di parti terze. Per gli accessori supportati da LG Electronics, si prega di fare riferimento al manuale di installazione per ciascuno degli accessori.

# Accessori supportati da LG Electronics

| Articolo                                | Scopo                                                                                                    | Modello                                                                                                    |
|-----------------------------------------|----------------------------------------------------------------------------------------------------|----------------------------------------------------------------------------------------------------|
| Kit di installazione serba-<br>toio ACS | Per il funzionamento con il serbatoio ACS                                                                      | PHLTB                                                                                                    |
| Termoresistenza Per Ser-<br>batoio Acs  | Per controllare la temperatura dell'acqua calda nel serbatoio ACS                                              | PHRSTA0                                                                                                    |
| Sensore remoto temper-<br>atura         | Per il controllo mediante temperatura dell'aria                                                                | PQRSTA0                                                                                                    |
| Dr. Contact                             | Per ricevere segnale esterno on e off                                                                          | PDRYCB000                                                                                                    |
|                                         | Dry Contact per termostato                                                                                     | PDRYCB300                                                                                                    |
| Kit térmico solar                       | Per il funzionamento con il sistema di ri-<br>scaldamento solare                                               | PHLLA(Limite temperatura :<br>96 °C)                                                                                |
| Interfaccia misuratore                  | Per misurare la produzione / il consumo di alimentazione                                                       | PENKTH000                                                                                                    |
| Controller centrale                     | Installazioni di prodotto multiple in un solo controller centrale                                              |                                                                                                    |
| Riscaldatore di supporto                | Per integrare una portata insufficiente                                                                        | HA031M E1 / HA061M E1 /<br>HA063M E1                                                                                |
| Modem Wi-Fi                             | Per abilitare il funzionamento del sistema<br>remoto da smartphone                                             | PWFMDD200                                                                                                    |
| Termoresistenza per 2° Cir-<br>cuito    | Per bloccare tra loro il funzionamento del 2º circuito e il controllo della temperatura della zona principale. | PRSTAT5K10                                                                                                    |
| Prolunga                                | Per collegare il telecomando con il PCB in-<br>terno, consentendo la comunicazione                             | PZCWRC1                                                                                                    |
| PI485                                   | Per comunicare e inviare comandi me-<br>diante il controller centrale                                          | PMNFP14A1                                                                                                    |
| ESS                                     | Per controllare la modalità di funziona-<br>mento in base allo stato di accumulo del-<br>l'energia             | HOME 8 (PCS) : D008KE1N211<br>HOME10(PCS) : D010KE1N211<br>HB7H(Battery) : BLGRESU7H<br>HB10H(Battery) : BLGRESU10H |

| Articolo                                                       | Scopo                                                                                                    | Modello                                                                                                    |
|----------------------------------------------------------------|----------------------------------------------------------------------------------------------------|----------------------------------------------------------------------------------------------------|
| Serbatoio ACS                                                  | Per generare e conservare acqua<br>calda                                                                                                    | OSHW-200F : 200 L, bobina di riscalda-<br>mento singola, 1Ø 230 V 50 Hz 2.4 kW ri-<br>scaldatore booster<br>OSHW-300F : 300 L, bobina di riscalda-<br>mento singola, 1Ø 230 V 50 Hz 2.4 kW ri-<br>scaldatore booster<br>OSHW-500F : 500 L, bobina di riscalda-<br>mento singola, 1Ø 230 V 50 Hz 2.4 kW ri-<br>scaldatore booster<br>OSHW-300F : 300 L, doppia bobina di ri-<br>scaldamento, 1Ø 230 V 50 Hz 2,4 kW ri-<br>scaldatore Booster |
| Gateway cloud                                                  | Per utilizzare il beacon cloud                                                                                                    | PWFMDB200                                                                                                    |
| Modem Wi-Fi                                                    | Per abilitare il funzionamento del<br>sistema remoto da smartphone                                                                                                    | PWFMDD200                                                                                                    |
| Prolunga per<br>modem Wi-Fi                                    | Per collegare con il modem Wi-Fi<br>al cavo USB                                                                                                    | PWYREW000                                                                                                    |
| Termistore per<br>2º circuito o<br>riscaldatore elet-<br>trico | Per l'interblocco con il funziona-<br>mento del 2° circuito e la temper-<br>atura di controllo della zona<br>principale o Per l'interblocco con<br>E / Riscaldatore di terze parti e<br>controllo della temperatura del-<br>l'acqua in uscita E / Riscaldatore<br>di terze parti. | PRSTAT5K10                                                                                                    |
| Telecomando<br>RS3                                             | Controllo unità con 2 telecomandi                                                                                                    | PREMTW101                                                                                                    |
| Filo di controllo<br>2-Remo                                    | Il filo per il controllo a 2 remo                                                                                                    | PZCWRC2                                                                                                    |

# Accessori supportati da aziende terze

| Articolo                                  | Scopo                                                                                                    | Specifiche                                                                                                    |  |  |
|-------------------------------------------|----------------------------------------------------------------------------------------------------|----------------------------------------------------------------------------------------------------|--|--|
| Sistema di riscaldamento solare           | Per generare energia ausiliaria per il riscal-<br>damento del serbatoio dell'acqua                                                                                                    | <ul><li>Collettore solare</li><li>Valvola a 3 uscite (B)</li></ul>                                                                         |  |  |
| Kit di miscelazione                       | Per usare il 2° circuito                                                                                                    | <ul><li>Valvola miscelatrice</li><li>Pompa miscelatrice</li></ul>                                                                          |  |  |
| Caldaia di terze parti                    | Per usare la caldaia ausiliaria.                                                                                                    |                                                                                                    |  |  |
| Controller di terze parti                 | Per collegare un controller esterno utiliz-<br>zando un protocollo modbus                                                                                                    |                                                                                                    |  |  |
| Termostato                                | Per il controllo mediante temperatura<br>dell'aria                                                                                                    | Tipo solo Riscaldamento<br>(230 V AC) Tipo Raffredda-<br>mento/Riscaldamento<br>(230 V AC con interruttore per<br>selezionare la modalità) |  |  |
| Valvola a 3 vie e attuatore               | <ul> <li>(A) : Per controllare il flusso dell'acqua per<br/>il riscaldamento dell'acqua o del pavi-<br/>mento / Per controllare il flusso del-<br/>l'acqua quando si installa una caldaia<br/>di parti terze</li> <li>(B) : Per controllare la modalità apri/chiudi<br/>del circuito solare</li> </ul> | 3 fili, tipo SPDT<br>(Polo singolo Doppia via), 230 V<br>AC                                                                                |  |  |
| Valvola a 2 vie e attuatore               | Per controllare il flusso dell'acqua per<br>l'Unità Ventilconvettore / Perché funzioni<br>come valvola a 3 vie quando si installa un<br>riscaldatore di supporto                                                                                                    | 2 fili, tipo NO (Normalmente<br>aperto) o NC (Normalmente<br>chiuso) , 230 V AC                                                            |  |  |
| Pompa esterna                             | Per trattenere abbastanza portata usando<br>una pompa aggiuntiva                                                                                                    |                                                                                                    |  |  |
| Smart Grid                                | Per controllare la modalità di funziona-<br>mento a seconda del segnale di input rice-<br>vuto dal provider                                                                                                    |                                                                                                    |  |  |
| ESS di terze parti                        | Per controllare la modalità di funziona-<br>mento in base allo stato di accumulo del-<br>l'energia                                                                                                    | (Per 4 serie)                                                                                                    |  |  |
| Riscaldatore di riserva di<br>terze parti | Per integrare in modo sufficiente                                                                                                    | (Per 4 serie)                                                                                                    |  |  |
| Valvola antigelo                          | Per proteggere lo scambiatore e la pias-<br>tra dal congelamento                                                                                                    |                                                                                                    |  |  |
| Pompa di ricircolo del-<br>l'ACS          | Per controllare il flusso d'acqua della<br>pompa di ricircolo dell'acqua sanitaria                                                                                                    | (Per 4 serie)                                                                                                    |  |  |

## Prima dell'installazione

# ATTENZIONE

Tenere in considerazione i seguenti punti prima dell'installazione

- L'alimentazione principale dovrà essere staccata in fase di installazione di accessori di parti terze.
- Gli accessori di parti terze devono ottemperare alle specifiche supportate.
- È necessario utilizzare gli attrezzi più adatti per l'installazione.
- Non effettuare l'installazione con le mani bagnate in nessun caso.

### Termostato

Il termostato è generalmente utilizzato per controllare il prodotto mediante temperatura dell'aria. Quando il termostato è connesso al prodotto, il funzionamento del prodotto è controllato dal termostato.

### Condizioni di installazione

# AVVERTENZE

- UTILIZZO 220-240 V~ Termostato
- Alcuni termostati di tipo elettro-meccanico hanno un ritardo interno per proteggere il compressore. In questo caso, le modifiche alla modalità possono richiedere più tempo del previsto. Si consiglia una lettura approfondita del manuale del termostato, in caso l'unità non rispondesse velocemente.
- Impostare l'intervallo della temperatura mediante il termostato può essere differente rispetto al modo in cui lo si farebbe mediante l'unità. La temperatura di riscaldamento o raffreddamento dovrebbe essere scelta all'interno dello stesso intervallo di temperatura rispetto all'unità.
- Si raccomanda vivamente di installare il termostato nei luoghi nei quali si applica principalmente il riscaldamento.

Suggeriamo inoltre di prendere in considerazione le seguenti indicazioni per un corretto funzionamento:

- L'altezza dal pavimento è approssimativamente 1,5 m.
- Il termostato non può essere posizionato in un luogo che sarebbe nascosto quando la porta è aperta.
- Il termostato non può essere posizionato in un luogo soggetto all'influenza termica dell'esterno. (Ad esempio sopra un termosifone o a una finestra aperta)

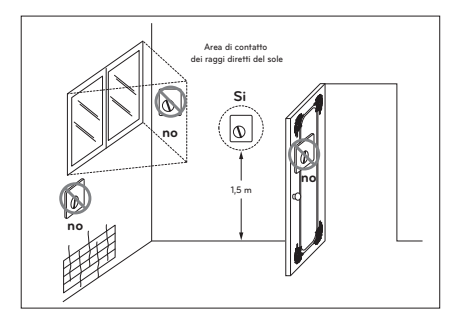

### Informazioni generali

| Tipo             | Alimentazione | Modalità di funzionamento                                 | Supportato |
|------------------|---------------|-----------------------------------------------------------|------------|
|                  | 230 V~        | Solo riscaldamento (3)                                    | sì         |
| Meccanico<br>(1) |               | Riscaldamento / Raffreddamento (4)                        | sì         |
|                  |               | Riscaldamento / Raffreddamento / Riscaldamento<br>ACS (5) | SÌ         |
| Elettrico<br>(2) | 230 V~        | Solo riscaldamento (3)                                    | sì         |
|                  |               | Riscaldamento / Raffreddamento (4)                        | sì         |
|                  |               | Riscaldamento / Raffreddamento / Riscaldamento<br>ACS (5) | SÌ         |

La Pompa di Calore supporta i seguenti termostati.

- Non vi è un circuito elettrico nel termostato e pertanto l'alimentazione elettrica non è necessaria.
- (2) Circuiti elettrici quali display, LED, cicalino, ecc, inclusi nel termostato, necessitano dell'alimentazione elettrica.
- (3) Il termostato genera il segnale "Riscaldamento ON o Riscaldamento OFF" basato sulla temperatura target impostata dall'utente.
- (4) Il termostato genera sia il segnale "Riscaldamento ON o Riscaldamento OFF" che quello "Raffreddamento ON o Raffreddamento OFF" secondo le temperature nominali per riscaldamento e raffreddamento impostate dall'utente.
- (5) Il termostato genera il segnale "Riscaldamento ON o Riscaldamento OFF", "Raffreddamento ON o Raffreddamento OFF", "Riscaldamento ACS ON o Riscaldamento ACS OFF" in funzione della temperatura nominale di riscaldamento, raffreddamento e riscaldamento ACS dell'utente. (Per unità interne Split 5 serie, per Hydrosplit)

# **ATTENZIONE**

Scegliere il termostato per riscaldamento / raffreddamento

- Il termostato per riscaldamento / raffreddamento dovrà avere la caratteristica "Seleziona modalità" per distinguere la modalità di funzionamento.
- Il termostato per riscaldamento / raffreddamento dovrà poter assegnare una temperatura target di riscaldamento e una target di raffreddamento indipendentemente.
- Se le condizioni qui menzionate non sono tenute in considerazione, l'unità non funzionerà in maniera corretta.
- Il termostato per riscaldamento / raffreddamento deve inviare immediatamente il segnale di raffreddamento o riscaldamento quando le condizioni di temperatura abbiano soddisfatto i requisiti. Non è consentito un ritardo nell'invio del segnale di raffreddamento o riscaldamento.

### Come cablare il termostato

Seguire le procedure seguenti da Passo 1 ~ Passo 5.

- Passo 1. Scoprire il coperchio anteriore dell'unità e aprire la scatola di comando.
- Passo 2. Identificare le specifiche relative all'alimentazione del termostato. Se sono 220-240 V~, andare al Passo 3.
- Passo 3. Se si tratta di un termostato per il solo Riscaldamento, andare al Passo 4. Diversamente, se si tratta di un termostato per Riscaldamento / Raffreddamento, andare al Passo 5.
- Passo 4. Trovare la morsettiera e collegare i fili come descritto di seguito.

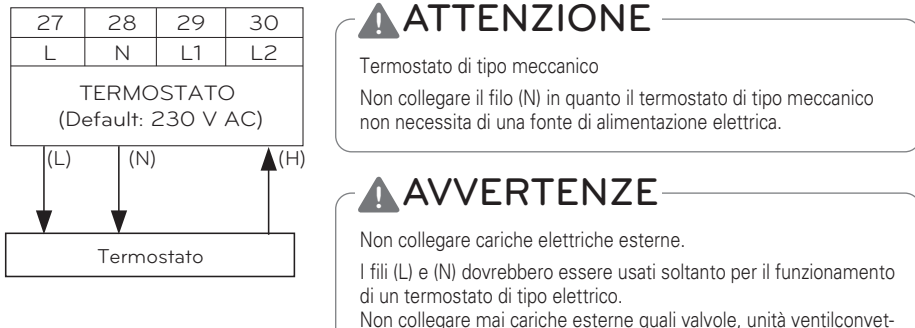

Non collegare mai cariche esterne quali valvole, unità ventilconvettori, ecc. Se dovessero essere collegate, il PCB principale (Riscaldatore) potrebbe essere seriamente danneggiato.

- (L) : Segnale in tensione da PCB al termostato
- (N) : Segnale neutrale da PCB al termostato
- (H) : Segnale di riscaldamento dal termostato a PCB
- # Il numero di collegamento della morsettiera può variare a seconda del modello. Fare riferimento allo "Schema di cablaggio" nel manuale SVC.

Passo 5. Trovare la morsettiera e collegare i fili come descritto di seguito.

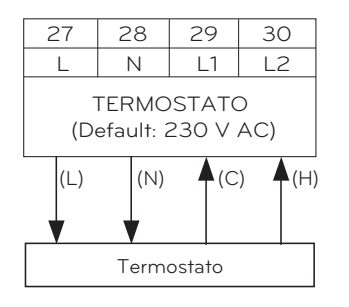

# ATTENZIONE

Termostato di tipo meccanico

Non collegare il filo (N) in quanto il termostato di tipo meccanico non necessita di una fonte di alimentazione elettrica.

# **AVVERTENZE**

Non collegare cariche elettriche esterne.

l fili (L) e (N) dovrebbero essere usati soltanto per il funzionamento di un termostato di tipo elettrico.

Non collegare mai cariche esterne quali valvole, unità ventilconvettori, ecc. Se dovessero essere collegate, il PCB principale (Riscaldatore) potrebbe essere seriamente danneggiato.

- (L) : Segnale in tensione da PCB al termostato
- (N) : Segnale neutrale da PCB al termostato
- (C) : Segnale di raffreddamento dal termostato a PCB
- (H) : Segnale di riscaldamento dal termostato a PCB

### Come cablare il termostato di riscaldamento / raffreddamento / riscaldamento ACS (Per 4 serie)

Seguire le procedure seguenti da Passaggio 1 ~ Passaggio 3.

Passaggio 1. Scoprire il coperchio anteriore dell'unità e aprire la scatola di comando.

- Passaggio 2. Identificare le specifiche relative all'alimentazione del termostato. Se sono 220-240 V~, andare al Passaggio 3.
- Passaggio 3. Se si tratta di un termostato per il solo Riscaldamento, andare al Passaggio 4. Diversamente, se si tratta di un termostato per Riscaldamento / Raffreddamento, andare al Passaggio 5.

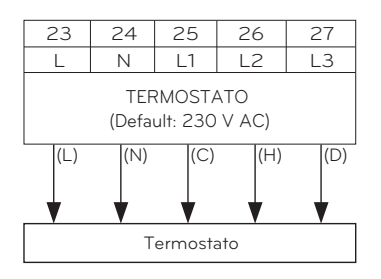

# AVVERTENZA

Termostato di tipo meccanico

Non collegare il filo (N) in quanto il termostato di tipo meccanico non necessita di una fonte di alimentazione elettrica.

# **ATTENZIONE**

Non collegare cariche elettriche esterne.

l fili (L) e (N) dovrebbero essere usati soltanto per il funzionamento di un termostato di tipo elettrico. Non collegare mai cariche esterne quali valvole, unità ventilconvettori, ecc. Se dovessero essere collegate, il PCB principale (Riscaldatore) potrebbe essere seriamente danneggiato.

- (L) : Segnale in tensione da PCB al termostato
- (N) : Segnale neutrale da PCB al termostato
- (C) : Segnale di raffreddamento dal termostato a PCB
- (H) : Segnale di riscaldamento dal termostato a PCB
- (D) : Segnale di riscaldamento dell'ACS da termostato a PCB

### **Controllo finale**

Impostazioni Interruttore:

Impostare l'interruttore N. 8 su "ON". Altrimenti l'unità non sarà in grado di riconoscere il termostato.

- Telecomando:
  - Il testo "Termostato" è visualizzato sul telecomando.
  - Vietato inviare input mediante il pulsante.
  - In caso di riscaldamento / raffreddamento / termostato di riscaldamento ACS, selezionare "Caldo e freddo / ACS" come Controllo termostato Digitare le impostazioni dell'installatore del telecomando.

# 2° circuito

Il 2° circuito è generalmente usato per controllare la temperatura di 2 stanze separatamente. Per usare il 2° circuito è necessario preparare un Kit di miscelazione a parte. Il mix kit dovrà essere installato nella zona principale.

- Zona principale: la zona nella quale la temperatura dell'acqua è al punto più basso in fase di riscaldamento.
- Aggiungere. Zona: l'altra zona

#### - Per 3 serie

#### [Guida per l'installazione del 2° circuito di riscaldamento]

| Zona principale<br>Inserisci. Zona | Pavimento (35 °C) | Convettore<br>(FCU, 45 °C) | Radiatore (45 °C) | Radiatore (55 °C) |
|------------------------------------|-------------------|----------------------------|-------------------|-------------------|
| Pavimento (35 °C)                  | 0                 | Х                          | Х                 | Х                 |
| Convettore<br>(FCU, 45 °C)         | 0                 | 0                          | 0                 | Х                 |
| Radiatore (45 °C)                  | 0                 | 0                          | 0                 | 0                 |
| Radiatore (55 °C)                  | 0                 | 0                          | 0                 | 0                 |

#### [Guida per l'installazione del 2° circuito di raffreddamento]

| Zona principale<br>Inserisci. Zona | Pavimento (18 °C) | Radiatore (18 °C) | Convettore<br>(FCU, 5 °C) |
|------------------------------------|-------------------|-------------------|---------------------------|
| Pavimento (18 °C)                  | 0                 | 0                 | Х                         |
| Radiatore (18 °C)                  | 0                 | 0                 | Х                         |
| Convettore (FCU, 5 °C)             | Х                 | Х                 | 0                         |

Per usare un abbinamento a pavimento nel corso della funzione di raffreddamento, il flusso attraverso il pavimento deve essere bloccato dalla valvola a 2 vie.

#### - Per 4 serie

| [Guida per | l'installazione | del 2° | circuito di | riscaldamento] |
|------------|-----------------|--------|-------------|----------------|
|------------|-----------------|--------|-------------|----------------|

| Circuito 2<br>Circuito 1   | Pavimento (35°C) | Convettore<br>(FCU, 45 °C) | Radiatore (45 °C) | Radiatore (55 °C) |
|----------------------------|------------------|----------------------------|-------------------|-------------------|
| Pavimento (35 °C)          | 0                | 0                          | 0                 | 0                 |
| Convettore<br>(FCU, 45 °C) | 0                | 0                          | 0                 | 0                 |
| Radiatore (45 °C)          | 0                | 0                          | 0                 | 0                 |
| Radiatore (55 °C)          | 0                | 0                          | 0                 | 0                 |

### [Guida per l'installazione del 2° circuito di raffreddamento]

| Circuito 2<br>Circuito 1 | Pavimento (18 °C) | Convettore<br>(FCU, 5 °C) |
|--------------------------|-------------------|---------------------------|
| Pavimento (18 °C)        | 0                 | 0                         |
| Convettore (FCU, 5 °C)   | 0                 | 0                         |

✤ Per usare un abbinamento a pavimento nel corso della funzione di raffreddamento, il flusso attraverso il pavimento deve essere bloccato dalla valvola a 2 vie.

### - NOTA -

Circuito 1 = Circuito diretto : Zona dove la temperatura dell'acqua è più bassa durante il riscaldamento

Circuito 2 = Circuito di miscelazione : L'altra zona

### Come cablare il 2° circuito

#### - Per 3 serie

Seguire le procedure seguenti da Passo 1 ~ Passo 3.

Passo 1. Sollevare il coperchio frontale dell'unità.

Passo 2. Trovare la morsettiera e collegare i cavi come indicato di seguito

| 13      | 14<br>N       | 15      | 16           | 6 '                                                                             | 17<br>N | (L): Segnale in tempo reale dal circuito stampato alla pompa di miscelazione                                    |
|---------|---------------|---------|--------------|---------------------------------------------------------------------------------|---------|----------------------------------------------------------------------------------------------------|
| Pom     | pa            | LI<br>\ | ∣ ∟,<br>Valv | ∠<br>∕ola                                                                       | IN      | <ul> <li>(N) : Segnale neutrale dal circuito stampato alla pompa di mi-<br/>scelazione</li> </ul>               |
| miscela | atrice        | mis     | iscelatrice  |                                                                                 | e       | (L1) : Segnale in tempo reale (per tipo Normale Chiuso) dal cir-<br>cuito stampato alla valvola di miscelazione |
|         |               | ĺ       | "            | ()                                                                              |         | (L2) : Segnale in tempo reale (per tipo Normale Aperto) dal cir-<br>cuito stampato alla valvola di miscelazione |
| Pom     | Pompa Valvola |         |              | (N1) : Segnale neutrale dal circuito stampato alla valvola di mi-<br>scelazione |         |                                                                                                    |
| miscele | intee         |         | 3001         | anne                                                                            | C       | *Chiuso = NON misto                                                                                             |

- # Il numero di collegamento della morsettiera può variare a seconda del modello. Fare riferimento allo "Schema di cablaggio" nel manuale SVC.
- Passo 3. Inserire il sensore di temperatura su 'CN\_MIX\_OUT' (Marrone) del circuito stampato principale come mostrato di seguito. Il sensore deve essere montato in maniera corretta sul tubo di uscita della pompa idraulica del kit di miscelazione, come mostrato di seguito.

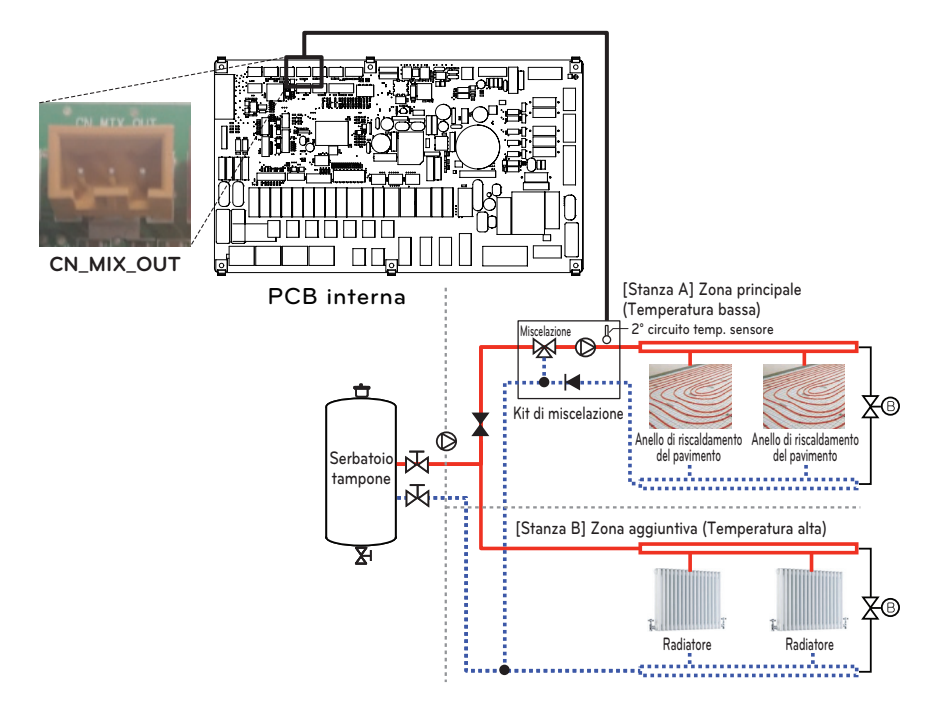
## Come cablare la pompa di miscelazione, la valvola di miscelazione e il termistore per il 2° circuito

#### - Per 4 serie

Seguire le procedure seguenti da Passaggio 1 ~ Passaggio 3.

Passaggio 1. Sollevare il coperchio frontale dell'unità.

Passaggio 2. Trovare la morsettiera e collegare i cavi come indicato di seguito.

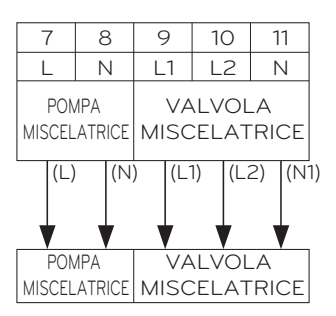

- (L): Segnale in tempo reale dal circuito stampato alla pompa di miscelazione.
- (N) : Segnale neutrale dal circuito stampato alla pompa di miscelazione.
- (L1) : Segnale in tempo reale (per tipo Normale Chiuso) dal circuito stampato alla valvola di miscelazione.
- (L2) : Segnale in tempo reale (per tipo Normale Aperto) dal circuito stampato alla valvola di miscelazione.
- (N1) : Segnale neutrale dal circuito stampato alla valvola di miscelazione.

\*Chiuso = NON misto

Passaggio 3. Inserire il sensore di temperatura su 'CN\_MIX\_OUT' (Marrone) del PCB principale come mostrato di seguito. Il sensore deve essere montato correttamente sul tubo di uscita miscelare la pompa dell'acqua del kit come mostrato di seguito.

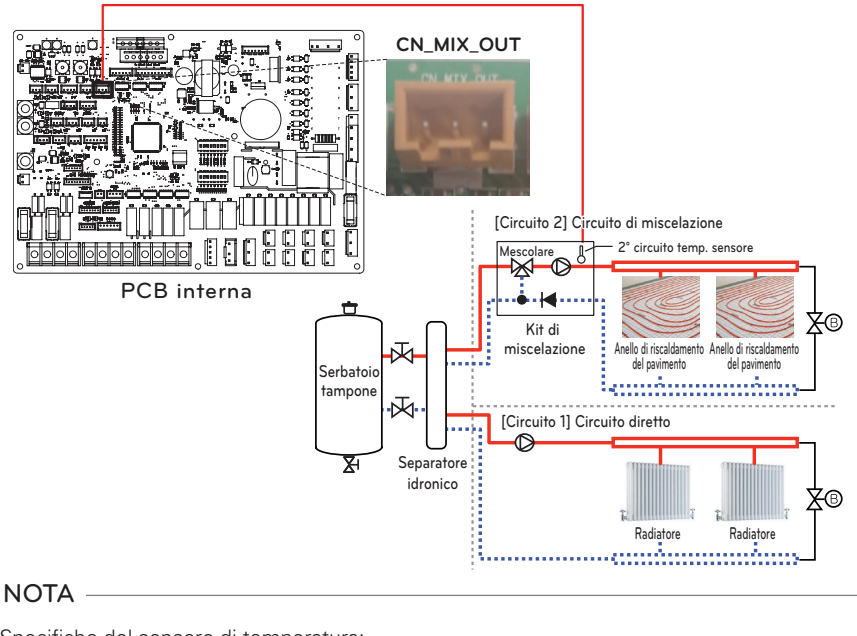

Specifiche del sensore di temperatura: Tipo: termistore, NTC Resistenza a 25 °C: 5 k $\Omega$ Intervallo minimo di temperatura operativa: -30 °C ~ 100 °C

#### [Termoresistenza per 2° circuito]

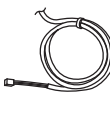

Sensore

Supporto per sensore

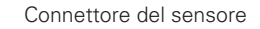

Seguire le procedure seguenti da Passo 1 ~ Passo 4.

- Passo 1. Installare il sensore sul tubo di uscita della pompa idraulica del kit di miscelazione. (La saldatura deve essere effettuata in modo da collegare il connettore del sensore al tubo.)
- Passo 2. Controllare che l'alimentazione dell'unità sia spenta.
- Passo 3. Fissare il connettore del sensore al supporto per sensore come mostrato di seguito.
- Passo 4. Inserire completamente il cablaggio in PCB (CN\_TH4) e fissare il sensore termico nel connettore come mostrato di seguito.

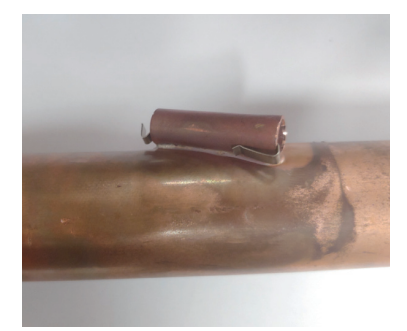

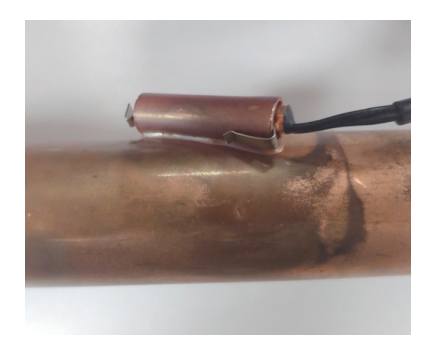

# Caldaia di terze parti

Il prodotto può essere usato collegando una caldaia ausiliaria. È possibile controllare la caldaia automaticamente o manualmente, comparando la temperatura esterna e quella impostata.

### Come installare una caldaia di terze parti

Seguire le procedure seguenti da Passo 1 ~ Passo 3.

Passo 1. Controllare che l'alimentazione dell'unità sia spenta.

Passo 2. Smontare i pannelli anteriori e individuare la morsettiera nel PCB interno.

Passo 3. Collegare completamente il cavo di alimentazione alla morsettiera (TB\_BOILER).

#### - Per 3 serie

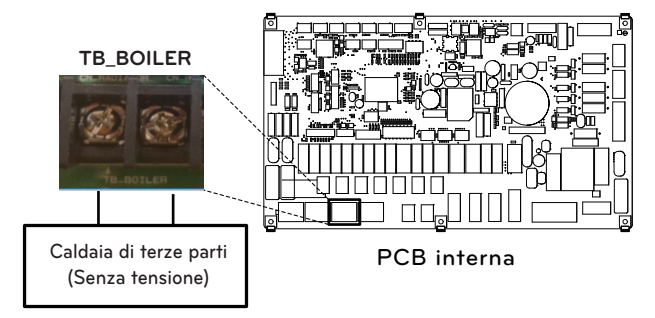

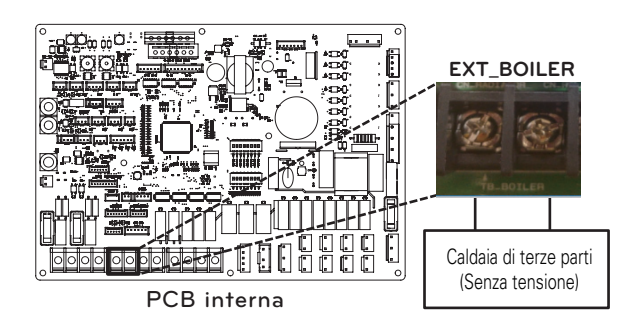

# Controller di terze parti

Il prodotto può anche essere collegato a un controller di terze parti. È possibile collegare controller esterni utilizzando il protocollo Modbus, tranne per i controller LG. In caso si utilizzi un controller di terze parti, il controller LG non sarà applicato all'AWHP in contemporanea.

### Come installare un controller di terze parti

Seguire le procedure seguenti da Passo 1 ~ Passo 4.

- Passo 1. Controllare che l'alimentazione dell'unità sia spenta.
- Passo 2. Smontare i pannelli anteriori e individuare scatola di comando dell'unità (interna).
- Passo 3. Controllare che il cablaggio (bianco) sia inserito completamente nel PCB dell'unità interna (CN\_COM).
- Passo 4. Connettere completamente il controller di terze parti alla morsettiera 2 (11/12). (includere il modulo di interfaccia misuratore)

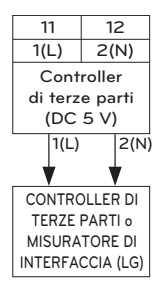

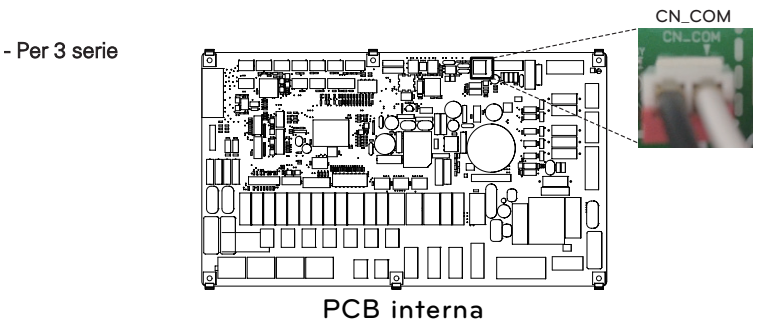

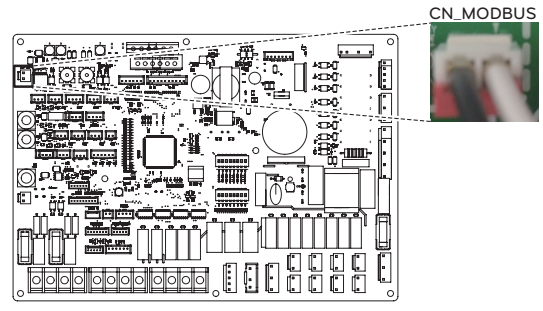

PCB interna

# Interfaccia misuratore

Il presente prodotto può essere usato collegando il modulo di interfaccia misuratore fornito sul campo. Il modulo di interfaccia misuratore può comunicare con il telecomando a filo. Il modulo di interfaccia misuratore informa l'utente del quantitativo di energia elettrica generato dal prodotto.

### Come installare l'interfaccia misuratore

[Parti del Misuratore di interfaccia]

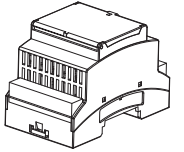

Corpo del misuratore di interfaccia

Seguire le procedure seguenti da Passo 1 ~ Passo 4.

Passo 1. Controllare che l'alimentazione dell'unità sia spenta.

- Passo 2. Smontare i pannelli anteriori e individuare scatola di comando dell'unità (interna).
- Passo 3. Controllare che il cablaggio (bianco) sia inserito completamente nel PCB dell'unità interna (CN\_COM).
- Passo 4. Connettere la pompa esterna alla morsettiera 2 (11/12).

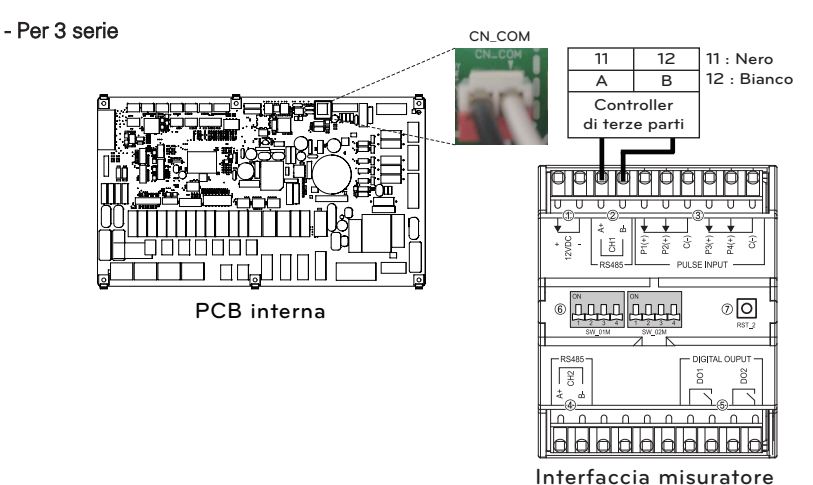

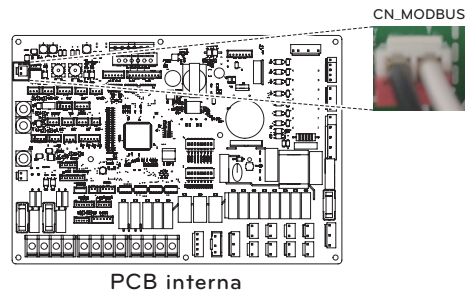

# **Controller centrale**

Il prodotto può comunicare e inviare comandi mediante il controller centrale. Le seguenti funzioni possono essere controllate nello stato collegato del controller centrale (Funzionamento/Stop, Temperatura desiderata, Funzionamento acqua calda / stop, Temperatura dell'acqua calda, Full lock, Ecc.)

#### Come installare il controllore centrale

Per utilizzare il controller centrale, è necessario stabilire un ambiente per la comunicazione reciproca tra il controller centrale e il THERMA V e registrare i dispositivi corrispondenti attraverso le funzioni del controller centrale. Per utilizzare il controllore centrale, esso deve essere installato nel seguente ordine.

- Passo 1. Controllo dell'ambiente di installazione e impostazione dell'indirizzo del dispositivo Prima di installare il controllore centrale, controllare la rete per eventuali dispositivi di interfaccia e assegnare indirizzi non sovrapposti ai dispositivi collegati.
- Passo 2. Impostazioni PI485 Installare PI485 e impostare l'interruttore DIP di conseguenza.
- Passo 3. Connessioni Collegare la PI485 e il controllore centrale attraverso il cavo RS-485.
- Passo 4. Accesso e registrazione del dispositivo

Accedere al controllore centrale e registrare il dispositivo con l'indirizzo impostato. Consultare un ingegnere / tecnico qualificato per l'installazione del controller centrale. In caso di dubbi sull'installazione, contattare il centro di assistenza LG o LG Electronics.

#### Come effettuare l'installazione di Pl485

Fissare il circuito stampato PI485 come mostrato nelle immagini di seguito.

Per il dettaglio del metodo di installazione è possibile fare riferimento al manuale di installazione di PI485

UN60A (9, 12, 14, 16 kW)

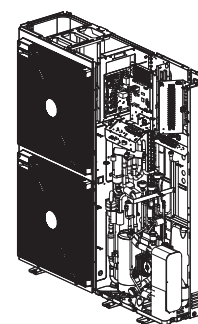

UN36A (5, 7, 9 kW)

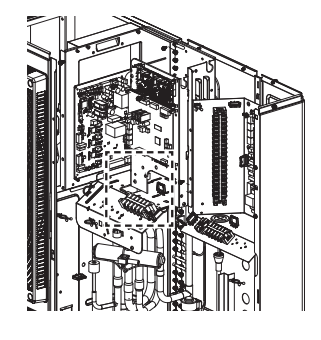

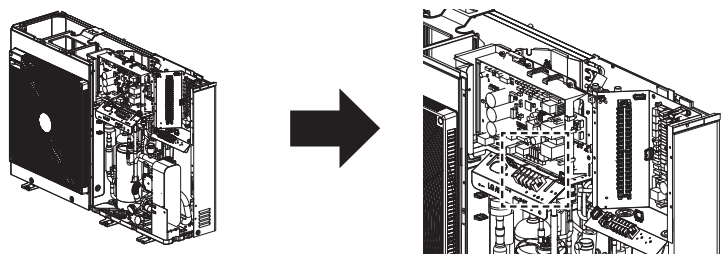

- Per istruzioni di installazione dettagliate, è possibile fare riferimento al manuale incluso negli accessori.

- La forma può variare a seconda del modello.

# Telecomando

## Installazione del Telecomando

- Dopo aver collocato la piastra di installazione del telecomando nella posizione desiderata, fissarla saldamente con le viti in dotazione.
  - Se la piastra di installazione non si trova su una superficie piana, il telecomando potrebbe storcersi e questo provocherebbe un difetto.
  - Se vi è un supporto, posizionare la piastra di installazione del telecomando utilizzando i fori più adatti, come indicato nei diagrammi di seguito.
  - Non lasciare un interstizio con il muro o il prodotto allentato dopo l'installazione.

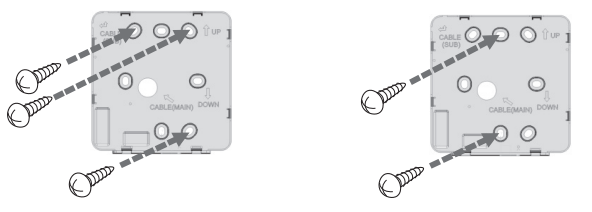

- Il cavo del telecomando a filo può essere installato in 3 direzioni. Installare nella direzione più indicata in base all'ambiente di installazione.
  - Direzione dell'installazione: Ingresso posteriore, lato superiore, lato destro
  - Quando si utilizza il cavo del telecomando sul lato superiore e lato destro, rimuovere il foro guida del cavo del telecomando prima di procedere con l'installazione.
     \* Utilizzare una pinza a becco per rimuovere il foro guida.
- Dopo averlo rimosso, rifinire bene la trancia di sezione.

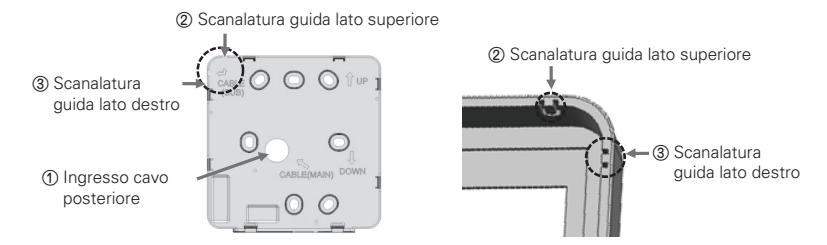

- Dopo aver fissato il telecomando sul lato superiore, sulla piastra di installazione attaccata al muro, come nell'immagine di seguito, premere il lato inferiore per agganciarlo con la piastra di installazione.
  - Dopo averli agganciati, non lasciare interstizi in alto, in basso, a sinistra o a destra tra il telecomando e la piastra di installazione.
  - Prima di effettuare l'aggancio con la piastra di installazione, sistemare i cavi per evitare che interferiscano con le parti del circuito.

<Ordine di aggancio>

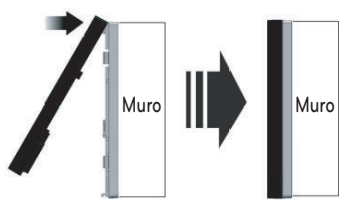

- Nel rimuovere il telecomando dalla piastra di installazione, inserire un giravite piatto nel foro di separazione in basso e ruotare in senso orario per separare il telecomando.
  - Vi sono 2 fori di separazione nella parte inferiore. Separarli uno per uno lentamente.
  - Prestare attenzione a non danneggiare le parti interne in fase di rimozione.

#### <Ordine di separazione>

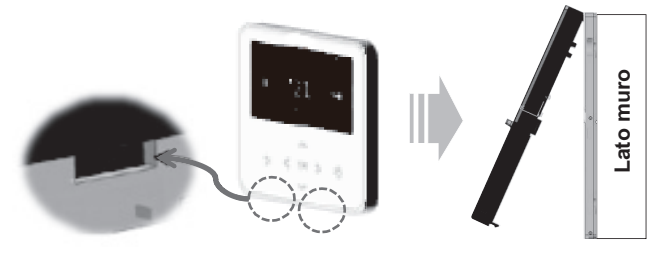

• Utilizzare i cavi di connessione per collegare l'unità interna con il telecomando:

| DC 12 V | Rosso  |                                            |                                                                   |
|---------|--------|--------------------------------------------|-------------------------------------------------------------------|
| Segnale | Giallo |                                            | Si prega di controllare se il connettore è collegato normalmente. |
| GND     | Nero   | ۰<br>۲ ۲ ۲ ۲ ۲ ۲ ۲ ۲ ۲ ۲ ۲ ۲ ۲ ۲ ۲ ۲ ۲ ۲ ۲ |                                                                   |
|         |        | ( ~                                        | Cavo di connessione                                               |

- Nei casi seguenti, acquistare separatamente e utilizzare i cavi più adatti per ciascuna situazione.
  - Non installare un cavo lungo oltre 50 m. (Potrebbe provocare problemi di comunicazione.)
  - Se la distanza tra il telecomando a filo e l'unità interna supera i 10 m: Prolunga da 10 m (nome modello: PZCWRC1)

## NOTA

Nel corso dell'installazione del telecomando a filo, non seppellirlo nel muro. (Potrebbe causare guasti al sensore di temperatura.)

Non installare un cavo lungo oltre 50 m. (Potrebbe provocare difetti di comunicazione.)

Quando si installa la prolunga, è necessario controllare la direzione dei connettori sul lato del telecomando e sul lato del prodotto, prima di procedere.

Specifiche sulla prolunga: Conduttore AWG 24, 3 o superiore.

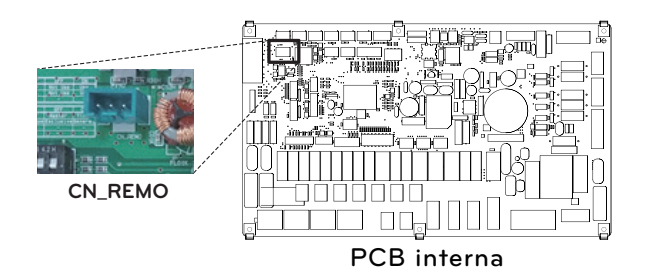

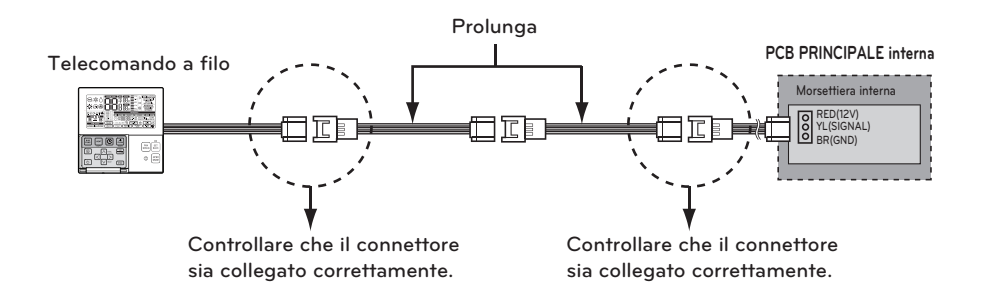

#### Metodo di connessione via cavo per utilizzare un dispositivo esterno

1) Metodo di connessione via cavo per il dispositivo telecomando a filo.

- Nel dispositivo telecomando a filo, collegare la parte segnata nell'immagine seguente (J02C, DO-Port) al cavo.
- A seconda dell'ambiente di installazione, sono disponibili 3 direzioni (ingresso posteriore, lato superiore e lato destro).
- 2) Metodo di connessione della prolunga
  - Tra i cavi connessi al dispositivo telecomando a filo, tagliare i connettori restanti sul lato opposto, quindi estendere e connettere i cavi
  - Specifiche della prolunga: 24~26 AWG.

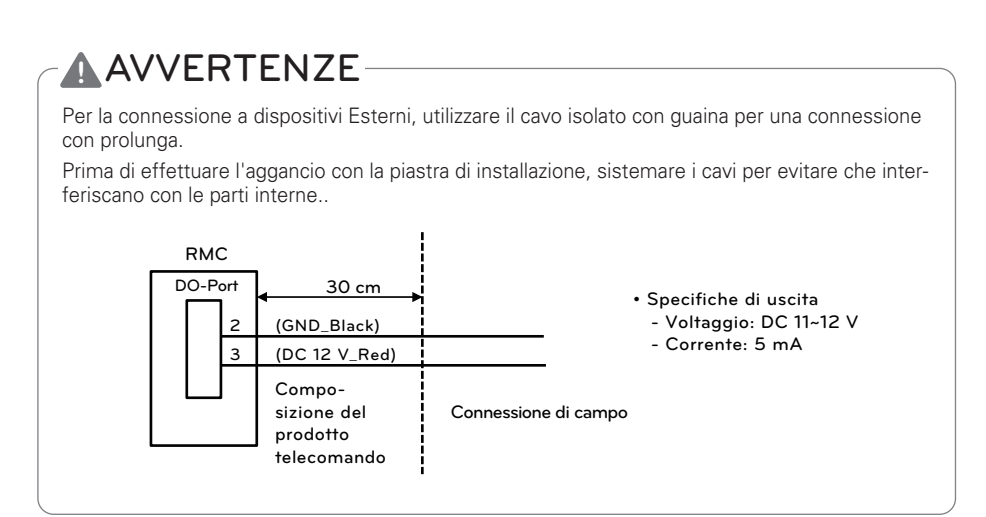

## Serbatoio ACS

Per stabilire un circuito ACS, sono necessari una valvola a 3 vie e il kit serbatoio ACS. Se il sistema termico solare è pre-installato sul campo, servirà il kit termico solare per interfacciarsi al sistema termico solare - verso - serbatoio ACS - verso - **THERMA V**.

### Condizioni di installazione

Installare un serbatoio per acqua sanitaria necessita delle seguenti considerazioni:

- Il serbatoio per acqua sanitaria dovrebbe essere posizionato su una superficie piana.
- La qualità dell'acqua dovrebbe rispettare le direttive EN 98/83 EC.
- Dal momento che il serbatoio contiene acqua sanitaria (scambio di calore indiretto) non è possibile utilizzare trattamenti per il congelamento dell'acqua come glicole etilenico.
- Si consiglia caldamente di lavare l'interno del serbatoio di acqua sanitaria dopo l'installazione. In questo modo l'acqua calda generata sarà pulita.
- Accanto al serbatoio per acqua sanitaria dovrebbe essere presente una fonte d'acqua e uno scarico per l'acqua, che abbiano facile accesso anche per la manutenzione.
- Impostare il valore massimo del dispositivo per il controllo della temperatura del serbatoio sanitario.

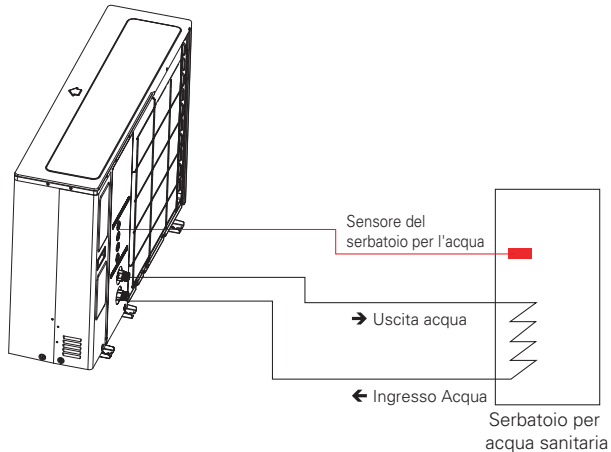

#### Informazioni generali

THERMA V. supporta le seguenti valvole a 3 vie.

| Tipo                         | Alimentazione | Modalità di funzionamento                                         | Supportato |
|------------------------------|---------------|-------------------------------------------------------------------|------------|
| SPDT <sup>1)</sup><br>3-fili | 220.1/ A.C.   | Selezionare Flusso A <sup>2)</sup> tra<br>Flusso A e Flusso B     | Si         |
|                              | 230 V AC      | Selezionare Flusso B <sup>3)</sup> tra<br>Flusso A e Flusso B (3) | Si         |

- 1. SPDT = Polo singolo Doppia via. Tre cavi consistono in Tensione 1 (Per selezionare Flusso A), Tensione 2 (per selezionare Flusso B), e Neutrale (comune).
- 2. Flusso A indica il flusso dell'acqua dall'unità interna al circuito dell'acqua sotto al pavimento.
- 3. Flusso B indica il flusso dell'acqua dall'unità interna al serbatoio ACS.

## Installazione della pompa di ricircolo

#### - Per 3 serie

Quando **THERMA V.** è utilizzato con un serbatoio ACS, si raccomanda CALDAMENTE di installare una pompa di ricircolo per evitare l'uscita di acqua fredda quando termina la scorta di acqua calda e per stabilizzare la temperatura dell'acqua all'interno del serbatoio ACS.

- La pompa di ricircolo dovrebbe entrare in funzione quando l'ACS non viene richiesta. Pertanto, è necessario uno schedulatore per il tempo esterno, così da determinare quando è necessario attivare o disattivare la pompa di ricircolo.
- La durata del funzionamento della pompa di ricircolo è calcolata come di seguito: Tempo di durata [minuto] = k x V x R
- k : si raccomanda 1,2 ~ 1,5. (Se vi è molta distanza tra la pompa e il serbatoio, scegliere il numero più alto)
- V : Volume del serbatoio per acqua sanitaria [litro]
- R : Volume del flusso d'acqua della pompa [litro per minuto], determinato dalla curva di prestazione della curva
- L'orario di accensione della Pompa dovrebbe anticipare quello della richiesta di acqua sanitaria.

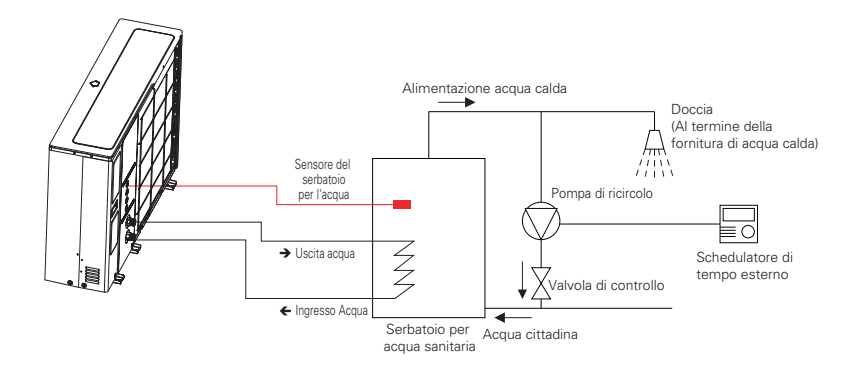

℁ La scena di installazione di Water In / Water Out può variare a seconda del modello.

#### - Per 4 serie

Quando **THERMAV**- è utilizzato con un serbatoio ACS, si raccomanda CALDAMENTE di installare una pompa di ricircolo per evitare l'uscita di acqua fredda quando termina la scorta di acqua calda e per stabilizzare la temperatura dell'acqua all'interno del serbatoio ACS.

- La pompa di ricircolo dovrebbe entrare in funzione quando l'ACS non viene richiesta. Pertanto, è
  necessario uno schedulatore per il tempo esterno, così da determinare quando è necessario attivare o disattivare la pompa di ricircolo.
- La durata del funzionamento della pompa di ricircolo è calcolata come di seguito: Tempo di durata [minuto] = k x V x R
  - k : si raccomanda 1.2 ~ 1.5. (Se vi è molta distanza tra la pompa e il serbatoio, scegliere il numero più alto)
- V : Volume del serbatoio dell'acqua calda sanitaria [litri].
- R : Volume del flusso d'acqua della pompa [litro per minuto], determinato dalla curva di prestazione della curva
- L'orario di avvio operativo della pompa deve essere precedente alla domanda di acqua calda sanitaria.

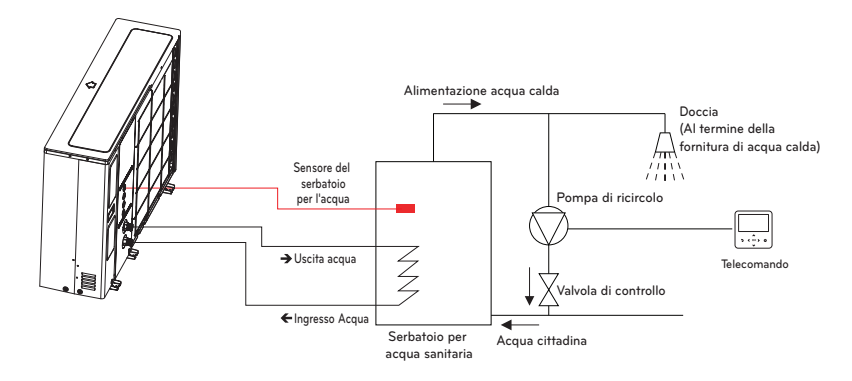

\* La scena di installazione di Water In / Water Out può variare a seconda del modello.

### NOTA

 Per ulteriori informazioni sulla pompa di ricircolo, consultare il capitolo 8 e il capitolo 9 del manuale di installazione e del manuale del proprietario di THERMA V...

#### Come cablare la pompa di ricircolo

Seguire le procedure seguenti da Passaggio 1 ~ Passaggio 4.

- Passo 1. Controllare che l'alimentazione dell'unità sia spenta.
- Passo 2. Smontare i pannelli anteriori e individuare scatola di comando dell'unità (interna).
- Passo 3. Controllare se il cablaggio (Viola) è inserito completamente nel PCB dell'unità interna (CN\_PUMP\_A15).
- Passo 4. Collegare la pompa di ricircolo dell'acqua sanitaria alla morsettiera 1 (3/4).

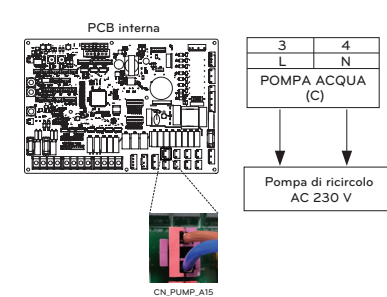

### Come cablare il riscaldatore Booster

Passaggio 1. Scoprire la copertura del riscaldatore del serbatoio ACS. È situata sul lato del serbatoio.

Passaggio 2. Trovare la morsettiera e collegare i fili come descritto di seguito. I fili sono una fornitura di campo.

(L) : Segnale in tensione da PCB al riscaldatore

(N) : Segnale neutrale da PCB al riscaldatore

# **AVVERTENZA**

Specifiche fili

• La sezione trasversale nominale del filo dovrebbe essere 6 mm<sup>2</sup>.

Modificare la temperatura del termostato

- Per garantire il corretto funzionamento, si raccomanda di impostare la temperatura del termostato sulla temperatura massima (simbolo 🏟 nella figura).
- Il modello di riscaldatore di riserva 1Ø e il modello di riscaldatore di riserva 3Ø sono impostati con lo stesso metodo qui sotto.

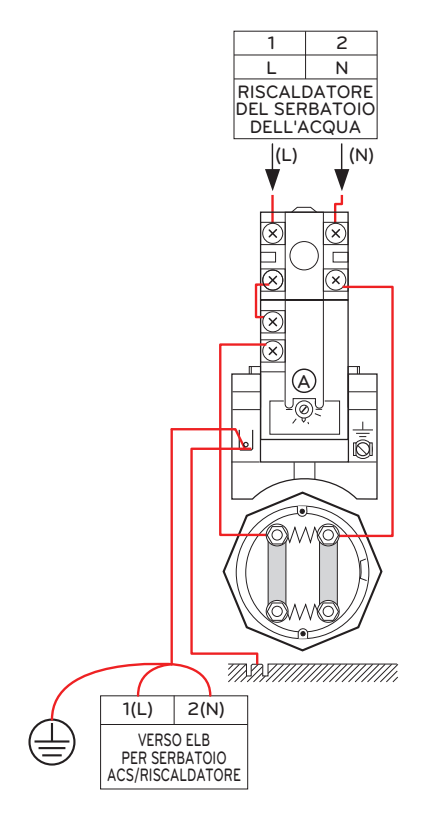

#### Come cablare il riscaldatore per serbatoio ACS

Passo 1. Scoprire la copertura del riscaldatore del serbatoio ACS. È situata sul lato del serbatoio.

Passo 2. Trovare la morsettiera e collegare i fili come descritto di seguito. I fili sono una fornitura di campo.

(L) : Segnale in tensione da PCB al riscaldatore

(N) : Segnale neutrale da PCB al riscaldatore

# ATTENZIONE

Specifiche fili

• La sezione trasversale nominale del filo dovrebbe essere 6 mm<sup>2</sup>.

Modificare la temperatura del termostato

- Per assicurare il corretto funzionamento, si raccomanda di impostare la temperatura del termostato al massimo (simbolo nell'immagine).
- 1Ø Modello riscaldatore elettrico e 3Ø Modello riscaldatore elettrico sono impostati con lo stesso metodo indicato di seguito.

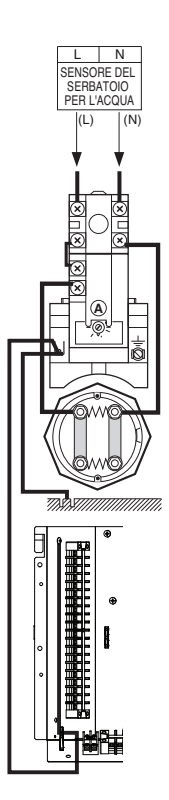

# Kit serbatoio ACS

Il presente prodotto può essere utilizzato collegando il kit serbatoio ACS sul campo. Può utilizzare acqua calda riscaldata dal surriscaldatore nel serbatoio ACS.

## Come installare un kit serbatoio per ACS

[Parti del kit serbatoio ACS]

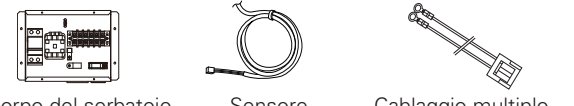

Kit corpo del serbatoio

Sensore

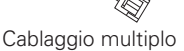

Il sensore di temperatura per il serbatoio ACS è utilizzato per controllare la temperatura dell'acqua calda del serbatoio ACS. Qualora il sensore fosse difettoso, è possibile acquistarlo separatamente, (Nome modello: PHRSTA0)

Seguire le procedure seguenti da Passo 1 ~ Passo 4.

Passo 1. Scoprire il kit serbatoio per ACS e posizionarlo sul muro.

Passo 2. Controllare il cablaggio (viola) dell'insieme PCB Principale (TB1(6/7)) su 'CN\_B\_Heat\_A' del PCB Principale come nella fig. di seguito. 1.

Passo 3. Inserire il sensore del serbatoio ACS su 'CN TH4' (rosso) del PCB Principale come di seguito.

Passo 4. Collegare l'alimentazione al kit serbatoio per ACS come mostrato nella fig. 1.

\* Il sensore dovrebbe essere montato correttamente sul foro presente sul serbatoio ACS come nella fig. di seguito. 2.

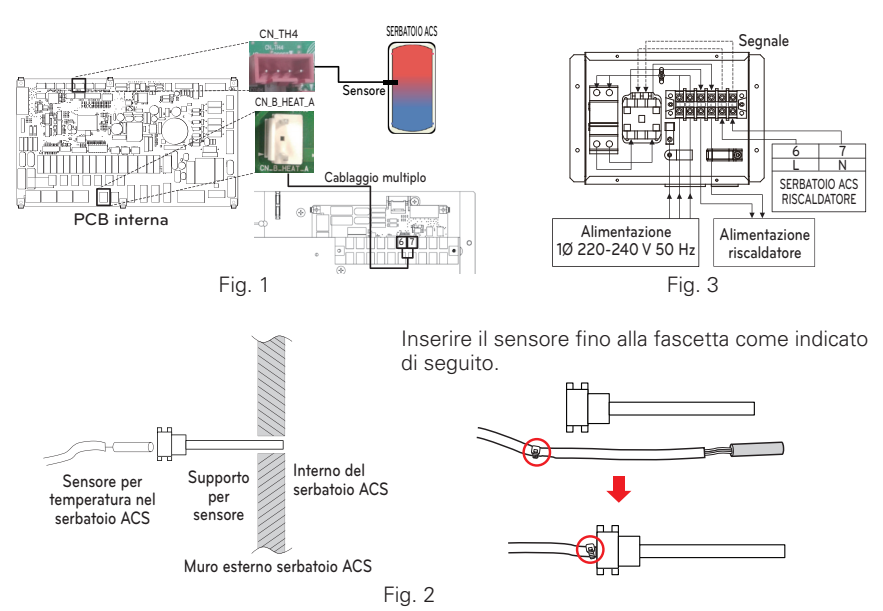

#### - Per 3 serie

\* Il numero di collegamento della morsettiera può variare a seconda del modello. Fare riferimento allo "Schema di cablaggio" nel manuale SVC.

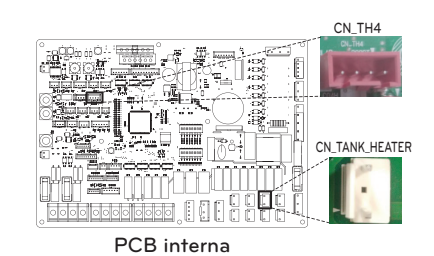

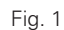

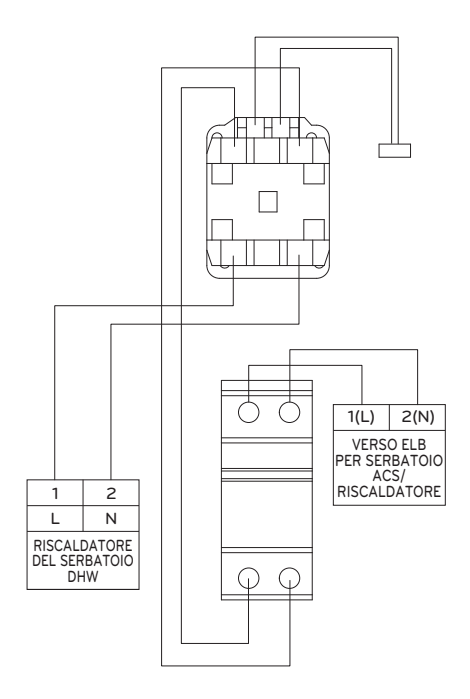

# Kit termico solare

Il presente prodotto può essere utilizzato collegando il kit termico solare sul campo. Può essere utilizzata acqua calda riscaldata dal sistema termico solare. L'utente finale deve essere LG AWHP kit termico solare.

### Come installare il Kit termico solare

[Parti del Kit termico solare]

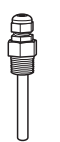

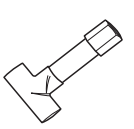

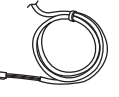

Supporto per sensore

Connettore del tubo

Sensore termico solare 12 m(1 EA)

Seguire le procedure seguenti da Passo 1 ~ Passo 4.

- Passo 1. Installare il connettore (necessario per ridurre o estendere il diametro del tubo), il tubo e il kit solare termico.
- Passo 2. Controllare che l'alimentazione dell'unità sia spenta.
- Passo 3. Smontare i pannelli anteriori e individuare scatola di comando dell'unità (interna).
- Passo 4. Inserire completamente il cablaggio in PCB (CN\_TH4) e fissare il sensore termico nel connettore come mostrato di seguito.
- ℁ Se il sensore del serbatoio ACS è collegato, scollegare prima il sensore dal PCB.

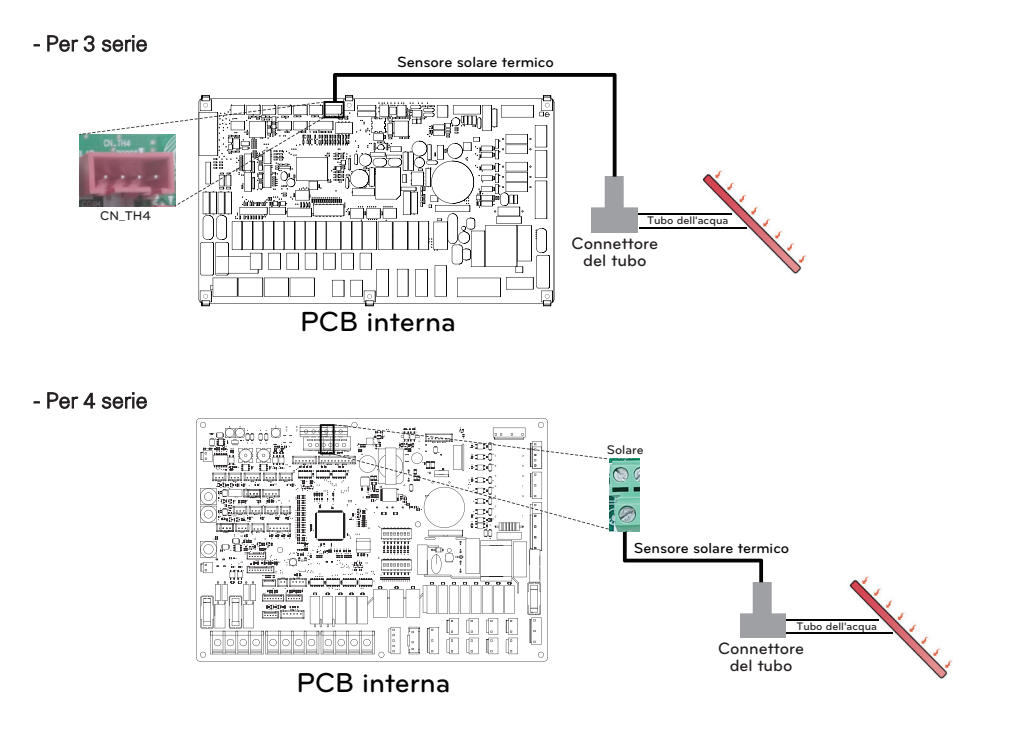

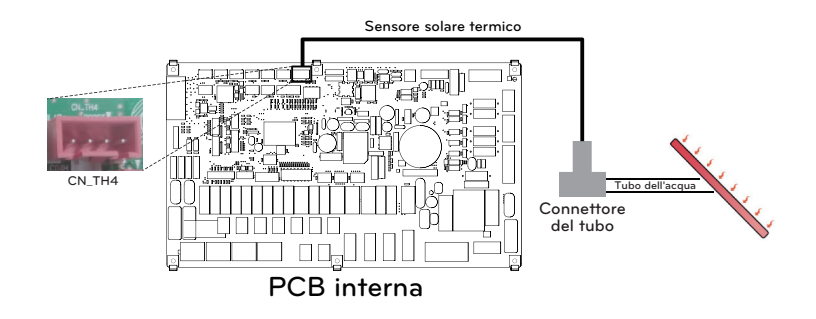

℁ La scena di installazione di Water In / Water Out può variare a seconda del modello.

- inserire il sensore fino alla fascetta come indicato di seguito.

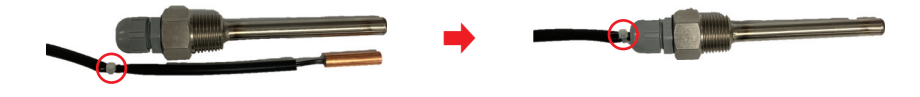

# ATTENZIONE

Montaggio del sensore Inserire il sensore nell'apposito alloggiamento e avvitarlo strettamente.

# Contatto a secco

Il Contatto a secco è una soluzione per il controllo automatico del sistema HVAC secondo le migliori indicazioni del proprietario. In parole povere, è un interruttore che pul essere usato per Accendere o Spegnere l'unità dopo aver ricevuto il segnale da fonti esterne.

## Come installare il contatto a secco

#### [Parti del Contatto a secco]

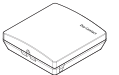

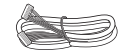

Corpo del Contatto a secco

Cavo (per collegare IDU)

Seguire le procedure seguenti da Passo 1 ~ Passo 4.

- Passo 1. Controllare che l'alimentazione dell'unità sia spenta.
- Passo 2. Smontare i pannelli anteriori e individuare la morsettiera nella PCB interna.
- Passo 3. Collegare completamente il cavo all'unità PCB (CN\_CC).
- Passo 4. Quindi, inserire con forza il cablaggio nel contatto a secco PCB(CN\_INDOOR) come mostrato di seguito.

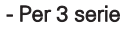

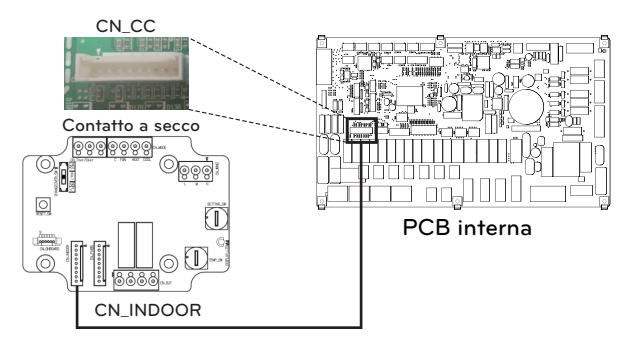

- Per 4 serie

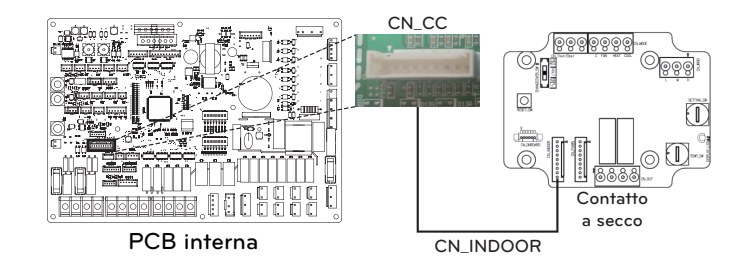

## NOTA

- Per ulteriori dettagli relativi all'installazione di Dry Contact, fare riferimento al manuale di installazione fornito con Dry Contact.
- Per la configurazione del sistema, leggere il capitolo 8 (Installazione degli accessori) e il capitolo 9 (Impostazione degli interruttori DIP).

#### [Impostare l'input del Segnale di contatto]

• Solo per il contatto di input per la chiusura (non per l'alimentazione)

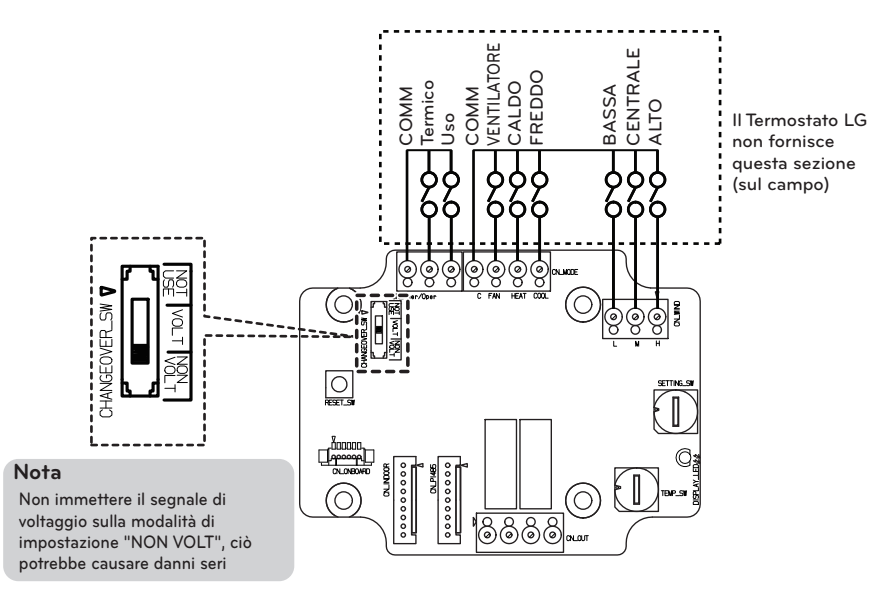

• Voltaggio per il contatto di input: DC 12 V, 24 V~

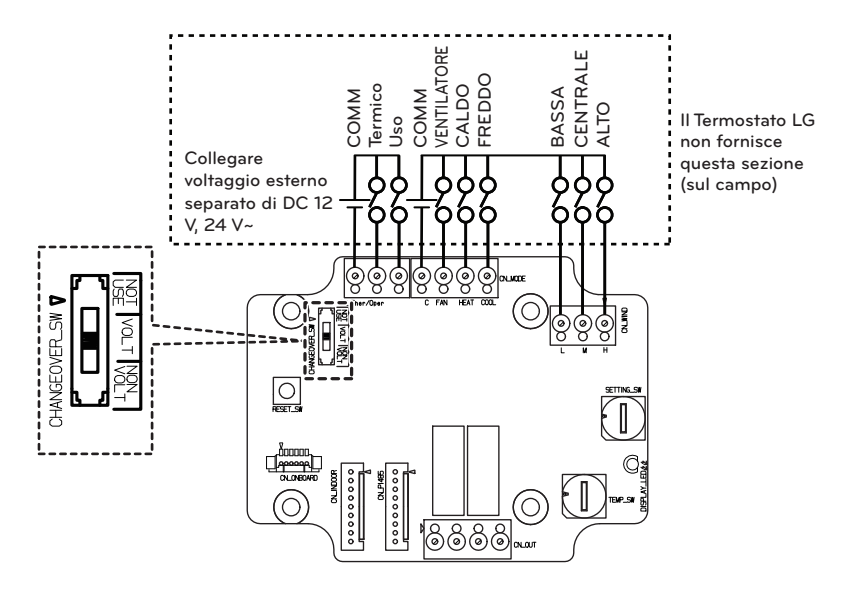

# Telecomando esterno - Impostazione funzionamento programmabile dell'input digitale

Se è necessario controllare il funzionamento da un input esterno digitale (ON/OFF), collegare il cavo alla PCB interna (CN\_EXT).

Seguire le procedure seguenti da Passo 1 ~ Passo 4.

Passo 1. Controllare che l'alimentazione dell'unità sia spenta.

Passo 2. Smontare i pannelli anteriori e individuare scatola di comando dell'unità (interna)

Passo 3. Collegare completamente il controller esterno alla PCB (CN\_EXT).

Passo 4. Collegare il cavo e le parti di installazione sul campo.

- Per 3 serie

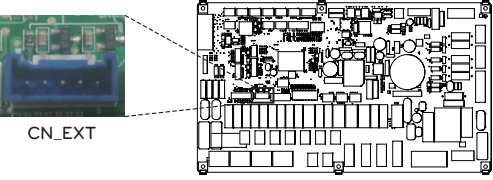

PCB interna

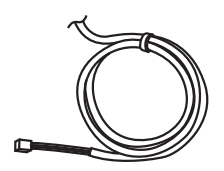

Cavo adattatore

- Per 4 serie

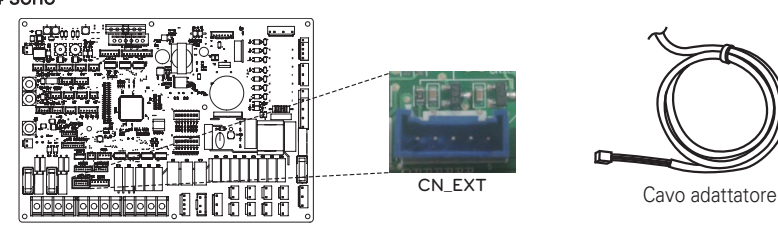

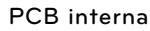

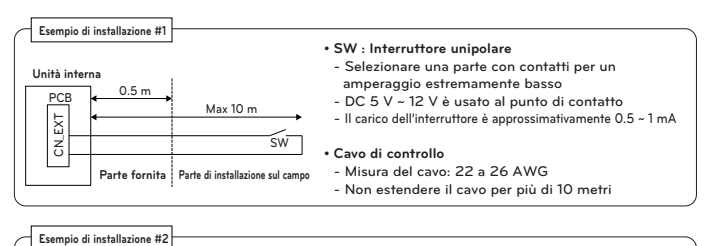

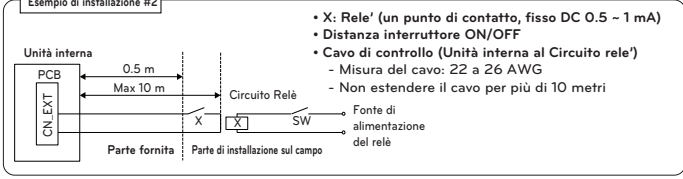

Determinare lo scopo di CN\_EXT

Impostazione valore: Passaggi 0 ~ 5 impostazione porta interna CN-EXT

- 0: default
- 1: Funzionamento semplice on / off
- 2: Contatto a secco (contatto semplice)
- 3: Arresto di emergenza solo per unità interna
- 4: Accollamento / assenza
- 5: Arresto di emergenza per tutte le unità interne (può essere impostato solo quando l'unità interna dispone di una funzione di arresto di emergenza)

## Sensore remoto di temperatura

Sensore remoto di temperatura può essere installato in qualunque posto l'utente voglia misurare la temperatura.

### Condizioni di installazione

Ruolo e vincolo nel corso dell'installazione del sensore remoto di temperatura dell'aria sono molto simili a quelli del termostato.

- La distanza tra l'unità interna e il sensore remoto di temperatura dell'aria dovrebbe essere inferiore a 15 m a causa della lunghezza del cavo di connessione del sensore remoto di temperatura dell'aria.
- Per ulteriori vincoli, fare riferimento alla pagina precedente nella quale sono descritti i vincoli relativi al termostato

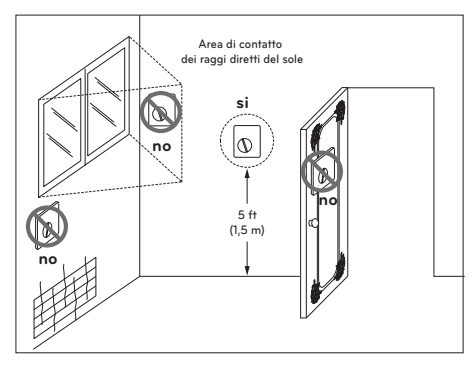

Termostato

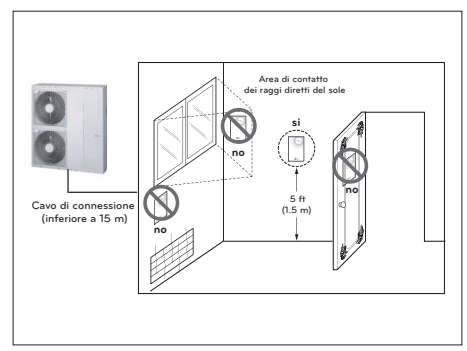

Sensore remoto di temperatura dell'aria

### Come installare il Sensore remoto di temperatura

#### [Parti de sensore remoto della temperatura]

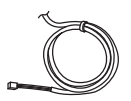

Sensore

Vite (da fissare al sensore remoto)

Seguire le procedure seguenti da Passo 1 ~ Passo 5.

- Passo 1. Decidere dove installare il sensore remoto della temperatura. Quindi, determinare la posizione e l'altezza delle viti di fissaggio nella fig. 1 (intervallo tra le viti: 60 mm)
- Passo 2. Controllare che l'alimentazione dell'unità sia spenta.
- Passo 3. Smontare i pannelli anteriori e individuare scatola di comando dell'unità (interna).
- Passo 4. Inserire il sensore della temperatura nella PCB (CN\_ROOM) e fissare con fermezza il sensore nella fig. 2.
- Passo 5. Il Cavo di connessione non importa se si modific il colore del cavo se apolare.

- Per 3 serie

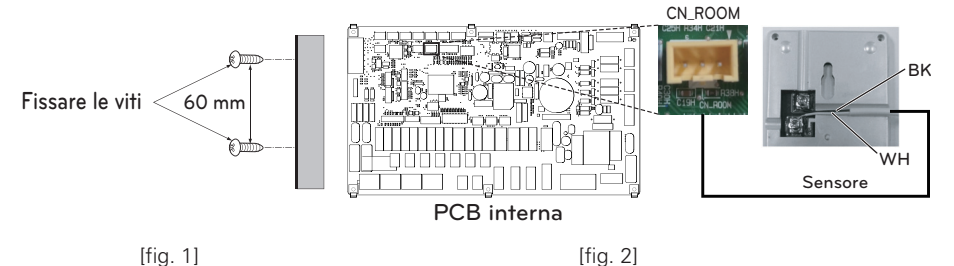

- Per 4 serie

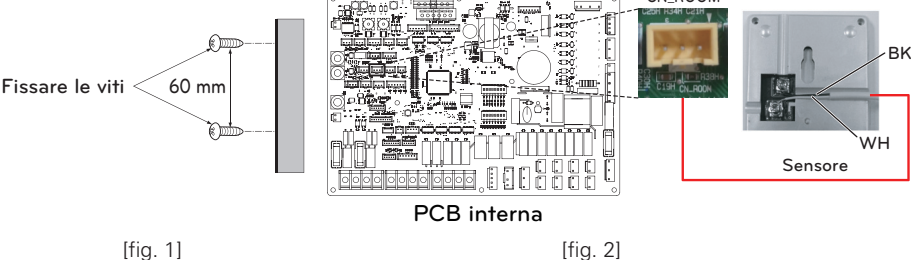

[fig. 2]

CN ROOM

Passo 6. Integrare il sensore remoto di temperatura con le viti nell'ordine indicato dalle frecce.

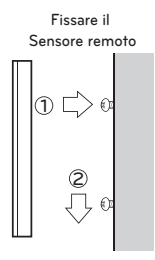

# AVVERTENZE

- Scegliere il luogo in cui è possibile misurare una temperatura media per l'unità attiva.
- Evitare la luce solare diretta.
- Scegliere un luogo in cui i dispositivi di raffreddamento/riscaldamento non disturbi il sensore remoto.
- Scegliere un luogo in cui l'uscita della ventola di raffreddamento non disturbi il sensore remoto.
- Scegliere un luogo in cui il sensore remoto non sia disturbato dall'apertura della porta.

### - NOTA

- Per ulteriori dettagli relativi all'installazione del Sensore remoto di temperatura, fare riferimento al manuale di installazione fornito con il Sensore remoto di temperatura.
- Per impostare il sistema, leggere il capitolo 8. (Soprattutto relativamente al codice di funzione N. 3)

# Pompa solare

Potrebbe essere necessario energizzare il flusso dell'acqua con la pompa solare quando è installato il sistema termico solare

## Come installare la pompa solare

Seguire le procedure seguenti da Passo 1 ~ Passo 4.

- Passo 1. Controllare che l'alimentazione dell'unità sia spenta.
- Passo 2. Smontare i pannelli anteriori e individuare scatola di comando dell'unità (interna).
- Passo 3. Controllare se il cablaggio (nero) è inserito completamente nell'unità interna PCB (CN\_W\_PUMP\_B).
- Passo 4. Connettere la pompa esterna alla morsettiera 1 (4/5).
- \* È possibile non utilizzare la pompa solare a seconda dell'ambiente di installazione.

#### - Per 3 serie

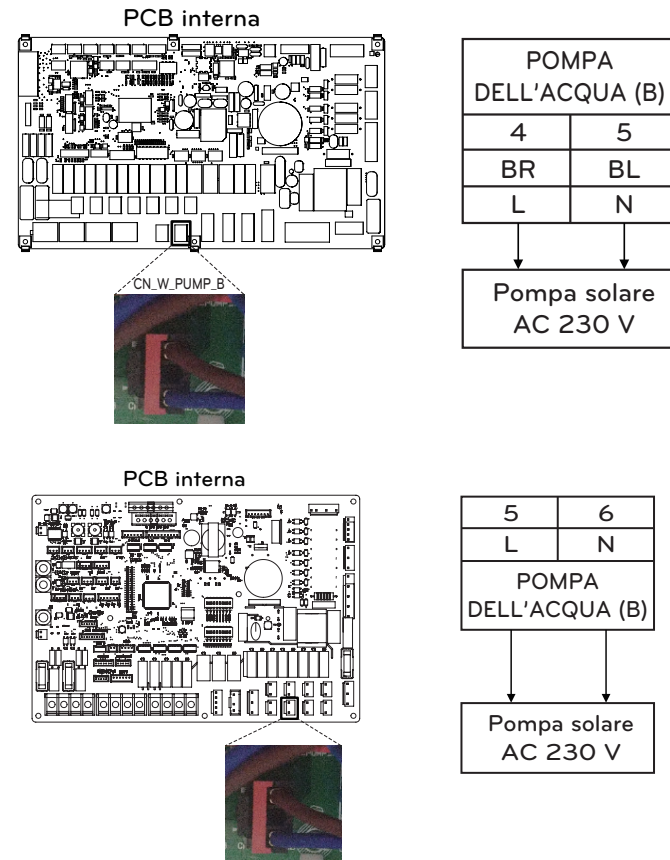

CN\_PUMP\_A4

# Il numero di collegamento della morsettiera può variare a seconda del modello. Fare riferimento allo "Schema di cablaggio" nel manuale SVC.

- Per 4 serie

## Pompa esterna

Potrebbe essere necessaria una pompa esterna quando la stanza nella quale è installato il riscaldamento a pavimento è troppo ampia o non è bene isolata (a potenziale zero). Inoltre la pompa esterna è installata con il serbatoio polmone per conservare abbastanza alimentazione.

#### Come installare la pompa esterna

Seguire le procedure seguenti da Passo 1 ~ Passo 3.

Passo 1. Controllare che l'alimentazione dell'unità sia spenta.

Passo 2. Smontare i pannelli anteriori e individuare la morsettiera nella PCB interna.

Passo 3. Collegare completamente il cavo di alimentazione alla morsettiera (TB\_W\_PUMP\_C).

#### - Per 3 serie

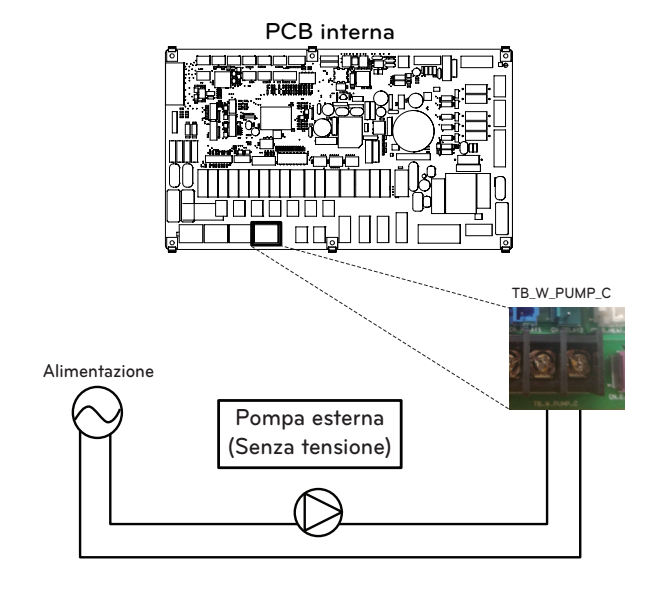

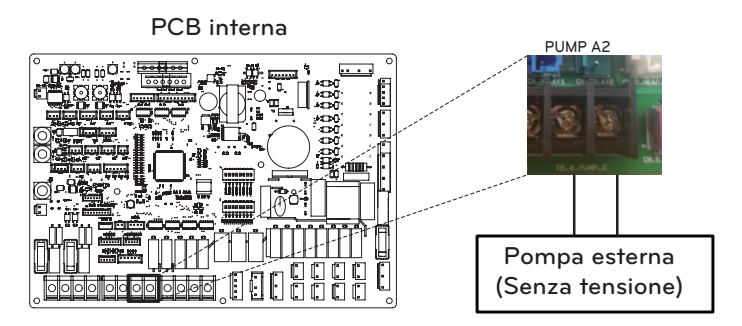

# Modem Wi-fi

Il modem Wi-fi abilita il funzionamento del sistema remoto da smartphone. Le funzioni disponibili includono la selezione di on/off, modalità di funzionamento, riscaldamento ACS, impostazione di temperatura, calendarizzazione settimanale, ecc.

## Come installare il Modem Wi-fi

[Parti del modem Wi-fi]

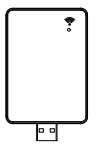

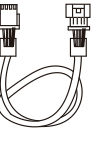

Corpo del modem Wi-fi

Cavo USB

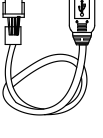

Prolunga

Seguire le procedure seguenti da Passo 1 ~ Passo 5.

- Passo 1. Controllare che l'alimentazione dell'unità sia spenta.
- Passo 2. Smontare i pannelli anteriori e individuare scatola di comando dell'unità (interna).
- Passo 3. Collegare il cavo USB all'unità interna PCB (CN\_WF ; Blue) fino a quando non fa clic per indicare il giusto posizionamento.
- Passo 4. Collegare completamente il modem Wi-Fi al cavo USB.
- Passo 5. Fare riferimento all'immagine di seguito per installare il modem Wi-Fi nella posizione indicata.

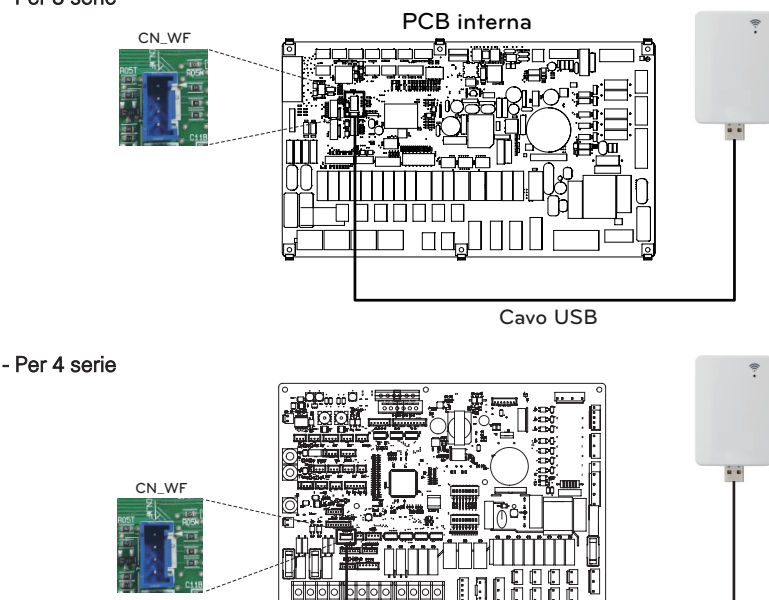

In caso di utilizzo del cavo di prolunga (PWYREW000), fissare l'anima del cavo di prolunga al morsetto della scatola di controllo interna.

Cavo USB

PCB interna

# Stato energetico

Questo prodotto fornisce stati energetici che consentono ai clienti di utilizzare il più possibile la propria energia rinnovabile. Può spostare i setpoint a seconda del segnale di ingresso dal sistema di accumulo dell'energia (ESS) o da qualsiasi altro dispositivo di terze parti che utilizza gli ingressi Modbus RTU o Digitale 230V.

## Stati energetici disponibili

Ci sono 8 stati energetici disponibili. 4 fissi e 4 personalizzabili - ognuno con la possibilità di aumentare l'autoconsumo di energia rinnovabile.

| <b>.</b>  |                                                      | Stato di     | Funzionamento (impostazione standard)                         |                         |                                                          |                         |                                                               |                          |
|-----------|------------------------------------------------------|--------------|---------------------------------------------------------------|-------------------------|----------------------------------------------------------|-------------------------|---------------------------------------------------------------|--------------------------|
| Stato     | Comando                                              | carica della | Riscaldamento                                                 |                         | Raffreddamento                                           |                         | Acqua calda domestica                                         |                          |
| onorgouoo |                                                      | batteria     | Impostazione                                                  | Intervallo              | Impostazione                                             | Intervallo              | Impostazione                                                  | Intervallo               |
| 1         | Funzionamento Off<br>(Spento)<br>(Utilità di blocco) | Basso        | Arresto forzato<br>operazioni in-<br>terne                    | Fissa                   | Arresto forzato<br>operazioni in-<br>terne               | Fissa                   | Arresto forzato<br>operazioni in-<br>terne                    | Fissa                    |
| 2         | Funzionamento<br>normale                             | Normale      | Mantenere<br>stato della fun-<br>zione                        | Fissa                   | Mantenere<br>stato della fun-<br>zione                   | Fissa                   | Mantenere<br>stato della fun-<br>zione                        | Fissa                    |
| 3         | Funzionamento at-<br>tivo raccomandato               | Alto         | aumentare di<br>2 °C rispetto<br>alla temperatura<br>nominale | Fissa                   | Mantenere<br>stato della fun-<br>zione                   | Fissa                   | aumentare di<br>5 °C rispetto<br>alla temperatura<br>nominale | Fissa                    |
| 4         | Funzione su co-<br>mando                             | Molto alto   | Mantenere<br>stato della fun-<br>zione                        | Fissa                   | Mantenere<br>stato della fun-<br>zione                   | Fissa                   | Temperatura<br>nominale DHW<br>80 °C                          | Fissa                    |
| 5         | Funzione su co-<br>mando                             | Molto alto   | Aumentare di<br>rispetto alla<br>temperatura<br>nominale      | 0/+30<br>(Default : +5) | Diminuire di<br>rispetto alla<br>temperatura<br>nominale | 0/-30<br>(Default : -5) | Aumentare di<br>rispetto alla<br>temperatura<br>nominale      | 0/+50<br>(Default : +30) |
| 6         | Funzionamento at-<br>tivo raccomandato               | Alto         | Aumentare di<br>rispetto alla<br>temperatura<br>nominale      | 0/+30<br>(Default : +2) | Diminuire di<br>rispetto alla<br>temperatura<br>nominale | 0/-30<br>(Default : -2) | Aumentare di<br>rispetto alla<br>temperatura<br>nominale      | 0/+50<br>(Default : +10) |
| 7         | Operazione<br>risparmio                              | Basso        | Diminuire di<br>rispetto alla<br>temperatura<br>nominale      | 0/-30<br>(Default : -2) | Aumentare di<br>rispetto alla<br>temperatura<br>nominale | 0/+30<br>(Default : +2) | Diminuire di<br>rispetto alla<br>temperatura<br>nominale      | 0/-50<br>(Default : 0)   |
| 8         | Operazione super<br>risparmio                        | Molto bassa  | Diminuire di<br>rispetto alla<br>temperatura<br>nominale      | 0/-30<br>(Default : -5) | Aumentare di<br>rispetto alla<br>temperatura<br>nominale | 0/+30<br>(Default : +5) | Diminuire di<br>rispetto alla<br>temperatura<br>nominale      | 0/-50<br>(Default : 0)   |

# Ingresso digitale per il risparmio energetico (ESS, Smart Grid)

Questo prodotto fornisce due ingressi digitali (TB\_SG1 / TB\_SG2) che possono essere utilizzati per passare da uno stato di energia all'altro quando non si utilizza il Modbus RTU (CN-COM).

## Stati energetici disponibili

In totale sono disponibili 8 stati energetici. Quattro diversi stati possono essere attivati utilizzando gli ingressi a 230V - per default gli stati energetici 1-4.

Con l'assegnazione degli ingressi digitali nel menu 'Stato energetico/Digital input assignment of the control pane, si possono selezionare diversi stati energetici per i segnali 0:1 e 1:1.

0:0 è sempre collegato con ES2 (Funzionamento normale) e 1:0 è sempre collegato con ES1 (Funzionamento off/Utility lock).

### Come impostare il segnale di ingresso digitale

Seguire le procedure seguenti da Passo 1 ~ Passo 3.

- Passo 1. Controllare che l'alimentazione dell'unità sia spenta.
- Passo 2. Smontare i pannelli anteriori e individuare la morsettiera nella PCB interna.
- Passo 3. Collegare completamente il cavo di alimentazione alla morsettiera nella PCB (TB\_SG2, TB\_SG1) come mostrato di seguito.

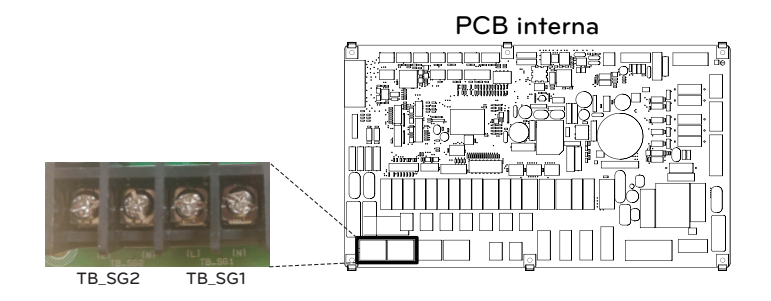

#### Stato di energia in funzione del segnale d'ingresso (TB\_SG1/TB\_SG2)

| Segnale | di input | Stato di output          |            |  |
|---------|----------|--------------------------|------------|--|
| TB_SG1  | TB_SG2   | Impostazione predefinita | Intervallo |  |
| 0       | 0        | ES2                      | Γ'         |  |
| 1       | 0        | ES1                      | FISSa      |  |
| 0       | 1        | ES3                      |            |  |
| 1       | 1        | ES4                      | E33-E38    |  |

# Valvola a 2 vie

La valvola a 2 vie è necessaria a controllare il flusso dell'acqua nel corso dell'operazione di raffreddamento. Il ruolo della valvola a 2 vie è di tagliare il flusso dell'acqua in un anello sotto il pavimento in modalità raffreddamento, quando l'unità ventilconvettore è equipaggiata per le operazioni di raffreddamento.

## Informazioni generali

THERMA V. supporta le seguenti valvole a 2 vie.

| Tipo                    | Alimentazione | Modalità di funzionamento     | Supportato |
|-------------------------|---------------|-------------------------------|------------|
| NO 2 wirel              |               | Chiudere il flusso dell'acqua | Si         |
| NO 2-wire"              | 230 V AC      | Aprire il flusso dell'acqua   | Si         |
| NC 2-wire <sup>2)</sup> | 220.1/ A.C    | Chiudere il flusso dell'acqua | Si         |
|                         | 230 V AC      | Aprire il flusso dell'acqua   | Si         |

- 1. Tipo Normalmente aperto. Quando NON viene fornita alimentazione elettrica, la valvola è aperta. (Quando viene fornita alimentazione elettrica, la valvola è chiusa.)
- Tipo Normalmente chiuso. Quando NON viene fornita alimentazione elettrica, la valvola è chiusa. (Quando viene fornita alimentazione elettrica, la valvola è aperta.)

### Come cablare una valvola a 2 vie

Seguire le procedure seguenti da Passo 1 ~ Passo 2.

Passo 1. Scoprire il coperchio anteriore dell'unità interna e aprire la scatola di comando.

Passo 2. Trovare la morsettiera e collegare i fili come descritto di seguito.

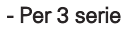

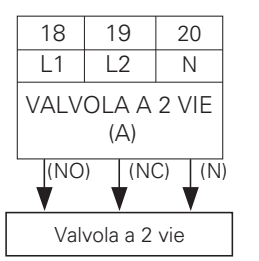

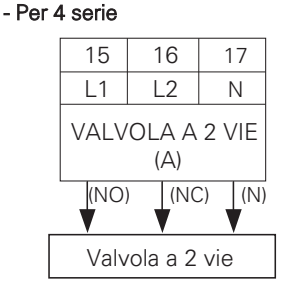

# AVVERTENZE

Formazione di condensa

 Un cablaggio errato può provocare la formazione di condensa sul pavimento. Se il radiatore è connesso all'anello d'acqua sotto il pavimento, la formazione di condensa può presentarsi sulla superficie del radiatore.

# ATTENZIONE

#### Cablaggio

- Il Tipo Normalmente aperto dovrebbe essere connesso al filo (NO) e al filo (N) per la chiusura della valvola in modalità raffreddamento.
- Il Tipo Normalmente di chiusura dovrebbe essere connesso al filo (NC) e al filo (N) per la chiusura della valvola in modalità raffreddamento.

- (NO) : Segnale in tensione (Per il tipo Normalmente aperto) da PCB alla valvola a 2 vie
- (NC) : Segnale in tensione (Per il tipo Normalmente chiuso) da PCB alla valvola a 2 vie
- (N) : Segnale neutrale da PCB alla valvola a 2 vie
- # Il numero di collegamento della morsettiera può variare a seconda del modello. Fare riferimento allo "Schema di cablaggio" nel manuale SVC.

### **Controllo finale**

- Direzione del flusso
  - L'acqua non dovrebbe fluire nell'anello sotto al pavimento in modalità raffreddamento.
  - Per verificare la direzione del flusso, controllare la temperatura all'ingresso dell'acqua nell'anello sotto al pavimento.
  - Se il cablaggio è stato effettuato in maniera corretta, le temperature non si avvicineranno ai 6 °C in modalità raffreddamento.

# Valvola a 3 vie(A)

La valvola a 3 vie (A) è necessaria per utilizzare il serbatoio ACS. Il ruolo della valvola a 3 vie è trasferire il flusso dall'anello di riscaldamento sotto al pavimento e l'anello per il serbatoio per l'acqua calda. Inoltre è necessario che operi anche una caldaia di terze parti.

## Informazioni generali

THERMA V. supporta le seguenti valvole a 3 vie.

| Tipo                      | Alimentazione | Modalità di funzionamento                                     | Supportato |
|---------------------------|---------------|---------------------------------------------------------------|------------|
| SPDT 3-fili <sup>1)</sup> |               | Selezionare Flusso A <sup>2)</sup> tra<br>Flusso A e Flusso B | Si         |
|                           | 220-240 V~    | Selezionare Flusso B <sup>3)</sup> tra                        | Si         |
|                           |               | FIUSSO A E FIUSSO B                                           |            |

- 1. SPDT = Polo singolo Doppia via. Tre cavi consistono in Tensione 1 (Per selezionare Flusso A), Tensione 2 (per selezionare Flusso B), e Neutrale (comune).
- 2. Flusso A indica 'il flusso dell'acqua dall'unità al circuito dell'acqua sotto al pavimento.'
- 3. Flusso B indica 'il flusso dell'acqua dall'unità al serbatoio per acqua sanitaria.'

### Come cablare una valvola a 3 vie(A)

Seguire le procedure seguenti da Passo 1 ~ Passo 2.

Passo 1. Sollevare il coperchio frontale dell'unità.

Passo 2. Trovare la morsettiera e collegare i fili come descritto di seguito.

- Per 3 serie

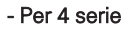

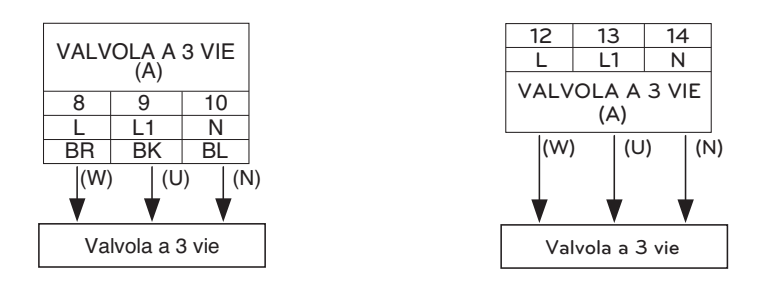

# ATTENZIONE

- La valvola a 3 vie dovrebbe selezionare l'anello del serbatoio per acqua quando riceve energia elettrica ai fili (W) e (N).
- La valvola a 3 vie dovrebbe selezionare l'anello sotto al pavimento quando riceve energia elettrica ai fili (U) e (N).

(W) : Segnale in tensione (serbatoio per acqua calda) da PCB alla valvola a 3 vie

- (U) : Segnale in tensione (riscaldamento a pavimento) da PCB alla valvola a 3 vie
- (N) : Segnale neutrale da PCB alla valvola a 3 vie
- # Il numero di collegamento della morsettiera può variare a seconda del modello. Fare riferimento allo "Schema di cablaggio" nel manuale SVC.

# Valvola a 3 vie(B)

È necessaria una valvola a 3 vie (B) per usare il sistema solare termico. Il ruolo della valvola a 3 vie è modificare il flusso tra modalità aperta e chiusa del circuito solare.

## Informazioni generali

THERMA V. supporta le seguenti valvole a 3 vie.

| Tipo                      | Alimentazione | Modalità di funzionamento              | Supportato |  |
|---------------------------|---------------|----------------------------------------|------------|--|
| SPDT 3-fili <sup>1)</sup> |               | Selezionare Flusso A <sup>2)</sup> tra | ¢;         |  |
|                           | 220-240 V~    | Flusso A e Flusso B                    | 31         |  |
|                           |               | Selezionare Flusso B <sup>3)</sup> tra | C:         |  |
|                           |               | Flusso A e Flusso B                    | 51         |  |

- 1. SPDT = Polo singolo Doppia via. Tre cavi consistono in Tensione 1 (Per selezionare Flusso A), Tensione 2 (per selezionare Flusso B), e Neutrale (comune).
- 2. Flusso B indica 'fonte di calore ripetutamente verso il pannello solare'. (modalità a circuito chiuso)
- Flusso A indica 'flusso della fonte di calore dal pannello solare al serbatoio ACS nel circuito solare'. (modalità a circuito aperto)

## Come cablare una valvola a 3 vie(B)

Seguire le procedure seguenti da Passo 1 ~ Passo 2.

Passo 1. Sollevare il coperchio frontale dell'unità.

Passo 2. Trovare la morsettiera e collegare i fili come descritto di seguito.

- Per 3 serie

## - Per 4 serie

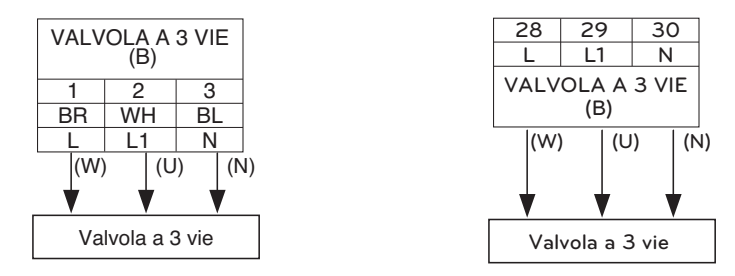

# 

- La valvola a 3 vie dovrebbe selezionare "chiudere il circuito solare" quando l'alimentazione elettrica viene fornita al cavo (W) e al cavo (N).
- La valvola a 3 vie dovrebbe selezionare "aprire il circuito solare" quando l'alimentazione elettrica viene fornita al cavo (U) e al cavo (N).

(W) : Segnale diretto (chiudere il circuito solare) dal circuito stampato alla valvola a 3 vie

- (U) : Segnale diretto (aprire il circuito solare) dal circuito stampato alla valvola a 3 vie
- (N) : Segnale neutrale da PCB alla valvola a 3 vie
- # Il numero di collegamento della morsettiera può variare a seconda del modello. Fare riferimento allo "Schema di cablaggio" nel manuale SVC.

# **Riscaldatore elettrico**

#### Come canalizzare un Riscaldatore elettrico

Seguire le procedure seguenti da Passo 1 ~ Passo 4.

- Passo 1. Scoprire l'accessorio riscaldatore elettrico.
- Passo 2. Controllare il diametro dei tubi dell'unità pre-installati.
- Passo 3. Se il diametro dei tubi pre-installati è differente dal diametro del kit riscaldatore elettrico, sarà necessario ridurre o estendere il diametro dei tubi.
- Passo 4. Collegare i tubi. Il tubo d'ingresso dell'accessorio riscaldatore elettrico deve essere connesso a quello in uscita dell'unità.

# ATTENZIONE

Tenere in considerazione i seguenti punti prima dell'installazione

- L'unità dovrebbe essere arrestata prima di iniziare a lavorare sui tubi.
- Non connettere mai l'alimentazione elettrica mentre si lavora ai tubi del riscaldatore elettrico.
- Prima di iniziare a lavorare sui tubi, l'acqua presente nella parte (o nell'anello di riscaldamento) installata con il riscaldatore elettrico dovrebbe essere scaricata. Dopo aver portato a termine i lavori, è necessario caricare l'acqua.

# **AVVERTENZE**

- Il riscaldatore elettrico dovrebbe essere installato in un luogo con abbastanza spazio per installazione e manutenzione.
- Pulire i tubi dell'acqua e i collegamenti utilizzando dell'acqua.
- Sarà necessario applicate metodi per prevenire le perdite nei collegamenti delle tubature.
- Non urtare il riscaldatore.
- Non lasciare che cadano frammenti di sporco all'interno del serbatoio per evitare la possibilità di deterioramento.
- Dopo aver terminato l'installazione, assicurarsi che non vi siano perdite nei collegamenti.

## Informazioni sul blocco terminale

Le immagini relative ai simboli utilizzati sono le seguenti :

- L, L1, L2: Attivo (220-240 V~)
- N: Neutro (220-240 V~)
- BR: Marrone, WH: Bianco, BL: Blu, BK: Nero

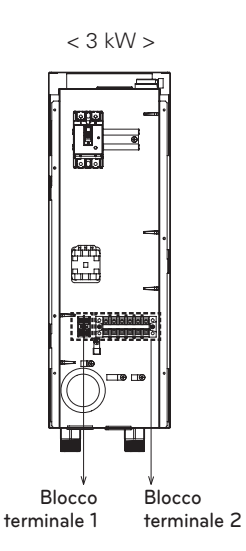

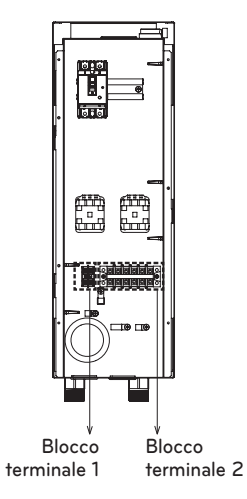

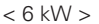

### Come cablare un Riscaldatore elettrico

#### - Per 3 serie

Seguire le procedure seguenti da Passo 1 ~ Passo 4.

Passo 1. Scoprire l'accessorio riscaldatore elettrico.

Passo 2. Trovare la morsettiera e collegare i fili. Fare riferimento al manuale di installazione del riscaldatore elettrico. (I fili sono una fornitura di campo.)

Passo 3. Collegare le porte della morsettiera dell'unità e quelle dell'accessorio riscaldatore elettrico.

- RISCALDATORE (A): Segnale per attivazione al primo passo
- RISCALDATORE (B): Segnale per attivazione al secondo passo

#### (3 kW) Morsettiera 2 (Nel Riscaldatore integrativo)

| 1(L)               | 2(N)                | 3                    | 4                     | 5             | 6            |
|--------------------|---------------------|----------------------|-----------------------|---------------|--------------|
| L                  | N                   | A(A1)                | A(A2)                 |               |              |
| Alimen<br>50 Hz 22 | tazione<br>0-240 V~ | RISCALI<br>ELETTRICO | DATORE<br>A (SEGNALE) |               |              |
|                    |                     | \$                   | \$                    | 4             |              |
|                    |                     | 23                   | 24                    | 25            | 26           |
|                    |                     | BR                   | BL                    | BR            | BL           |
|                    |                     | L                    | N                     | L             | N            |
|                    |                     | RISCALI<br>(/        | DATORE<br>A)          | RISCALI<br>(E | DATORE<br>3) |
|                    |                     | 14 111 7             | ×                     |               |              |

Morsettiera 3 (nell'unità)

#### (6 kW) Morsettiera 2 (Nel Riscaldatore integrativo)

| 1(L)                              | 2(N) | 3                                     | 4            | 5                                     | 6            |
|-----------------------------------|------|---------------------------------------|--------------|---------------------------------------|--------------|
| L                                 | Ν    | A(A1)                                 | A(A2)        | B(A1)                                 | B(A2)        |
| Alimentazione<br>50 Hz 220-240 V~ |      | RISCALDATORE<br>ELETTRICO A (SEGNALE) |              | RISCALDATORE<br>ELETTRICO B (SEGNALE) |              |
|                                   |      | \$                                    | \$           | \$                                    | \$           |
|                                   |      | 23                                    | 24           | 25                                    | 26           |
|                                   |      | BR                                    | BL           | BR                                    | BL           |
|                                   |      | L                                     | N            | L                                     | N            |
|                                   |      | RISCALI<br>(4                         | DATORE<br>A) | RISCALI<br>(E                         | DATORE<br>3) |

Morsettiera 3 (nell'unità)

Passo 4. Connettere il cavo di alimentazione alla morsettiera 2.

che o ferite. (AC 220-240 V segnale)

morsettiera 2. Quando si stringono i cavi di connessione sulla morsettiera è necessario prestare attenzione per prevenire scosse elettri-

Morsettiera 2 (nel riscaldatore integrativo)

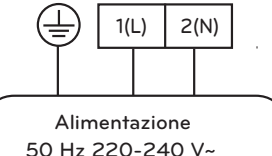

- Per ulteriori informazioni relativamente all'installazione del Riscaldatore elettrico, fare riferimento al manuale di installazione fornito in dotazione con il Riscaldatore elettrico.
- # Il numero di collegamento della morsettiera può variare a seconda del modello. Fare riferimento allo "Schema di cablaggio" nel manuale SVC.
#### - Per 4 serie

Seguire le procedure seguenti da Passo 1 ~ Passo 4.

- Passo 1. Scoprire l'accessorio riscaldatore elettrico.
- Passo 2. Trovare la morsettiera e collegare i fili. (I fili sono una fornitura di campo.)
- Passo 3. Collegare le porte della morsettiera dell'unità e quelle dell'accessorio riscaldatore elettrico.

PCB interna

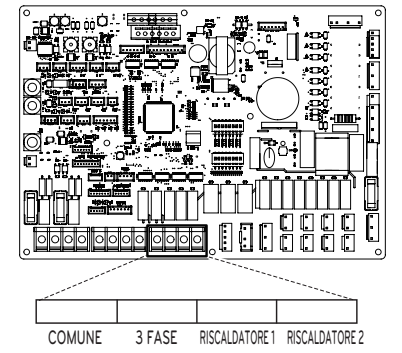

(1Ø 3 kW) Morsettiera 2 (Nel Riscaldatore integrativo)

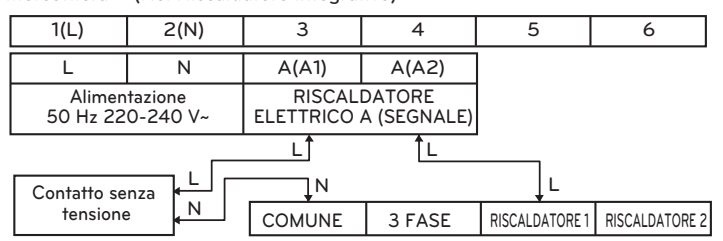

(1Ø 6 kW) Morsettiera 2 (Nel Riscaldatore integrativo)

| 1(L)               | 2(N)                | 3                    | 4                     | 5                      | 6                     |
|--------------------|---------------------|----------------------|-----------------------|------------------------|-----------------------|
| L                  | N                   | A(A1)                | A(A2)                 | B(A1)                  | B(A2)                 |
| Alimen<br>50 Hz 22 | tazione<br>0-240 V~ | RISCALI<br>ELETTRICO | DATORE<br>A (SEGNALE) | RISCALI<br>ELETTRICO I | DATORE<br>B (SEGNALE) |
|                    |                     | L(1)                 | L(1)                  | L(2)                   | L(2)                  |
| Cantatta ann       | L(1)                |                      |                       | <br>L(1)               | L(2)                  |
| tensione           |                     | COMUNE               | 3 FASE                | RISCALDATORE 1         | RISCALDATORE 2        |

| 1(L)                                 | 2(N) | 3(T)   |        | 4            | 5                     |
|--------------------------------------|------|--------|--------|--------------|-----------------------|
| R                                    | S    | Т      |        | A(A1)        | A(A2)                 |
| Alimentazione<br>3Ø 380-415 V, 50 HZ |      |        |        | RISCAL       | DATORE<br>A (SEGNALE) |
|                                      |      |        |        |              | ĴL                    |
| Contatto se                          | nza  |        |        |              |                       |
| tensione                             |      | COMUNE | 3 FASE | RISCALDATORE | 1 RISCALDATORE 2      |

(3Ø 6 kW) Morsettiera 2 (Nel Riscaldatore integrativo)

Passo 4. Connettere il cavo di alimentazione alla morsettiera 2.

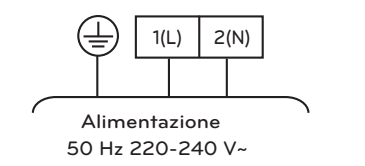

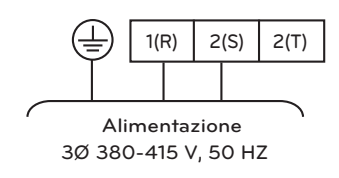

## Come installare la valvola a 3 vie per il bypass del Riscaldatore di supporto

Seguire le procedure seguenti da Passo 1 ~ Passo 2.

Passo 1. Sollevare il coperchio frontale dell'unità.

Passo 2. Trovare la morsettiera e collegare i cavi come indicato di seguito.

Quando si stringono i cavi di connessione sulla morsettiera è necessario prestare attenzione per prevenire scosse elettriche o ferite. (230 VAC)

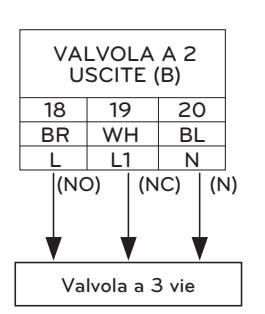

# ATTENZIONE

- Quando la valvola del tipo a 2 vie è di tipo NO, la valvola a 3 vie dovrebbe selezionare Flusso A (bypass). L'alimentazione elettrica è fornita al cavo (NO) e al cavo (N).
- Quando la valvola del tipo a 2 vie è di tipo NC, la valvola a 3 vie dovrebbe selezionare Flusso B (riscaldamento nel riscaldatore di supporto). L'alimentazione elettrica è fornita al cavo (NO) e al cavo (N).

# AVVERTENZE

- La valvola a 3 vie dovrebbe essere collegata con quella a 2 vie nella morsettiera.
- Mantenere la distanza tra la valvola a 3 vie e il Riscaldatore di supporto a oltre 0.5 m
- Per prevenire l'inversione del flusso è importante utilizzare una valvola a una via (valvola di controllo) all'uscita dell'acqua del Riscaldatore di supporto.

## Come collegare il Sensore del riscaldatore di supporto all'unità

Seguire le procedure di seguito Passo 1 – Passo 5.

- ① Trovare un kit morsettiera per riscaldatore di supporto (Fig. 1).
- ② Assemblare il kit morsettiera usando la vite sull'unità.
- ③ Inserirlo in 'E/Riscaldatore esterno' (Connettore bianco) del CN\_TH3 nella PCB Principale (Unità) come mostrato nella Fig.2.
- ④ Collegare il cablaggio tra l'unità e il Riscaldatore di supporto fino a quando non fa clic per indicare il giusto posizionamento. (Fig. 3).
- (5) Usare il morsetto per fissare il cavo attraverso il foro per il basso coltaggio.

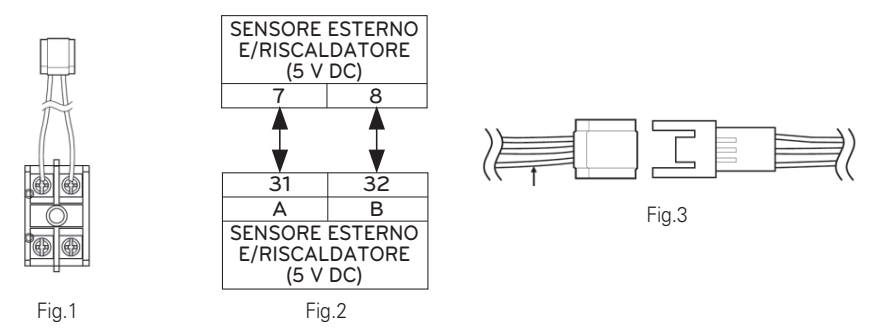

# Il numero di collegamento della morsettiera può variare a seconda del modello. Fare riferimento allo "Schema di cablaggio" nel manuale SVC.

# **Controllo finale**

| N. | Punto di controllo                                      | Descrizione                                                                                                    |
|----|---------------------------------------------------------|----------------------------------------------------------------------------------------------------|
| 1  | Connessione<br>dell'Ingresso/Uscita dell'acqua          | <ul> <li>Controllare se le valvole di arresto dovrebbero essere assemblate con<br/>l'ingresso dell'acqua e il tubo di uscita dell'unità</li> <li>Controllare il posizionamento del tubo di ingresso/uscita dell'acqua</li> </ul>                                                                                                    |
| 2  | Pressione idraulica                                     | <ul> <li>- Controllare la pressione dell'acqua fornita utilizzando un manometro<br/>all'interno dell'unità</li> <li>- La pressione dell'acqua fornita dovrebbe essere approssimativamente<br/>sotto i 3.0 bar</li> </ul>                                                                                                    |
| 3  | Capacità della pompa<br>dell'acqua                      | <ul> <li>Per assicurarsi che il flusso dell'acqua sia adeguato, non impostare la velocità della pompa dell'acqua su "Min".</li> <li>Ciò potrebbe infatti portare all'errore inaspettato della portata del flusso CH14. (Fare riferimento al Capitolo 4 "Tubature dell'acqua e Connessione del Circuito dell'acqua")</li> </ul>                                                                                                    |
| 4  | Linea di trasmissione e<br>cablaggio dell'alimentazione | <ul> <li>Controllare se la Linea di trasmissione e quella di cablaggio<br/>dell'alimentazione sono separate.</li> <li>Se non lo sono, potrebbero essere prodotti rumori elettromagnetici<br/>provenienti dalla fonte di alimentazione.</li> </ul>                                                                                                    |
| 5  | Specifiche del cavo di alimentazione                    | - Controllare le specifiche del cavo di alimentazione (Fare riferimento al capitolo 4 "Connettere i cavi")                                                                                                    |
| 6  | Valvola a 3 vie                                         | <ul> <li>L'acqua dovrebbe fluire dall'uscita dell'acqua dall'unità al serbatoio per<br/>acqua sanitaria, quando è selezionato il serbatoio per acqua sanitaria.</li> <li>Per verificare la direzione del flusso, assicurarvi che la temperatura<br/>all'uscita dell'acqua dall'unità e all'ingresso dell'acqua nel serbatoio per<br/>acqua sanitaria siano simili</li> </ul>                                                                                                    |
| 7  | Valvola a 2 vie                                         | <ul> <li>L'acqua non dovrebbe fluire nell'anello sotto al pavimento in modalità<br/>raffreddamento.</li> <li>Per verificare la direzione del flusso, controllare la temperatura<br/>all'ingresso dell'acqua nell'anello sotto al pavimento.</li> <li>Se il cablaggio è stato effettuato in maniera corretta, le temperature<br/>non si avvicineranno ai 6 °C in modalità raffreddamento.</li> </ul>                                                                                          |
| 8  | Apertura di ventilazione                                | <ul> <li>L'apertura di ventilazione deve essere posizionata nel punto più alto del sistema di tubature dell'acqua.</li> <li>Dovrebbe essere installata in un punto nel quale è semplice effettuare operazioni di manutenzione.</li> <li>Rimuovere l'aria dal sistema dell'acqua richiede un po' di tempo. Se l'operazione di purga non viene effettuata in maniera efficace, potrebbe verificarsi un errore CH14.</li> <li>(Fare riferimento al Capitolo 4 "Ricarica dell'acqua")</li> </ul> |

# CONFIGURAZIONE

Dal momento che **THERMA V.** è progettato per soddisfare numerosi ambienti di installazione, è importante impostare correttamente il sistema. Se non viene configurato correttamente, potrebbero presentarsi problemi di funzionamento o degrado delle prestazioni.

#### - Per 3 serie

# Impostazioni Interruttore

# AVVERTENZE

Disattivare l'alimentazione elettrica prima di impostare l'interruttore

• Quando si effettuano modifiche all'interruttore, è necessario disattivare l'alimentazione elettrica per evitare scosse elettriche.

## Informazioni generali

### PCB interna

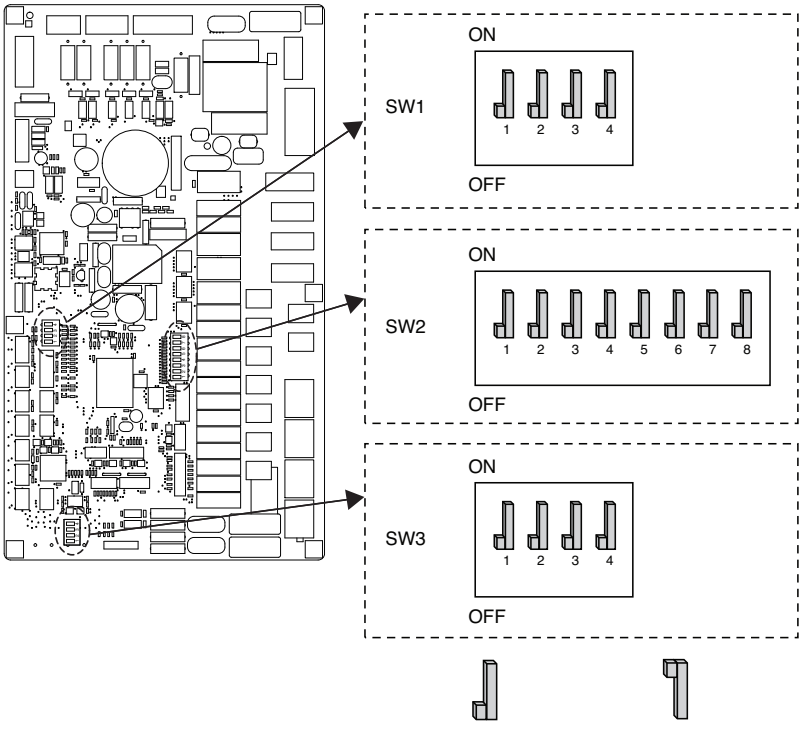

OFF è selezionato On è selezionato

## Informazioni Interruttore

### Opzione interruttore 2

| Descrizione                                           | Impostazione      |                                                                                         | Default                  |
|-------------------------------------------------------|-------------------|-----------------------------------------------------------------------------------------|--------------------------|
| Ruolo quando viene                                    | 1                 | Come Master                                                                             | _                        |
| centrale                                              | 1 ¶               | Come Slave                                                                              | 1                        |
|                                                       | <b>1</b><br>2 3   | Unità + Unità esterna<br>installate                                                     |                          |
| Informazioni relative<br>all'installazione            | <b>] ¶</b><br>2 3 | Unità + Unità esterna<br>+ Serbatoio ACS installati                                     | 2                        |
| di accessori                                          | <b>1</b><br>2 3   | Unità + Unità esterna<br>+ Serbatoio ACS<br>+ Il sistema termico<br>solare è installato | з 🗍                      |
| Programma                                             | 4                 | Solo riscaldamento                                                                      | 4 N                      |
| - rogramma                                            | 4                 | Riscaldamento e Raffreddamento                                                          | 4                        |
|                                                       | <b>1</b><br>6 7   | Il riscaldatore elettrico<br>non è utilizzato                                           |                          |
| Selezionare la capacità<br>del riscaldatore elettrico | <b>1</b><br>6 7   | La metà della capacità è usata<br>solo per HA061M(AHEH066A)                             | 6 <b>]</b><br>7 <b>I</b> |
|                                                       | <b>¶ ¶</b><br>6 7 | Utilizzo a pieno carico                                                                 | ́ д                      |
| Informazioni relative                                 | 8                 | ll termostato NON è installato                                                          | P                        |
| all'installazione<br>del termostato                   | 8 🗍               | ll termostato è installato                                                              | 8 📕                      |

#### Opzione interruttore 1

| Descrizione        |     | Impostazione          | Default |
|--------------------|-----|-----------------------|---------|
| MODBUS             | 1 📕 | Come maestro          | 1 🕅     |
|                    | 1 ¶ | Come schiavo          | ' d     |
| Funzione<br>MODBUS | 2   | Comune di terze parti | 2       |
|                    | 2 ¶ | SIEMENS               | 2 d     |

### Opzione interruttore 3

| Descrizione               | Impostazione |                                    | Default |
|---------------------------|--------------|------------------------------------|---------|
| Sensore d'aria a distanza | 1            | Il sensore remoto non è installato | 1       |
|                           | 1            | Il sensore remoto è installato     | ' dl    |
|                           | 2            | Modalità senza soluzione antigelo  | 2 🕅     |
| ANIGLEO                   | 2 👖          | Modalità con soluzione antigelo    |         |

#### PCB esterno Informazioni generali

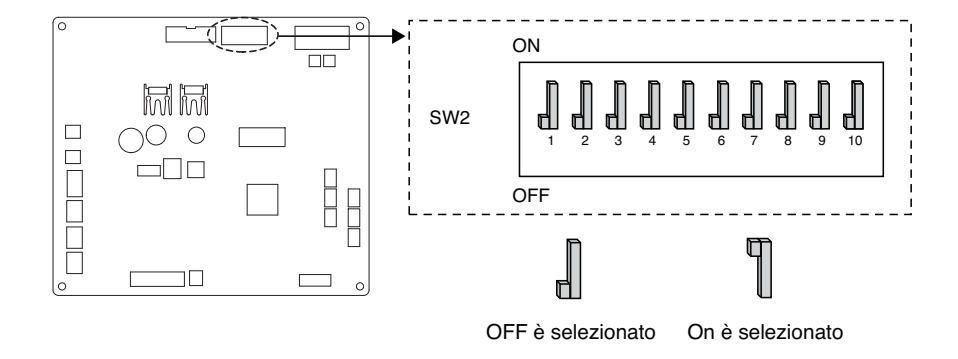

#### Informazioni sugli interruttori DIP

| Descrizione                    |     | Default                                                                   |            |
|--------------------------------|-----|---------------------------------------------------------------------------|------------|
| Modalità a bassa<br>rumorosità | 2   | Modalità normale a bassa rumorosità                                       | - D        |
|                                | 2 🗍 | Modalità a bassa rumorosità limitata                                      | <u>د ا</u> |
|                                | з 📕 | Modalità Max                                                              |            |
| Peak Control                   | з 🖞 | Peak Control : Per limitare la corrente<br>massima (Risparmio energetico) | 3 🚽        |

\* Solo interruttore n. 2 e n.3 hanno una funzione. Altri non hanno una funzione.

\* Quando si imposta la modalità a bassa rumorosità, si potrà uscire da tale modalità per garantire la portata dopo che è stata attiva per un certo periodo di tempo.

### - NOTA

\* Il valore corrente di ingresso può essere limitato dall'interruttore DIP.

|        | Nome     | e del modello | Max Mode corrente | Corrente di picco modalità |                           |                |               |    |
|--------|----------|---------------|-------------------|----------------------------|---------------------------|----------------|---------------|----|
| Telaio | Fase (Ø) | Capacità (kW) | Modalità          | corrente (A)               | di controllo Corrente (A) |                |               |    |
|        | 1        | 570           | Raffreddamento    | 23                         | 17                        |                |               |    |
| UNSOA  | I        | 5, 7, 9       | Riscaldamento     | 23                         | 17                        |                |               |    |
|        |          |               |                   | 0                          | Raffreddamento            | 15             | 14            |    |
|        | 9        | Riscaldamento | 15                | 14                         |                           |                |               |    |
|        |          | I             |                   | I                          | 12 14 16                  | Raffreddamento | 35            | 25 |
| UNOUA  |          |               |                   |                            | 12, 14,                   | 12, 14, 10     | Riscaldamento | 35 |
|        | 2        | 10 14 16      | Raffreddamento    | 15                         | 10                        |                |               |    |
| 3      |          | 12, 14, 16    | Riscaldamento     | 15                         | 12                        |                |               |    |

- Per 4 serie

Impostazioni Interruttore

# **ATTENZIONE**

Disattivare l'alimentazione elettrica prima di impostare l'interruttore

• Quando si effettuano modifiche all'interruttore, è necessario disattivare l'alimentazione elettrica per evitare scosse elettriche.

### Informazioni generali

### PCB interno

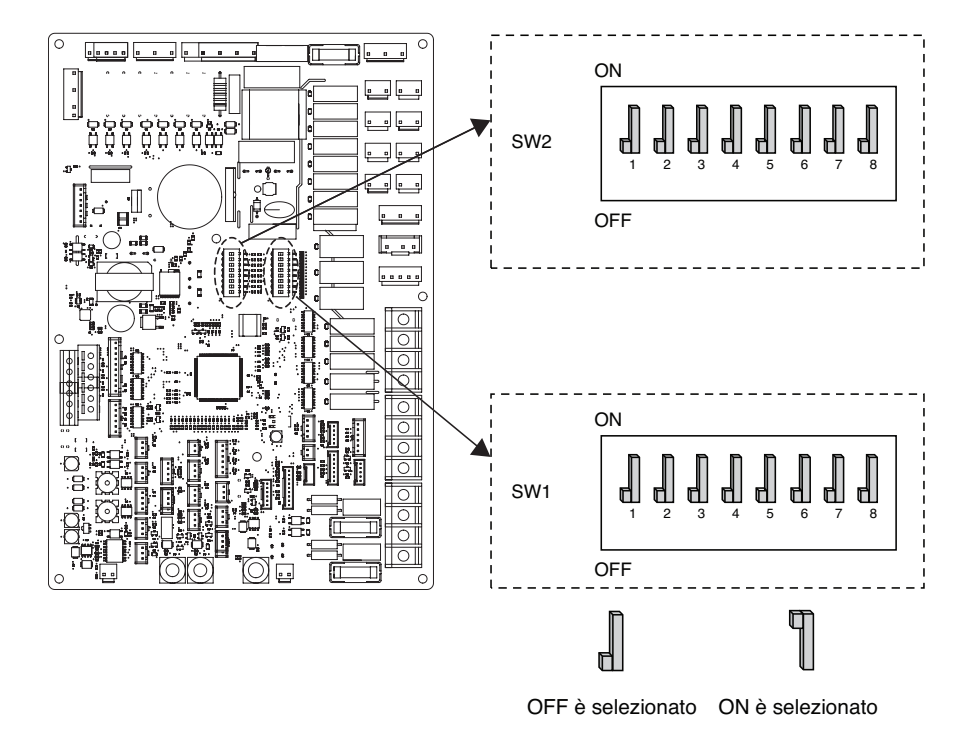

## Informazioni Interruttore

#### Opzione interruttore 2

| Descrizione                                                | Impostazioni      |                                                                                                    | Default                  |
|------------------------------------------------------------|-------------------|----------------------------------------------------------------------------------------------------|--------------------------|
| Controllo di gruppo                                        | 1 📕               | Come Master                                                                                                    | 1                        |
| Controllo di gruppo                                        | 1 🖷               | Come Slave                                                                                                    | ' dl                     |
|                                                            | <b>1</b><br>2 3   | La pompa di calore è installata<br>(solo circuito di riscaldamento<br>(raffreddamento))                        |                          |
| Informazioni relative<br>all'installazione<br>di accessori | <b>1</b><br>2 3   | È installata la pompa di calore<br>+ il serbatoio dell'acqua calda<br>sanitaria                                | 2                        |
|                                                            | <b>1</b><br>2 3   | È installata la pompa di calore<br>+ il serbatoio dell'acqua calda<br>sanitaria + il sistema solare<br>termico | <u>з п</u>               |
|                                                            | 4                 | Solo riscaldamento                                                                                             | ۸ D                      |
| Programma                                                  | 4                 | Riscaldamento e Raffreddamento                                                                                 | 4                        |
|                                                            | 5                 | Sensore aria stanza non installato                                                                             | 5 🕅                      |
| Sensore aria stanza                                        | 5 🗍               | Sensore aria stanza installato                                                                                 | ्म                       |
|                                                            | <b>1</b><br>6 7   | Il riscaldatore elettrico<br>non è utilizzato                                                                  |                          |
| Selezionare la capacità<br>del riscaldatore elettrico      | <b>1</b> ]<br>6 7 | La metà della capacità è usata<br>solo per HA061M(AHEH066A)                                                    | 6 <b>d</b><br>7 <b>d</b> |
|                                                            | <b>¶ ¶</b><br>6 7 | Utilizzo a pieno carico                                                                                        |                          |
| Informazioni relative                                      | 8 📕               | Il termostato NON è installato                                                                                 | - N                      |
| all'installazione<br>del termostato                        | 8 ¶               | Il termostato è installato                                                                                     | 8                        |

#### Opzione interruttore 1

| Descrizione           |     | Impostazione                               | Default    |
|-----------------------|-----|--------------------------------------------|------------|
| Tipo di comunicazione | 1 🚛 | Come Master<br>(moduli di estensione LG)   | 1          |
| MODBUS                | 1   | Come Slave<br>(controllore di terze parti) | ' dl       |
| Funzione              | 2   | REGINE                                     | а <b>П</b> |
| MODBUS                | 2   | Protocollo aperto unificato                | 2 d        |
| Agente antigelo       | 8   | L'agente antigelo non viene utilizzato     | 8 🛙        |
|                       | 8 ¶ | Viene utilizzato un agente antigelo *      | с <b>п</b> |

\* Possibilità di consentire una temperatura dell'acqua più fredda mediante l'impostazione. Il ponte su CN\_ANTI\_SW deve essere scollegato per abilitare l'impostazione.

## PCB esterno (12, 14, 16 kW)

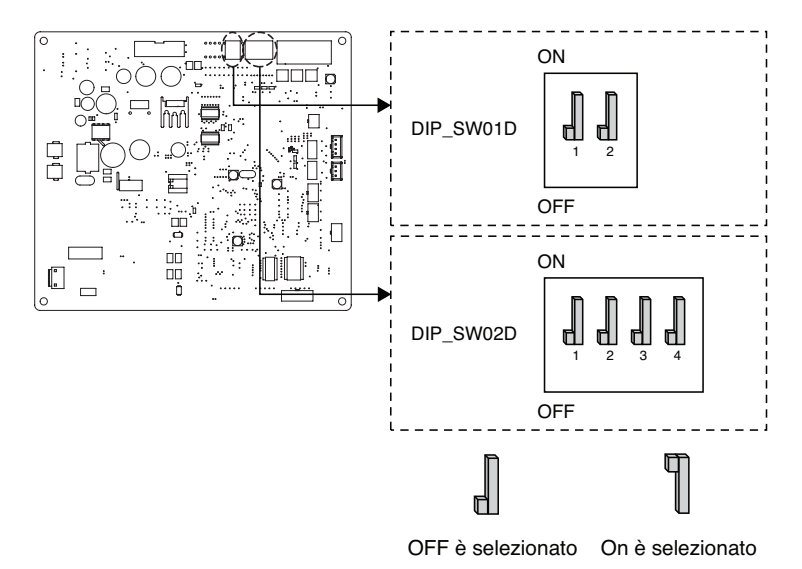

#### Opzione interruttore 1

| Descrizione      |     | Default                                                                                                    |     |
|------------------|-----|----------------------------------------------------------------------------------------------------|-----|
| Modalità a bassa | 2   | Modalità sempre<br>- Mantenere la modalità a basso<br>rumore per la temperatura di<br>destinazione          | 2 1 |
| rumorosità       | 2 ¶ | ON / OFF Modalità parziale<br>- Fuga dalla modalità a basso<br>rumore per la temperatura di<br>destinazione | 2 d |

#### Opzione interruttore 2

| Descrizione  |            | Impostazione                                                                                 | Default                  |
|--------------|------------|----------------------------------------------------------------------------------------------|--------------------------|
|              | <b>1</b> 2 | Modalità Max                                                                                 |                          |
| Peak Control | <b>1</b> 2 | Controllo dei picchi Passo 1<br>- Per limitare la corrente massima<br>(Risparmio energetico) | 1 <b>.</b><br>2 <b>.</b> |
|              | <b>1</b> 2 | Controllo dei picchi Passo 2<br>- Per limitare la corrente massima<br>(Risparmio energetico) |                          |

- \* Solo l'interruttore nella tabella ha una funzione. Altri non hanno alcuna funzione.
- \* Quando si imposta la modalità parziale di on/off, la modalità può essere uscita per proteggere la capacità dopo per un certo tempo.

### NOTA -

\* Il valore corrente di ingresso può essere limitato dall'interruttore DIP.

| Capacità    | Modalità       | Max Mode cor-<br>Modalità rente |         | Corrente di picco modalità<br>di controllo Corrente (A) |  |
|-------------|----------------|---------------------------------|---------|---------------------------------------------------------|--|
|             |                | corrente (A)                    | Passo 1 | Passo 2                                                 |  |
| 1Ø          | Raffreddamento | 35                              | 25      | 22                                                      |  |
| 12,14,16 kW | Riscaldamento  | 35                              | 25      | 22                                                      |  |
| 3Ø          | Raffreddamento | 15                              | 10      | 8                                                       |  |
| 12,14,16 kW | Riscaldamento  | 15                              | 10      | 8                                                       |  |

## NOTA -

#### Funzionamento di emergenza

#### • Definizione dei termini

- Anomalia: un problema che può interrompere il funzionamento del sistema, che potrà essere ripreso temporaneamente con funzionalità limitate, senza l'assistenza di un tecnico professionista.
- Errore: un problema che può interrompere il funzionamento del sistema, che potrà essere ripreso solo a seguito di un controllo da parte di un tecnico professionista.
- Funzionamento di emergenza: funzioni di riscaldamento temporanee mentre il sistema ha incontrato una Anomalia.

#### • Obiettivo dell'introduzione di "Anomalia"

- A differenza del prodotto climatizzatore, la pompa di calore Aria-verso-Acqua generalmente viene messa in funzione per tutta la stagione invernale senza interruzioni di sistema.
- Se il sistema riscontra problemi che non siano critici per la funzione di sistema per restituire energia termica, il sistema può continuare temporaneamente a lavorare mediante il funzionamento di emergenza, a seguito dell'autorizzazione dell'utente.

#### • Classificazione delle Anomalie

- Le Anomalie sono classificate in due livelli a seconda della rilevanza del problema: Anomalia lieve e Anomalia grave
- Anomalia lieve: è stato riscontrato un problema nell'unità interna. Nella maggior parte dei casi l'anomalia fa riferimento a un problema ai sensori. L'unità esterna funziona in modalità di emergenza, una condizione configurata dall'Interruttore N. 4 dell'unità interna PCB.
- Anomalia grave: è stato riscontrato un problema nell'unità esterna. Se l'unità esterna riscontra un problema, la modalità di emergenza viene messa in atto dal riscaldatore elettrico situato nell'unità interna.
- Anomalia opzionale: viene riscontrato un problema relativo alle funzioni opzionali come il riscaldamento del serbatoio per l'acqua. In caso si verifichi questa anomalia, l'anomalia opzionale viene gestita come se non fosse installata nel sistema.

#### · Quando l'AWHP ha qualche problema,

(1) Se non esiste una funzione per giudicare la possibilità di operazione :

Quando si verifica un errore principalmente nell'unità interna, l'AWHP si arresta. D'altra parte, Remocon consente al prodotto di attivare l'operazione On / Off. (On: operazione di emergenza)

- Leggero / Difficile: Riscaldamento Disponibile solo
- Problema critico: punto
- Priorità del trattamento: Critico> Pesante> Leggero
- (2) Se esiste una funzione per giudicare la possibilità di operazione :

A seconda dello stato di problemi leggeri / pesanti / critici, la frase pop-up viene guidata separatamente sul display.

- Leggero problema: riscaldamento / raffreddamento funzionanti
- Guasto pesante: riscaldamento funzionante solo
- Problema critico: richiesta centro servizi

AWHP funziona quando l'utente preme il tasto OK sulla finestra pop-up.

#### - NOTA

#### • Anomalia duplicata: Anomalia opzionale con anomalia lieve o grave

- Se l'anomalia opzionale avviene con un'anomalia lieve (o grave) allo stesso tempo, il sistema assegna priorità all'anomalia lieve (o grave) e funziona come se fosse avvenuta un'anomalia lieve (o grave).
- Pertanto qualche volta il riscaldamento ACS può essere impossibile in modalità di emergenza. Quando l'ACS non si riscalda nel corso del funzionamento di emergenza, controllare se il sensore ACS e tutti i cablaggi ad esso relativo sono a posto.
- Il funzionamento di emergenza non si riavvia automaticamente al riavvio dell'alimentazione elettrica.
  - In condizioni normali, le informazioni relative al funzionamento del prodotto vengono ripristinate e automaticamente riavviate dopo il reset dell'alimentazione elettrica.
  - Ma in fase di funzionamento di emergenza, il riavvio automatico è proibito per proteggere il prodotto.
  - Pertanto, l'utente dovrà riavviare il prodotto manualmente dopo il reset dell'alimentazione elettrica se era in atto il funzionamento di emergenza.

# POSIZIONE DI MANUTENZIONE

## Come entrare nella posizione di manutenzione

Per entrare nel menu visualizzato in basso è necessario entrare nel menu posizione di manutenzione seguendo le istruzioni di seguito.

- Nella schermata menu, premere il pulsante [<,>(sinistra/destra)] per selezionare la categoria di impostazioni, quindi premere il pulsante [OK] per spostarsi nell'elenco impostazioni.
- Nell'elenco impostazioni, selezionare la categoria posizione di manutenzione, quindi premere [OK] per spostarsi all'elenco posizione di manutenzione.

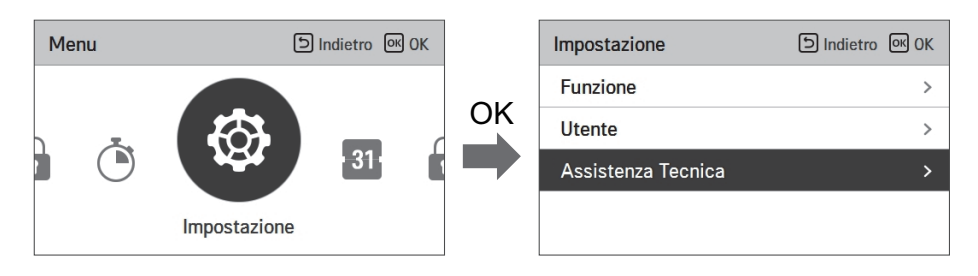

# Posizione di manutenzione

- È possibile impostare le funzioni assistenza prodotto.
- Alcune funzioni potrebbero non essere visualizzate/funzionare per alcuni tipi di prodotto.

| Menu                      | Descrizione                                                                                                    |  |
|---------------------------|----------------------------------------------------------------------------------------------------|--|
| Contatta assistenza       | Controllare e inserire il numero di telefono del servizio di assistenza al quale poter telefonare in caso vi fossero problemi con il dispositivo. |  |
| Informazioni modello      | Visualizzare il gruppo prodotto interno / esterno e le informazioni relative alla capacità                                                        |  |
| Informazioni versione RMC | Controllare il nome del modello del telecomando e la versione del software.                                                                       |  |
| Licenza Open Source       | Visualizzare la licenza open source del telecomando.                                                                                              |  |

## Contatto Assistenza

Controllare e inserire il numero di telefono del servizio di assistenza al quale poter telefonare in caso vi fossero problemi con il dispositivo.

- Nell'elenco impostazioni, selezionare la categoria contatta assistenza, quindi premere [OK] per modificare il punto contatta assistenza.
- Mentre è selezionato il pulsante "modifica", premere il pulsante [OK] per spostarsi alla schermata di modifica, cambiarlo, quindi premere il pulsante [OK] per modificare il punto contatta assistenza.

| Assistenza Tecnica     | চ Indietro তৎ OK |
|------------------------|------------------|
| Contatto Assistenza    | >                |
| Information Model      | >                |
| RMC informazioni sulla | versione >       |
| Licenza open source    | >                |
|                        |                  |

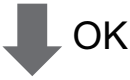

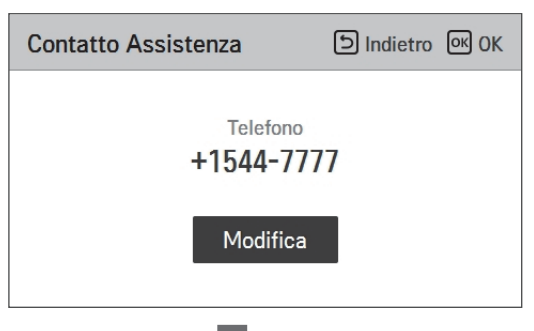

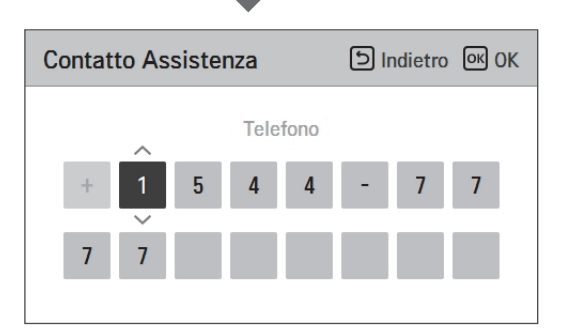

OK

# **Information Model**

Controllare le informazioni sul prodotto e sulla capacità a cui è collegato il telecomando

- Nell'elenco impostazioni, selezionare la categoria informazioni modello interno/esterno, quindi premere [OK] per spostarsi alla schermata di dettaglio.
- Capacità unità interna
  - 1 kWh = 1 kBtu \* 0.29307

kWh è il risultato calcolato sul BTU. Potrebbe esserci una piccola differenza tra il calcolo e la capacità effettiva.

Ex) Es. se la capacità dell'unità interna è 18 kBTU, viene visualizzata come 5 kWh.

| Assistenza Tecnica       | Indietro ا | ок ОК |
|--------------------------|------------|-------|
| Contatto Assistenza      |            | >     |
| Information Model        |            | >     |
| RMC informazioni sulla v | ersione    | >     |
| Licenza open source      |            | >     |
|                          |            |       |

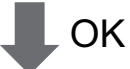

| Information Model             | ا ا |
|-------------------------------|-----|
|                               |     |
| Unità interna   AWHP          |     |
| Unità esterna   Single        |     |
| Capacità   16kW (54/55kBtu/h) |     |
|                               |     |
|                               |     |

## RMC informazioni sulla versione

Visualizzare la versione del software del telecomando.

• Nell'elenco impostazioni, selezionare la categoria RMC, quindi premere [OK] per spostarsi alla schermata di dettaglio.

| Assistenza Tecnica              | う Indietro の OK |
|---------------------------------|-----------------|
| Contatto Assistenza             | >               |
| Information Model               | >               |
| RMC informazioni sulla ver      | rsione >        |
| Licenza open source             | >               |
|                                 |                 |
| Ok                              | K               |
| RMC informazioni sulla versione | ら Indietro      |
| Versione SW 3.03                | .1a             |

## Licenza open source

Visualizzare la licenza open source del telecomando.

• Nell'elenco impostazioni, selezionare la categoria licenza open source, quindi premere [OK] per spostarsi alla schermata di dettaglio.

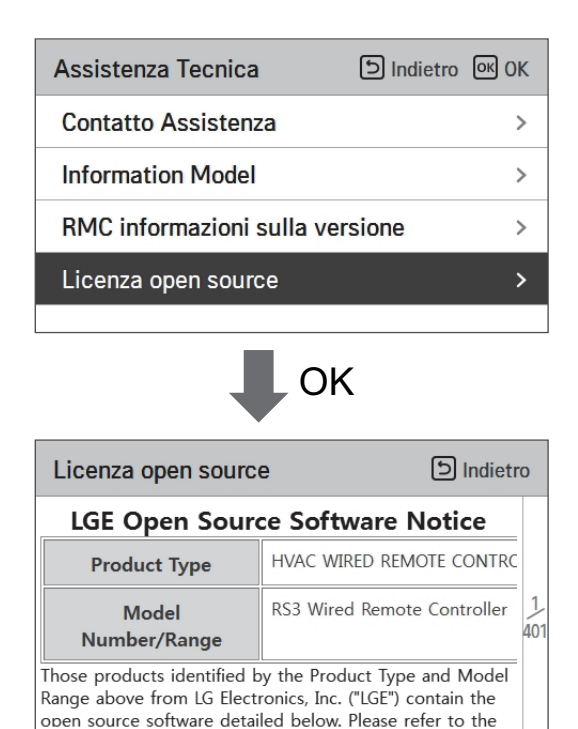

# IMPOSTAZIONI DELL'INSTALLATORE

# Come entrare nelle impostazioni dell'installatore

# AVVERTENZE

La modalità impostazioni dell'installatore è quella modalità usata per impostare le funzioni dettagliate del telecomando. Se la modalità impostazioni dell'installatore non viene impostata correttamente, potrebbe causare guasti al prodotto, lesioni all'utente o danni alla proprietà. Deve essere impostata da uno specialista in possesso di un attestato specifico, e se viene installata o modificata da un professionista sprovvisto di un attestato, i problemi causati saranno da ritenersi responsabilità dell'installatore, e potrebbero annullare la garanzia LG.

- Nella schermata menu premere il pulsante [<,>(sinistra/destra)] per selezionare la categoria di impostazione, quindi premere il pulsante [ \ (su)] per 3 secondi per entrare nella schermata di input della password relativa alle impostazioni dell'installatore.
- Inserire la password e premere il pulsante [OK] per spostarsi all'elenco impostazioni dell'installatore.

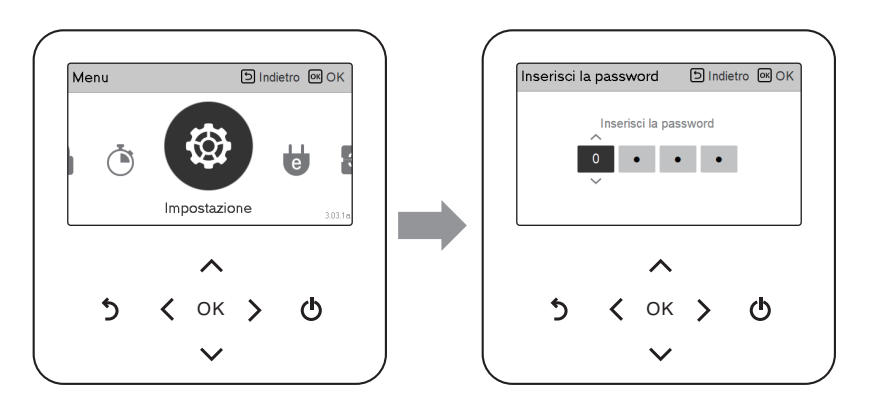

- \* Password impostazioni dell'installatore
  - Schermata principale  $\rightarrow$  menu  $\rightarrow$  impostazioni  $\rightarrow$  manutenzione  $\rightarrow$  informazioni versione RMC  $\rightarrow$  Esempio versione SW) versione SW: 1.00.1 a

Nel caso qui sopra, la password è 1001.

#### - NOTA -

Alcune categorie del menu impostazioni dell'installatore potrebbero non essere disponibili a seconda della funzione del prodotto o del nome del menu che potrebbe essere differente.

# Impostazione installatore (Per 3 serie)

- È possibile impostare le funzioni utente per il prodotto.
- Alcune funzioni potrebbero non essere visualizzate/funzionare per alcuni tipi di prodotto.

| Funzione                                         | Descrizione                                                                                                    |  |
|--------------------------------------------------|----------------------------------------------------------------------------------------------------|--|
| Ritardo di 3 minuti                              | Solo per uso fabbrica                                                                                                    |  |
| Selezionare la temperatura del sen-<br>sore      | Selezione per l'impostazione della temperatura aria o acqua in uscita o aria+acqua in uscita                                                                                                    |  |
| Modo Contatto Pulito                             | La funzione Dry contact è quella funzione che può essere usata soltanto quando i di-<br>spositivi Dry contact vengono acquistati separatamente e installati.                                                                                                    |  |
| Indirizzo controllo centrale                     | In fase di connessione del Controllo centrale, impostare l'indirizzo del Controllo cen-<br>trale dell'unità interna.                                                                                                    |  |
| Azionamento di prova pompa                       | Collaudo della pompa dell'acqua                                                                                                    |  |
| Temp. impost. raffr. aria                        | Modificare l'intervallo di "Impostazione Temperatura dell'Aria" su modalità raffreddamento                                                                                                    |  |
| Temp. impost. raffr. acqua                       | Modifica intervallo di "Impostazione temperatura acqua in uscita" in modalità raffred-<br>damento                                                                                                    |  |
| Temp. impost. risc. aria                         | Modifica intervallo di "Impostazione temperatura aria" in modalità riscaldamento                                                                                                    |  |
| Temp. impost. risc. acqua                        | Modifica intervallo di "Impostazione temperatura flusso di riscaldamento" in modalità riscaldamento                                                                                                    |  |
| Temp. impostata acqua sanitaria                  | Impostare la temperatura ACS                                                                                                    |  |
| Asciuga. massetto                                | Impostazione per utilizzare la capacità del riscaldatore elettrico nel Passo 1 o 2                                                                                                    |  |
| Riscaldatore della temperatura                   | Impostazione della temperatura dell'aria esterna in cui metà della capacità del riscalda-<br>tore elettrico inizia a funzionare                                                                                                    |  |
| Temp. stop acqua durante raffr.                  | Determinare la temperatura dell'acqua in uscita quando l'unità è spenta. Questa fun-<br>zione è utilizzata per prevenire la formazione di condensa sul pavimento in modalità di raffreddamento                                                                                                    |  |
| Impostazioni disinfezione serba-<br>toio 1,2     | Impostazione avvio/tempo di mantenimento per pastorizzazione<br>Impostare temperatura di pastorizzazione                                                                                                    |  |
| Impostazioni serbatoio1                          | Impostare la temperatura di avvio per la funzione                                                                                                    |  |
| Impostazioni serbatoio2                          | Impostare la temperatura di mantenimento per la funzione                                                                                                    |  |
| Ordine di priorità sistemi di riscalda-<br>mento | Determina l'accensione e lo spegnimento del riscaldatore elettrico e del riscaldatore dell'acqua                                                                                                    |  |
| Impostazioni orario acqua sanitaria              | Determina la durata del tempo di risposta: l'orario di funzionamento del riscaldamento del serba-<br>toio dell'acqua calda sanitaria, l'orario di arresto del riscaldamento del serbatoio dell'acqua calda<br>sanitaria, e l'orario di ritardo per il funzionamento del riscaldatore del serbatoio ACS |  |
| Termico su off variabile aria risc.              | Impostazione temperatura dell'aria di tipo TH On/Off                                                                                                    |  |
| Termico su off variabile acqua risc.             | Impostazione riscaldamento dell'acqua in uscita di tipo TH On/Off                                                                                                    |  |

| Funzione                              | Descrizione                                                                                                    |  |
|---------------------------------------|----------------------------------------------------------------------------------------------------|--|
| Termico su off variabile aria raffr.  | Tipo impostazione temperatura per il raffreddamento dell'aria TH On / Off                                                                                                    |  |
| Termico su off variabile acqua raffr. | Tipo di temperatura dell'acqua di raffreddamento in uscita TH On / Off                                                                                                    |  |
| Impostazioni temp. di risc.           | Impostazione posizione controllo temperatura dell'acqua di riferimento, all'uscita del-<br>l'acqua in modalità riscaldamento                                                                                                    |  |
| Impostazioni temp. di raffr.          | Impostazione posizione controllo temperatura del riscaldamento dell'acqua, all'uscita dell'acqua in modalità raffreddamento                                                                                                    |  |
| Impostazioni pompa in riscaldamento   | Impostare l'opzione ritardo pompa dell'acqua on/off in modalità riscaldamento                                                                                                    |  |
| Impostazioni pompa in raffreddamento  | Impostare l'opzione ritardo pompa dell'acqua on/off in modalità raffreddamento                                                                                                    |  |
| Attivazione forzata                   | Disattivare/Attivare la logica che gestisce indipendentemente la pompa dell'acqua<br>per effettuare lo spegnimento della pompa dopo 20 ore consecutive di attività                                                                                                    |  |
| CN_CC                                 | Si tratta della funzione da impostare se si installa (utilizza) Dry Contact. (Non è una funzione per l'installazione di Dry Contact, ma una funzione per impostare l'utilizzo della porta CN_CC dell'unità interna.)                                                                                                    |  |
| Capacità della Pompa                  | Funzione per modificare la Capacità della pompa dell'acqua                                                                                                    |  |
| Temp. automatica stagionale           | Impostare la temperatura di funzionamento in modalità Stagionale Auto                                                                                                    |  |
| Indirizzo Modbus                      | È una funzione per impostare l'indirizzo del dispositivo Modbus collegato esterna-<br>mente al prodotto. La funzione di impostazione dell'indirizzo Modbus è disponibile dal-<br>l'unità interna.                                                                                                    |  |
| CN_EXT                                | Funzione per impostare un input esterno e un controllo dell'output secondo DI / DO impostato dall'utente che utilizzi la porta dry contact dell'unità interna. Determina l'uti-<br>lizzo della porta contact (CN_EXT) montata sul circuito stampato dell'unità interna                                                        |  |
| Temperatura Anticongelante            | La presente funzione previene il congelamento del prodotto.                                                                                                    |  |
| Aggiungi zona                         | Installare una valvola aggiuntiva nel prodotto per controllare il funzionamento nella zona aggiuntiva                                                                                                    |  |
| Utilizzare la Pompa esterna           | Impostazione per controllare una pompa dell'acqua esterna                                                                                                    |  |
| Caldaia di terze parti                | Configurazione per controllare una caldaia di terze parti                                                                                                    |  |
| Interfaccia del misuratore            | In fase di installazione del misuratore di interfaccia per misurare energia/calorie nel<br>prodotto, impostare le specifiche dell'unità per ogni porta                                                                                                    |  |
| Pre-attivazione / Interruzione Pompa  | Impostare per raggiungere il valore di flusso ottimale, lasciando circolare l'acqua del ri-<br>scaldamento con la pompa dell'acqua prima dello scambio di calore. Quando la fun-<br>zione si sarà interrotta, la pompa dell'acqua aggiuntiva sarà attivata per consentire la<br>circolazione dell'acqua per il riscaldamento. |  |
| Sistema termico solare                | Si tratta di una funzione per impostare il valore di riferimento del funziona-<br>mento nel Sistema termico solare.                                                                                                    |  |
| Stato energetico                      | Questa funzione serve a controllare il prodotto in base allo stato energetico. Il<br>TIPO DI UTILIZZO ESS può essere selezionato e il funzionamento del prodotto<br>può essere modificato in base allo stato di energia.                                                                                                    |  |
| Registro dati operativi               | Visualizzare la cronologia degli errori dell'unità connessa                                                                                                    |  |
| Inizializz. password                  | Si tratta della funzione per inizializzare la password (0000) quando si dimentica la pas-<br>sword impostata nel telecomando.                                                                                                    |  |

# Ritardo di 3 minuti

Elimina temporaneamente la funzione 3 minuti di ritardo dell'unità esterna

- utilizzo solo per valori predefiniti di fabbrica
- Nell'elenco impostazioni dell'installatore, selezionare la categoria 3 minuti di ritardo, quindi premere [OK] per spostarsi alla schermata di dettaglio.

| Installatore                          | う Indietro の OK |  |  |
|---------------------------------------|-----------------|--|--|
| Ritardo di 3 minuti                   | >               |  |  |
| Sensore remoto attivo                 | < Non usare >   |  |  |
| Selezione sensore temp.               | < Acqua >       |  |  |
| Modo Contatto Pulito < Auto >         |                 |  |  |
| Indiciona controlla controla          |                 |  |  |
| ОК                                    |                 |  |  |
| Ritardo di 3 minuti                   | ाndietro ा OK   |  |  |
| Il Ritardo 3 minuti verrà rilasciato. |                 |  |  |

## Selezionare la temperatura del sensore

Il prodotto può essere utilizzato alla temperatura dell'aria oppure con quella dell'acqua in uscita. La selezione per l'impostazione della temperatura aria o acqua in uscita deve essere effettuata.

• Nell'elenco impostazioni dell'installatore, selezionare la categoria Selezione del sensore della temperatura, quindi premere [OK] per spostarsi alla schermata di dettaglio.

| Installatore                              | ाndietro ा OK                                |  |  |
|-------------------------------------------|----------------------------------------------|--|--|
| Ritardo di 3 minut                        | i >                                          |  |  |
| Selezionare la ter                        | mperatura del sensore>                       |  |  |
| Modo Contatto Pu                          | ulito < Auto >                               |  |  |
| Indirizzo controllo                       | centrale >                                   |  |  |
| A_:                                       |                                              |  |  |
| Selezionare la<br>temperatura del sensore |                                              |  |  |
| Comando<br>standard<br>Acqua              | Posizionamento<br>del sensore<br>Telecomando |  |  |

| Qualità |      |            |
|---------|------|------------|
| Acqua   | Aria | Aria+Acqua |

#### NOTA

La temperatura dell'aria da impostare è SOLO disponibile quando è attiva la Connessione con il Sensore remoto dell'aria e quando tale sensore è impostato come 02.

# Modo Contatto Pulito

La funzione Dry contact è quella funzione che può essere usata soltanto quando i dispositivi Dry contact vengono acquistati separatamente e installati.

• Modifica impostazione valori usando il pulsante [<,>(sinistra/destra)].

| Installatore                | S Indietro OK OK |
|-----------------------------|------------------|
| Ritardo di 3 minuti         | >                |
| Sensore remoto attivo       | < Non usare >    |
| Selezione sensore temp.     | < Acqua >        |
| Modo Contatto Pulito        | < Auto >         |
| Indiaine controlle controle |                  |

| Valore  |
|---------|
| Auto    |
| manuale |

#### NOTA

Per le funzioni di dettaglio relative alla modalità Dry Contact, fare riferimento allo specifico manuale Dry Contact. Cosa è dry contact?

Indica in segnale input del punto di contatto, quando la chiave della stanza dell'hotel, il sensore di rilevamento del corpo umano, ecc. si interfacciano con il climatizzatore.

Funzionalità di sistema aggiunte utilizzando gli input esterni (dry contact e wet contact).

# Indirizzo controllo centrale

Quando si effettua la connessione con il controllo centrale, impostare l'indirizzo del controllo centrale relativo all'unità interna.

• Nell'elenco impostazioni dell'installatore, selezionare la categoria Indirizzo del Controllo centrale, quindi premere [OK] per spostarsi alla schermata di dettaglio.

| Installatore                               | Indietro ک | ок ОК |  |
|--------------------------------------------|------------|-------|--|
| Indirizzo controllo centrale               |            | >     |  |
| Temp. impost. raffr. aria                  |            | >     |  |
| Temp. impost. raffr. acqua                 |            | >     |  |
| Temp. impost. risc. aria                   |            | >     |  |
| Toma impost rise conus                     |            |       |  |
| Indirizzo controllo centrale D Indietro OK |            |       |  |
| Codice indirizzo(Hex)                      |            |       |  |

### NOTA -

Inserire il codice dell'indirizzo come valore esadecimale Anteriore: Controllo centrale Gr. N. Posteriore: Numero Controllo centrale unità interna

### NOTA

Questa funzione non è disponibile per monoblocco

# Azionamento di prova pompa

Il collaudo della pompa è la funzione di collaudo effettuata tramite il funzionamento della pompa dell'acqua. Tale funzione può essere usata per aperture di ventilazione / sensori di flusso e altro.

• Nell'elenco impostazioni dell'installatore, selezionare la categoria Collaudo della pompa, quindi premere [OK] per spostarsi alla schermata di dettaglio.

| Installatore                                         | う Indietro の OK   |  |
|------------------------------------------------------|-------------------|--|
| Selezionare la tempera                               | tura del sensore> |  |
| Modo Contatto Pulito                                 | < Auto >          |  |
| Indirizzo controllo centra                           | ale >             |  |
| Azionamento di prova p                               | ompa >            |  |
| Ф ок                                                 |                   |  |
| Azionamento di prova<br>pompa                        | ाndietro ा OK     |  |
| Azionamento di prova pompa<br>Funzionamento di prova |                   |  |

## Temp. impost. raffr. aria

Determina l'impostazione dell'intervallo della temperatura di raffreddamento quando la temperatura dell'aria viene selezionata come temperatura di impostazione.

• Nell'elenco impostazioni dell'installatore, selezionare la categoria Temp. impostata per il raffreddamento aria, quindi premere [OK] per spostarsi alla schermata di dettaglio.

| Installatore                 | り Indietro の OK |
|------------------------------|-----------------|
| Indirizzo controllo centrale | >               |
| Temp. impost. raffr. aria    | >               |
| Temp. impost. raffr. acqua   | >               |
| Temp. impost. risc. aria     | >               |
| Tome impost rise eague       | 、<br>、          |
| Ok                           | κ               |
| Temp. impost. raffr. aria    | ් Indietro K OK |
| ∧ Max<br>18 30<br>∽          | x.              |

| Valore | Default | Intervallo |
|--------|---------|------------|
| Max.   | 30      | 30~24      |
| Min.   | 18      | 22~16      |

\* Il limite Superiore/inferiore/valore di default è in °C

#### NOTA -

Disponibile soltanto quando il sensore remoto di temperatura dell'aria è connesso.

- L'accessorio PQRSTA0 dovrebbe essere installato.
- Inoltre la connessione al sensore remoto dell'aria dovrebbe essere impostata correttamente.

# Temp. impost. raffr. acqua

Determina l'impostazione dell'intervallo della temperatura di raffreddamento quando la temperatura dell'acqua in uscita viene selezionata come temperatura di impostazione.

• Nell'elenco impostazioni dell'installatore, selezionare la categoria Temp. impostata per il raffreddamento acqua, quindi premere [OK] per spostarsi alla schermata di dettaglio.

| Installatore                 | Indietro ا | ок ОК |
|------------------------------|------------|-------|
| Indirizzo controllo centrale |            | >     |
| Temp. impost. raffr. aria    |            | >     |
| Temp. impost. raffr. acqua   |            | >     |
| Temp. impost. risc. aria     |            | >     |
|                              |            |       |
| Temp. impost. raffr. acqua   | ک Indietro | ок ОК |
| → Max<br>5 24<br>~           |            |       |

| Valore | Default | Intervallo |
|--------|---------|------------|
| Max.   | 24      | 27~22      |
| Min.   | 18      | 20~5       |

\* Il limite Superiore/inferiore/valore di default è in °C

## - NOTA

Condensa sul pavimento

- Durante l'attività di raffreddamento, è molto importante mantenere la temperatura dell'acqua in uscita superiore ai 16 °C. Altrimenti potrebbe verificarsi la formazione di condensa sul pavimento.
- Se il pavimento si trova in ambiente umido, non impostare la temperatura dell'acqua in uscita al di sotto dei 18 °C.

### - NOTA

Condensa sul radiatore

• Durante l'attività di raffreddamento, l'acqua fredda non dovrebbe scorrere fino al radiatore. Se l'acqua fredda entra se nel radiatore, potrebbe verificarsi la formazione di condensa sulla superficie del radiatore stesso.

## Temp. impost. risc. aria

Determina l'impostazione dell'intervallo della temperatura di riscaldamento quando la temperatura dell'aria viene selezionata come temperatura di impostazione.

• Nell'elenco impostazioni dell'installatore, selezionare la categoria Temp. impostata per il riscaldamento ad aria, quindi premere [OK] per spostarsi alla schermata di dettaglio.

| Installatore                 | D Indietro 🔍 OK  |
|------------------------------|------------------|
| Indirizzo controllo centrale | >                |
| Temp. impost. raffr. aria    | >                |
| Temp. impost. raffr. acqua   | >                |
| Temp. impost. risc. aria     | >                |
| Town impost rise corrup      | `                |
|                              | <u> </u>         |
| Temp. impost. risc. aria     | S Indietro OK OK |
| → Max<br>16 30<br>~          | 5.               |

| Valore | Default | Intervallo |
|--------|---------|------------|
| Max.   | 30      | 30~24      |
| Min.   | 16      | 22~16      |

\* Il limite Superiore/inferiore/valore di default è in °C

# AVVERTENZE

Disponibile soltanto quando il sensore remoto di temperatura dell'aria è connesso.

- L'accessorio PQRSTA0 dovrebbe essere installato.
- Inoltre la connessione al sensore remoto dell'aria dovrebbe essere impostata correttamente.

## Temp. impost. risc. acqua

Determina l'impostazione dell'intervallo della temperatura di riscaldamento quando la temperatura dell'acqua in uscita viene selezionata come temperatura di impostazione.

• Nell'elenco impostazioni dell'installatore, selezionare la categoria Temp. impostata per il riscaldamento acqua, quindi premere [OK] per spostarsi alla schermata di dettaglio.

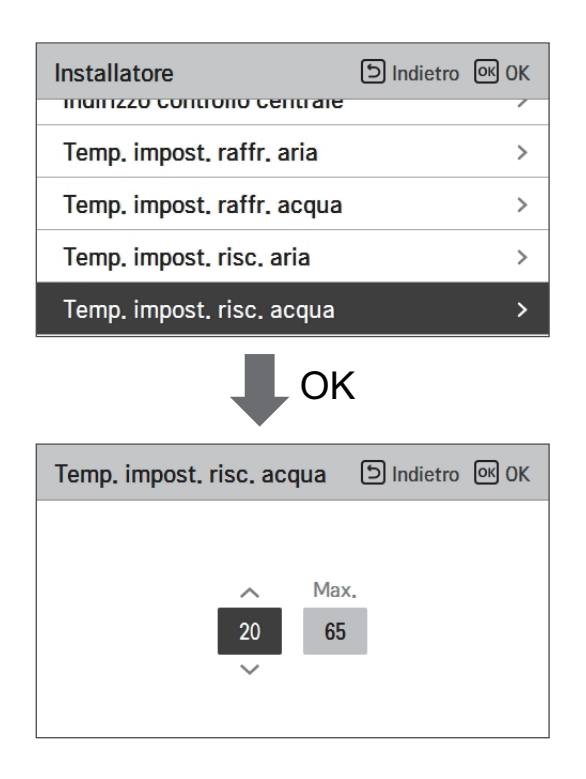

| Valore | Default | Intervallo |
|--------|---------|------------|
| Max.   | 65      | 65~35      |
| Min.   | 15      | 34~15      |

\* Il limite Superiore/inferiore/valore di default è in °C

#### NOTA -

 $\bullet$  Quando E/riscaldatore non è usato, la temperatura minima dell'acqua può essere impostata da 34 °C a 20 °C

## Temp. impostata acqua sanitaria

Determina l'impostazione dell'intervallo della temperatura di riscaldamento quando la temperatura dell'ACS viene selezionata come temperatura di impostazione.

• Nell'elenco impostazioni dell'installatore, selezionare la categoria Temp. ACS impostata, quindi premere [OK] per spostarsi alla schermata di dettaglio.

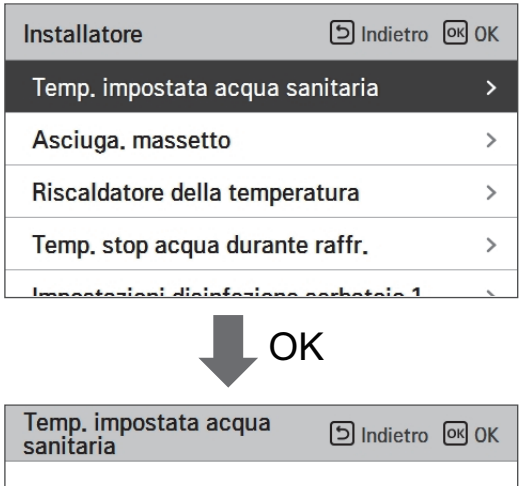

| Valore | Intervallo |
|--------|------------|
| Max.   | 80~50      |
| Min.   | 40~30      |

\* Il limite Superiore/inferiore/valore di default è in °C

# Asciuga. massetto

Questa funzione è una caratteristica specifica di AWHP che, quando l'AWHP viene installata in una nuova struttura in cemento, controlla la temperatura specifica per il riscaldamento a pavimento, per un determinato periodo di tempo, per asciugare il massetto di cemento.

• Nell'elenco impostazioni dell'installatore, selezionare la categoria Asciugatura massetto, quindi premere [OK] per spostarsi alla schermata di dettaglio.

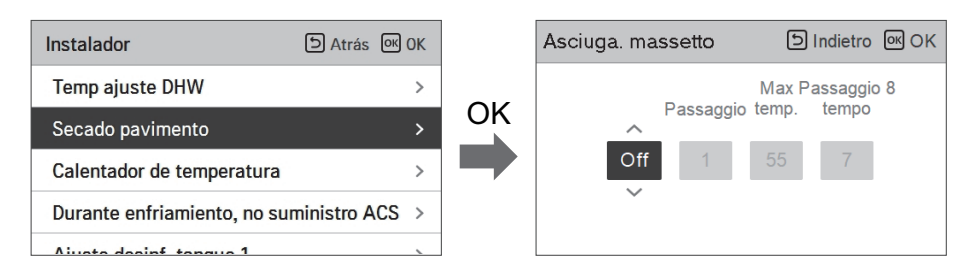

#### Come visualizzare

Schermata principale - Visualizza 'Asciugatura del massetto' sul display della temperatura desiderato. Viene visualizzata la fase in corso nella parte inferiore del display.

Valore di impostazione

- Passo di avvio: 1 ~ 11
- Temperatura massima: 35 °C ~ 55 °C
- Passo 8 Ritardo: 1 giorno ~ 30 giorni

Funzione operativa

- Attivata dalla seguente procedura dal passo di avvio selezionato.

- Dopo il completamento di tutti i passaggi, disattivare la funzione di asciugatura del cemento.

| Passo                                                    | 1  | 2              | 3   | 4  | 5  | 6  | 7              | 8                 | 9  | 10 | 11 |
|----------------------------------------------------------|----|----------------|-----|----|----|----|----------------|-------------------|----|----|----|
| Temperatura<br>desiderata<br>dell'acqua in<br>uscita[°C] | 25 | T mas-<br>simo | via | 25 | 35 | 45 | T mas-<br>simo | T mas-<br>simo    | 45 | 35 | 25 |
| Durata<br>[ore]                                          | 72 | 96             | 72  | 24 | 24 | 24 | 24             | Ora di<br>ritardo | 72 | 72 | 72 |

\*\* Se il valore del limite superiore della temperatura del riscaldamento LW è impostato a 55 °C o un valore inferiore, verrà forzatamente impostato a 55 °C.

Se il valore del limite inferiore della temperatura del riscaldamento LW è impostato a 25 °C o un valore inferiore, verrà forzatamente impostato a 25 °C.

### NOTA

- Durante la funzione di asciugatura massetto, vi sono restrizioni relative ai pulsanti di input, tranne che per la funzione installatore e per la visualizzazione della temperatura.
- Quando l'elettricità viene applicata di nuovo dopo un periodo di blackout mentre il prodotto era in funzione, lo stato di funzionamento del prodotto prima del blackout sarà ricordato e il prodotto si riattiverà automaticamente.
- La funzione di asciugatura massetto si interrompe quando si verificano errori/ Quando gli errori vengono eliminati, l'asciugatura del massetto di cemento sarà riattivata. (Tuttavia, se il telecomando a filo è resettato allo stato in cui si è verificato l'errore, viene compensato in un'unità di un giorno)
- In fase di sblocco dopo un errore, la funzione di asciugatura massetto potrebbe necessitare fino a 1 minuto di tempo di attesa dopo il riavvio. (Lo stato della funzione asciugatura massetto viene giudicato come ciclo da 1 minuto.)
- Nel corso della funzione asciugatura massetto, la funzione installatore relativa all'asciugatura massetto è selezionabile.
- Nel corso della funzione asciugatura massetto, funzione test, modalità a bassa rumorosità off, impostazione orario a bassa rumorosità off, acqua calda off, riscaldamento solare off.
- Nel corso della funzione asciugatura massetto, le funzioni semplice, sleep, on, off, settimanale, vacanze, riscaldatore, non eseguiranno le funzioni prenotate.

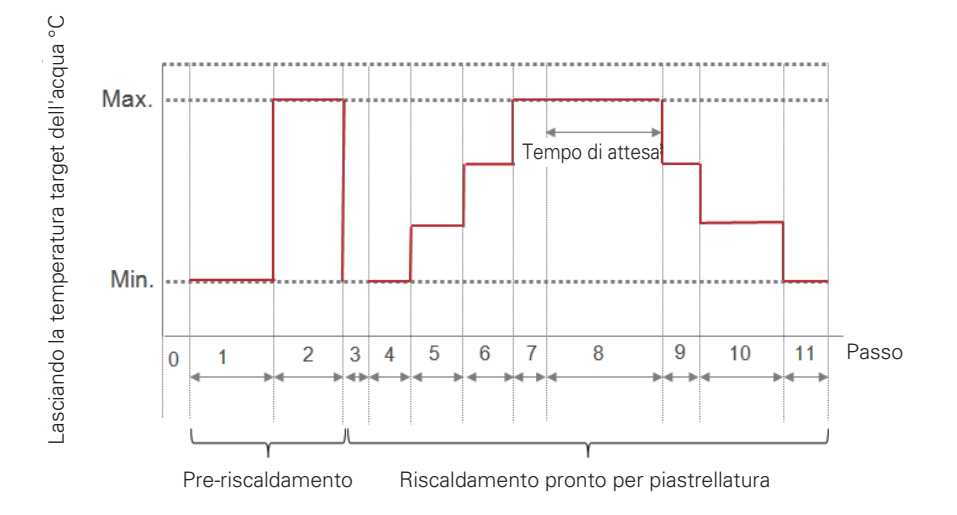

# Riscaldatore della temperatura

A seconda delle condizioni climatiche locali, è necessario modificare le condizioni di temperatura secondo le quali il riscaldatore elettrico nell'unità interna si attiva/disattiva.

 Nell'elenco impostazioni dell'installatore, selezionare la categoria Riscaldatore su temperatura, quindi premere [OK] per spostarsi alla schermata di dettaglio.

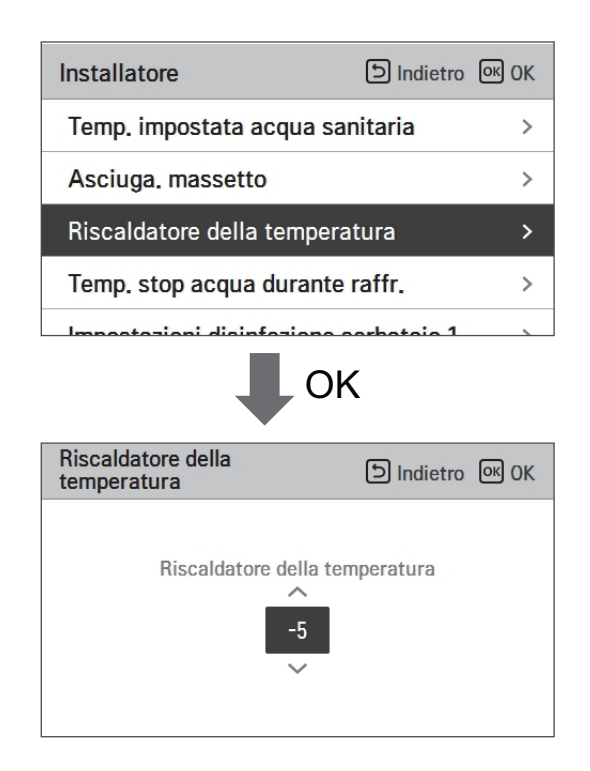

|       | Default | Intervallo |
|-------|---------|------------|
| Split | -5      | 18~-15     |
| Mono  | -5      | 18~-25     |

\* Il limite Superiore/inferiore/valore di default è in °C

### - NOTA -

#### Riscaldatore su temperatura

Utilizzare metà capacità del riscaldatore elettrico: quando gli interruttori N. 6 e 7 sono impostati come "OFF-ON":

- Esempio: Se il Riscaldatore su temperatura è impostato su "-1" e gli interruttori N. 6 e 7 su "OFF-ON", metà della capacità del riscaldatore elettrico si attiverà quando la temperatura dell'aria esterna scenderà al di sotto di -1 °C e la temperatura target dell'acqua in uscita o la temperatura dell'aria nella stanza è di molto inferiore a quella dell'intervallo impostato della temperatura target dell'acqua in uscita o di quella target dell'aria nella stanza.

Utilizzare l'intera capacità del riscaldatore elettrico: quando gli interruttori N. 6 e 7 sono impostati come 'OFF-OFF':

- Esempio: Se il Riscaldatore su temperatura è impostato su "-1" e gli interruttori N. 6 e 7 su "OFF-OFF", l'intera capacità del riscaldatore elettrico si attiverà quando la temperatura dell'aria esterna scenderà al di sotto di -1 °C e la temperatura target dell'acqua in uscita o la temperatura dell'aria nella stanza è di molto inferiore a quella dell'intervallo impostato della temperatura target dell'acqua in uscita o di quella target dell'aria nella stanza.
### Temp. stop acqua durante raffr.

Determina la temperatura dell'acqua in uscita quando l'unità è spenta. Questa funzione è utilizzata per prevenire la formazione di condensa sul pavimento in modalità raffreddamento

• Nell'elenco impostazioni dell'installatore, selezionare la categoria Temp. Alimentazione acqua durante il raffreddamento, quindi premere [OK] per spostarsi alla schermata di dettaglio.

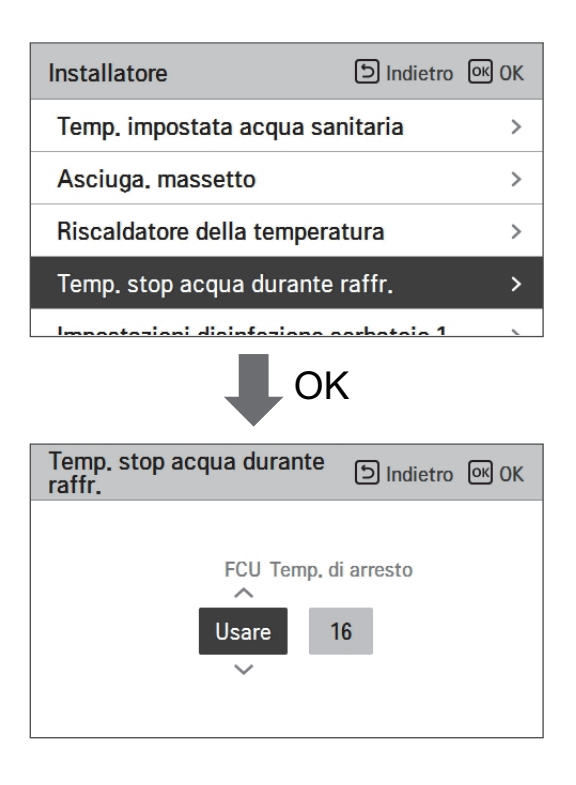

| Funzione          | Valore                                       | Default | Impostare intervallo |
|-------------------|----------------------------------------------|---------|----------------------|
| temperatura acqua | Temperatura della fornitura d'acqua inattiva | 16      | 25~16                |
| raffreddamento    | FCU Usare/non usare                          | usare   | Usare/Non usare      |

- Interrompere temp. : interruzione temperatura. L'interruzione della temperatura è valida quando è installato FCU.
- FCU: determina se FCU è installato o meno.

- Esempio: Se l'Interruzione della temperatura è impostata a "10" e FCU è in posizione "Non usare", e FCU è installato nell'anello dell'acqua, l'interruzione della temperatura non sarà usata, e l'unità non interromperà il funzionamento in modalità raffreddamento quando la temperatura dell'acqua in uscita scenderà al di sotto dei 10 °C.

# AVVERTENZE

Installazione FCU

- Se FCU è usato, la relativa valvola a 2 vie dovrebbe essere installata e collegata al PCB dell'unità interna.
- Se FCU è impostato su "Non usare", ma FCU o la valvola a 2 vie NON sono installati, l'unità potrebbe funzionare in modo anormale.

### Impostazioni disinfezione serbatoio 1, 2

- La funzione di disinfezione è una modalità di funzionamento speciale per il serbatoio ACS, ce uccide e previene la crescita di virus all'interno del serbatoio.
  - Disinfezione attiva: Selezionare attivare o disattivare la funzione disinfezione.
  - Data di avvio: Determina la data in cui si attiva la modalità disinfezione.
  - Orario di avvio: Determina l'orario in cui si attiva la modalità disinfezione.
  - Temp. max : Temperatura target della modalità disinfezione.
  - Tempo di azione: Durata della modalità disinfezione.

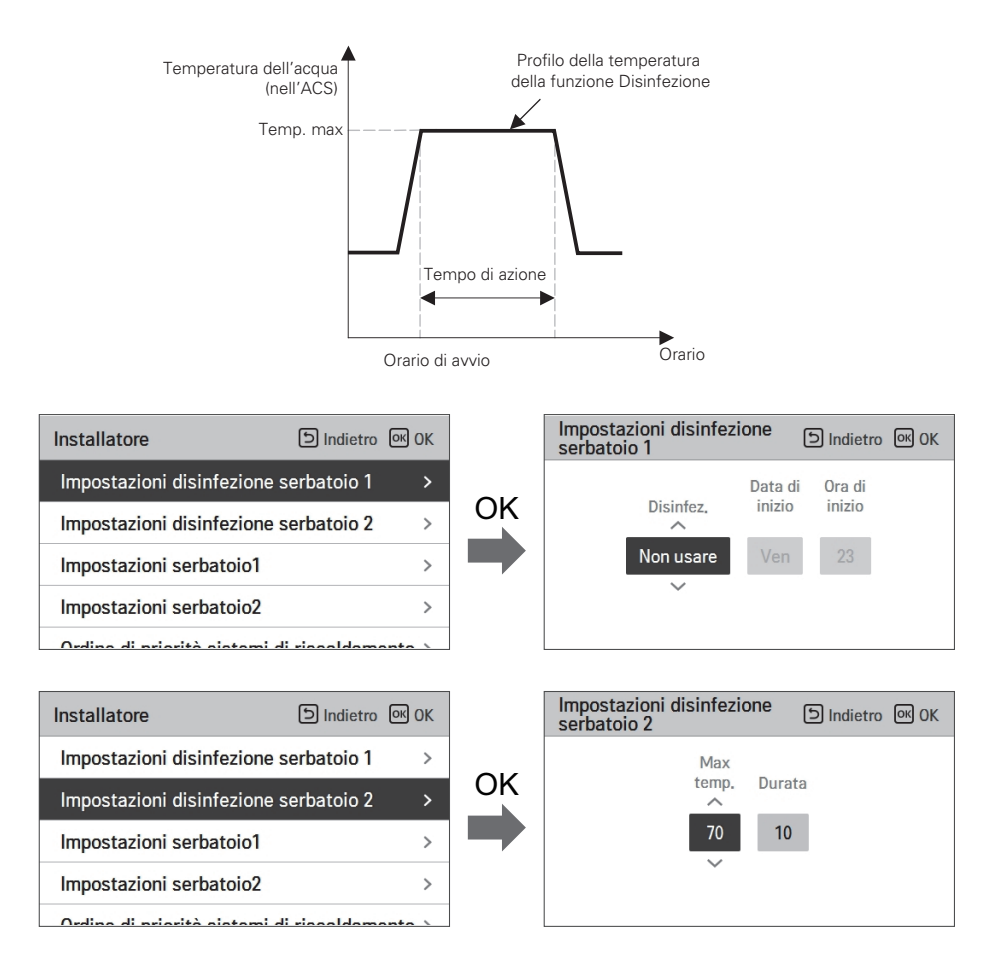

#### - NOTA

Il riscaldamento dell'ACS dovrebbe essere attivato

• Se la Disinfezione attiva è impostata come "Non usare", che equivale a "disattiva la modalità disinfezione", Data e orario di avvio non saranno utilizzati.

### Impostazioni serbatoio1

• Nell'elenco impostazioni dell'installatore, selezionare la categoria impostazioni serbatoio 1, quindi premere [OK] per spostarsi alla schermata di dettaglio.

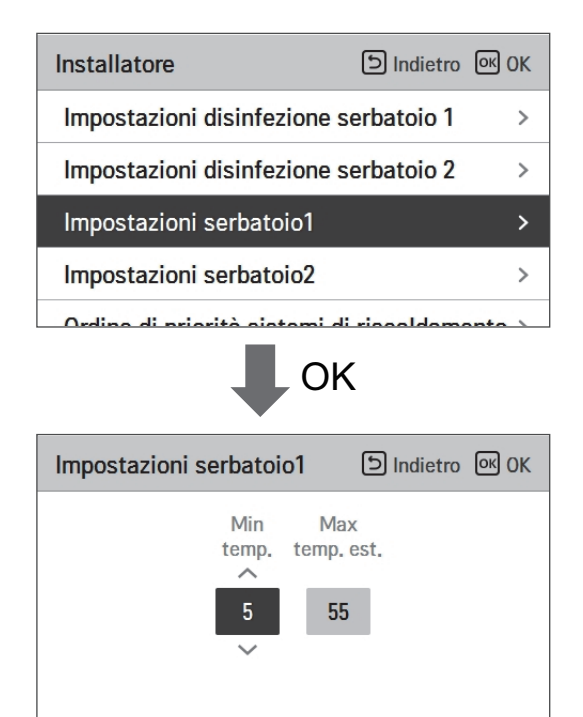

| Valore             | Intervallo |
|--------------------|------------|
| Max. temp. esterna | 58~40      |
| Temp. Min.         | 30~1       |

### Impostazioni serbatoio2

• Nell'elenco impostazioni dell'installatore, selezionare la categoria impostazioni serbatoio 2, quindi premere [OK] per spostarsi alla schermata di dettaglio.

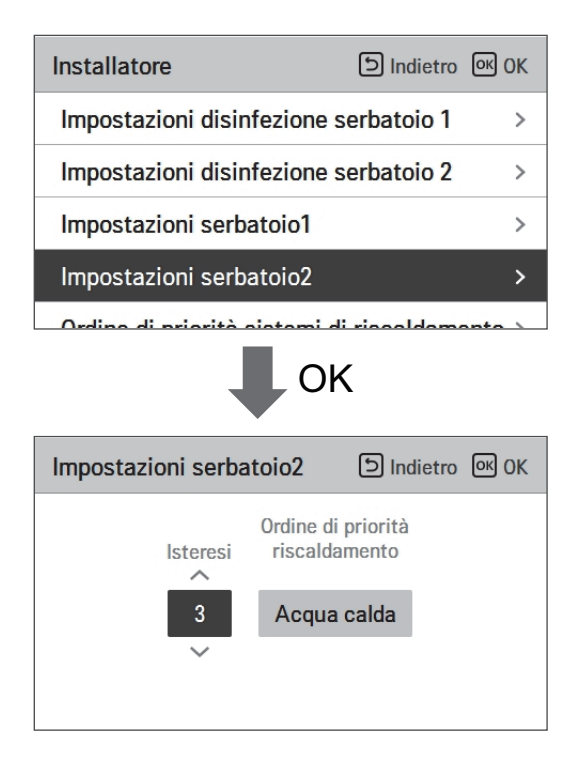

| Valore                | Intervallo                         |
|-----------------------|------------------------------------|
| Isteresi              | 4~2                                |
| Priorità riscaldatore | Riscaldamento a pavi-<br>mento/ACS |

#### • Impostazione serbatoio 1, 2

Di seguito le descrizioni per ognuno dei parametri.

- Temp. minima : intervallo di temperatura dalla temp. esterna Max
- Temp. esterna massima : temperatura massima generata dal ciclo del compressore AWHP.
- Esempio: S2 la temp. Min è impostata su "5" e quella esterna Max è impostata su "48", allora la Sessione A (fare riferimento al grafico) sarà avviata quando il serbatoio dell'acqua scende sotto i 45 °C... Se la temperatura è superiore ai 48 °C..., allora sarà avviata la Sessione B.
- Isteresi: intervallo della temperatura dalla temperatura ACS impostata. Tale valore è necessario per Accendere o Spegnere frequentemente il riscaldatore nel serbatoio dell'acqua.
- Priorità riscaldamento: Determina la priorità della richiesta di riscaldamento tra il Riscaldamento del serbatoio ACS e quello a pavimento.
- Esempio: Se la temperatura impostata da un utente è "70" e l'Isteresi è impostata su "3", allora il riscaldatore del serbatoio dell'acqua sarà spento quando la temperatura dell'acqua supera i 73 °C. Il riscaldatore del serbatoio dell'acqua sarà acceso quando la temperatura dell'acqua scende sotto i 70 °C.
- Esempio: Se la priorità del riscaldamento è impostata su "ACS", ciò significa che la priorità del riscaldamento è su Riscaldamento ACS, ACS viene riscaldato dal ciclo del compressore AWHP e dal riscaldatore dell'acqua. In questo caso il riscaldamento a pavimento non sarà operativo fino a quando non sarà raggiunta la temperatura dell'ACS impostata. Diversamente, se la priorità del riscaldamento è impostata su "Riscaldamento a pavimento", ciò significa che verrà data priorità al riscaldamento a pavimento, e il serbatoio ACS sarà riscaldato SOLO dal riscaldatore viene riscaldata l'ACS.

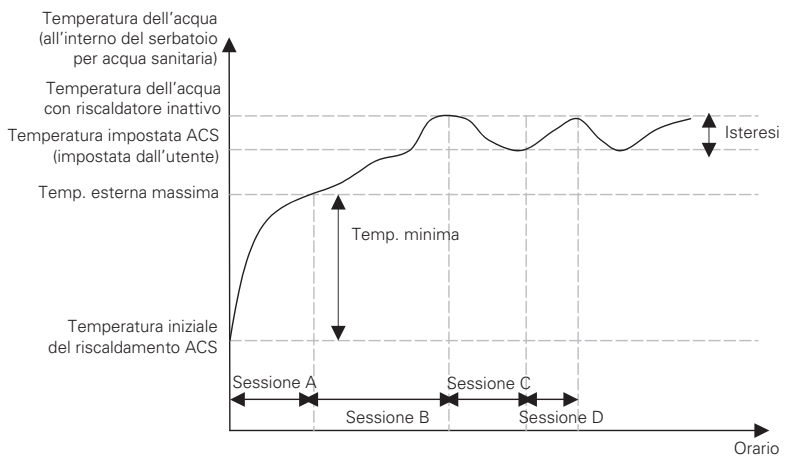

Sessione A: Riscaldamento mediante ciclo del compressore AWHP e riscaldatore dell'acqua Sessione B: Riscaldamento mediante riscaldatore dell'acqua

Sessione C: Nessun riscaldamento (Il riscaldatore dell'acqua è disattivato)

Sessione D: Riscaldamento mediante riscaldatore dell'acqua

#### NOTA

Il Riscaldamento ACS non funziona quando è disattivato.

### Ordine di priorità sistemi di riscaldamento

- Priorità riscaldatore: determina l'accensione e lo spegnimento del riscaldatore elettrico e del riscaldatore per l'acqua sanitaria.
- Esempio: Se la priorità del riscaldatore è impostata come "Principale+Potenziamento riscaldatore ON", allora il riscaldatore elettrico e quello del serbatoio ACS saranno attivati e disattivati secondo una logica di controllo. Se la priorità del riscaldatore è impostata come "Solo Potenziamento riscaldatore ON", allora il riscaldatore elettrico non sarà mai attivato e solo il riscaldatore dell'acqua sarà attivato e disattivato secondo una logica di controllo.
- Nell'elenco impostazioni dell'installatore, selezionare la categoria priorità riscaldatore, quindi premere [OK] per spostarsi alla schermata di dettaglio.

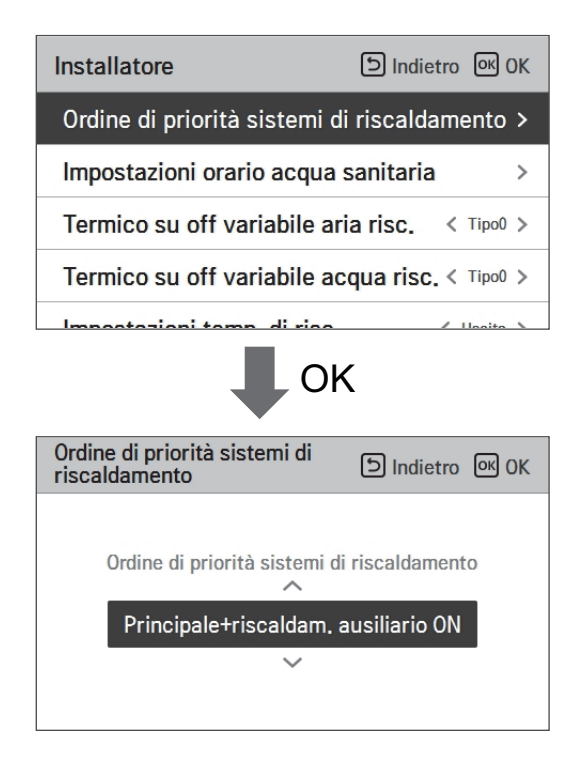

| Valore                 |                          |  |
|------------------------|--------------------------|--|
| Solo Potenziamento ri- | Principale+Potenziamento |  |
| scaldatore ON          | riscaldatore ON          |  |

#### Impostazioni orario acqua sanitaria

Determina la seguente durata del tempo di risposta: l'orario di funzionamento del riscaldamento del serbatoio ACS, l'orario di arresto del riscaldamento del serbatoio ACS, e l'orario di ritardo per il funzionamento del riscaldatore del serbatoio ACS.

- Orario attivo: Questa durata del tempo definisce quanto a lungo può essere continuato il riscaldamento del serbatoio ACS.
- Orario di arresto: Questa durata del tempo definisce quanto a lungo può essere bloccato il riscaldamento del serbatoio ACS. Viene inoltre inteso come l'intervallo di tempo tra il ciclo di riscaldamento del serbatoio ACS.
- Potenziamento orario di ritardo del riscaldatore: Questa durata del tempo definisce quanto a lungo il riscaldatore del serbatoio ACS non sarà attivato nel corso delle operazioni di riscaldamento dell'ACS.
- Esempio di tabella dei tempi

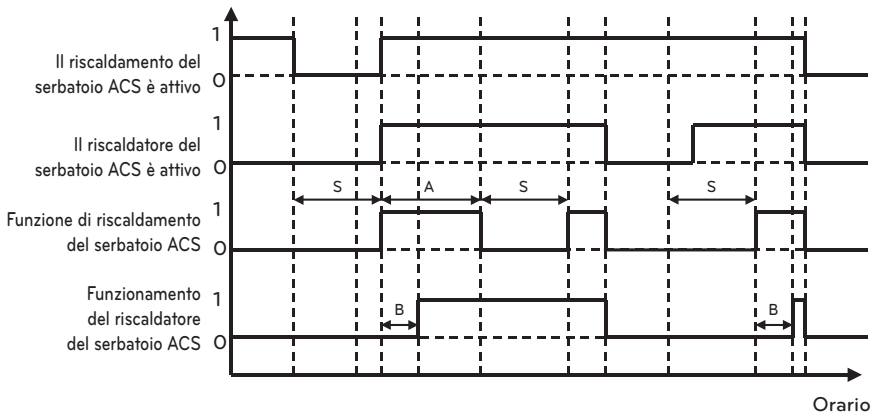

- ✤ 1=attivo / 0=non attivo
- ℜ A = Orario attivo
- ℜ S = Orario di arresto
- ℁ B = Potenziamento orario di ritardo del riscaldatore

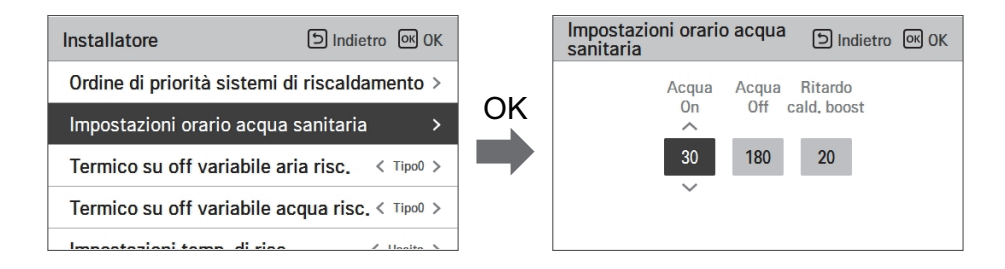

#### Termico su off variabile aria risc.

Si tratta di una funzione per modificare la temperatura del riscaldamento dell'aria. Temperatura Thermal On/Off a seconda dell'ambiente circostante, in preparazione del riscaldamento o di una richiesta di riscaldamento.

• Sarà possibile impostare i seguenti valori di impostazione usando il pulsante [<,>(sinistra/destra)].

| Installatore                 | চ Indietro oк OK     |
|------------------------------|----------------------|
| Ordine di priorità sistemi d | di riscaldamento >   |
| Impostazioni orario acqua    | sanitaria >          |
| Termico su off variabile a   | ria risc. < Tipo0 >  |
| Termico su off variabile a   | cqua risc. < Tipo0 > |
| Impostazioni tamp di risa    | / Ussita             |

| Velere | Descrizione |        |
|--------|-------------|--------|
| valore | TH On       | TH Off |
| Туре0  | -0.5 °C     | 1.5 °C |
| Type1  | -1 °C       | 2 °C   |
| Type2  | -2 °C       | 3 °C   |
| Туре3  | -3 °C       | 4 °C   |

#### Termico su off variabile acqua risc.

Si tratta di una funzione per modificare la temperatura del riscaldamento dell'acqua. Temperatura Thermal On/Off a seconda dell'ambiente circostante, in preparazione del riscaldamento o di una richiesta di riscaldamento.

• Sarà possibile impostare i seguenti valori di impostazione usando il pulsante [<,>(sinistra/destra)].

|    | _        | -  |  |
|----|----------|----|--|
|    |          | -  |  |
|    | -        |    |  |
|    | 67       | -  |  |
|    |          |    |  |
|    | <b>.</b> |    |  |
|    | _        | -  |  |
|    | -        |    |  |
|    |          |    |  |
|    |          |    |  |
|    | _        | _  |  |
|    | -        |    |  |
|    | 1.5      | -  |  |
|    |          | ۰. |  |
|    | -        |    |  |
|    | _        | -  |  |
|    | -        | ۰. |  |
|    |          |    |  |
|    |          |    |  |
|    | r.,      | _  |  |
|    | - 48     |    |  |
| a. |          | ٠  |  |
|    |          |    |  |

| Installatore                                   | S Indietro OK OK |  |
|------------------------------------------------|------------------|--|
| Ordine di priorità sistemi di riscaldamento >  |                  |  |
| Impostazioni orario acqua sanitaria >          |                  |  |
| Termico su off variabile aria risc. < Tipo0 >  |                  |  |
| Termico su off variabile acqua risc. < Tipo0 > |                  |  |
| Impostazioni tamp di rica                      | / Ussita         |  |

| Valore | Descrizione |        |
|--------|-------------|--------|
|        | TH On       | TH Off |
| Туре0  | -2 °C       | 2 °C   |
| Type1  | -3 °C       | 3 °C   |
| Type2  | -4 °C       | 4 °C   |
| Туре3  | -1 °C       | 1 °C   |

### Termico su off variabile aria raffr.

Si tratta di una funzione per modificare la temperatura del raffreddamento dell'aria. Temperatura Thermal On/Off a seconda dell'ambiente circostante, in preparazione del raffreddamento o di una richiesta di raffreddamento.

• Sarà possibile impostare i seguenti valori di impostazione usando il pulsante [<,>(sinistra/destra)].

| Installatore             | Dindietro 🕅 OK                 |
|--------------------------|--------------------------------|
| Termico su off variabile | e aria risc. < Tipo0 >         |
| Termico su off variabile | e acqua ris <b>«</b> . Tipo0 > |
| Termico su off variabile | e aria raffr. < Tipo3 >        |
| Termico su off variabile | e acqua raffr.Tipo0 >          |

| Valoro | Descrizione |         |
|--------|-------------|---------|
| valore | TH On       | TH Off  |
| Туре0  | 0.5 °C      | -0.5 °C |
| Type1  | 1 °C        | -1 °C   |
| Type2  | 2 °C        | -2 °C   |
| Туре3  | 3 °C        | -3 °C   |

#### Termico su off variabile acqua raffr.

Si tratta di una funzione per modificare la temperatura del raffreddamento dell'acqua. Temperatura Thermal On/Off a seconda dell'ambiente circostante, in preparazione del raffreddamento o di una richiesta di raffreddamento.

• Sarà possibile impostare i seguenti valori di impostazione usando il pulsante [<,>(sinistra/destra)].

| Installatore           | ाndietro ा OK            |
|------------------------|--------------------------|
|                        | ne per il serbaloloz     |
| Termico su off variabi | le aria risc. < Tipo0 >  |
| Termico su off variabi | le acqua ris€. Tipo0 >   |
| Termico su off variabi | le aria raffr. < Tipo3 > |
| Termico su off variabi | le acqua raffr.Tipo0 >   |

| Valore | Descrizione |         |  |
|--------|-------------|---------|--|
|        | TH On       | TH Off  |  |
| Type0  | 0.5 °C      | -0.5 °C |  |
| Type1  | 1 °C        | -1 °C   |  |
| Type2  | 2 °C        | -2 °C   |  |
| Туре3  | 3 °C        | -3 °C   |  |

### Impostazioni temp. di risc.

- Impostazione posizione controllo temperatura del riscaldamento dell'acqua, all'uscita dell'acqua in modalità riscaldamento
- Se l'impostazione per la selezione della temperatura dell'acqua/aria in uscita è impostata su temperatura dell'acqua in uscita
- Modifica impostazione valori usando il pulsante [<,>(sinistra/destra)]

| Installatore              | り Indietro の OK       |
|---------------------------|-----------------------|
| orume ur priorita sistem  |                       |
| Impostazioni orario acqu  | ua sanitaria >        |
| Termico su off variabile  | aria risc. < Tipo0 >  |
| Termico su off variabile  | acqua risc. < Tipo0 > |
| Impostazioni temp. di ris | SC. < Uscita >        |

| Valore           |          |  |  |
|------------------|----------|--|--|
| Uscita (Default) | Ingresso |  |  |

# Impostazioni temp. di raffr.

- Impostazione posizione controllo temperatura del riscaldamento dell'acqua, all'uscita dell'acqua in modalità raffreddamento
- Se l'impostazione per la selezione della temperatura dell'acqua/aria in uscita è impostata su temperatura dell'acqua in uscita
- Modifica impostazione valori usando il pulsante [<,>(sinistra/destra)]

| Installatore                      | ndietro OK OK   |
|-----------------------------------|-----------------|
| Termico su off variabile aria ris | C. < Tipo0 >    |
| Termico su off variabile acqua i  | risc. < Tipo0 > |
| Impostazioni temp. di risc.       | < Uscita >      |
| Impostazioni temp. di raffr.      | 🗸 Uscita 🗲      |

| Valore           |          |  |  |
|------------------|----------|--|--|
| Uscita (Default) | Ingresso |  |  |

### Impostazioni pompa in riscaldamento

- È una funzione che aiuta la vita meccanica della pompa dell'acqua mettendo il tempo di riposo della pompa dell'acqua
- Impostazione installatore per il funzionamento della pompa dell'acqua / tempo di ritardo in modalità riscaldamento
- Nell'elenco impostazioni dell'installatore, selezionare impostazioni Pompa nella categoria riscaldamento, quindi premere [OK] per spostarsi alla schermata di dettaglio.

| Installatore                           | う Indietro の OK |  |  |  |
|----------------------------------------|-----------------|--|--|--|
| Impostazioni pompa in ri               | scaldamento >   |  |  |  |
| Impostazioni pompa in ra               | offreddamento > |  |  |  |
| Attivazione forzata                    | < Usare >       |  |  |  |
| CN_CC < D/C Automatica >               |                 |  |  |  |
| Madalità cala rissaldame               | Non uporo       |  |  |  |
| ↓ C                                    | θK              |  |  |  |
| Impostazioni pompa in<br>riscaldamento |                 |  |  |  |
| Tipo<br>^<br>Impostazioni orario       | 0n Off<br>2 1   |  |  |  |
| ~                                      |                 |  |  |  |

| Genere | Impostazioni orario  | L'operazione continua |
|--------|----------------------|-----------------------|
| Sopra  | 1 minuto ~ 60 minuti | -                     |
| via    | 1 minuto ~ 60 minuti | -                     |

#### Impostazioni pompa in raffreddamento

- È una funzione che aiuta la vita meccanica della pompa dell'acqua mettendo il tempo di riposo della pompa dell'acqua
- Impostazione installatore per il funzionamento della pompa dell'acqua / tempo di ritardo in modalità raffreddamento
- Nell'elenco impostazioni dell'installatore, selezionare impostazioni Pompa nella categoria raffreddamento, quindi premere [OK] per spostarsi alla schermata di dettaglio.

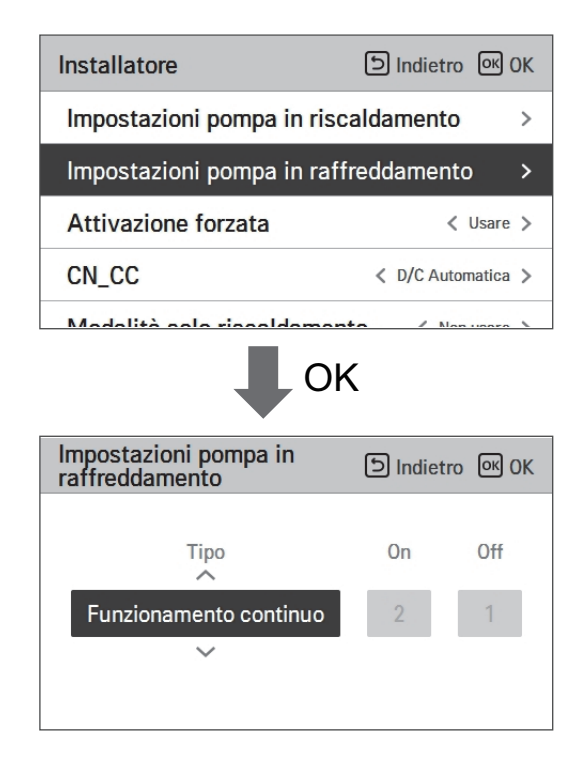

| Genere | Impostazioni orario  | L'operazione continua |
|--------|----------------------|-----------------------|
| Sopra  | 1 minuto ~ 60 minuti | -                     |
| via    | 1 minuto ~ 60 minuti | -                     |

# Attivazione forzata

- Se il prodotto non viene utilizzato per un lungo periodo di tempo, il prodotto sarà costretto a funzionare e prevenire il guasto della pompa e il congelamento del PHEX
- Disattivare/Attivare la logica che gestisce indipendentemente la pompa dell'acqua per effettuare lo spegnimento della pompa dopo 20 ore consecutive di attività
- Nell'elenco impostazioni dell'installatore, selezionare la categoria Azionamento forzato, quindi premere [OK] per spostarsi alla schermata di dettaglio

| Installatore        | চ Indietro 🔍 OK                              |
|---------------------|----------------------------------------------|
| Impostazioni pom    | pa in riscaldamento >                        |
| Impostazioni pom    | pa in raffreddamento >                       |
| Attivazione forzata | a >                                          |
| CN_CC               | < D/C Automatica >                           |
|                     |                                              |
|                     | ОК                                           |
| Attivazione forzata | ා Indietro M OK                              |
| ∽<br>Usare<br>∽     | Ciclo di Orario di<br>lavoro lavoro<br>20 10 |

| Tipo            | Usare                 | Non usare |
|-----------------|-----------------------|-----------|
| Funz. Programma | 20 minuti ~ 60 minuti | -         |
| Funz. Ora       | 1 minuto ~ 60 minuti  | -         |

# CN\_CC

Si tratta della funzione per impostare l'utilizzo della porta CN\_CC dell'unità interna.

• Modifica impostazione valori usando il pulsante [<,>(sinistra/destra)]

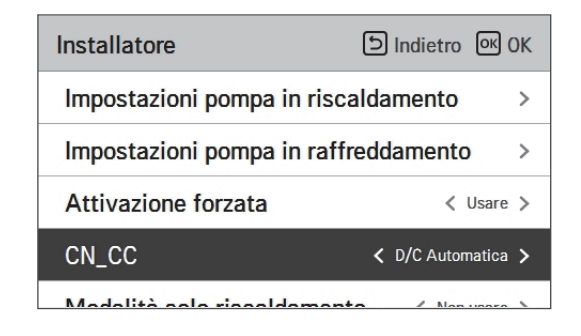

| Valore             | Descrizione                                                                                                    |
|--------------------|----------------------------------------------------------------------------------------------------|
| D/C Automatico     | Quando si attiva l'alimentazione al prodotto, l'unità interna riconosce<br>l'installazione del Dry Contact quando il punto di contatto è sullo stato di<br>Dry Contact installato |
| D/C Non installato | Non usare (installare) Dry Contact                                                                                                    |
| D/C Installato     | Usare (installare) Dry Contact                                                                                                    |

#### NOTA -

CN\_CC è il dispositivo connesso all'unità interna per riconoscere e controllare il punto di contatto esterno.

# Capacità della Pompa

Si tratta di una funzione per abilitare l'installatore al controllo del modello di applicazione della capacità della pompa.

- Nell'elenco impostazioni dell'installatore, selezionare la categoria Capacità della pompa, quindi premere [OK] per spostarsi alla schermata di dettaglio.
- Controllo △T
  - Questa funzione regola automaticamente la capacità della pompa durante il funzionamento del riscaldamento. Regola automaticamente tra il volume della pompa impostato e il volume minimo della pompa.
  - La capacità minima della pompa varia dal 40% (Defualt) per adattarsi all'ambiente di installazione.

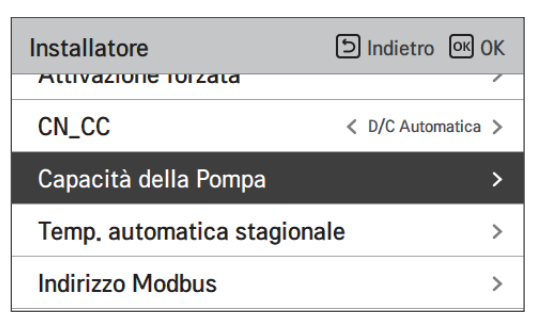

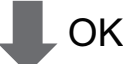

| Capacità della Pompa | 의 Indietro 이어 OK | Capacit | à della Pompa | a 🗊 Indi           | etro OK OK |
|----------------------|------------------|---------|---------------|--------------------|------------|
| %<br>^<br>100        | ∆T<br>Imposta    |         | %             | ∆T<br>^<br>Imposta |            |
| ~                    |                  |         |               | ~                  |            |

| Valore        | Descrizione                   |
|---------------|-------------------------------|
| 100 (Default) | 10~100 : %<br>Cambio unità: 5 |

### Temp. automatica stagionale

Si tratta della funzione per impostare il valore funzionale di riferimento nella modalità Automatica Stagionale.

• Nell'elenco impostazioni dell'installatore, selezionare la categoria Temperatura Automatica stagionale, quindi premere [OK] per spostarsi alla schermata di dettaglio.

| Installatore             | D Indietro OK OK |     | Temp. automatica<br>stagionale | চি Indietro । ০৫ ০৫ |
|--------------------------|------------------|-----|--------------------------------|---------------------|
| Capacità della Pompa     | >                | 014 | Modo                           | < Risc. >           |
| Temp. automatica stagior | nale >           | OK  | All'aperto 1, Risc.            | < -10 >             |
| Indirizzo Modbus         | >                |     | All'aperto 2, Risc.            | < 16 >              |
| CN_EXT                   | >                |     | All'aperto 3, Raffr.           | < 30 >              |
| Aggiungi zono            |                  |     | All'aporto / Poffr             | < 40 >              |

| <b>F</b> unction of        | Descriptions                                   | Intervallo                                                                                                    |             | Default | Lincite                                  |               |
|----------------------------|------------------------------------------------|----------------------------------------------------------------------------------------------------|-------------|---------|------------------------------------------|---------------|
| Funzione                   | Descrizione                                    | Per R410A                                                                                                    | Per R32     | Detault | Limite                                   |               |
| Esterno1, Caldo<br>(Out1)  | Riscaldamento temp. am-<br>biente più basse    | 05 05 00                                                                                                    | 05 05 00    | 15 04 % | -10 °C                                   | Out1 ≤ Out2-1 |
| Esterno1, Caldo<br>(Out2)  | Riscaldamento temp. am-<br>biente più alte     | -20 ~ 30 °C                                                                                                    | -15 ~ 24 °C | 16 °C   | $Out2 \ge Out1 +1$<br>$Out2 \le Out3 -5$ |               |
| Esterno3, Freddo<br>(Out3) | Raffreddamento temp. am-<br>biente più basse   | 10 46.00                                                                                                    | 10 42.00    | 30 °C   | $Out3 \ge Out2 +5$<br>$Out3 \le Out4 -1$ |               |
| Esterno4, Freddo<br>(Out4) | Raffreddamento temperatura ambiente superiore  | 10 ~ 40 °C                                                                                                    | 10~43 °C    | 40 °C   | $Out4 \ge Out3 +1$                       |               |
| Acqua1, Caldo<br>(LW1)     | Riscaldamento temp. acqua più alte             | Usare riscaldatore:<br>LW STD : 15~65 °C                                                                                                    |             | 35 °C   | $LW1 \le LW2$                            |               |
| Acqua2, Caldo<br>(LW2)     | Riscaldamento temperatura<br>acqua inferiore   | EW STD : 15~55 °C<br>Non usare riscaldatore:<br>LW STD : 20~65 °C<br>EW STD : 20~55 °C                                                                               | 15 ~ 57 °C  | 28 °C   | $LW2 \le LW1$                            |               |
| Acqua3, Freddo<br>(LW3)    | Raffreddamento temp.<br>acqua più alte         | Usare FCU e 5 °C IDU :                                                                                                    |             | 20 °C   | $LW3 \le LW4$                            |               |
| Acqua4, Freddo<br>(LW4)    | Raffreddamento temp. am-<br>biente più basse   | LW STD : 5~27 °C<br>EW STD : 10~27 °C<br>Usare FCU e 6 °C IDU :<br>LW STD : 6~27 °C<br>EW STD : 11~27 °C<br>Non usare FCU:<br>LW STD : 16~27 °C EW<br>STD : 20~27 °C | 5 ~ 25 ℃    | 16 °C   | LW4 ≤ LW3                                |               |
| Aria 1, Caldo<br>(RA1)     | Riscaldamento temperatura<br>aria superiore    |                                                                                                    | 10 00 %     | 30 °C   | $RA1 \le RA2$                            |               |
| Aria 2, Caldo<br>(RA2)     | Riscaldamento temperatura<br>aria inferiore    | 10 ~ 30 °C                                                                                                    | 10~30-C     | 26 °C   | $RA2 \le RA1$                            |               |
| Aria 3, Freddo<br>(RA3)    | Raffreddamento temper-<br>atura aria superiore | 10 20.00                                                                                                    | 10 20.90    | 22 °C   | $RA3 \le RA4$                            |               |
| Aria 4, Freddo<br>(RA4)    | Raffreddamento temper-<br>atura aria inferiore | 18 ~ 30 °C                                                                                                    | 18~30-6     | 18 °C   | $RA4 \le RA3$                            |               |

- Intervallo impostazioni: Celsius
- Modalità gestione Automatica stagionale: Riscaldamento, Riscaldamento e Raffreddamento, Climatizzatore
- \* Se viene selezionata la modalità riscaldamento, riscaldamento e raffreddamento, o raffreddamento, non potranno essere selezionate.
- A seconda del valore di selezione sul comando aria/flusso, il relativo valore di impostazione acqua/aria sarà visualizzato sullo schermo.

In questa modalità, l'impostazione della temperatura seguirà automaticamente la temperatura esterna. Questa modalità aggiunge la funzione stagione di raffreddamento al clima convenzionale che dipende dalla modalità di funzionamento.

|                | Temp. Target<br>auto-modificabile | Temp. Aria nella<br>stanza (°C) | Temp. Acqua in<br>uscita | Temp. Ar        | ia esterna |
|----------------|-----------------------------------|---------------------------------|--------------------------|-----------------|------------|
| Discoldomente  | Imposta punto 1                   | 30~20                           | 57~39                    | Imposta punto 5 | -20 ~ -10  |
| niscaluamento  | Imposta punto 2                   | 19~16                           | 38~20                    | Imposta punto 6 | -5 ~ 5     |
| Doffraddamanta | Imposta punto 3                   | 30~24                           | 25~17                    | Imposta punto 7 | 10 ~ 18    |
| nameduamento   | Imposta punto 4                   | 23~18                           | 16~6                     | Imposta punto 8 | 22 ~ 30    |

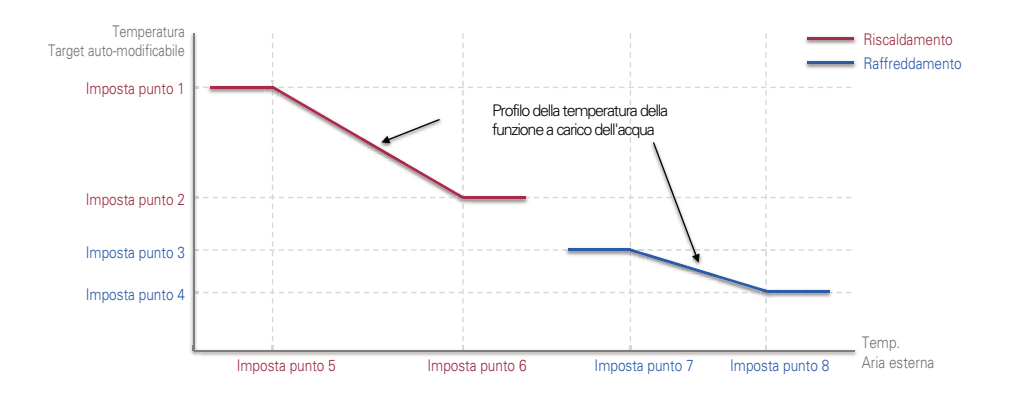

#### Indirizzo Modbus

 $\dot{\rm E}$  una funzione per impostare l'indirizzo del dispositivo Modbus collegato esternamente al prodotto.

La funzione di impostazione dell'indirizzo Modbus è disponibile dall'unità interna.

• Nell'elenco impostazioni dell'installatore, selezionare l'indirizzo Modbus, quindi premere [OK] per spostarsi alla schermata di dettaglio.

| Installatore                    | Indietro ک | ок <mark>ОК</mark> |  |
|---------------------------------|------------|--------------------|--|
| Capacità della Pompa            |            | >                  |  |
| Temp. automatica stagiona       | le         | >                  |  |
| Indirizzo Modbus                |            | >                  |  |
| CN_EXT                          |            | >                  |  |
| A agiungi zono                  |            |                    |  |
| Indirizzo Modbus DIndietro @ Oł |            |                    |  |
|                                 |            |                    |  |

#### NOTA

Per utilizzare questa funzione, l'interruttore N. 1 dell'opzione interruttore 1 deve essere impostato su ON.

# CN\_EXT

È una funzione per controllare l'input esterno e l'output secondo il tipo DI impostato dall'utente usando la porta CN-EXT.

• Nell'elenco impostazioni dell'installatore, selezionare la categoria porta CN-EXT, quindi premere [OK] per spostarsi alla schermata di dettaglio.

| Installatore           | ک Indietro الا OK         |  |
|------------------------|---------------------------|--|
| Indirizzo Modbus       | >                         |  |
| CN_EXT                 | >                         |  |
| Aggiungi zona          | >                         |  |
| Utilizzare la Pompa es | sterna < Risc. & Raffr. > |  |
| Ф ОК                   |                           |  |
| CN_EXT                 | う Indietro の OK           |  |
|                        |                           |  |
| Non usare              | Semplice operazione       |  |
| Dry contact semplice   | Arresto di emer. singolo  |  |
|                        |                           |  |

| Qualità   |                   |                      |                                 |
|-----------|-------------------|----------------------|---------------------------------|
| Non usare | Funzione semplice | Dry Contact semplice | Arresto di emergenza<br>singolo |

#### Temperatura Anticongelante

L'impostazione temperatura antigelo è disponibile in modalità installatore. Previene il congelamento nell'intervallo di temperature da -25 a -5 gradi Celsius.

• Modifica impostazione valori usando il pulsante [<,>(sinistra/destra)]

| Installatore             | ら Indietro | OK OK             |
|--------------------------|------------|-------------------|
|                          | Share      |                   |
| CN_EXT                   |            | >                 |
| Temperatura Anticonge    | lante      | <b>&lt;</b> -10 > |
| Aggiungi zona            |            | >                 |
| Utilizzare la Pompa este | erna < Nor | usare >           |

#### NOTA

Per usare questa funzione, il pin corto antigelo (CN\_FLOW2, nero) della PCB interna deve essere rimosso e l'interruttore n. 2 dell'interruttore opzionale 3 deve essere acceso.

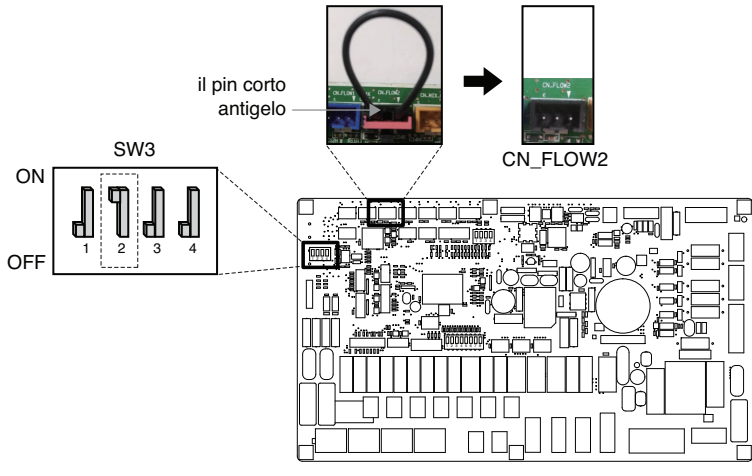

### Aggiungi zona

Funzione per impostare se usare o no una funzione 2º circuito installata utilizzando un mix kit.

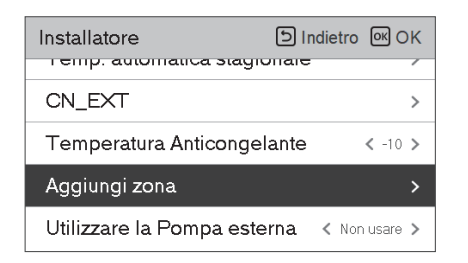

| Aggiungi zona            | D Indietro OK OK |
|--------------------------|------------------|
| Usa Zona aggiunta        | < Usare >        |
| Orario di chiusura della | valvola >        |
| Isteresi                 | >                |
|                          |                  |
|                          |                  |

Sarà possibile impostare personalmente l'orario di chiusura della valvola [seconds] e la temperatura di isteresi [°C] sullo schermo.

| Orario di chiusura della Dindietro @OK<br>valvola | Isteresi | う Indietro の OK  |
|---------------------------------------------------|----------|------------------|
| Orario di chiusura della valvola                  | Is       | teresi<br>2<br>~ |

Attivando questa funzione, sarà possibile controllare separatamente la temperatura di 2 zone (Stanza1, Stanza2).

- In caso di riscaldamento, la temperatura di Stanza1 non potrà essere impostata più alta rispetto a quella di Stanza2.
- In caso di raffreddamento, la temperatura di Stanza1 non potrà essere impostata più bassa rispetto a quella di Stanza2.

Impostazione intervallo

- Zona aggiuntiva (impostazione funzionamento 2° circuito): Usare / Non Usare
- Valore orario di chiusura: 60 ~ 999 seconds (Default: 240)
- Isteresi (Thermal On / Off ): 1 ~ 5 °C (Default: 2)

#### Utilizzare la Pompa esterna

La presente funzione può essere impostata per controllare la pompa dell'acqua esterna.

- Nell'elenco impostazioni dell'installatore, selezionare la categoria Usare pompa esterna, quindi premere [OK] per spostarsi alla schermata di dettaglio.
- Riscaldamento/raffreddamento

Questa funzione può essere utilizzata quando è stata installata una valvola a 3 vie per commutare il flusso d'acqua tra il pavimento e il serbatoio dell'acqua. La pompa esterna funziona solo nella direzione del flusso d'acqua nel pavimento.

| Installatore            | D Indietro 🔍 OK    |
|-------------------------|--------------------|
| Temperatura Anticonge   | elante < -10 >     |
| Aggiungi zona           | >                  |
| Utilizzare la Pompa est | erna < Non usare > |
| Caldaia di terze parti  | >                  |
|                         | · .                |

|           | Qualità |                                  |
|-----------|---------|----------------------------------|
| Non usare | Usare   | Riscaldamento/<br>raffreddamento |

り Indietro の OK

Temp. Isteresi

#### Caldaia di terze parti

La presente funzione serve a configurare il controllo della caldaia di terze parti.

| Caldaia di terze parti |         | D Indietro OK OK |          |  | Caldaia di te | rze parti |
|------------------------|---------|------------------|----------|--|---------------|-----------|
|                        | Modo    | Temp.            | Isteresi |  | ^             | Modo      |
| Non usare              | Manuale | -7               | 4        |  | Usare         | Manuale   |
| ~                      |         |                  |          |  | ~             |           |
|                        |         |                  |          |  |               |           |

Se lo stato della presente funzione è "Usare", sarà possibile scegliere la modalità di controllo della caldaia, Auto o Manuale.

| Caldaia di terze parti | D Indietro OK OK       | Caldaia di terze parti D Indietro OK OK    |
|------------------------|------------------------|--------------------------------------------|
| Usare Auto             | Temp. Isteresi<br>-7 4 | Modo Temp. Isteresi<br>Visare Manuale -7 4 |

Se la modalità di tale funzione è impostata su "Manuale", è possibile impostare la temperatura della caldaia e dell'isteresi, rispettivamente.

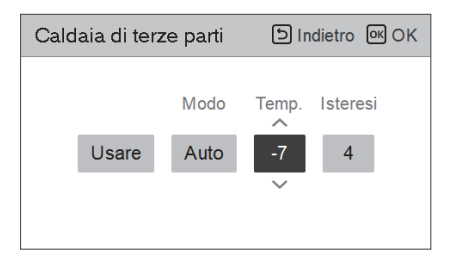

Condizione caldaia esterna ON :

 Se la temperatura esterna ≤ rispetto al valore della temperatura della caldaia esterna in funzione (impostazione installatore), spegnere l'unità interna e attivare la caldaia esterna.

Condizione caldaia esterna OFF:

 Se la temperatura esterna dell'aria ≥ rispetto al valore della temperatura della caldaia esterna in funzione (impostazione installatore) + Isteresi (impostazione installatore), spegnere la caldaia esterna e attivare l'unità interna

#### Interfaccia del misuratore

Si tratta della funzione che può controllare lo stato dell'energia e dell'alimentazione sullo schermo. Raccoglie e calcola i dati relativi ad alimentazione e calorie per creare nuovi dati relativi al monitoraggio dell'energia e notifiche di allarme a comparsa relative all'energia. La funzione può essere attivata in modalità installatore.

| Installatore                  | ව In | dietro OK OK     |    | Interfaccia<br>misuratore | del |                | ව Ind                   | lietro 💽 OK     |
|-------------------------------|------|------------------|----|---------------------------|-----|----------------|-------------------------|-----------------|
| Aggiungi zona                 |      | >                |    | Indirizzo M               | lod | bus            |                         | >               |
| Utilizzare la Pompa este      | erna | < Non usare >    |    | Unità                     |     |                |                         | >               |
| Caldaia di terze parti        |      | >                |    |                           |     |                |                         |                 |
| Interfaccia del misurator     | 'e   | >                |    |                           |     |                |                         |                 |
| D                             |      | <b>¬</b>         |    |                           |     |                |                         |                 |
|                               |      |                  | (  | ЭK                        |     |                |                         |                 |
| Indirizzo Modbus D Indietro 🔤 | ок   | Indirizzo Modbus |    | D Indietro 🔍 OK           |     | Indirizzo Modb | us                      | D Indietro 🔍 OK |
| Indirizzo Modbus<br>Non usare |      | Indiri           | B0 | dbus                      |     | h              | ndirizzo Moo<br>B1<br>~ | dbus            |
|                               |      |                  |    |                           |     |                |                         |                 |

In questa funzione vi sono 2 opzioni, indirizzo Modbus e unità. Attivando l'opzione indirizzo Modbus, si sceglie un indirizzo (B0 o B1) o non lo si utilizza. Quindi si imposta la porta e la specifica nella gamma di 0000.0~9999.9 [impulso/ kW] come mostrato nell'immagine di seguito.

| Unità  |     |        | 5   | Ind | ietro |   | эк С | K |
|--------|-----|--------|-----|-----|-------|---|------|---|
| ~      | Imp | ulso/ŀ | (Wh |     |       |   |      |   |
| Porta1 | 0   | 0      | 0   | 0   |       | 0 |      |   |
| ~      | _   |        |     |     |       |   |      |   |
|        |     |        |     |     |       |   |      |   |

| Unita | à      |     |        | 5   | Indi | etro OK ( | ЭK |
|-------|--------|-----|--------|-----|------|-----------|----|
|       |        | Imp | ulso/ŀ | kWh |      | ^         |    |
|       | Porta1 | 0   | 0      | 0   | 0    | . 1       |    |
|       |        |     |        |     |      | $\sim$    |    |
|       |        |     |        |     |      |           |    |

# Pre-attivazione / Interruzione Pompa

Il pre-funzionamento della pompa funziona per assicurare che vi sia un flusso sufficiente prima che il compressore venga attivato. La presente funzione consente allo scambio di calore di avvenire senza problemi.

Il Rilascio della pompa è una funzione che previene guasti alla pompa dell'acqua e aiuga a prolungare la vita delle parti meccaniche. Se la pompa dell'acqua è stata disattivata per 20 ore, la stessa pompa dell'acqua si attiverà all'orario impostato

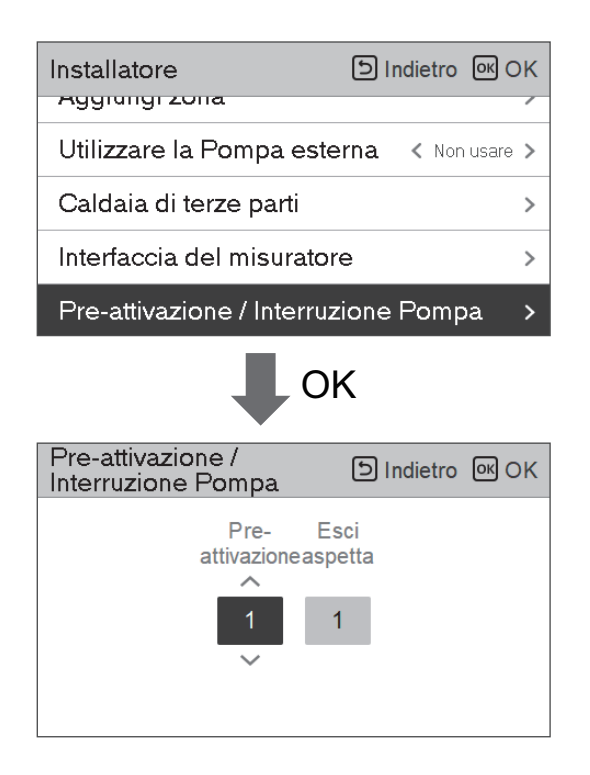

| Valore          | Predefinito | Intervallo di impo-<br>stazione |
|-----------------|-------------|---------------------------------|
| Pre-attivazione | 1 min       | 1~10 min                        |
| Esci aspetta    | 10 min      | 1~10 min                        |

#### Sistema termico solare

per l'opzione 2 dovrà essere OFF.

Si tratta di una funzione per impostare il valore di riferimento del funzionamento nel Sistema termico solare.

Nell'elenco delle impostazioni dell'installer, selezionare la categoria Sistema termico solare, quindi premere il pulsante [OK] per spostarsi nella schermata di dettaglio.

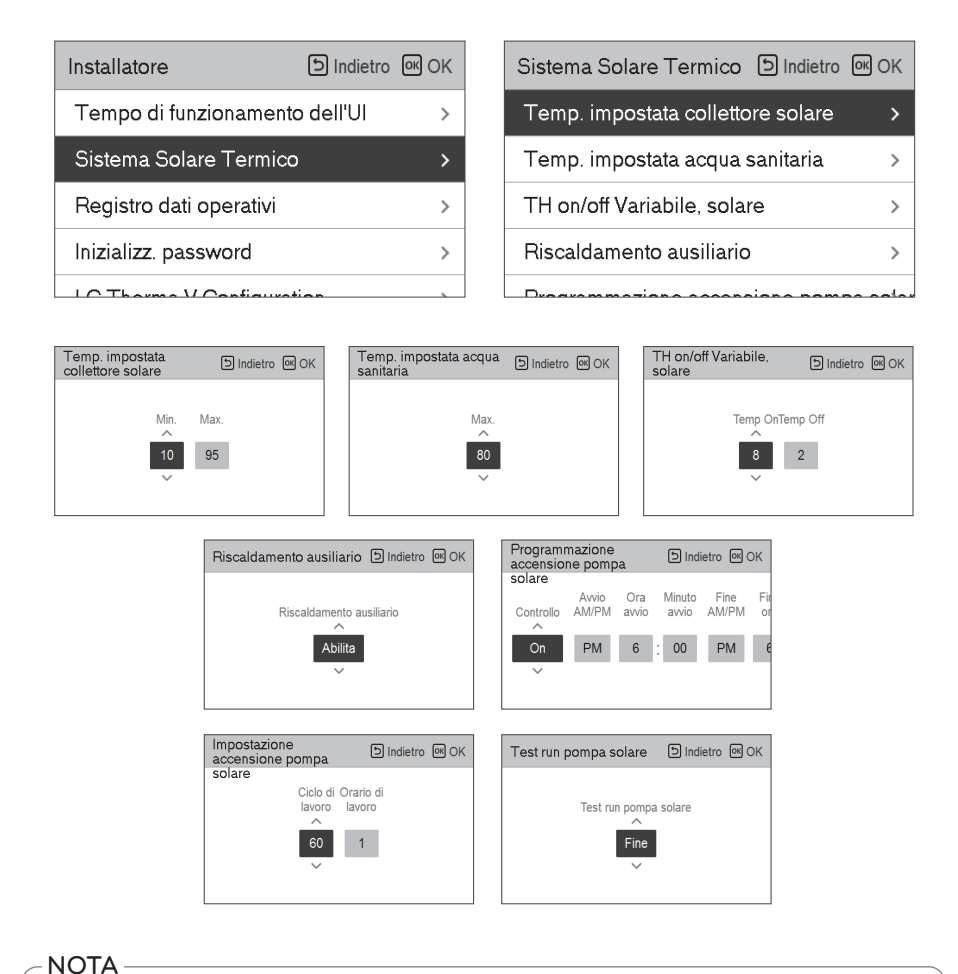

Per usare la presente funzione, l'interruttore n. 2 per l'opzione 2 dovrà essere ON e il n. 3

ITALIANO

#### Seguono le descrizioni per ciascun parametro.

- Temp. impostata collettore solare
  - Temp. min.: si tratta della temperatura minima del collettore solare alla quale il sistema termico solare può funzionare.
  - Temp. max.: si tratta della temperatura massima del collettore solare alla quale il sistema termico solare può funzionare.
- TH on/off Variabile, solare
  - Temp on: si tratta della differenza di temperatura tra la temperatura attuale del sistema termico solare e la temperatura del serbatoio ACS alla quale il sistema termico solare funziona.
  - Temp off: si tratta della differenza di temperatura tra la temperatura attuale del sistema termico solare e la temperatura del serbatoio ACS alla quale il sistema termico si arresta.
  - Esempio: se la temperatura attuale del collettore solare è 80 °C e Temp on è impostato su 8 °C, il sistema termico solare funzionerà quando la temperatura del serbatoio ACS sarà inferiore a 72 °C.

Nello stesso caso se Temp off è impostato su 2 °C, il sistema solare termico si arresterà quando la temperatura ACS sarà 78 °C.

- Temp. impostata ACS
  - Max: è la temperatura massima dell'ACS che può essere raggiunta dal sistema solare termico.
- Potenziamento riscaldatore
  - Attiva: il riscaldatore del serbatoio ACS può essere usato quando il sistema termico solare è in funzione.
  - Disattiva: il riscaldatore del serbatoio ACS non può essere usato quando il sistema termico solare è in funzione.
- Programma scarico della pompa solare
  - Si tratta della funzione che fa circolare la pompa dell'acqua solare a intermittenza per trattenere la temperatura del collettore solare quando la pompa dell'acqua solare non entra in funzione per lungo tempo. Accendi per utilizzare questa funzione.
- Impostazioni scarico della pompa solare
  - Ciclo funzion.: Quando si utilizza la funzione di scarico della pompa solare, la pompa solare funziona all'orario impostato
  - Ciclo funzion.: Quando si utilizza la funzione di scarico della pompa solare, la pompa solare funziona nel corso dell'orario impostato.

| Funzione                          | Valore                        | Gamma            | Default |
|-----------------------------------|-------------------------------|------------------|---------|
| Temp. impostata collettore        | Min                           | 5 °C ~ 50 °C     | 10 °C   |
| solare                            | Max                           | 60 °C~105 °C     | 95 °C   |
| Temp. impostata ACS               | Temp On                       | 20 °C~90 °C      | 80 °C   |
|                                   | Temp Off                      | 3 °C ~ 40 °C     | 8 °C    |
|                                   | Potenziamento riscaldatore    | 1 °C ~ 20 °C     | 2 °C    |
| Potenziamento riscaldatore        | Ora di avvio, minuto di avvio | Attiva/Disattiva | Attiva  |
|                                   | Ora di fine, minuto di fine   | On/Off           | On      |
| Programma scarico della           | Collaudo della pompa          | 00:00 ~ 24:00    | 6:00    |
|                                   | On/off                        | 00:00 ~ 24:00    | 18:00   |
| Prova di collaudo pompa<br>solare | Ciclo funzion.                | Avvio/Stop       | Stop    |
| Impostazioni scarico della        | Ora funzion.                  | 30 min ~ 120 min | 60 min  |
| pompa solare                      | Oper.Time                     | 1 min ~ 10 min   | 1 min   |

#### Stato energetico

Stato energetico 7

Stato energetico 8

Questa funzione serve a controllare il prodotto in base allo stato energetico. Quando lo stato di carica di ESS viene trasmesso, cambia la temperatura nominale di riscaldamento, raffreddamento e acqua calda sanitaria impostando il valore in base allo stato energetico.

Selezionare il modo Segnale o il modo Modbus a seconda del tipo di connessione tra il prodotto e ESS.

| Installatore              | 의 Indietro 아이 OK |         | Stato energetico   |         | 5        | Indietro | ок ОК              |
|---------------------------|------------------|---------|--------------------|---------|----------|----------|--------------------|
| BMC master/slave          | ( Master )       | OK      | Tipo di utilizzo E | SS      |          | < Non u  | sare >             |
| State energetice          |                  | UK      | Definizione state  | o energ | ia       |          | >                  |
|                           |                  |         | Assegnazione in    | gressi  | digitali |          | >                  |
| Registro dati operativi   | >                |         |                    |         |          |          |                    |
| Inizializz, password      | >                |         |                    |         |          |          |                    |
| ſ                         |                  |         |                    |         |          |          |                    |
| Definizione stato energia | ि Indietro ा OK  |         | Stato energetico   | 5       | 5        | Indietro | ок <mark>ОК</mark> |
| Stato energetico 5        | >                | <b></b> |                    | Risc.   | Raffr.   | ACS      |                    |
| Stato energetico 6        | >                | OK      |                    | Temp.   | Temp.    | Temp.    |                    |

Se si seleziona il Signal Mode of EES use type, premere il pulsante Digital Input Assignment per impostare lo stato di energia in base al segnale d'ingresso.

Usare

>

>

30

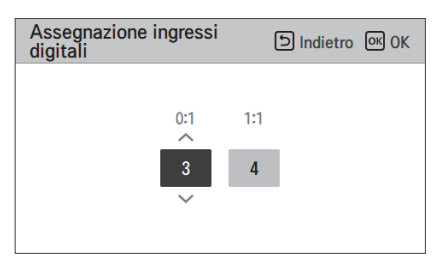

| Valoro | Segnale | ə di input | Stato di output          |            |  |
|--------|---------|------------|--------------------------|------------|--|
| valore | TB_SG1  | TB_SG2     | Impostazione predefinita | Intervallo |  |
| Х      | 0       | 0          | ES2                      | Fissa      |  |
| Х      | 1       | 0          | ES1                      | Fissa      |  |
| 0:1    | 0       | 1          | ES3                      | EC2 EC0    |  |
| 1:1    | 1       | 1          | ES4                      | E23-E28    |  |

# Registro dati operativi

Si tratta della funzione per impostare il valore funzionale di riferimento nella modalità Automatica Stagionale.

• Nell'elenco impostazioni dell'installatore, selezionare la categoria Storicizzazione, quindi premere [OK] per spostarsi alla schermata di dettaglio.

| Installa | tore                                |          | 5       | Indietro | K OK   |  |  |  |
|----------|-------------------------------------|----------|---------|----------|--------|--|--|--|
| INIOUAI  | 114 2010                            | nscalua  | пеню    | NOLLAS   |        |  |  |  |
| Impost   | Impostazioni frequenza pompa(PWM) > |          |         |          |        |  |  |  |
| Smart    | Smart Grid (SG) >                   |          |         |          |        |  |  |  |
| Temp.    | automa                              | tica sta | gionale |          | >      |  |  |  |
| Regist   | ro dati o                           | perativi |         |          | >      |  |  |  |
|          |                                     | ₽        | OK      |          |        |  |  |  |
| Registr  | o dati op                           | perativi |         | ා Inc    | lietro |  |  |  |
| Date     | Time                                | Oper.    | Settemp | In/Out   |        |  |  |  |
|          |                                     |          |         |          |        |  |  |  |
|          |                                     |          |         |          | >      |  |  |  |

#### NOTA

Errore nell'intervallo di ricerca della cronologia: 50

Errore nelle informazioni della cronologia

Voce: data, orario, modalità (incluso spegnimento), temperatura impostata, temperatura in ingresso, temperatura in uscita, temperatura della stanza, funzione acqua calda/interruzione, temperatura impostata acqua calda, temperatura acqua calda, unità esterna On/Off, codice di errore

Numero di visualizzazione: Entro 50

- Salva criteri 🛛
- ν Si è verificato un errore, rilascio ON/OFF delle funzioni dell'unità esterna

#### Inizializz. password

Si tratta della funzione per inizializzare (000) quando si dimentica la password impostata nel telecomando.

- Nell'elenco impostazioni dell'installatore, selezionare impostazioni nella categoria inizializzazione password, quindi premere [OK] per spostarsi alla schermata di dettaglio.
- Quando si preme il pulsante "inizializzazione", sarà visualizzata una schermata a comparsa, e quando si preme il pulsante "controllo", sarà avviata l'inizializzazione della password, pertanto la vecchia password sarà cambiata in 0000.

| Installatore                         | り Indietro         | ок ОК |
|--------------------------------------|--------------------|-------|
| impostazioni nequenza po             |                    |       |
| Smart Grid (SG)                      |                    | >     |
| Temp. automatica stagion             | ale                | >     |
| Registro dati operativi              |                    | >     |
| Inizializz. password                 |                    | >     |
|                                      | <                  |       |
| Inizializz. password                 | り Indietro         | ок ок |
| La password verrà ini<br>Əlnizializz | izializzata.<br>2. |       |

# Panoramica impostazioni (Per 3 serie)

#### Struttura menu

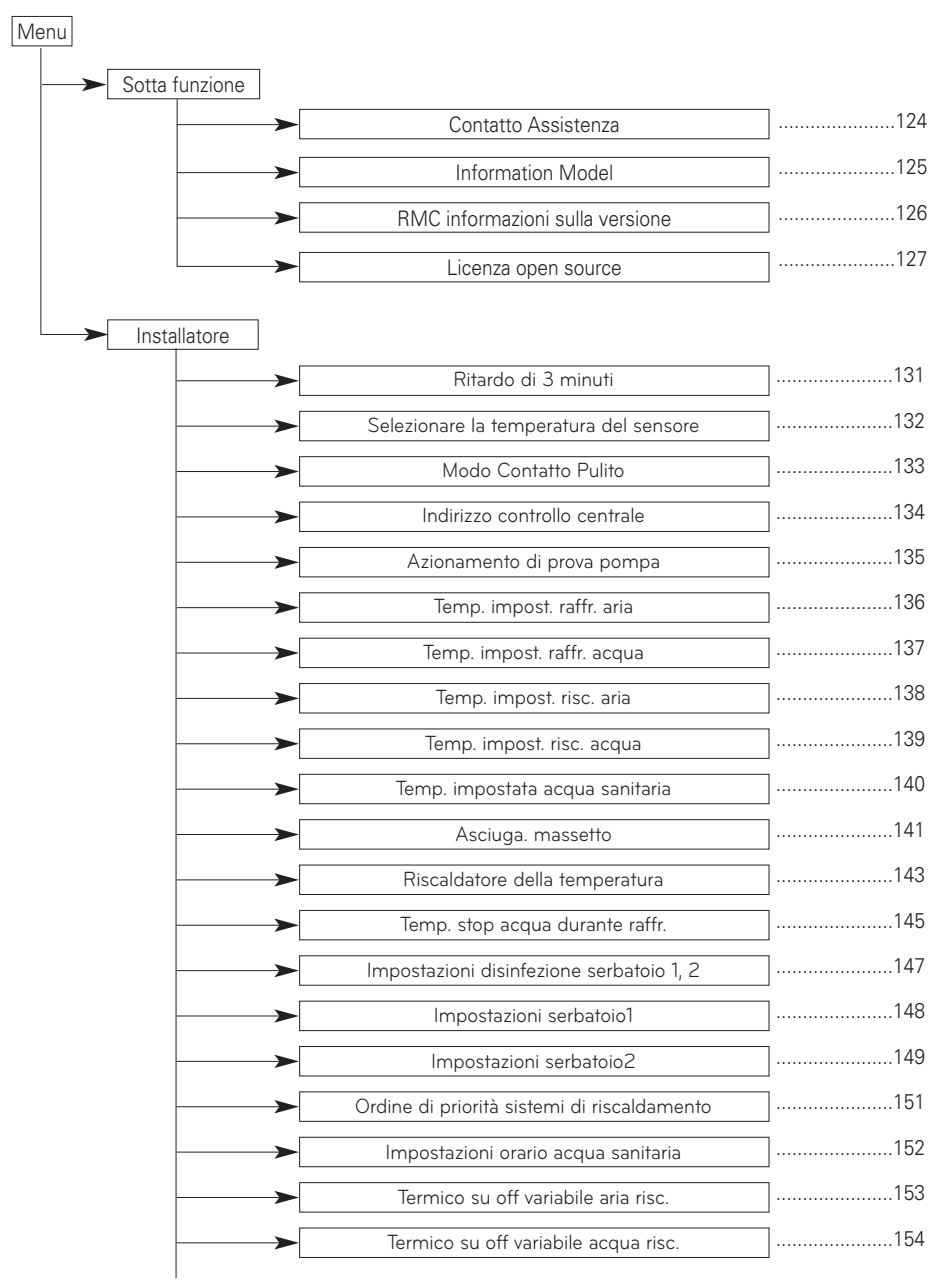

| I.            |                                       |     |
|---------------|---------------------------------------|-----|
| <b></b>       | Termico su off variabile aria raffr.  |     |
|               | Termico su off variabile acqua raffr. |     |
|               | Impostazioni temp. di risc.           | 157 |
| <b>&gt;</b>   | Impostazioni temp. di raffr.          |     |
|               | Impostazioni pompa in riscaldamento   |     |
| <b></b>       | Impostazioni pompa in raffreddamento  |     |
| <b></b>       | Attivazione forzata                   | 1   |
|               |                                       | 162 |
|               | Capacità della Pompa                  |     |
|               |                                       | 164 |
|               | lemp. automatica stagionale           | 166 |
|               | Indirizzo Modbus                      |     |
|               | CN_EXT                                |     |
|               | Temperatura Anticongelante            |     |
|               | Aggiungi zona                         | 169 |
|               | Utilizzare la Pompa esterna           | 170 |
|               | Caldaia di terze parti                |     |
|               | Interfaccia del misuratore            |     |
|               | Pre-attivazione / Interruzione Pompa  | 1   |
|               | Sistema termico solare                |     |
|               |                                       | 176 |
|               |                                       | 177 |
|               | Registro dati operativi               |     |
|               | Inizializz. password                  |     |
| └─ <b>─</b> ► | Panoramica impostazioni               | 179 |
# Impostazione installatore (Per 4 serie)

- È possibile impostare le funzioni utente per il prodotto.
- Alcune funzioni potrebbero non essere visualizzate/funzionare per alcuni tipi di prodotto.

| Segmentazione           | Funzioni                                           | Descrizione                                                                                                    |
|-------------------------|----------------------------------------------------|----------------------------------------------------------------------------------------------------|
|                         | Selezionare la temperatura del sensore             | Selezione per l'impostazione della temperatura come temper-<br>atura dell'aria o dell'acqua in uscita o aria + temperatura dell'ac-<br>qua in uscita                                                                                                    |
|                         | Utilizzare riscaldatore serbatoio di riscaldamento | Impostazione del controllo del riscaldatore booster                                                                                                    |
| Configurazione          | Circuito di miscelazione                           | Questa funzione serve per utilizzare la funzione del circuito di<br>miscelazione. Impostare la funzione di abilitazione / disabili-<br>tazione del circuito di miscelazione e il tempo di chiusura della<br>valvola e l'isteresi.                                                                                             |
|                         | Circuito di miscelazione                           | Impostazione per controllare una pompa dell'acqua esterna.                                                                                                    |
|                         | RMC maestro/schiavo                                | Funzione per utilizzare 2 ambienti di controllo remoto                                                                                                    |
|                         | Configurazione LG<br>Therma V                      | Funzione per salvare le impostazioni ambientali del prodotto per<br>V'uso in LG Therma V Configurator tramite scheda SD.                                                                                                    |
| Impostazioni            | Attivazione forzata                                | dell'acqua per effettuare lo spegnimento della pompa dopo 20<br>ore consecutive di attività Disattivare/Attivare la logica che<br>gestisce indipendentemente la pompa                                                                                                    |
|                         | Pre-attivazione / Interruzione<br>Pompa            | Impostare per raggiungere il valore di flusso ottimale, lasciando<br>circolare l'acqua del riscaldamento con la pompa dell'acqua<br>prima dello scambio di calore. Quando la funzione si sarà inter-<br>rotta, la pompa dell'acqua aggiuntiva sarà attivata per consentire<br>la circolazione dell'acqua per il riscaldamento |
| generali                | Controllo Flusso dell'Acqua                        | Impostare la pompa dell'acqua per controllare il flusso dell'acqua                                                                                                    |
|                         | Monitoraggio energia                               | Impostare per utilizzare la funzione di monitoraggio energetico dell'unità                                                                                                    |
|                         | Funzionamento antigelo                             | Questa funzione serve per attivare/disattivare il funziona-<br>mento antigelo della pompa quando il telecomando è spento.                                                                                                    |
|                         | Azzeramento password                               | Si tratta della funzione per inizializzare la password (0000)<br>quando si dimentica la password impostata nel telecomando.                                                                                                    |
|                         | Impostazioni temp. di risc.                        | Al controllo dell'acqua in modalità riscaldamento, l'impostazione della<br>posizione della temperatura di riferimento dell'acqua di controllo                                                                                                    |
|                         | Temp. impost. risc. aria                           | Modifica intervallo di "Impostazione temperatura aria" in modal-<br>ità riscaldamento                                                                                                    |
|                         | Temp. impost. risc. acqua                          | Modifica intervallo di "Impostazione temperatura flusso di riscal-<br>damento" in modalità riscaldamento                                                                                                    |
| Riscaldamento<br>stanza | Isteresi Riscaldamento dell'acqua                  | Impostazione del campo di isteresi dell'intervallo di temperatura<br>di uscita dell'acqua di riscaldamento                                                                                                    |
|                         | Isteresi camera d'aria (Riscalda-<br>mento)        | Temperatura dell'aria di riscaldamento Impostazione del campo<br>di isteresi                                                                                                    |
|                         | Impostazioni pompa in<br>riscaldamento             | Impostare l'opzione dell'intervallo di accensione / spegnimento<br>della pompa dell'acqua durante la condizione di termo spento in<br>modalità riscaldamento                                                                                                    |
|                         | Riscaldatore della temperatura                     | Impostazione della temperatura dell'aria esterna in cui metà della capacità del riscaldatore di riserva entra in funzione.                                                                                                    |
|                         | Asciuga. massetto                                  | Questa funzione controlla il riscaldamento del pavimento ad una<br>temperatura specifica per un certo periodo di tempo per curare il<br>cemento del pavimento                                                                                                    |

| Segmentazione            | Funzioni                                       | Descrizione                                                                                                    |  |
|--------------------------|------------------------------------------------|----------------------------------------------------------------------------------------------------|--|
|                          | Impostazioni temp. di raffr.                   | Al controllo dell'acqua in modalità di raffreddamento, l'im-<br>postazione della posizione della temperatura di riferimento del-<br>l'acqua di controllo                                                                                                    |  |
|                          | Temp. impost. raffr. aria                      | Modificare l'intervallo di "Impostazione Temperatura dell'Aria"<br>su modalità raffreddamento                                                                                                    |  |
|                          | Temp. impost. raffr. Acqua                     | Modifica intervallo di "Impostazione temperatura acqua in us-<br>cita" in modalità raffreddamento                                                                                                    |  |
| Raffreddamento<br>stanza | Temp. stop acqua durante raffr                 | Determinare la temperatura dell'acqua in uscita che blocca il<br>flusso nella batteria a pavimento in modalità di raffreddamento.<br>Questa funzione è utilizzata per prevenire la formazione di con-<br>densa sul pavimento in modalità di raffreddamento                                                   |  |
|                          | Isteresi Raffreddamento dell'ac-<br>qua        | Temperatura di uscita dell'acqua di raffreddamento                                                                                                    |  |
|                          | Isteresi camera d'aria (Raffredda-<br>mento)   | Impostazione del campo di isteresi                                                                                                    |  |
|                          | Impostazioni pompa in<br>raffreddamento        | Impostare l'opzione di intervallo on/off della pompa dell'acqua<br>durante la condizione di spegnimento termico in modalità di raf-<br>freddamento                                                                                                    |  |
| Modalità auto-<br>matica | Temp. automatica stagionale                    | Impostare la temperatura di funzionamento in modalità Sta-<br>gionale Auto                                                                                                    |  |
|                          | Temp. impostata acqua<br>sanitaria             | Impostare la temperatura ACS                                                                                                    |  |
|                          | Impostazioni disinfezione<br>serbatoio 1       | Impostazione del tempo di avvio / mantenimento della disin-<br>fezione                                                                                                    |  |
| Acqua calda<br>sanitaria | Impostazioni disinfezione<br>serbatoio 2       | Impostazione della temperatura di disinfezione                                                                                                    |  |
|                          | Impostazioni serbatoio 1                       | Impostazione della temperatura minima e massima utilizzando il<br>ciclo della pompa di calore per il riscaldamento dell'acqua sani-<br>taria                                                                                                    |  |
|                          | Impostazioni serbatoio 2                       | Impostazione dell'isteresi della temperatura e della priorità del<br>riscaldamento (riscaldamento dell'acqua sanitaria o riscalda-<br>mento a pavimento)                                                                                                    |  |
|                          | Ordine di priorità sistemi di<br>riscaldamento | Determinazione dell'uso del riscaldatore di riserva e del riscalda-<br>tore booster                                                                                                    |  |
|                          | Impostazioni orario acqua<br>sanitaria         | Determina la durata del tempo di risposta: l'orario di funziona-<br>mento del riscaldamento del serbatoio dell'acqua calda sanitaria,<br>l'orario di arresto del riscaldamento del serbatoio dell'acqua<br>calda sanitaria, e l'orario di ritardo per il funzionamento del<br>riscaldatore del serbatoio ACS |  |
|                          | Tempo di ricircolo                             | In caso di utilizzo della funzione di ricircolo e impostazione del-<br>l'opzione dell'intervallo di accensione e spegnimento della<br>pompa dell'acqua                                                                                                    |  |
| Solare termico           | Sistema termico solare                         | Si tratta di una funzione per impostare il valore di riferimento del funzionamento nel Sistema termico solare                                                                                                    |  |
|                          | Azionamento di prova pompa                     | Collaudo della pompa dell'acqua                                                                                                    |  |
| Assistenza               | Protezione Antigelo Temp.                      | Questa funzione serve ad applicare un offset alla temperatura di<br>congelamento della logica di protezione antigelo quando si uti-<br>lizza la modalità antigelo.                                                                                                    |  |

| Segmentazione | Funzioni                                | Descrizione                                                                                                    |
|---------------|-----------------------------------------|----------------------------------------------------------------------------------------------------|
|               | Modo Contatto Pulito                    | La funzione Dry contact è quella funzione che può essere usata<br>soltanto quando i dispositivi Dry contact vengono acquistati sep-<br>aratamente e installati.                                                                                                    |
|               | Indirizzo controllo centrale            | In fase di connessione del Controllo centrale, impostare l'indi-<br>rizzo del Controllo centrale dell'unità interna                                                                                                    |
|               | CN_CC                                   | Si tratta della funzione da impostare se si installa (utilizza) Dry<br>Contact. (Non è una funzione per l'installazione di Dry Contact,<br>ma una funzione per impostare l'utilizzo della porta CN_CC del-<br>l'unità interna.)                                                |
| Connettività  | CN_EXT                                  | Funzione per impostare un input esterno e un controllo dell'out-<br>put secondo DI / DO impostato dall'utente che utilizzi la porta<br>dry contact dell'unità interna. Determina l'utilizzo della porta con-<br>tact (CN_EXT) montata sul circuito stampato dell'unità interna |
|               | Caldaia di terze parti                  | Configurazione per controllare una caldaia di terze parti                                                                                                    |
|               | Interfaccia del misuratore              | In fase di installazione del misuratore di interfaccia per misurare<br>energia / calorie nel prodotto, impostare le specifiche dell'unità<br>per ogni porta                                                                                                    |
|               | Stato energetico                        | Selezionare se usare o meno la funzione Modalità SG del<br>prodotto, impostare l'opzione valore di funzione nel passaggio<br>SG1                                                                                                    |
|               | Tipo di controllo del termostato        | Impostazione Tipo di controllo del termostato                                                                                                    |
|               | Indirizzo Modbus                        | È una funzione per impostare l'indirizzo del dispositivo Modbus<br>collegato esternamente al prodotto. La funzione di impostazione<br>dell'indirizzo Modbus è disponibile dall'unità interna                                                                                   |
|               | Periodo di funzionamento della<br>pompa | Visualizzazione del periodo di funzionamento della pompa dell'ac-<br>qua                                                                                                    |
| Info          | Periodo di funzionamento IDU            | Visualizzazione del tempo di funzionamento dell'unità interna                                                                                                    |
|               | Portata attuale del flusso              | Si tratta della funzione per verificare la portata attuale del flusso.                                                                                                    |
|               | Registro dati operativi                 | Visualizzare l'errore e la storia di funzionamento dell'unità colle-<br>gata                                                                                                    |

## Selezionare la temperatura del sensore

Il prodotto può funzionare in base alla temperatura dell'aria o dell'acqua. La selezione per l'impostazione della temperatura come temperatura dell'aria o dell'acqua è determinata.

• Nell'elenco impostazioni dell'installatore, selezionare la categoria Selezione del sensore della temperatura, quindi premere [OK] per spostarsi alla schermata di dettaglio.

| Configurazione                            | D Indietro OK OK                             |  |  |  |
|-------------------------------------------|----------------------------------------------|--|--|--|
| Selezionare la temp                       | oeratura del sensore >                       |  |  |  |
| Utilizzare il Riscald                     | atore per il serbatoio >                     |  |  |  |
| Circuito di miscelaz                      | zione >                                      |  |  |  |
| Utilizzare la Pompa                       | esterna < Non usare >                        |  |  |  |
| DMC master/alous                          | / Master >                                   |  |  |  |
| Selezionare la<br>temperatura del sensore |                                              |  |  |  |
| Comando<br>standard<br>Acqua              | Posizionamento<br>del sensore<br>Telecomando |  |  |  |

| Туре            | Valore      |               |  |
|-----------------|-------------|---------------|--|
| Acqua (Default) | Telecomando |               |  |
| Aria            | Telecomando | Unità interna |  |
| Aria+Acqua      | Telecomando | Unità interna |  |

#### NOTA

La temperatura dell'aria da impostare è SOLO disponibile quando è attiva la Connessione con il Sensore remoto dell'aria e quando tale sensore è impostato come 02.

# Utilizzare riscaldatore serbatoio di riscaldamento

Si tratta di una funzione che consente di modificare il valore impostato per il funzionamento del riscaldatore del bollitore dell'acqua calda, come ad esempio l'utilizzo/non utilizzo del riscaldatore del bollitore e il tempo di ritardo del riscaldatore.

• Nell'elenco delle impostazioni dell'installatore, selezionare la categoria di configurazione e premere il tasto [OK] per passare alla schermata dei dettagli.

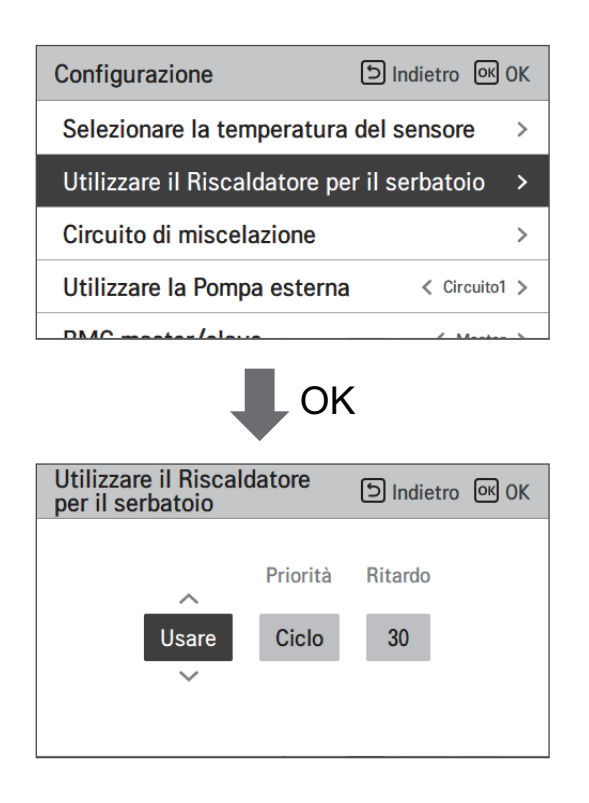

Valore di impostazione

- Funzioni : Usare, Non usare, Usare disinfettare (Default : Usare)
- Priorità : Ciclo, Riscaldatore/Ciclo (Default : Ciclo)
- Periodo di ritardo : 10/20/30/40/50/60/90/120/1440 minuto (Default : 30)

### Circuito di miscelazione

Funzione per impostare se utilizzare o meno una funzione di circuito di miscelazione installata utilizzando il kit di miscelazione.

| Configurazione (               | ר Indietro 🔍 0 | ж | Circuito di miscelazione D Indietro | о ок ок   |
|--------------------------------|----------------|---|-------------------------------------|-----------|
| Selezionare la temperatura d   | lel sensore    | > | Circuito di miscelazione            | 🕻 Risc. 🗲 |
| Utilizzare il Riscaldatore per | il serbatoio   | > | Orario di chiusura della valvola    | >         |
| Circuito di miscelazione       |                | > | Isteresi                            | >         |
| Utilizzare la Pompa esterna    | < Circuito1    | > | Isolamento della temperatura        | >         |
| DMC meeter/eleve               | ( Master       |   | Impostazioni nomno in rissaldomento |           |

È possibile impostare il tempo di chiusura della valvola[e] e la temperatura di isteresi[°C] sullo schermo da soli. L'impostazione della temperatura di spegnimento protegge l'acqua dal superamento della temperatura di spegnimento nel circuito di miscelazione durante il funzionamento di riscaldamento.

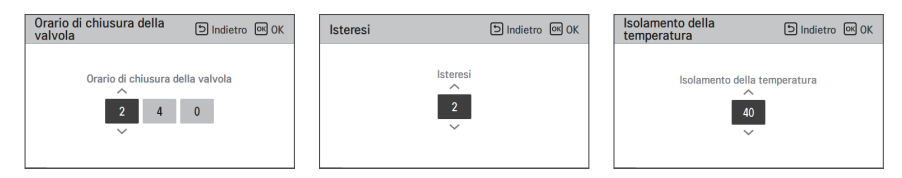

Funzione di impostazione dell'installatore per impostare l'opzione di funzionamento della pompa di miscelazione dell'acqua / tempo di ritardo in modalità riscaldamento/raffreddamento

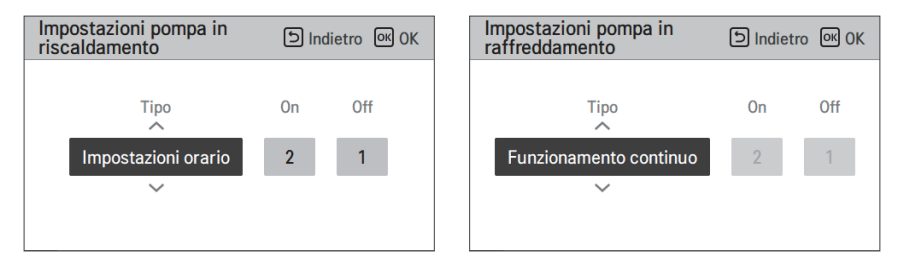

Attivando questa funzione, sarà possibile controllare separatamente la temperatura di 2 zone (Stanza1, Stanza2).

Impostazione intervallo

- Circuito di miscelazione : (impostazione funzionamento 2° circuito): Non usare / Calore / Calore e freddo
- Valore orario di chiusura: 60 ~ 999 s (Default: 240)
- Isteresi (Thermal On / Off ) : 1~3 °C (Default: 2)

NOTA -

Quando si utilizza la funzione di circuito di miscelazione, l'impostazione della pompa esterna deve essere cambiata in "Circuito 1".

# Utilizzare la Pompa esterna

La presente funzione può essere impostata per controllare la pompa dell'acqua esterna.

- Nell'elenco impostazioni dell'installatore, selezionare la categoria Usare pompa esterna, quindi premere [OK] per spostarsi alla schermata di dettaglio.
- Riscaldamento/raffreddamento

Questa funzione può essere utilizzata quando è stata installata una valvola a 3 vie per commutare il flusso d'acqua tra il pavimento e il serbatoio dell'acqua. La pompa esterna funziona solo nella direzione del flusso d'acqua nel pavimento.

• Circuito 1

Questa funzione controlla la pompa esterna durante il funzionamento del circuito di miscelazione. La pompa esterna deve essere controllata secondo Th/on e Th/off nel circuito 1 (circuito diretto). Pertanto, quando si utilizza il circuito di miscelazione, assicurarsi di impostare la pompa esterna su "Circuito1".

| Configurazione                | D Indietro OK OK |
|-------------------------------|------------------|
| otilizzare il niscaluatore pe |                  |
| Circuito di miscelazione      | >                |
| Utilizzare la Pompa esterna   | < Circuito1 >    |
| RMC master/slave              | < Master >       |
| LG Therma V Configuration     | >                |

| Valore              |       |                 |            |
|---------------------|-------|-----------------|------------|
| Non usare (Default) | Usare | Calore e freddo | Circuito 1 |

# RMC maestro/schiavo

Questa funzione può essere selezionata Master/Slave sul telecomando per utilizzare l'ambiente di controllo remoto 2.

 Nell'elenco delle impostazioni dell'installatore, e selezionare la categoria di impostazione RMC maestro/schiavo, e premere il pulsante [<,>(sinistra/destra)] per i seguenti valori di impostazione.

| Configurazione               | 의 Indietro 이 OK |
|------------------------------|-----------------|
| offizzare il histaluatore pe |                 |
| Circuito di miscelazione     | >               |
| Utilizzare la Pompa esterna  | < Circuito1 >   |
| RMC master/slave             | 🗸 Master 🗲      |
| LG Therma V Configuration    | >               |

| Valore            |         |  |
|-------------------|---------|--|
| Maestro (Default) | Schiavo |  |

# Configurazione LG Therma V

Questa funzione può essere impostata per salvare le impostazioni dell'ambiente del prodotto per l'uso in LG Therma V Configurator attraverso la scheda SD.

• Nell'elenco delle impostazioni dell'installatore, e selezionare la categoria di impostazione di LG Therma V Configurator, e premere il pulsante [OK] per passare alla schermata dei dettagli.

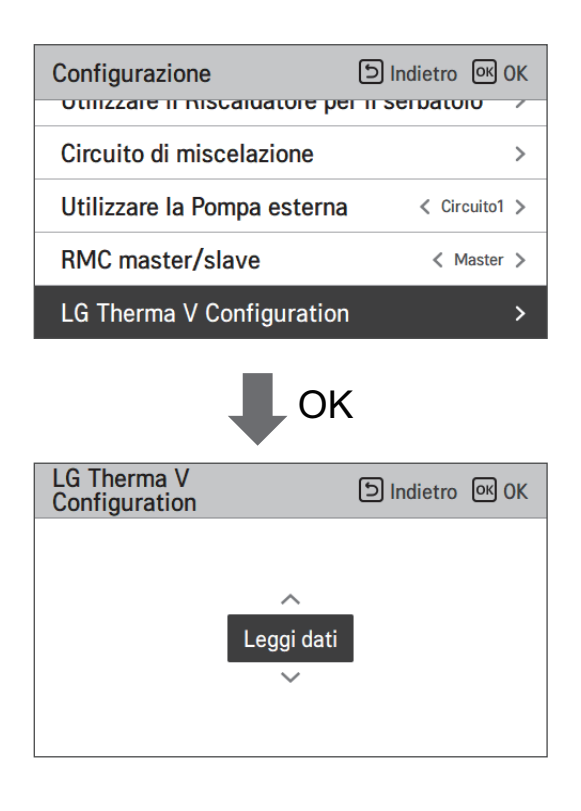

| Valore                 |                |  |
|------------------------|----------------|--|
| Dati leggere (Default) | Dati risparmio |  |

#### - NOTA

Quando si salva l'impostazione dell'ambiente del prodotto nella scheda SD, assicurarsi di salvare il file nome come 'RS3\_AWHP\_DATA'.

# Attivazione forzata

- Se il prodotto non viene utilizzato per un lungo periodo di tempo, la pompa dell'acqua principale sarà costretta a funzionare per evitare il guasto della pompa e il congelamento del PHEX.
- Disattivare/Attivare la logica che gestisce indipendentemente la pompa dell'acqua per effettuare lo spegnimento della pompa dopo 20 ore consecutive di attività
- Nell'elenco impostazioni dell'installatore, selezionare la categoria Azionamento forzato, quindi premere [OK] per spostarsi alla schermata di dettaglio

| Generale                     | Indietro ا | ок ОК |
|------------------------------|------------|-------|
| Attivazione forzata          |            | >     |
| Pre-attivazione / Interruzio | one Pompa  | >     |
| Controllo Flusso dell'Acqu   | а          | >     |
| Azzeramento password         |            | >     |
|                              |            |       |

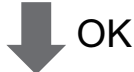

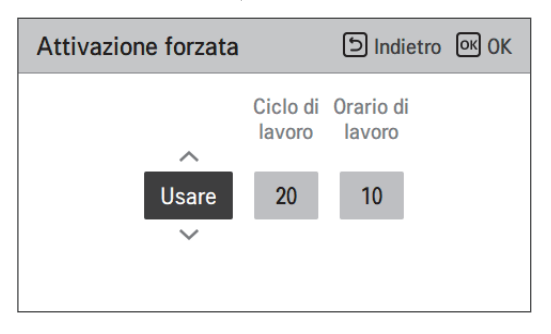

| Tipo            | Usare (Default)                 | Non usare |
|-----------------|---------------------------------|-----------|
| Funz. Programma | 20 ~ 180 ore (Default : 20 ore) | -         |
| Funz. Ora       | 1 ~ 10 min (Default : 10 min)   | -         |

# Pre-attivazione / Interruzione Pompa

Il pre-funzionamento della pompa funziona per assicurare che vi sia un flusso sufficiente prima che il compressore venga attivato. La presente funzione consente allo scambio di calore di avvenire senza problemi.

Il Rilascio della pompa è una funzione che previene guasti alla pompa dell'acqua e aiuga a prolungare la vita delle parti meccaniche.

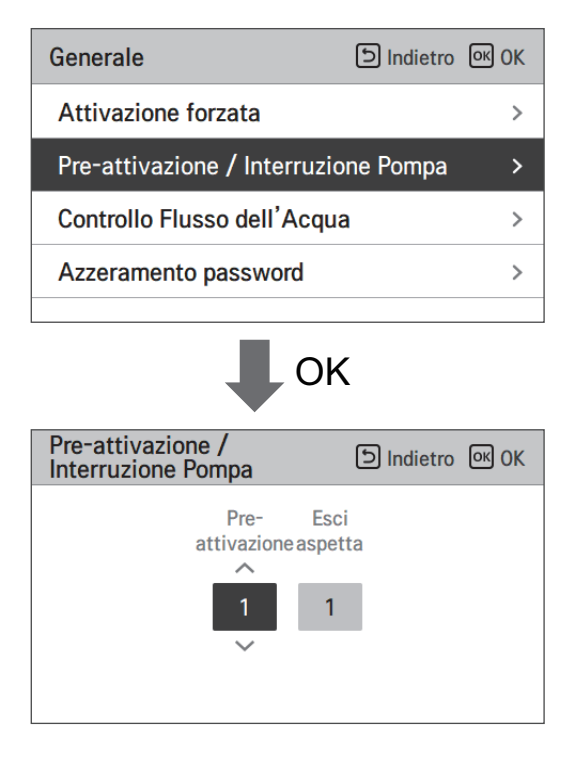

| Valore          | Predefinito | Intervallo di impostazione |
|-----------------|-------------|----------------------------|
| Pre-attivazione | 1 min       | 1~10 min                   |
| Esci aspetta    | 1 min       | 1~10 min                   |

# Controllo Flusso dell'Acqua

Questa funzione controlla il flusso dell'acqua controllando la pompa dell'acqua. Selezionare il modo di controllare la pompa dell'acqua e impostare il valore target

- Nell'elenco delle impostazioni dell'installatore, selezionare la categoria di configurazione e premere il tasto [OK] per passare alla schermata dei dettagli.
- Capacità di flusso ottimale

La pompa dell'acqua viene controllata automaticamente alla portata ottimale richiesta in base alla temperatura desiderata della schermata principale.

• Capacità della pompa

Funziona con la capacità impostata per la pompa dell'acqua.

- Capacità flusso costante
- La pompa dell'acqua viene controllata automaticamente per mantenere la portata impostata.
- ΔT fisso

Impostare il target  $\Delta T$  (\* $\Delta T$  = differenza di temperatura tra la temperatura dell'acqua in entrata e quella in uscita) La pompa dell'acqua viene controllata automaticamente per mantenere il  $\Delta T$  impostato.

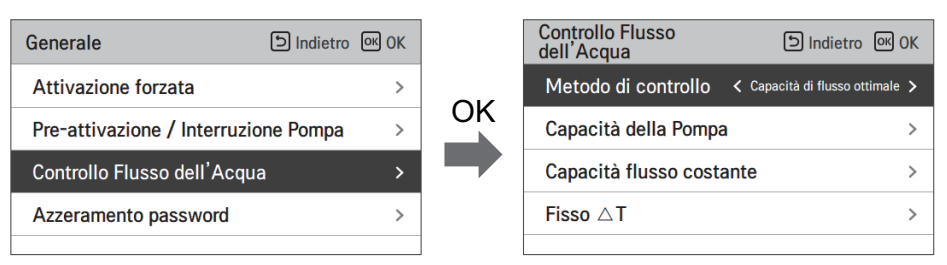

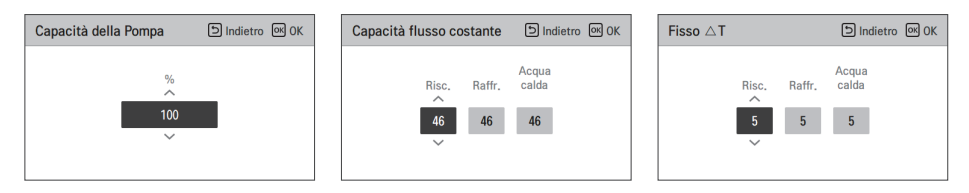

| Metodo di controllo del flusso |                |                 |                  |  |  |
|--------------------------------|----------------|-----------------|------------------|--|--|
| Capacità di flusso ot-         | Capacità della | Capacità flusso | <b>Δ</b> T fisso |  |  |
| timale (Default)               | pompa          | costante        |                  |  |  |

# Monitoraggio energia

Questa funzione può essere impostata per utilizzare la funzione di monitoraggio energetico dell'unità.

• Cambiare i valori di impostazione usando il pulsante [<,> (sinistra/destra)].

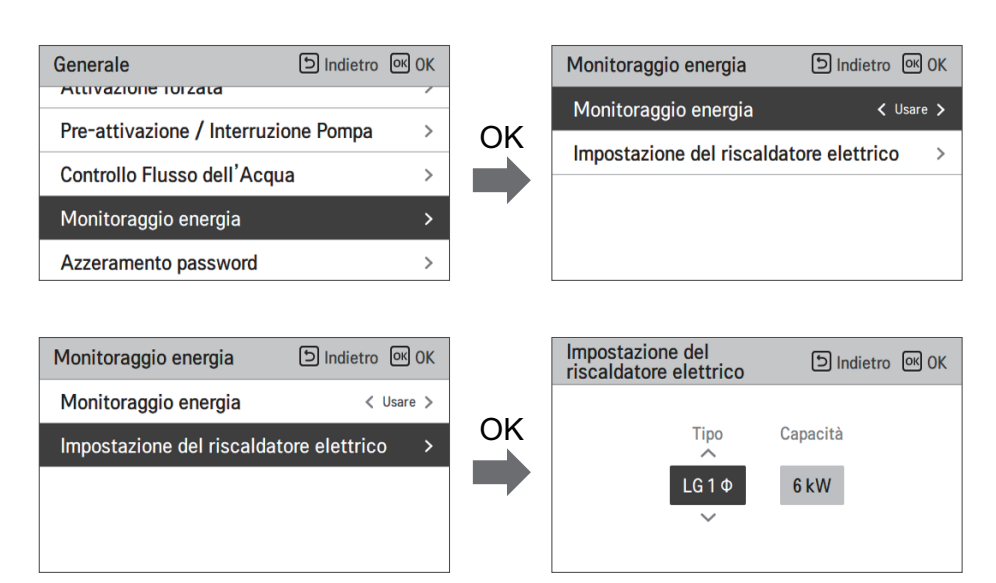

| Val                    | ore                       | Intervallo               | Impostazione predefinita |
|------------------------|---------------------------|--------------------------|--------------------------|
| Monitoraggio energia   |                           | Usare/Non usare          | Uso                      |
| Impostazione del       | Тіро                      | LG 1Ø/LG 3Ø/ES-<br>TERNO | LG 1Ø                    |
| riscaldatore elettrico | Capacità del riscaldatore | 1 kW ~ 10 kW             | 6 kW                     |

# Opzione antigelo 1 (Per la serie 4)

Questa funzione serve a selezionare se usare il Tipo1 o il Tipo2 per prevenire il congelamento quando il telecomando è spento.

• Cambiare i valori di impostazione usando il pulsante [<,> (sinistra/destra)].

| Generale                     | ා Indietro | <mark>ок</mark> ОК |
|------------------------------|------------|--------------------|
| Fielattivazione / Interruzio | опе готпра |                    |
| Controllo Flusso dell'Acqu   | а          | >                  |
| Monitoraggio energia         |            | >                  |
| Opzione anti-congelament     | o1 <       | Tipo1 🗲            |
| Azzeramento password         |            | >                  |

| Valore              |       |  |  |  |
|---------------------|-------|--|--|--|
| Tipo1 (predefinito) | Tipo2 |  |  |  |

# **ATTENZIONE**

Se la funzione è impostata su Tipo 2, c'è il rischio di congelamento.

| Funzione           | Rilevamento                                                                     | Custodia                                                                        | Funzionamento          |
|--------------------|---------------------------------------------------------------------------------|---------------------------------------------------------------------------------|------------------------|
|                    | Temperatura dell'aria < Livello certo<br>Temperatura d'ingresso < Livello certo |                                                                                 | Pompa sempre ON        |
| Tipo 1             | Tipo2 +<br>Temperatura<br>d'ingresso                                            | Temperatura dell'aria < Livello certo<br>Temperatura d'ingresso > Livello certo | Pompa intermittente ON |
|                    | a mgrocoo                                                                       | Temperatura dell'aria > Livello certo<br>Temperatura d'ingresso > Livello certo | Pompa sempre OFF       |
| Time o Temperatura |                                                                                 | Temperatura dell'aria < Livello certo                                           | Pompa intermittente ON |
| dell'aria          | Temperatura dell'aria > Livello certo                                           | Pompa sempre OFF                                                                |                        |

### Azzeramento password

Si tratta della funzione per inizializzare (000) quando si dimentica la password impostata nel telecomando.

- Nell'elenco delle impostazioni dell'installatore, selezionare la categoria Azzeramento password e premere il pulsante [OK] per passare alla schermata dei dettagli.
- Quando si preme il pulsante "Azzeramento", sarà visualizzata una schermata a comparsa, e quando si preme il pulsante "controllo", sarà avviata l'inizializzazione della password, pertanto la vecchia password sarà cambiata in 0000.

| Generale                     | Indietro ک | ок <mark>ОК</mark> |
|------------------------------|------------|--------------------|
| Attivazione forzata          |            | >                  |
| Pre-attivazione / Interruzio | ne Pompa   | >                  |
| Controllo Flusso dell'Acqua  | a          | >                  |
| Azzeramento password         |            | >                  |
|                              |            |                    |
| Azzeramento password         | Indietro   | OK OK              |
| Ca password verra rip        | e          |                    |

#### Asciuga. massetto

Questa funzione è una caratteristica specifica di AWHP che, quando l'AWHP viene installata in una nuova struttura in cemento, controlla la temperatura specifica per il riscaldamento a pavimento, per un determinato periodo di tempo, per asciugare il massetto di cemento.

• Nell'elenco impostazioni dell'installatore, selezionare la categoria Asciugatura massetto, quindi premere [OK] per spostarsi alla schermata di dettaglio.

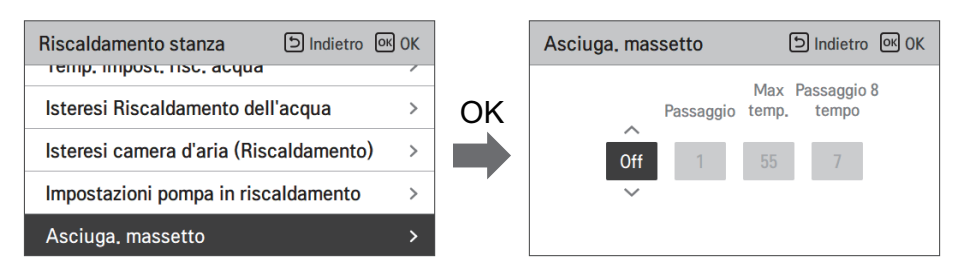

#### Come visualizzare

Schermata principale - Visualizza 'Asciugatura del massetto' sul display della temperatura desiderato. Viene visualizzata la fase in corso nella parte inferiore del display.

Valore di impostazione

- Passaggio di avvio: 1 ~ 11
- Temperatura massima: 35 °C ~ 55 °C (Default : 55 °C)
- Passaggio 8 Ritardo: 1 giorno ~ 30 giorni (Default : 7 giorni)

#### Funzione operativa

- Attivata dalla seguente procedura dal passaggio di avvio selezionato.
- Dopo il completamento di tutti i passaggi, disattivare la funzione di asciugatura del cemento.

| Passo                                                     | 1  | 2              | 3   | 4  | 5  | 6  | 7              | 8                 | 9  | 10 | 11 |
|-----------------------------------------------------------|----|----------------|-----|----|----|----|----------------|-------------------|----|----|----|
| Temperatura<br>desiderata<br>dell'acqua in<br>uscita [°C] | 25 | T mas-<br>simo | via | 25 | 35 | 45 | T mas-<br>simo | T mas-<br>simo    | 45 | 35 | 25 |
| Durata<br>[ore]                                           | 72 | 96             | 72  | 24 | 24 | 24 | 24             | Ora di<br>ritardo | 72 | 72 | 72 |

✤ Se il valore del limite superiore della temperatura del riscaldamento LW è impostato a 55 °C o un valore inferiore, verrà forzatamente impostato a 55 °C.

#### NOTA

- Durante la funzione di asciugatura massetto, vi sono restrizioni relative ai pulsanti di input, tranne che per la funzione installatore e per la visualizzazione della temperatura.
- Quando l'elettricità viene applicata di nuovo dopo un periodo di blackout mentre il prodotto era in funzione, lo stato di funzionamento del prodotto prima del blackout sarà ricordato e il prodotto si riattiverà automaticamente.
- La funzione di asciugatura massetto si interrompe quando si verificano errori/ Quando gli errori vengono eliminati, l'asciugatura del massetto di cemento sarà riattivata. (Tuttavia, se il telecomando a filo è resettato allo stato in cui si è verificato l'errore, viene compensato in un'unità di un giorno)
- In fase di sblocco dopo un errore, la funzione di asciugatura massetto potrebbe necessitare fino a 1 minuto di tempo di attesa dopo il riavvio. (Lo stato della funzione asciugatura massetto viene giudicato come ciclo da 1 minuto.)
- Nel corso della funzione asciugatura massetto, la funzione installatore relativa all'asciugatura massetto è selezionabile.
- Nel corso della funzione asciugatura massetto, funzione test, modalità a bassa rumorosità off, impostazione orario a bassa rumorosità off, acqua calda off, riscaldamento solare off.
- Nel corso della funzione asciugatura massetto, le funzioni semplice, sleep, on, off, settimanale, vacanze, riscaldatore, non eseguiranno le funzioni prenotate.

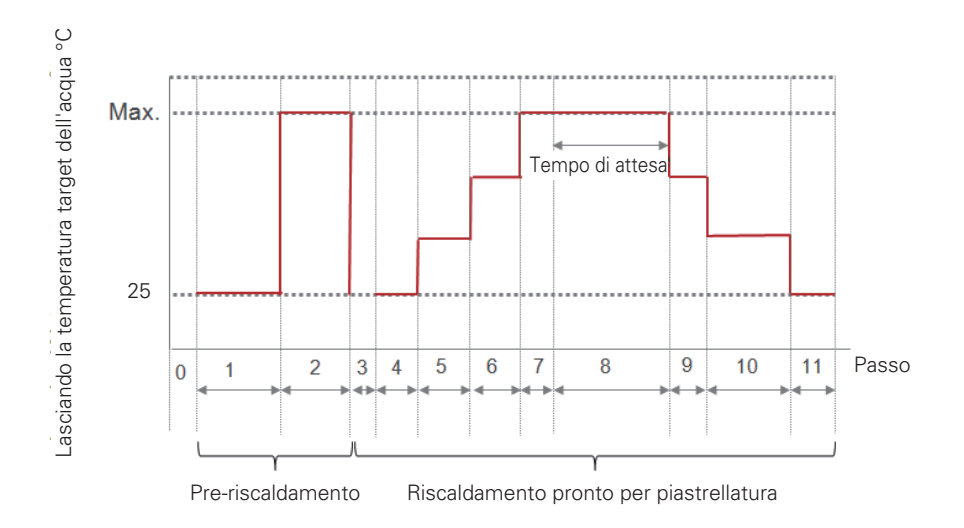

# Riscaldatore della temperatura

A seconda delle condizioni climatiche locali, è necessario cambiare la condizione di temperatura in cui il riscaldatore di riserva si accende / spegne.

• Nell'elenco impostazioni dell'installatore, selezionare la categoria Riscaldatore su temperatura, quindi premere [OK] per spostarsi alla schermata di dettaglio.

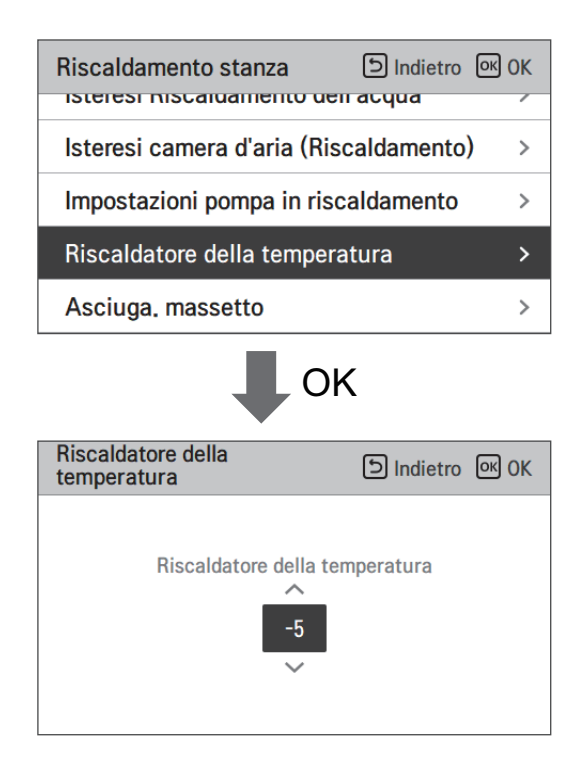

| Default (°C) | Intervallo (°C) |
|--------------|-----------------|
| -5           | 18 ~ -25        |

#### NOTA

#### • Riscaldatore su temperatura

Utilizzo della metà della capacità del riscaldatore di riserva (per l'unità interna split serie 5) : quando l'interruttore DIP No. 6 e 7 è impostato come 'ON-OFF' :

- Esempio: Se il Riscaldatore su temperatura è impostato su "-1" e gli interruttori N. 6 e 7 su "ON-OFF", metà della capacità del riscaldatore elettrico si attiverà quando la temperatura dell'aria esterna scenderà al di sotto di -1 °C e la temperatura target dell'acqua in uscita o la temperatura dell'aria nella stanza è di molto inferiore a quella dell'intervallo impostato della temperatura target dell'acqua in uscita o di quella target dell'aria nella stanza.

Utilizzando la piena capacità del riscaldatore di riserva : quando l'interruttore DIP No. 6 e 7 è impostato come 'ON-ON' :

- Esempio: Se il Riscaldatore su temperatura è impostato su "-1" e gli interruttori N. 6 e 7 su "ON-ON", l'intera capacità del riscaldatore elettrico si attiverà quando la temperatura dell'aria esterna scenderà al di sotto di -1 °C e la temperatura target dell'acqua in uscita o la temperatura dell'aria nella stanza è di molto inferiore a quella dell'intervallo impostato della temperatura target dell'acqua in uscita o di quella target dell'aria nella stanza.

#### Temp. impost. risc. aria

Determina l'impostazione dell'intervallo della temperatura di riscaldamento quando la temperatura dell'aria viene selezionata come temperatura di impostazione.

 Nell'elenco impostazioni dell'installatore, selezionare la categoria Temp. impostata per il riscaldamento ad aria, quindi premere [OK] per spostarsi alla schermata di dettaglio.

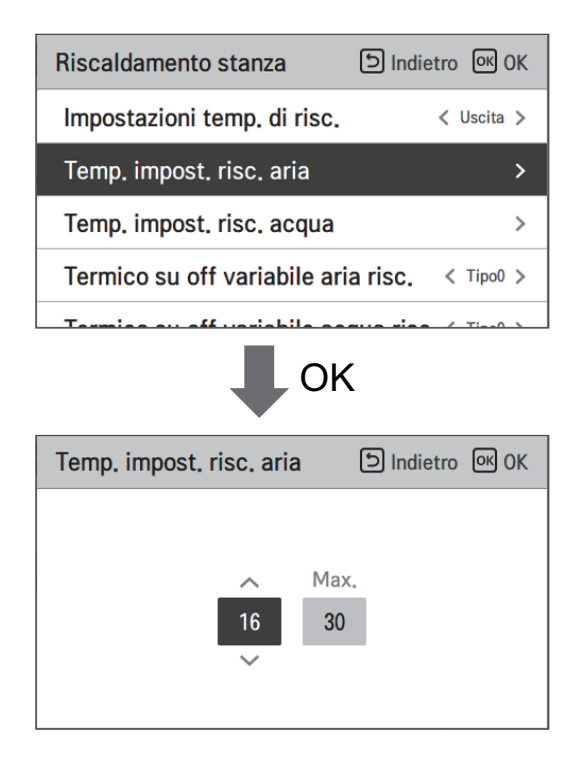

| Valore | Default (°C) | Intervallo (°C) |
|--------|--------------|-----------------|
| Max.   | 30           | 30~24           |
| Min.   | 16           | 22~16           |

# **ATTENZIONE**

E' possibile controllare l'unità in base alla temperatura dell'aria ambiente utilizzando un sensore remoto di temperatura dell'aria o un controllore remoto cablato (RS3).

- Il sensore remoto dell'aria ambiente è un accessorio (PQRSTA0) e venduto separatamente.
- L'impostazione dell'interruttore DIP deve essere impostata correttamente per controllare l'unità in base alla temperatura dell'aria ambiente.

# Temp. impost. risc. acqua

Determinare l'intervallo di temperatura dell'impostazione del riscaldamento quando la temperatura dell'acqua è selezionata come impostazione Temperatura.

• Nell'elenco impostazioni dell'installatore, selezionare la categoria Temp. impostata per il riscaldamento acqua, quindi premere [OK] per spostarsi alla schermata di dettaglio.

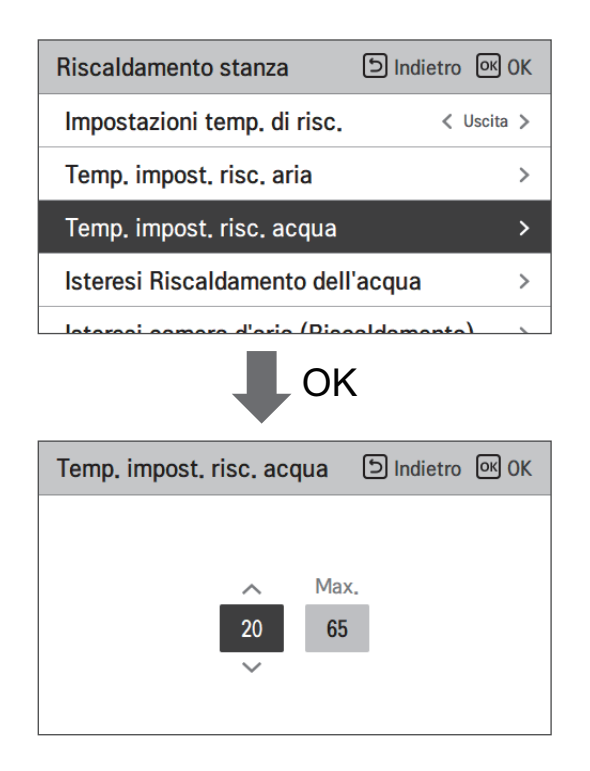

| Valore | Default (°C) | Intervallo (°C) |
|--------|--------------|-----------------|
| Max.   | 55           | 65 ~ 35         |
| Min.   | 15           | 34 ~ 15         |

#### NOTA

• Quando il riscaldatore di riserva non è utilizzato, la temperatura minima della temperatura dell'acqua può essere impostata da 34 °C a 20 °C. (Predefinito : 20 °C)

# Isteresi camera d'aria (Riscaldamento)

Si tratta di una funzione per regolare la temperatura dell'aria di riscaldamento Temperatura termica On / Off in funzione dell'ambiente di campo, al fine di offrire un funzionamento ottimale del riscaldamento.

• Nell'elenco delle impostazioni dell'installatore, selezionare la categoria Hysteresis Room Air(Heating) e premere il pulsante [OK] per passare alla schermata dei dettagli.

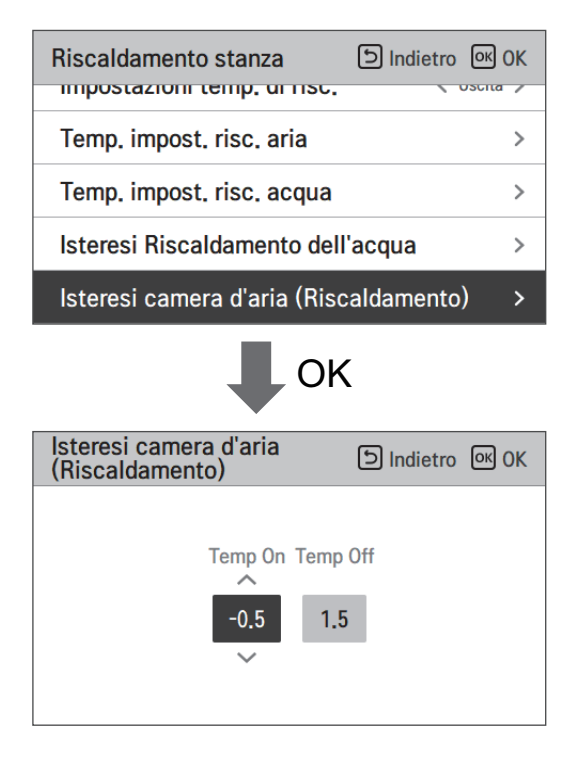

| Tipo     | Default (°C) | Intervallo (°C) |
|----------|--------------|-----------------|
| Temp On  | -0.5         | 0 ~ -3          |
| Temp Off | 1.5          | 4 ~ 0           |

# Isteresi Riscaldamento dell'acqua

Si tratta di una funzione per regolare la temperatura dell'acqua di riscaldamento Temperatura termica On / Off in base all'ambiente del campo, al fine di offrire un funzionamento ottimizzato del riscaldamento dell'acqua sanitaria.

• Nell'elenco delle impostazioni dell'Installatore, e selezionare la categoria Hysteresis Heating Water category, e premere il pulsante [OK] per passare alla schermata dei dettagli.

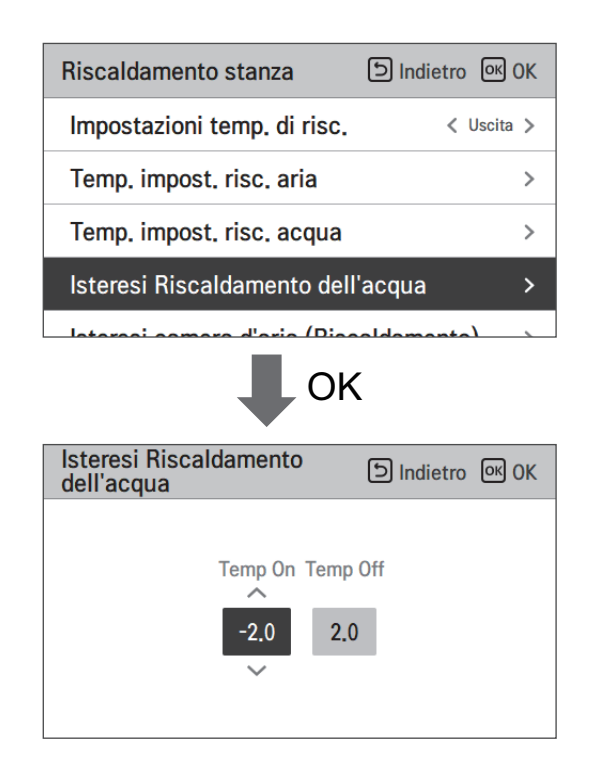

| Tipo     | Default (°C) | Intervallo (°C) |
|----------|--------------|-----------------|
| Temp On  | -2           | 0 ~ -9          |
| Temp Off | 2            | 4 ~ 0           |

### Impostazioni temp. di risc.

- Al controllo dell'acqua in modalità riscaldamento, l'impostazione della posizione della temperatura di riferimento dell'acqua di controllo
- Se l'impostazione per la selezione della temperatura dell'acqua/aria in uscita è impostata su temperatura dell'acqua in uscita
- Modifica impostazione valori usando il pulsante [<,>(sinistra/destra)]
- La funzione non è disponibile per alcuni prodotti.

| Riscaldamento stanza         | ि Indietro ा OK OK |
|------------------------------|--------------------|
| Impostazioni temp. di risc.  | 🗸 Uscita 🗲         |
| Temp, impost, risc, aria     | >                  |
| Temp, impost, risc, acqua    | >                  |
| Isteresi Riscaldamento dell  | 'acqua >           |
| lataraai aamara d'aria (Diac | valdamanta)        |

| Valore           |          |  |
|------------------|----------|--|
| Uscita (Default) | Ingresso |  |

# Impostazioni pompa in riscaldamento

- È una funzione che aiuta la vita meccanica della pompa dell'acqua mettendo il tempo di riposo della pompa dell'acqua
- Funzione di impostazione dell'installatore per impostare l'opzione dell'intervallo di accensione / spegnimento della pompa dell'acqua durante la condizione di termo off in modalità di riscaldamento.
- Nell'elenco impostazioni dell'installatore, selezionare impostazioni Pompa nella categoria riscaldamento, quindi premere [OK] per spostarsi alla schermata di dettaglio.

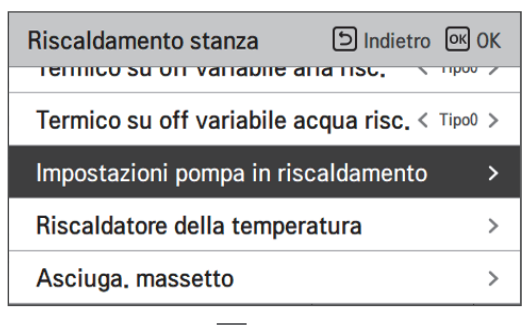

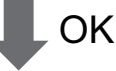

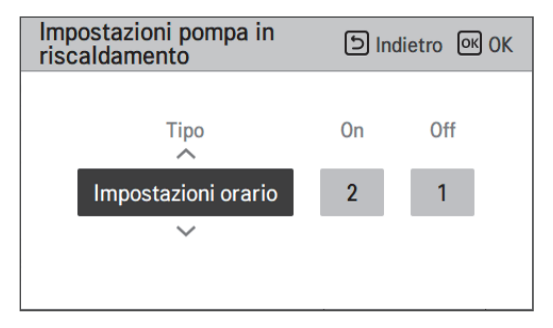

| Tipo                  | Sopra             | via               |
|-----------------------|-------------------|-------------------|
| Impostazioni orario   | 1 ~ 60 min        | 1 ~ 60 min        |
| (Default)             | (Default : 2 min) | (Default : 1 min) |
| L'operazione continua | -                 | -                 |

## Temp. impost. raffr. aria

Determina l'impostazione dell'intervallo della temperatura di raffreddamento quando la temperatura dell'aria viene selezionata come temperatura di impostazione.

 Nell'elenco impostazioni dell'installatore, selezionare la categoria Temp. impostata per il raffreddamento aria, quindi premere [OK] per spostarsi alla schermata di dettaglio.

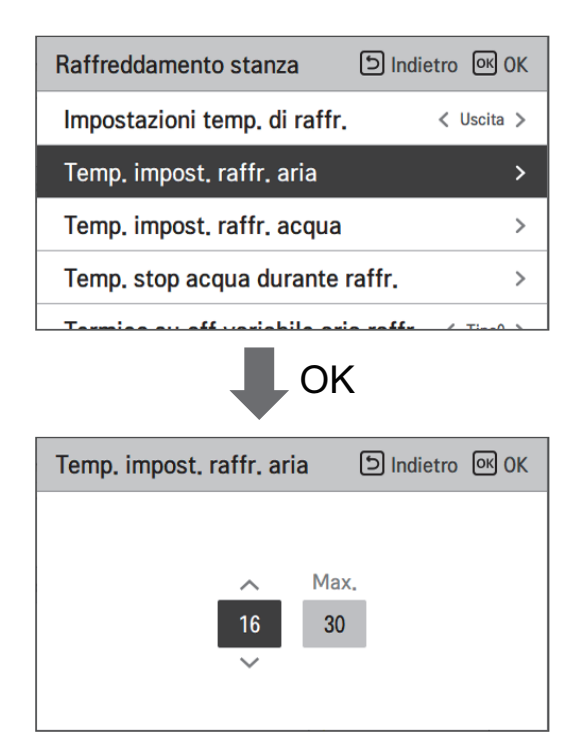

| Valore | Default (°C) | Intervallo (°C) |
|--------|--------------|-----------------|
| Max.   | 30           | 30~24           |
| Min.   | 18           | 22~16           |

#### NOTA

E' possibile controllare l'unità in base alla temperatura dell'aria ambiente utilizzando un sensore remoto di temperatura dell'aria o un controllore remoto cablato (RS3).

- Il sensore remoto dell'aria ambiente è un accessorio (PQRSTA0) e venduto separatamente.
- L'impostazione dell'interruttore DIP deve essere impostata correttamente per controllare l'unità in base alla temperatura dell'aria ambiente.

# Temp. impost. raffr. acqua

Determinare il campo di temperatura di impostazione del raffreddamento quando la temperatura dell'acqua è selezionata come temperatura di impostazione.

• Nell'elenco impostazioni dell'installatore, selezionare la categoria Temp. impostata per il raffreddamento acqua, quindi premere [OK] per spostarsi alla schermata di dettaglio.

| Raffreddamento stanza          | 의 Indietro 이 OK |
|--------------------------------|-----------------|
| Impostazioni temp. di raffr.   | < Uscita >      |
| Temp. impost. raffr. aria      | , OK            |
| Temp, impost, raffr, acqua     | · ·             |
| Temp. stop acqua durante ra    | ffr. >          |
| Torreion ou off unrichile orio | noffer ( Time)  |

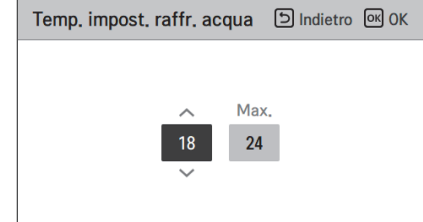

| Valore  | Default (°C) | Intervallo (°C) | Temp. di raffreddamento impostazione |                    |
|---------|--------------|-----------------|--------------------------------------|--------------------|
| Max.    | 24           | 27~22           | Tutto                                |                    |
|         |              | 5~20            | Llacita                              | Uso della FCU      |
| Min     | 18           | 16~20           | Uscita                               | FCU non utilizzato |
| IVIIII. |              | 10~20           | Ingresso                             | Uso della FCU      |
|         | 20           | 20              |                                      | FCU non utilizzato |

#### NOTA

Condensa sul pavimento

- Durante l'attività di raffreddamento, è molto importante mantenere la temperatura dell'acqua in uscita superiore ai 16 °C. Altrimenti potrebbe verificarsi la formazione di condensa sul pavimento.
- Se il pavimento si trova in ambiente umido, non impostare la temperatura dell'acqua in uscita al di sotto dei 18 °C.

#### NOTA -

Condensa sul radiatore

• Durante l'attività di raffreddamento, l'acqua fredda non dovrebbe scorrere fino al radiatore. Se l'acqua fredda entra se nel radiatore, potrebbe verificarsi la formazione di condensa sulla superficie del radiatore stesso.

## Temp. stop acqua durante raffr.

Determinare la temperatura dell'acqua in uscita che blocca il flusso nella batteria a pavimento in modalità di raffreddamento. Questa funzione è utilizzata per prevenire la formazione di condensa sul pavimento in modalità raffreddamento

• Nell'elenco impostazioni dell'installatore, selezionare la categoria Temp. Alimentazione acqua durante il raffreddamento, quindi premere [OK] per spostarsi alla schermata di dettaglio.

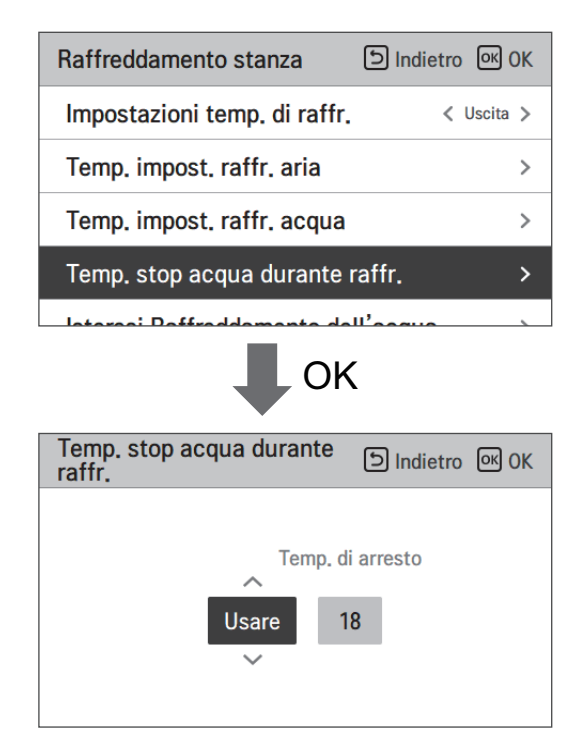

| Valore    | Default | Intervallo |
|-----------|---------|------------|
| Usare     | 18      | 25 ~ 16    |
| Non usare | -       | -          |

- Interrompere temp. : interruzione temperatura. L'interruzione della temperatura è valida quando è installato FCU.
- FCU: determina se FCU è installato o meno.
- Esempio : Se la FCU è impostata come 'Use', Stop temp. è disabilitata. Tuttavia, se effettivamente la FCU NON è installata nell'anello dell'acqua, l'unità funziona continuamente in modalità di raffreddamento fino a quando la temperatura dell'acqua non raggiunge la temperatura desiderata. In questo caso, può formarsi un condensato d'acqua sul pavimento causato dall'acqua fredda nella serpentina a pavimento.
- Esempio : Se Stop temp. è impostato come '20' e la FCU è impostata come 'Non usare' ed effettivamente la FCU è installata nell'anello dell'acqua, allora la temperatura di Stop temp. viene utilizzata e l'unità interrompe il funzionamento in modalità di raffreddamento quando la temperatura dell'acqua in uscita è inferiore a 20 °C. Di conseguenza, l'unità potrebbe non offrire un raffreddamento sufficiente poiché l'acqua fredda con la temperatura desiderata non fluisce nella FCU.

# **ATTENZIONE**

Installazione FCU

- Se FCU è usato, la relativa valvola a 2 vie dovrebbe essere installata e collegata al PCB dell'unità interna.
- Se la FCU è impostata come 'Uso' mentre la FCU o la valvola a 2 vie NON è installata, l'unità può effettuare operazioni anomale.

# Isteresi camera d'aria (Raffreddamento)

E' una funzione per regolare la temperatura dell'aria di raffreddamento Temperatura termica On / Off in base all'ambiente, al fine di offrire un funzionamento di raffreddamento ottimizzato.

• Nell'elenco delle impostazioni dell'Installatore, e selezionare la categoria di impostazione Hysteresis Room Air(Cooling) e premere il pulsante [OK] per passare alla schermata dei dettagli.

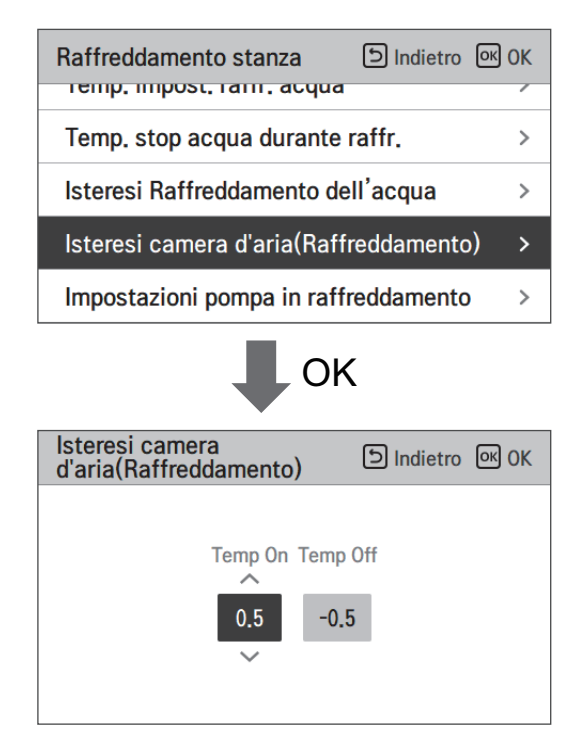

| Tipo     | Default (°C) | Intervallo (°C) |
|----------|--------------|-----------------|
| Temp On  | 0.5          | 3 ~ 0           |
| Temp Off | -0.5         | 0 ~ -3          |

# Isteresi Raffreddamento dell'acqua

Si tratta di una funzione per regolare la temperatura dell'acqua di raffreddamento temperatura termica On / Off secondo l'ambiente del campo al fine di offrire un funzionamento di raffreddamento ottimizzato.

 Nell'elenco delle impostazioni dell'installatore, e selezionare la categoria di impostazione dell'acqua di raffreddamento Hysteresis, e premere il pulsante [OK] per passare alla schermata dei dettagli.

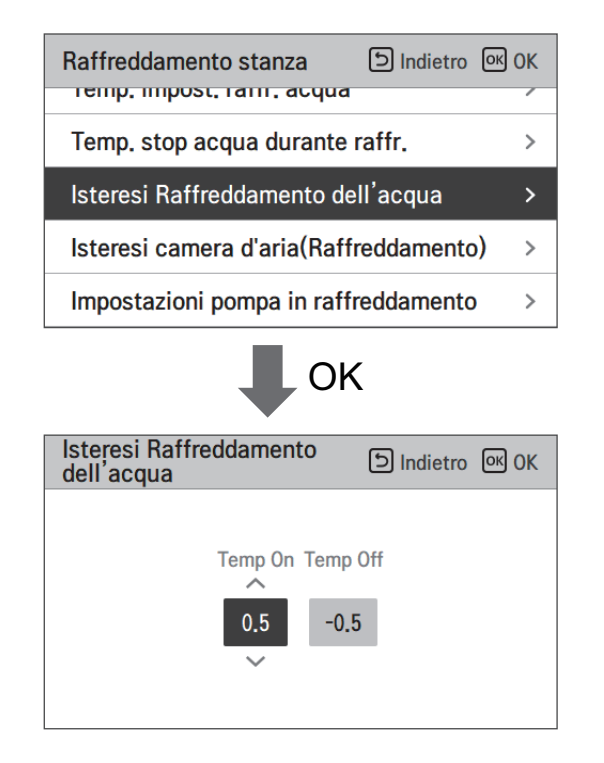

| Тіро     | Default (°C) | Intervallo (°C) |
|----------|--------------|-----------------|
| Temp On  | 0.5          | 3 ~ 0           |
| Temp Off | -0.5         | 0 ~ -3          |

# Impostazioni temp. di raffr.

- Al controllo dell'acqua in modalità di raffreddamento, l'impostazione della posizione della temperatura di riferimento dell'acqua di controllo.
- Se l'impostazione per la selezione della temperatura dell'acqua/aria in uscita è impostata su temperatura dell'acqua in uscita
- Modifica impostazione valori usando il pulsante [<,>(sinistra/destra)]
- La funzione non è disponibile per alcuni prodotti.

| Raffreddamento stanza 🗈 Indi      | etro OK OK |
|-----------------------------------|------------|
| Impostazioni temp. di raffr.      | < Uscita > |
| Temp. impost. raffr. aria         | >          |
| Temp. impost. raffr. acqua        | >          |
| Temp. stop acqua durante raffr.   | >          |
| lataraa: Daffraddamanta dall'aagu | • \        |

| Valore           |          |  |  |  |
|------------------|----------|--|--|--|
| Uscita (Default) | Ingresso |  |  |  |

# Impostazioni pompa in raffreddamento

- È una funzione che aiuta la vita meccanica della pompa dell'acqua mettendo il tempo di riposo della pompa dell'acqua
- Funzione di impostazione dell'installatore per impostare l'opzione dell'intervallo di accensione / spegnimento della pompa dell'acqua durante la condizione di spegnimento termico in modalità di raffreddamento.
- Nell'elenco impostazioni dell'installatore, selezionare impostazioni Pompa nella categoria raffreddamento, quindi premere [OK] per spostarsi alla schermata di dettaglio.

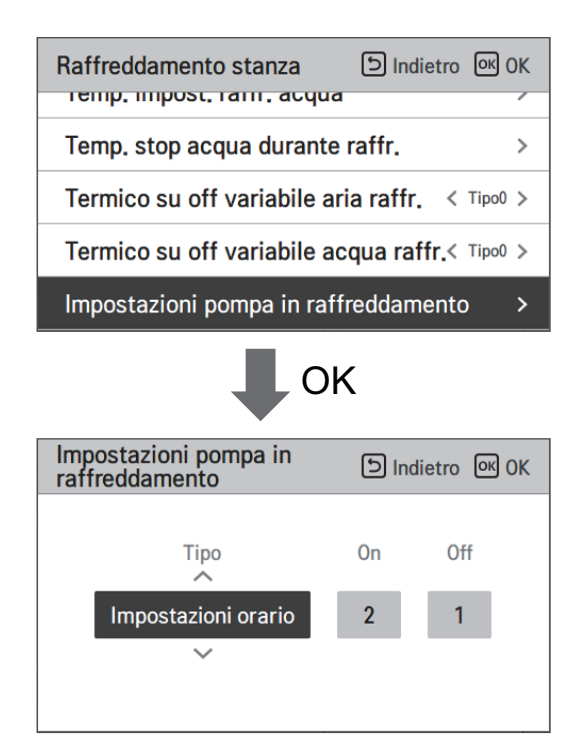

| Tipo                             | Sopra                           | via                             |  |  |
|----------------------------------|---------------------------------|---------------------------------|--|--|
| Impostazioni orario<br>(Default) | 1 ~ 60 min<br>(Default : 2 min) | 1 ~ 60 min<br>(Default : 1 min) |  |  |
| L'operazione continua            | -                               | -                               |  |  |

## Temp. automatica stagionale

Si tratta della funzione per impostare il valore funzionale di riferimento nella modalità Automatica Stagionale.

• Nell'elenco impostazioni dell'installatore, selezionare la categoria Temperatura Automatica stagionale, quindi premere [OK] per spostarsi alla schermata di dettaglio.

| Modalità automatica            | চ Indietro ০৫ ০৫   |               | Temp. automatica stagionale | D Indietro 🕅 OK           |
|--------------------------------|--------------------|---------------|-----------------------------|---------------------------|
| Temp. automatica stagion       | ок                 | Modalità      | ✓ Risc. & Raffr. >          |                           |
|                                |                    | Temp. esterna | >                           |                           |
|                                |                    |               | Temp. target                | >                         |
|                                |                    |               |                             |                           |
|                                |                    |               |                             |                           |
| Temp. automatica<br>stagionale | ি Indietro ा OK OK |               | Temp. esterna               | D Indietro OK Selezionare |
| Modalità                       | < Risc. & Raffr. > | <u></u>       |                             | Aria                      |
| Temp. esterna                  | >                  | OK            |                             | • 🌣 • 🛠                   |
| Temp. target                   | >                  |               |                             |                           |
|                                |                    |               | -10                         | 20 30 40 50               |
|                                |                    |               | 00 20 10 0 10               | Temp, esterna             |
| Temp. automatica<br>stagionale | 의 Indietro 이 이 이 K |               | Temp. target                | D Indietro 🔍 Selezionare  |
| Modalità                       | < Risc. & Raffr. > |               | Circuito1                   | Circuito2                 |
| Temp. esterna                  | >                  | OK            | 88                          | Acqua                     |
| Temp. target                   | >                  |               |                             | Temp. di<br>riferimento   |

-30 -20 -10 0

10 20

30 40 50

| Funzione                   | Descrizione                                             | Intervallo                                                                                                    | Default<br>(Circuito 1) | Default<br>(Circuito 2)                                                                           | Limite                                                                                            |
|----------------------------|---------------------------------------------------------|----------------------------------------------------------------------------------------------------|-------------------------|---------------------------------------------------------------------------------------------------|---------------------------------------------------------------------------------------------------|
| Esterno1, Caldo<br>(Out1)  | Riscaldamento temp.<br>ambiente più basse               | -10 °C                                                                                                    |                         | °C                                                                                                | $Out1 \le Out2-1$                                                                                 |
| Esterno1, Caldo<br>(Out2)  | Riscaldamento temp.<br>ambiente più alte                | -25 ~ 35 °C                                                                                                    | 18 °C                   |                                                                                                   | $\begin{array}{l} \text{Out2} \geq \text{Out1 +1} \\ \text{Out2} \leq \text{Out3 -5} \end{array}$ |
| Esterno3,<br>Freddo (Out3) | Raffreddamento temp.<br>ambiente più basse              | 30 °C                                                                                                    |                         | $\begin{array}{l} \text{Out3} \geq \text{Out2 +5} \\ \text{Out3} \leq \text{Out4 -1} \end{array}$ |                                                                                                   |
| Esterno4,<br>Freddo (Out4) | Raffreddamento tem-<br>peratura ambiente supe-<br>riore | 10 ~ 46 °C                                                                                                    | 40 °C                   |                                                                                                   | $Out4 \ge Out3 +1$                                                                                |
| Acqua1, Caldo<br>(LW1)     | Riscaldamento temp.<br>acqua più alte                   | Usare riscaldatore :<br>LW STD : 15~65 °C                                                                                                    | 50 °C                   | 35 °C                                                                                             | $LW1 \ge LW2$                                                                                     |
| Acqua2, Caldo<br>(LW2)     | Riscaldamento temper-<br>atura acqua inferiore          | EW STD : 15~55 °C<br>Non usare riscaldatore :<br>LW STD : 20~65 °C<br>EW STD : 20~55 °C                                                                                  | 40 °C                   | 28 °C                                                                                             | $LW1 \ge LW2$                                                                                     |
| Acqua3, Freddo<br>(LW3)    | Raffreddamento temp.<br>acqua più alte                  | Usare FCU e 5 °C<br>IDU :                                                                                                    | 12 °C                   | 18 °C                                                                                             | $LW3 \ge LW4$                                                                                     |
| Acqua4, Freddo<br>(LW4)    | Raffreddamento temp.<br>ambiente più basse              | LW STD : 5~27 °C<br>EW STD : 10~27 °C<br>Usare FCU e 6 °C<br>IDU :<br>LW STD : 6~27 °C<br>EW STD : 11~27 °C<br>Non usare FCU :<br>LW STD : 16~27 °C<br>EW STD : 16~27 °C | 10 °C                   | 16 °C                                                                                             | LW3 ≥ LW4                                                                                         |
| Aria 1, Caldo<br>(RA1)     | Riscaldamento temper-<br>atura aria superiore           | 16 ~ 30 °C                                                                                                    | 21                      | °C                                                                                                | $RA1 \ge RA2$                                                                                     |
| Aria 2, Caldo<br>(RA2)     | Riscaldamento temper-<br>atura aria inferiore           |                                                                                                    | 19 °C                   |                                                                                                   | $RA1 \ge RA2$                                                                                     |
| Aria 3, Freddo<br>(RA3)    | Raffreddamento tem-<br>peratura aria superiore          | 21 °C                                                                                                    |                         | $RA3 \ge RA4$                                                                                     |                                                                                                   |
| Aria 4, Freddo<br>(RA4)    | Raffreddamento tem-<br>peratura aria inferiore          | 10 ~ 30 ℃<br>19 °C                                                                                                    |                         | °C                                                                                                | RA3 $\geq$ RA4                                                                                    |

- Intervallo impostazioni: Celsius
- Modalità di guida automatica stagionale: Riscaldamento, riscaldamento e raffreddamento
- \* Se viene selezionata la modalità riscaldamento, riscaldamento e raffreddamento, o raffreddamento, non potranno essere selezionate.
- A seconda del valore di selezione sul comando aria/flusso, il relativo valore di impostazione acqua/aria sarà visualizzato sullo schermo.

In questa modalità, l'impostazione della temperatura seguirà automaticamente la temperatura esterna. Questa modalità aggiunge la funzione stagione di raffreddamento al clima convenzionale che dipende dalla modalità di funzionamento.

|                | Temp. Target<br>auto-modificabile | Temp. Aria nella<br>stanza (°C) | Temp. Acqua in<br>uscita | Temp. Aria esterna |           |
|----------------|-----------------------------------|---------------------------------|--------------------------|--------------------|-----------|
| Riscaldamento  | Imposta punto 1                   | 30~20                           | 57~39                    | Imposta punto 5    | -20 ~ -10 |
|                | Imposta punto 2                   | 19~16                           | 38~20                    | Imposta punto 6    | -5 ~ 5    |
| Raffreddamento | Imposta punto 3                   | 30~24                           | 25~17                    | Imposta punto 7    | 10 ~ 18   |
|                | Imposta punto 4                   | 23~18                           | 16~6                     | Imposta punto 8    | 22 ~ 30   |

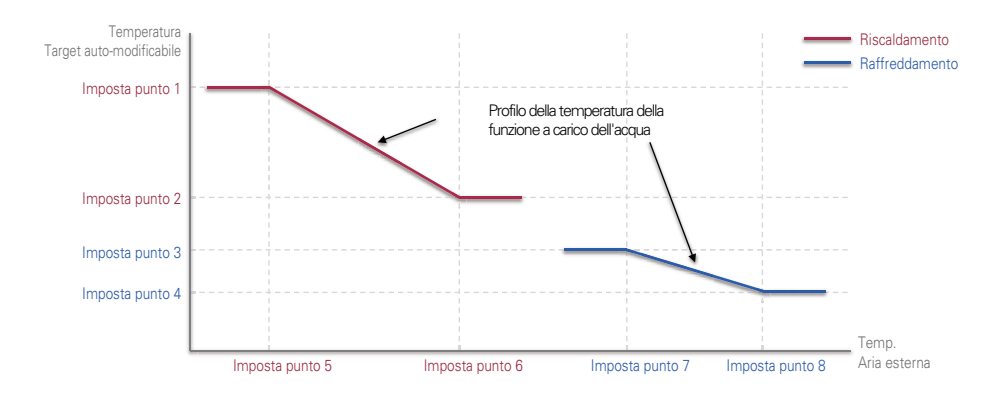
# Ordine di priorità sistemi di riscaldamento

- Priorità riscaldatore : Determina l'uso del riscaldatore di riserva e del riscaldatore ausiliario.
- Esempio : Se la priorità del riscaldatore è impostata su 'Main+Boost heater ON', il riscaldatore di riserva e il riscaldatore ausiliario sono accesi e spenti secondo la logica di controllo. Se la priorità del riscaldatore è impostata come 'Solo riscaldatore di spinta ON', allora il riscaldatore di riserva non è mai acceso e solo il riscaldatore di spinta è acceso e spento secondo la logica di controllo.
- Nell'elenco impostazioni dell'installatore, selezionare la categoria priorità riscaldatore, quindi premere [OK] per spostarsi alla schermata di dettaglio.

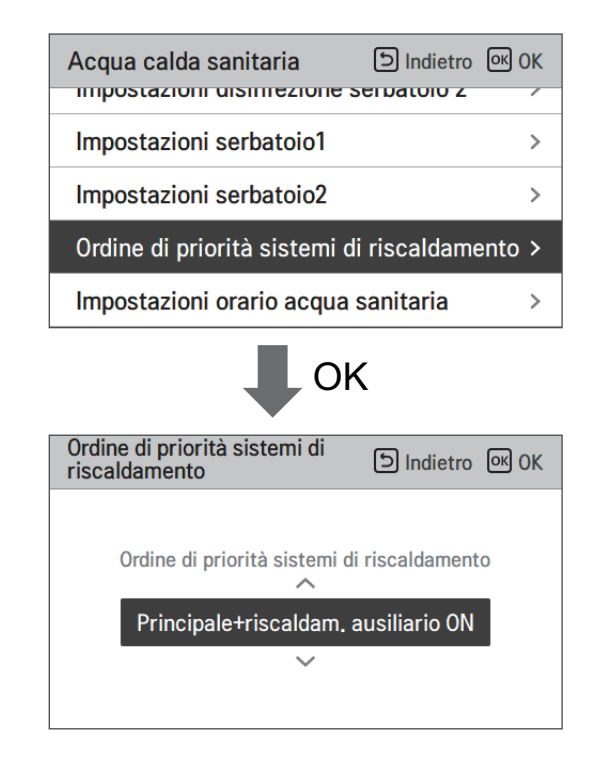

| Valore                             |                                                         |
|------------------------------------|---------------------------------------------------------|
| Solo Potenziamento riscaldatore ON | Principale+Potenziamento riscaldatore ON (De-<br>fault) |

## Temp. impostata acqua sanitaria

Determina l'impostazione dell'intervallo della temperatura di riscaldamento quando la temperatura dell'ACS viene selezionata come temperatura di impostazione.

• Nell'elenco impostazioni dell'installatore, selezionare la categoria Temp. ACS impostata, quindi premere [OK] per spostarsi alla schermata di dettaglio.

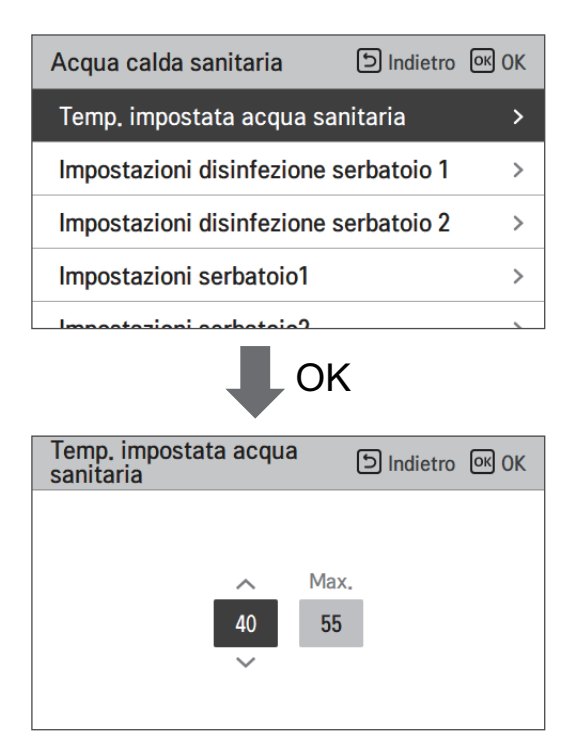

| Valore | Default (°C) | Intervallo (°C) |
|--------|--------------|-----------------|
| Max.   | 55           | 80 ~ 50         |
| Min.   | 40           | 40 ~ 30         |

# Impostazioni disinfezione serbatoio 1, 2

- Il funzionamento della disinfezione è una modalità speciale di funzionamento del serbatoio dell'acqua calda sanitaria per uccidere e prevenire la crescita di legionella all'interno del serbatoio.
  - Disinfezione attiva : Selezionare attivare o disattivare la funzione disinfezione.
  - Data di avvio : Determina la data in cui si attiva la modalità disinfezione.
  - Orario di avvio : Determina l'orario in cui si attiva la modalità disinfezione.
  - Temp. max : Temperatura target della modalità disinfezione.
  - Tempo di azione : Durata della modalità disinfezione.

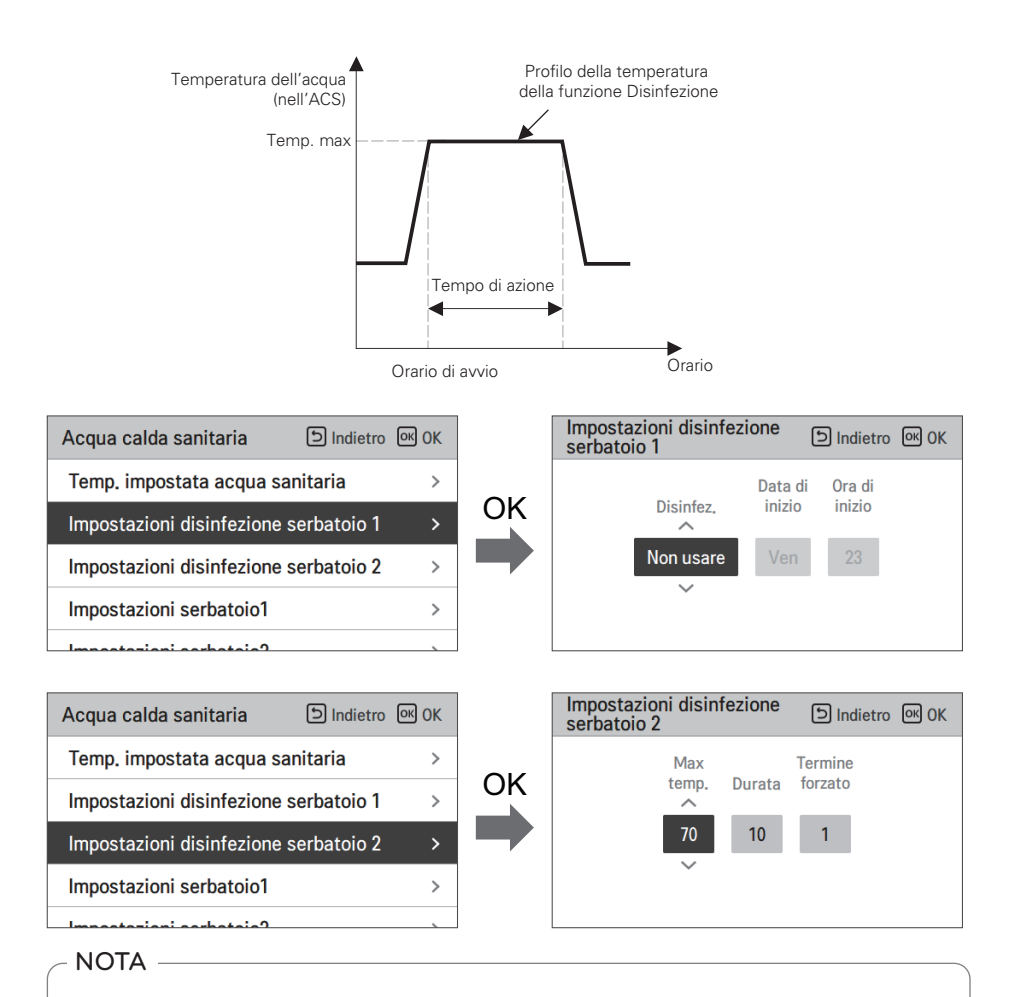

Il riscaldamento dell'ACS dovrebbe essere attivato

• Se la Disinfezione attiva è impostata come "Non usare", che equivale a "disattiva la modalità disinfezione", Data e orario di avvio non saranno utilizzati.

# Impostazioni serbatoio1

• Nell'elenco impostazioni dell'installatore, selezionare la categoria impostazioni serbatoio 1, quindi premere [OK] per spostarsi alla schermata di dettaglio.

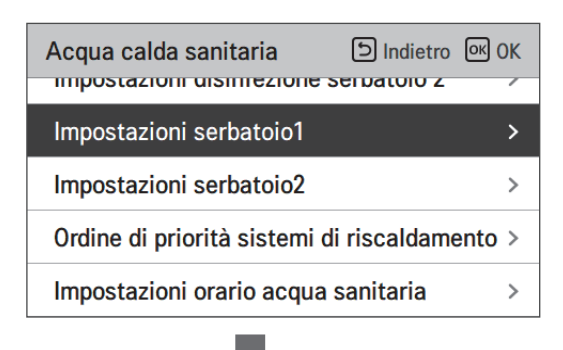

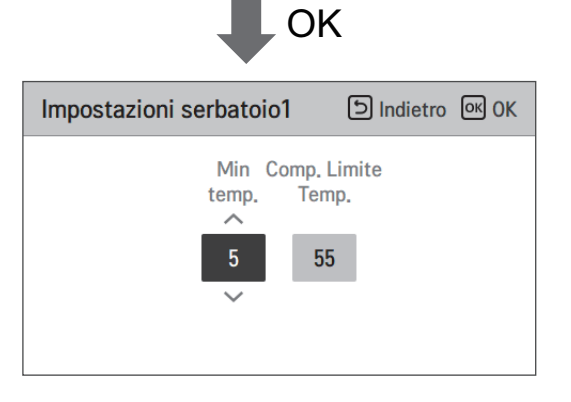

| Valore             | Intervallo |
|--------------------|------------|
| Temp. Min.         | 58~40      |
| Comp. Limite Temp. | 30~1       |

# Impostazioni serbatoio2

• Nell'elenco impostazioni dell'installatore, selezionare la categoria impostazioni serbatoio 2, quindi premere [OK] per spostarsi alla schermata di dettaglio.

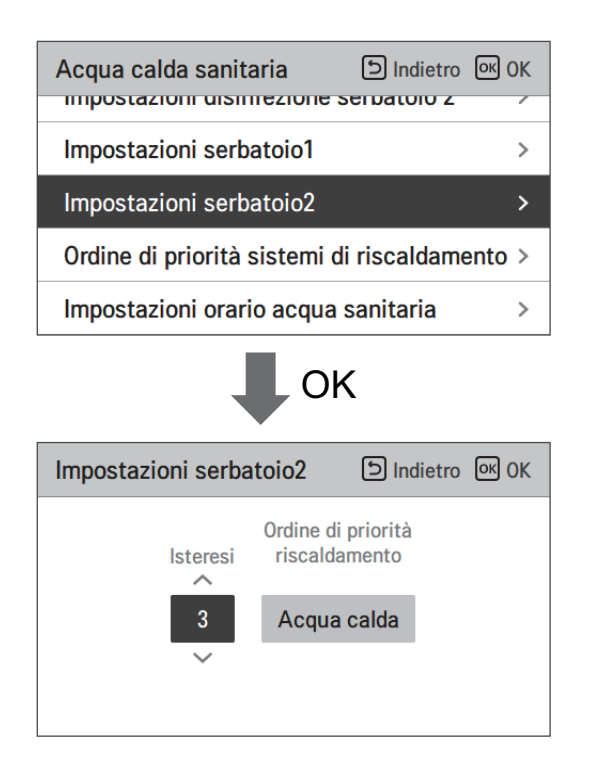

| Valore                | Intervallo                    |
|-----------------------|-------------------------------|
| Isteresi              | 4~2                           |
| Priorità riscaldatore | Riscaldamento a pavimento/ACS |

#### • Impostazione serbatoio 1, 2

Di seguito le descrizioni per ognuno dei parametri.

- Temp. minima : intervallo di temperatura dalla temp. esterna Max
- Temp. esterna massima : temperatura massima generata dal ciclo del compressore AWHP.
- Esempio: S2 la temp. Min è impostata su "5" e quella esterna Max è impostata su "48", allora la Sessione A (fare riferimento al grafico) sarà avviata quando il serbatoio dell'acqua scende sotto i 43 °C... Se la temperatura è superiore ai 48 °C..., allora sarà avviata la Sessione B.
- Isteresi: intervallo della temperatura dalla temperatura ACS impostata. Questo valore è necessario per prevenire frequenti accensioni e spegnimenti del riscaldatore booster.
- Priorità riscaldamento: Determina la priorità della richiesta di riscaldamento tra il Riscaldamento del serbatoio ACS e quello a pavimento.
- Esempio : Se la temperatura target dell'utente è impostata a '70' e l'isteresi è impostata a '3', il riscaldatore ausiliario sarà spento quando la temperatura dell'acqua è superiore a 73 °C. Il riscaldatore ausiliario si accende quando la temperatura dell'acqua è inferiore a 70 °C.
- Esempio : se la priorità di riscaldamento è impostata su 'DHW', significa che la priorità di riscaldamento è sul riscaldamento ACS, L'ACS viene riscaldato dal ciclo del compressore AWHP e dal riscaldatore booster. In questo caso il piano inferiore non può essere riscaldato durante il riscaldamento acs. D'altra parte, se la priorità di riscaldamento è impostata come 'Riscaldamento a pavimento', ciò significa che la priorità di riscaldamento è sul riscaldamento a pavimento, il serbatoio dell'acqua sanitaria è riscaldato SOLO dal riscaldatore ausiliario. In questo caso il riscaldamento a pavimento non viene interrotto mentre l'acqua calda sanitaria è riscaldata.

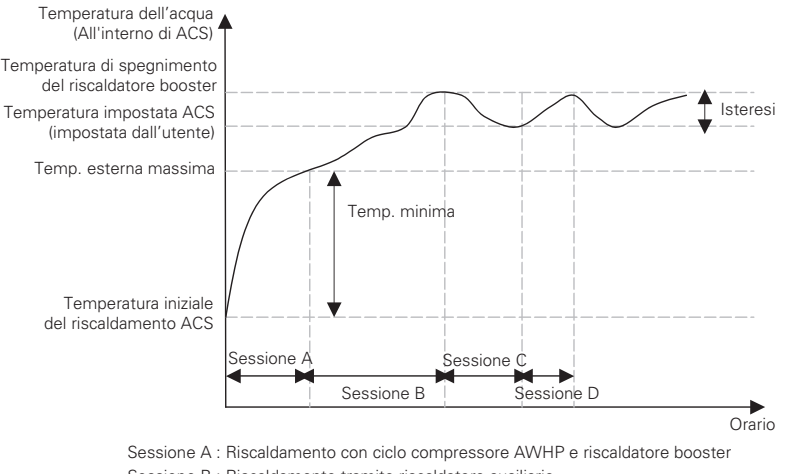

Sessione B : Riscaldamento tramite riscaldatore ausiliario Sessione C : Nessun riscaldamento (riscaldatore booster spento)

Sessione C : Nessun riscaldamento (riscaldatore booster spent

Sessione D : Riscaldamento con il riscaldatore ausiliario

#### NOTA

Il Riscaldamento ACS non funziona quando è disattivato.

# Impostazioni orario acqua sanitaria

Determina la seguente durata del tempo di risposta: l'orario di funzionamento del riscaldamento del serbatoio ACS, l'orario di arresto del riscaldamento del serbatoio ACS, e l'orario di ritardo per il funzionamento del riscaldatore del serbatoio ACS.

- Orario attivo: Questa durata del tempo definisce quanto a lungo può essere continuato il riscaldamento del serbatoio ACS.
- Orario di arresto: Questa durata del tempo definisce quanto a lungo può essere bloccato il riscaldamento del serbatoio ACS. Viene inoltre inteso come l'intervallo di tempo tra il ciclo di riscaldamento del serbatoio ACS.
- Potenziamento orario di ritardo del riscaldatore: Questa durata del tempo definisce quanto a lungo il riscaldatore del serbatoio ACS non sarà attivato nel corso delle operazioni di riscaldamento dell'ACS.

в

- Esempio di tabella dei tempi

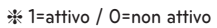

1

ℜ A = Orario attivo

Funzionamento del riscaldatore ausiliario

ℜ S = Orario di arresto

ℜ B = Potenziamento orario di ritardo del riscaldatore

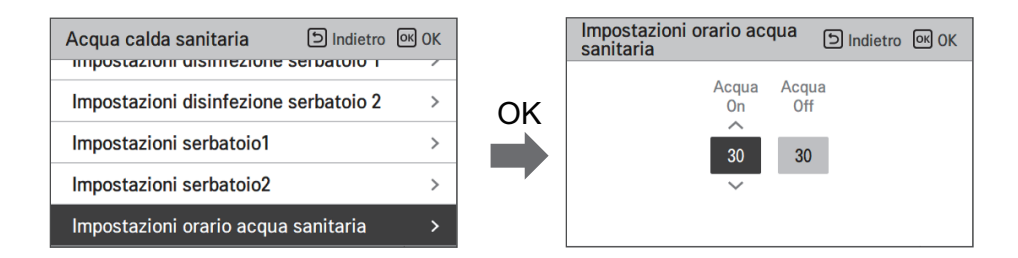

| Valore            | Default | Intervallo |
|-------------------|---------|------------|
| Orario attivo     | 30 min  | 5~95 min   |
| Orario di arresto | 30 min  | 0~600 min  |

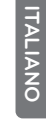

1.1

I

I

.

s

### Tempo di ricircolo

- È una funzione per impostare l'opzione di intervallo di accensione e spegnimento della pompa dell'acqua di ricircolo
- Nell'elenco delle impostazioni dell'installatore, selezionare la categoria Tempo di ricircolo e premere il pulsante [OK] per passare alla schermata dei dettagli.

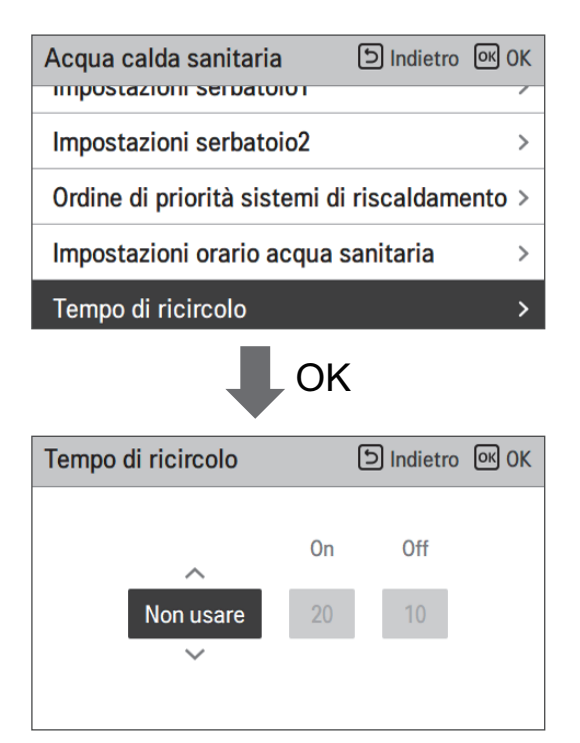

| Valore                  | Impostazione predefinita | Intervallo      |
|-------------------------|--------------------------|-----------------|
| Schema di ricircolo ACS | Non usare                | Usare/Non usare |
| Tempo ON (accensione)   | 10 min                   | 1 ~ 60 min      |
| Tempo OFF (accensione)  | 20 min                   | 1 ~ 60 min      |

# Sistema termico solare

Si tratta di una funzione per impostare il valore di riferimento del funzionamento nel Sistema termico solare.

Nell'elenco delle impostazioni dell'installer, selezionare la categoria Sistema termico solare, quindi premere il pulsante [OK] per spostarsi nella schermata di dettaglio.

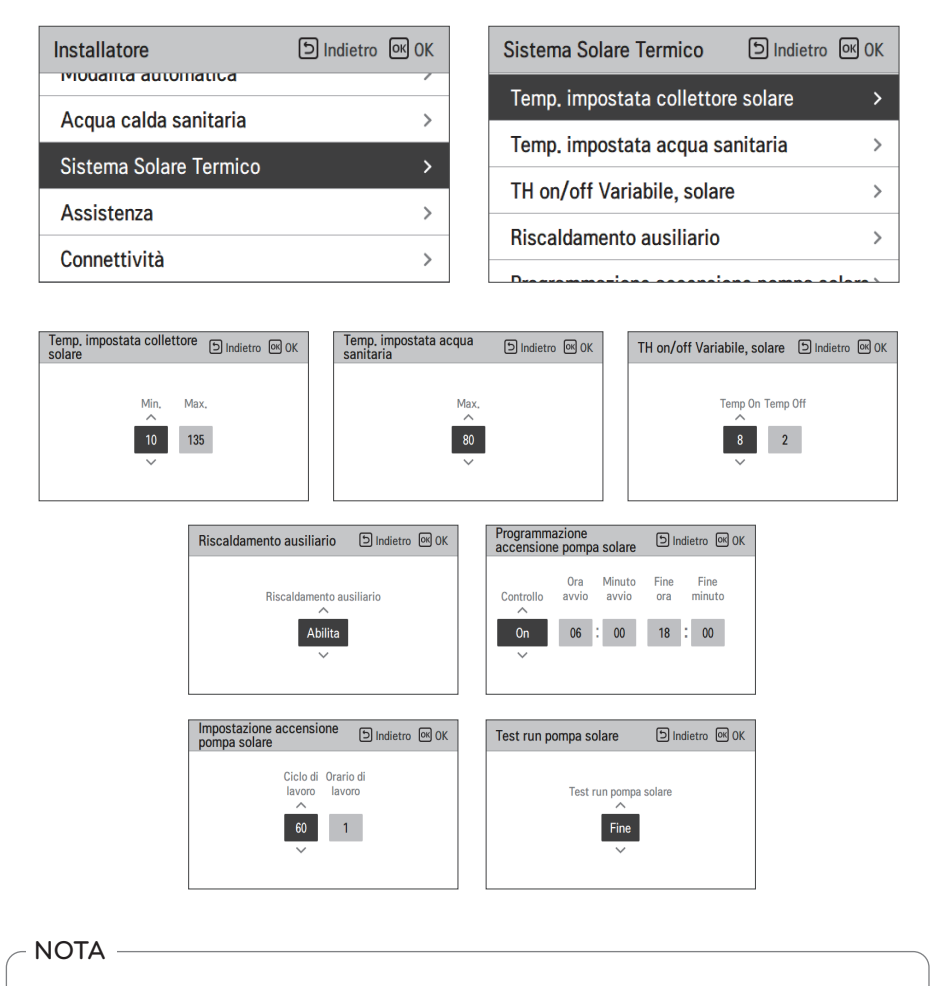

Per usare la presente funzione, l'interruttore n. 2 per l'opzione 2 dovrà essere ON e il n. 3 per l'opzione 2 dovrà essere OFF.

#### Seguono le descrizioni per ciascun parametro.

- Temp. impostata collettore solare
  - Temp. min.: si tratta della temperatura minima del collettore solare alla quale il sistema termico solare può funzionare.
  - Temp. max.: si tratta della temperatura massima del collettore solare alla quale il sistema termico solare può funzionare.
- TH on/off Variabile, solare
  - Temp on: si tratta della differenza di temperatura tra la temperatura attuale del sistema termico solare e la temperatura del serbatoio ACS alla quale il sistema termico solare funziona.
  - Temp off: si tratta della differenza di temperatura tra la temperatura attuale del sistema termico solare e la temperatura del serbatoio ACS alla quale il sistema termico si arresta.
  - Esempio: se la temperatura attuale del collettore solare è 80 °C e Temp on è impostato su 8 °C, il sistema termico solare funzionerà quando la temperatura del serbatoio ACS sarà inferiore a 72 °C. Nello stesso caso se Temp off è impostato su 2 °C, il sistema solare termico si arresterà quando la temperatura ACS sarà 78 °C.
- Temp. impostata ACS
  - Max: è la temperatura massima dell'ACS che può essere raggiunta dal sistema solare termico.
- Potenziamento riscaldatore
  - Abilita : Il riscaldatore ausiliario può essere utilizzato quando si utilizza il sistema solare termico.
  - Disabilita : Il riscaldatore booster non può essere utilizzato durante il funzionamento del sistema solare termico.
- Programma scarico della pompa solare
  - Si tratta della funzione che fa circolare la pompa dell'acqua solare a intermittenza per trattenere la temperatura del collettore solare quando la pompa dell'acqua solare non entra in funzione per lungo tempo. Accendi per utilizzare questa funzione.
- Impostazioni scarico della pompa solare
  - Ciclo funzion.: Quando si utilizza la funzione di scarico della pompa solare, la pompa solare funziona all'orario impostato
  - Ciclo funzion.: Quando si utilizza la funzione di scarico della pompa solare, la pompa solare funziona nel corso dell'orario impostato.

| Funzione                                | Valore                        | Intervallo       | Default |
|-----------------------------------------|-------------------------------|------------------|---------|
| Temp. impostata collettore              | Min                           | 5 °C ~ 50 °C     | 10 °C   |
| solare                                  | Max                           | 60 °C~200 °C     | 95 °C   |
| Temp. impostata ACS                     | Max                           | 20 °C~90 °C      | 80 °C   |
| TLL on /off \ /orighila_ oplara         | Temp On                       | 3 °C ~ 40 °C     | 8 °C    |
| I H ON/OTI Vanabile, Solare             | Temp Off                      | 1 °C ~ 20 °C     | 2 °C    |
| Potenziamento riscaldatore              | Potenziamento riscaldatore    | Attiva/Disattiva | Attiva  |
| Programma scarico della<br>pompa solare | On/OFF                        | On/Off           | On      |
|                                         | Ora di avvio, minuto di avvio | 00:00 ~ 24:00    | 6:00    |
|                                         | Ora di fine, minuto di fine   | 00:00 ~ 24:00    | 18:00   |
| Prova di collaudo pompa<br>solare       | Collaudo della pompa          | Avvio/Stop       | Stop    |
| Impostazioni scarico della              | Ciclo funzion.                | 30 min ~ 120 min | 60 min  |
| pompa solare                            | Tempo di operazione           | 1 min ~ 10 min   | 1 min   |

# Azionamento di prova pompa

La prova di funzionamento della pompa consiste nel far funzionare la pompa dell'acqua per 1 ora.

Questa funzione può essere utilizzata per l'spurgo dell'aria attraverso prese d'aria e il controllo della portata e altri.

• Nell'elenco impostazioni dell'installatore, selezionare la categoria Collaudo della pompa, quindi premere [OK] per spostarsi alla schermata di dettaglio.

| Assistenza                 | Indietro ا   | ок ОК  |
|----------------------------|--------------|--------|
| Azionamento di prova po    | ompa         | >      |
| Protezione Antigelo Terr   | ıp.          | < -5 > |
|                            |              |        |
|                            |              |        |
|                            |              |        |
|                            | ЭК           |        |
| Azionamento di prova pompa | ا ک Indietro | ок ОК  |
|                            |              |        |
| Azionamento di prova pompa |              |        |
| Funzionamento di prova     |              |        |
|                            |              |        |
|                            |              |        |

## Temperatura Anticongelante

Questa funzione previene il congelamento dell'unità. Questa funzione imposta la temperatura di protezione antigelo secondo la concentrazione iniettata dopo l'iniezione di antigelo.

- Modifica impostazione valori usando il pulsante [<,>(sinistra/destra)]
- La funzione non è disponibile per alcuni prodotti.

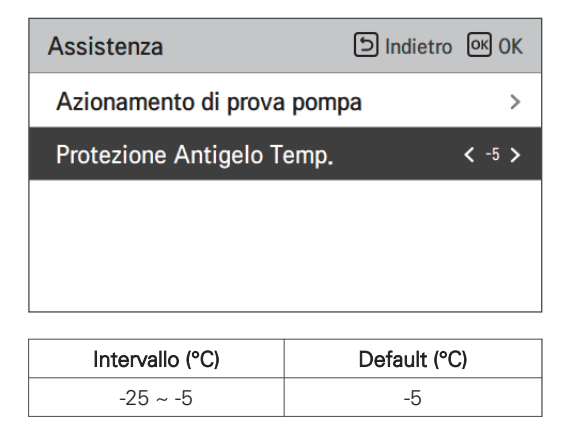

#### NOTA

Per utilizzare questa funzione, il perno corto antigelo (CN\_ANTI\_SW) deve essere aperto e nell'opzione SW 1 deve essere on.

#### Perno corto antigelo

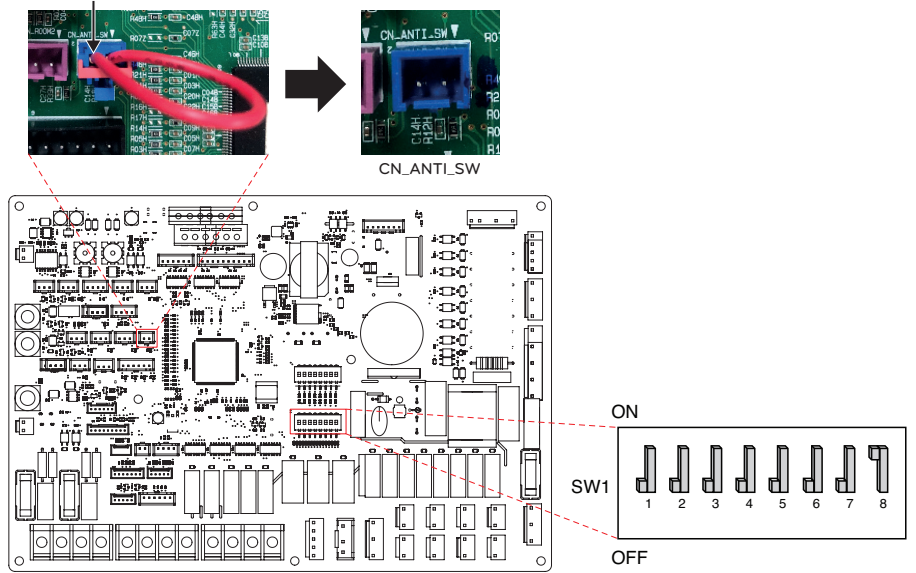

# Modo Contatto Pulito

La funzione Dry contact è quella funzione che può essere usata soltanto quando i dispositivi Dry contact vengono acquistati separatamente e installati.

• Modifica impostazione valori usando il pulsante [<,>(sinistra/destra)].

| Connettività                 | 의 Indietro 이상 OK   |
|------------------------------|--------------------|
| Modo Contatto Pulito         | < Auto >           |
| Indirizzo controllo centrale | >                  |
| CN_CC                        | < D/C Automatica > |
| Indirizzo Modbus             | >                  |
|                              |                    |

| Valore         | Descrizione                                              |
|----------------|----------------------------------------------------------|
| Auto (Default) | Funzionamento automatico ON con rilascio del blocco duro |
| Manuale        | Mantenere il funzionamento OFF con blocco duro           |

#### NOTA

Per le funzioni di dettaglio relative alla modalità Dry Contact, fare riferimento allo specifico manuale Dry Contact. Cosa è dry contact?

Indica nel segnale di ingresso del punto di contatto, quando la chiave della camera d'albergo, il sensore di rilevamento del corpo umano, ecc. interfaccia con l'unità.

Funzionalità di sistema aggiunte utilizzando gli input esterni (dry contact e wet contact).

## Indirizzo controllo centrale

Quando si effettua la connessione con il controllo centrale, impostare l'indirizzo del controllo centrale relativo all'unità interna.

 Nell'elenco impostazioni dell'installatore, selezionare la categoria Indirizzo del Controllo centrale, quindi premere [OK] per spostarsi alla schermata di dettaglio.

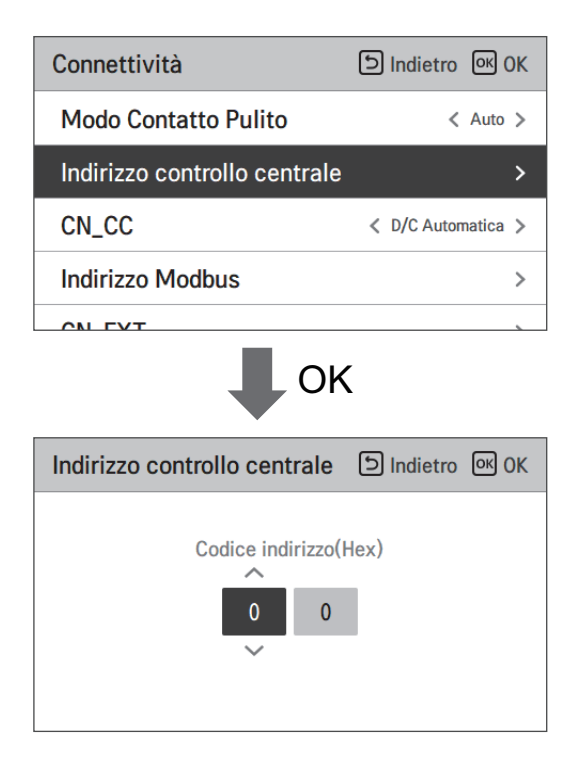

#### NOTA -

Inserire il codice dell'indirizzo come valore esadecimale Anteriore: Controllo centrale Gr. N. Posteriore: Numero Controllo centrale unità interna

#### NOTA -

Questa funzione non è disponibile per monoblocco

# CN\_CC

Si tratta della funzione per impostare l'utilizzo della porta CN\_CC dell'unità interna.

• Modifica impostazione valori usando il pulsante [<,>(sinistra/destra)]

| Connettività                 | D Indietro OK OK |
|------------------------------|------------------|
| Modo Contatto Pulito         | < Auto >         |
| Indirizzo controllo centrale | >                |
| CN_CC                        | C Automatica >   |
| Indirizzo Modbus             | >                |
|                              |                  |

| Valore                      | Descrizione                                                                                                    |
|-----------------------------|----------------------------------------------------------------------------------------------------|
| D/C Automatico<br>(Default) | Quando si attiva l'alimentazione al prodotto, l'unità interna riconosce<br>l'installazione del Dry Contact quando il punto di contatto è sullo stato di<br>Dry Contact installato |
| D/C Non installato          | Non usare (installare) Dry Contact                                                                                                    |
| D/C Installato              | Usare (installare) Dry Contact                                                                                                    |

### NOTA

CN\_CC è il dispositivo connesso all'unità interna per riconoscere e controllare il punto di contatto esterno.

# Configurazione LG Therma V

Questa funzione può essere impostata per salvare le impostazioni dell'ambiente del prodotto per l'uso in LG Therma V Configurator attraverso la scheda SD.

• Nell'elenco delle impostazioni dell'installatore, e selezionare la categoria di impostazione di LG Therma V Configurator, e premere il pulsante [OK] per passare alla schermata dei dettagli.

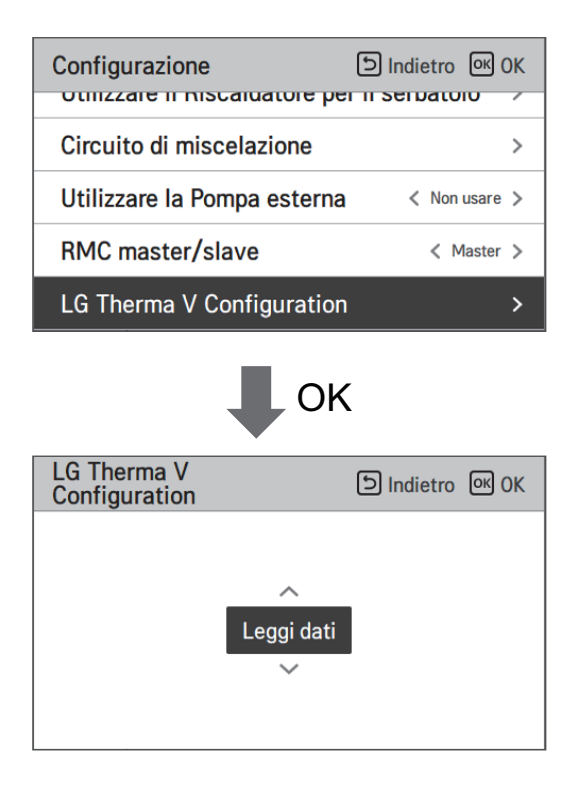

| Valore       |                |  |
|--------------|----------------|--|
| Dati leggere | Dati risparmio |  |

# Impostazioni frequenza pompa (RPM)

È una funzione che consente all'installatore di controllare il numero di giri della pompa del modello di applicazione della pompa BLDC.

- Nell'elenco delle impostazioni di installazione, selezionare la categoria di impostazione della frequenza della pompa (RPM) e premere il pulsante [OK] per passare alla schermata dei dettagli.
- La funzione non è disponibile per alcuni prodotti.

| Installatore                         | Dindietro 🔍 OK     |  |
|--------------------------------------|--------------------|--|
| CN_CC                                | < D/C Automatica > |  |
| Impostazioni frequenza               | pompa(RPM) >       |  |
| Smart Grid (SG)                      | >                  |  |
| Temp. automatica stagionale >        |                    |  |
| Impostazioni frequenza<br>pompa(RPM) | D Indietro OK      |  |
| Impostazioni frequenza               | a pompa(RPM)       |  |

| Valore | Descrizione                         |
|--------|-------------------------------------|
| 3 500  | 500~3 700 : RPM<br>Cambio unità: 10 |

# Smart Grid (SG)

Si tratta della unzione per attivare/disattivare la funzione SG Ready e per impostare il valore di riferimento al passaggio SG2.

• Nell'elenco impostazioni dell'installatore, selezionare la categoria Smart Grid (SG), quindi premere [OK] per spostarsi alla schermata di dettaglio.

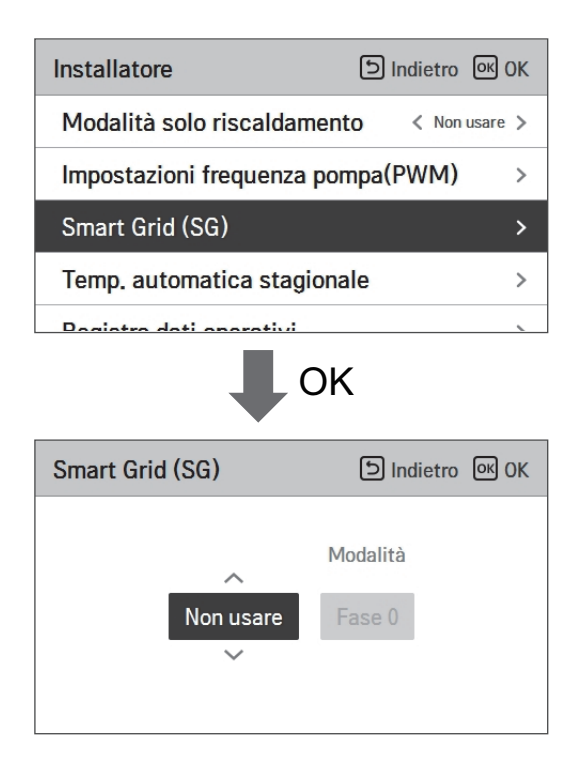

| Valore              | Modalità    |
|---------------------|-------------|
| Non usare (Default) | -           |
| Usare               | Passaggio 0 |
|                     | Passaggio 1 |
|                     | Passaggio 2 |

# Blocco alimentazione (SG Ready)

La pompa di calore funziona automaticamente a seconda dei segnali di stato dell'alimentazione provenienti dalle aziende di alimentazione elettrica. La funzione risponde alla tariffa speciale dei Paesi europei relativa all'utilizzo della pompa di calore su una smart grid.

|                                               | Stato alimentazione | Modalità di funzionamento                                                                                                    |
|-----------------------------------------------|---------------------|----------------------------------------------------------------------------------------------------|
|                                               |                     | <b>0:0 [Funzionamento normale]</b><br>La pompa di calore funziona alla mas-<br>sima efficienza.                                                                                                    |
|                                               |                     | 1:0 [Comando spegnimento, blocco di servizio]                                                                                                    |
|                                               |                     | Disattiva la pompa di calore per evitare<br>il carico massimo. Il tempo massimo di<br>blocco dipende dalla capacità di stoc-<br>caggio termico del sistema, ma consi-<br>ste in almeno 2 ore, 3 volte al giorno.<br>(Nessun impianto antigelo) |
| 4 modalità                                    |                     | 0:1 [Suggerimento accensione]                                                                                                    |
| a seconda dello stato del-<br>l'alimentazione |                     | Il suggerimento di accensione e il va-<br>lore impostato per la temperatura del<br>serbatoio di stoccaggio sono aumen-<br>tati, a seconda del parametro "Modalità<br>SG".                                                                      |
|                                               |                     | Modalità SG: imposta la temperatura + a<br>a seconda del parametro di seguito<br>Passo 0 (DHW +5 °C)                                                                                                    |
|                                               |                     | Passo 1 (H/P+2 °C, DHW +5 °C)                                                                                                    |
|                                               |                     | Passo 2 (H/P+5 °C, DHW +7 °C)                                                                                                    |
|                                               |                     | 1:1[Comando accensione]                                                                                                    |
|                                               |                     | Questo comando attiva il compressore.<br>Facoltativamente, possono essere attivati<br>potenziamenti dei riscaldatori elettrici per<br>utilizzare i surplus di elettricità                                                                      |
|                                               |                     |                                                                                                    |

## Stato energetico

Questa funzione serve a controllare il prodotto in base allo stato energetico. Quando lo stato di carica di ESS viene trasmesso, cambia la temperatura nominale di riscaldamento, raffreddamento e acqua calda sanitaria impostando il valore in base allo stato energetico.

Selezionare il modo Segnale o il modo Modbus a seconda del tipo di connessione tra il prodotto e ESS.

| Connettività                | ා Indietro ල OK |    | Stato energetico       | المietro الله OK |
|-----------------------------|-----------------|----|------------------------|------------------|
|                             | /               |    | Tipo di utilizzo ESS   | 🗸 Non usare 🗲    |
| CN_EXT                      | >               | OK | Definizione state ener | wie >            |
| Caldaia di terze parti      | >               |    | Definizione stato ener | gia >            |
| Stato energetico            | >               |    | Assegnazione ingress   | i digitali >     |
| Tipo di controllo termostat | to >            |    |                        |                  |
|                             |                 |    |                        |                  |
| Definizione stato energia   | চ Indietro अ OK |    | Stato energetico 5     | ाndietro ा OK    |
| Stato energetico 5          | >               |    | Risc.                  | Raffr. ACS       |
| Stato energetico 6          | >               | OK | Temp.                  | Temp. Temp.      |
| Stato energetico 7          | >               |    | Usare 5                | -5 30            |
| Stato energetico 8          | >               |    | $\sim$                 |                  |

Quando si seleziona la Modalità Segnale del tipo di utilizzo EES, premere il pulsante Digital Input Assignment per impostare lo stato di energia in base al segnale d'ingresso.

| Assegnazione ingressi digitali | D Indietro OK OK |
|--------------------------------|------------------|
| 0:1                            | 1:1              |
| 3                              | 4                |
| ~                              |                  |

| Valoro | Segnale di input |        | Stato dell'uscita |            |
|--------|------------------|--------|-------------------|------------|
| Valore | TB_SG1           | TB_SG2 | Default           | Intervallo |
| Х      | 0                | 0      | ES2               | Fissa      |
| Х      | 1                | 0      | ES1               | Fissa      |
| 0:1    | 0                | 1      | ES3               |            |
| 1:1    | 1                | 1      | ES4               | E33-E30    |

# Tipo di controllo del termostato

È una funzione che consente all'installatore di controllare le opzioni della pompa dell'acqua utilizzando il sensore di flusso dell'acqua.

• Nell'elenco delle impostazioni dell'installatore, selezionare la categoria Connettività e premere il pulsante [OK] per passare alla schermata dei dettagli.

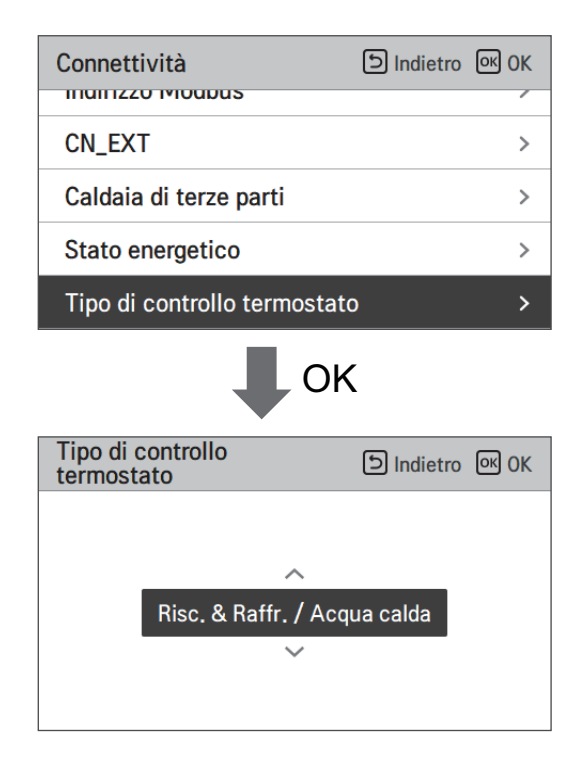

| Тіро                      |                       |
|---------------------------|-----------------------|
| Calore e freddo (Default) | Calore e freddo / ACS |

# Periodo di funzionamento della pompa

È una funzione per mostrare il tempo di funzionamento della pompa dell'acqua per controllare la vita meccanica.

• Nell'elenco di impostazione dell'installatore, e selezionare la categoria Informazioni, e premere il pulsante [OK] per passare alla schermata di dettaglio.

| Informazioni D Indietro OK OK                                                      |                 |   |  |
|------------------------------------------------------------------------------------|-----------------|---|--|
| Tempo di funzionamento d                                                           | della pompa 🛛 > | , |  |
| Tempo di funzionamento d                                                           | dell'Ul >       | Þ |  |
| Valore flusso attuale                                                              | >               | Þ |  |
| Registro dati operativi                                                            | >               | Þ |  |
| Tempo di funzionamento<br>della pompa                                              |                 |   |  |
| Tempo di funzionamento della pompa : 1h<br>Tempo di funzionamento della pompa : 1h |                 |   |  |

# Periodo di funzionamento IDU

È una funzione per mostrare il tempo di funzionamento dell'unità interna per controllare la durata meccanica.

• Nell'elenco di impostazione dell'installatore, e selezionare la categoria Informazioni, e premere il pulsante [OK] per passare alla schermata di dettaglio.

| Informazioni                                                                                                    | ک Indietro ا | OK |
|----------------------------------------------------------------------------------------------------|--------------|----|
| Tempo di funzionamento d                                                                                                    | lella pompa  | >  |
| Tempo di funzionamento c                                                                                                    | lell'Ul      | >  |
| Valore flusso attuale                                                                                                    |              | >  |
| Registro dati operativi                                                                                                    |              | >  |
| Tempo di funzionamento                                                                                                    |              |    |
| dell'UI     Indietro     Indietro     Indiet |              |    |

# Indirizzo Modbus

È una funzione per impostare l'indirizzo del dispositivo Modbus collegato esternamente al prodotto. La funzione di impostazione dell'indirizzo Modbus è disponibile dall'unità interna.

• Nell'elenco impostazioni dell'installatore, selezionare l'indirizzo Modbus, quindi premere [OK] per spostarsi alla schermata di dettaglio.

| Connettività             | D Indietro OK OK   |  |
|--------------------------|--------------------|--|
| CN_CC                    | < D/C Automatica > |  |
| Indirizzo Modbus         | >                  |  |
| CN_EXT                   | >                  |  |
| Caldaia di terze parti > |                    |  |
| ОК                       |                    |  |
| Indirizzo Modbus         | う Indietro OK OK   |  |
| Codice indirizzo(Hex)    |                    |  |

#### NOTA

Per utilizzare questa funzione, l'interruttore N. 1 dell'opzione interruttore 1 deve essere impostato su ON.

# Mappa della memoria del gateway Modbus

Baud Rate : 9 600 bps Stop Bit : 1 stop bit Parità : Nessuna Parità

#### Registro bobina (0x01)

| Registro | Descrizione                                            | Spiegazione Valore                                           |
|----------|--------------------------------------------------------|--------------------------------------------------------------|
| 00001    | Abilita/Disabilita (Riscaldamento/Raffred-<br>damento) | 0 : Non Operativo / 1 : Operativo                            |
| 00002    | Abilita/Disabilita (ACS)                               | 0 : Non Operativo / 1 : Operativo                            |
| 00003    | Impostazione Modalità Silenziosa                       | 0 : Modo silenzioso SPENTO / 1 : Modo silenzioso AC-<br>CESO |
| 00004    | Innesco Operazione di disinfezione                     | 0 : Mantenere lo stato / 1 : Avvio del funzionamento         |
| 00005    | Arresto di emergenza                                   | 0 : Operazione normale / 1 : Arresto di emergenza            |
| 00006    | Attiva il funzionamento di emergenza                   | 0 : Mantenere lo stato / 1 : Avvio del funzionamento         |

#### Discrete Register (0x02)

| Registro | Descrizione                                                                        | Spiegazione Valore                                                |
|----------|------------------------------------------------------------------------------------|-------------------------------------------------------------------|
| 10001    | Stato flusso d'acqua                                                               | 0 : Portata ok / 1 : Portata troppo bassa                         |
| 10002    | Stato pompa acqua                                                                  | 0 : Pompa acqua OFF / 1: Pompa acqua ON                           |
| 10003    | Ext. Stato pompa acqua                                                             | 0 : Pompa acqua OFF / 1: Pompa acqua ON                           |
| 10004    | Stato compressore                                                                  | 0 : Compressore OFF / 1: Compressore ON                           |
| 10005    | Stato scongelamento                                                                | 0 : Scongelatore OFF / 1 : Scongelatore ON                        |
| 10006    | Stato del riscaldamento ACS<br>(ACS termico On/Off)                                | 0 : ACS inattivo / 1 : ACS attivo                                 |
| 10007    | Stato di disinfezione del serbatoio ACS                                            | 0 : Disinfezione inattiva / 1 : Disinfezione attiva               |
| 10008    | Stato del modo silenzioso                                                          | 0 : Modo silenzioso inattivo / 1 : Modo silenzioso at-<br>tivo    |
| 10009    | Stato raffreddamento                                                               | 0 : Nessun raffreddamento / 1 : Raffreddamento                    |
| 10010    | Stato della pompa solare                                                           | 0 : Pompa solare OFF / 1: Pompa solare ON                         |
| 10011    | Stato del riscaldatore di riserva (Passo 1)                                        | 0 : SPENTO / 1 : ACCESO                                           |
| 10012    | Stato del riscaldatore di riserva (Passo 2)                                        | 0 : SPENTO / 1 : ACCESO                                           |
| 10013    | Stato del riscaldatore ACS boost                                                   | 0 : SPENTO / 1 : ACCESO                                           |
| 10014    | Stato di errore                                                                    | 0 : nessun errore / 1 : stato di errore                           |
| 10015    | Operazione di emergenza disponibile<br>(Riscaldamento/raffreddamento dello spazio) | 0 : Non disponibile / 1 : Disponibile                             |
| 10016    | Operazione di emergenza disponibile<br>(DHW)                                       | 0 : Non disponibile / 1 : Disponibile                             |
| 10017    | Stato della pompa mista                                                            | 0 : Pompa di miscelazione OFF / 1 : Pompa di misce-<br>lazione ON |

#### Registro di Holding (0x03)

| Registro | Descrizione                         | Spiegazione Valore                                                                                  |
|----------|-------------------------------------|----------------------------------------------------------------------------------------------------|
| 30001    | Codice di errore                    | Codice di errore                                                                                    |
| 30002    | Ciclo operativo ODU                 | 0 : In Standby (OFF) / 1 : Raffreddamento / 2 : Riscal-<br>damento                                  |
| 30003    | Temperatura acqua in entrata        | [0.1 °C ×10]                                                                                        |
| 30004    | Temperatura acqua in uscita         | [0.1 °C ×10]                                                                                        |
| 30005    | Riscaldatore backup temp.           | [0.1 °C ×10]                                                                                        |
| 30006    | Temperatura acqua serbatoio ACS     | [0.1 °C ×10]                                                                                        |
| 30007    | Temp. collettore solare             | [0.1 °C ×10]                                                                                        |
| 30008    | Temp. aria ambiente (Circuito 1)    | [0.1 °C ×10]                                                                                        |
| 30009    | Portata corrente                    | [0.1 LPM ×10]                                                                                       |
| 30010    | Temperatura di flusso. (Circuito 2) | [0.1 °C ×10]                                                                                        |
| 30011    | Temp. aria ambiente (Circuito 2)    | [0.1 °C ×10]                                                                                        |
| 30012    | Stato dell'energia in ingresso      | 0 : Stato dell'energia 0; 1 : Stato dell'energia 1                                                  |
| 30013    | Temperatura Aria esterna            | [0.1 °C ×10]                                                                                        |
| 39998    | Gruppo prodotti                     | 0x8X (0x80, 0x83, 0x88, 0x89)                                                                       |
| 39999    | Informazioni Prodotto               | Dividere : 0 / Monoblocco : 3 /<br>Alta temperatura. : 4 / Media Temp. : 5 /<br>Sistema caldaia : 6 |

#### Registro di input (0x04)

| Registro | Descrizione                                                              | Spiegazione Valore                                                                                                    |
|----------|--------------------------------------------------------------------------|----------------------------------------------------------------------------------------------------|
| 40001    | Modalità di funzionamento                                                | 0 : Raffreddamento / 4 : Riscaldamento/ 3 : Auto                                                                                                    |
| 40002    | Metodo di controllo (Circuito 1/2)                                       | 0 : Temperatura uscita acqua controllo<br>1 : Temperatura entrata acqua controllo<br>2 : Controllo dell'aria ambiente                                                                                                    |
| 40003    | Temperatura target (Riscaldamento/Raf-<br>freddamento)<br>Circuito 1     | [0.1 °C ×10]                                                                                                    |
| 40004    | Temp. aria ambiente<br>Circuito 1                                        | [0.1 °C ×10]                                                                                                    |
| 40005    | Valore di compensazione (Target) in<br>modalità automatica<br>Circuito 1 | 1К                                                                                                    |
| 40006    | Temperatura target (Riscaldamento/Raf-<br>freddamento) Circuito 2        | [0.1 °C ×10]                                                                                                    |
| 40007    | Temp. aria ambiente<br>Circuito 2                                        | [0.1 °C ×10]                                                                                                    |
| 40008    | Valore di compensazione (Target) in<br>modalità automatica<br>Circuito 2 | 1К                                                                                                    |
| 40009    | Temperatura nominale ACS Temp.                                           | [0.1 °C ×10]                                                                                                    |
| 40010    | Stato dell'energia in ingresso                                           | <ul> <li>0 : Non utilizzare</li> <li>1 : Spento forzato (uguale a TB_SG1=chiuso /<br/>TB_SG2=aperto)</li> <li>2 : Funzionamento normale (uguale a<br/>TB_SG1=aperto / TB_SG2=aperto)</li> <li>3 : Su raccomandazione (uguale a TB_SG1=aperto /<br/>TB_SG2=chiuso)</li> <li>4 : On-command (uguale a TB_SG1=chiudi /<br/>TB_SG2=chiudi)</li> <li>5 : Comando a comando passo 2 (++ Consumo di<br/>energia rispetto al normale)</li> <li>6 : Su raccomandazione Fase 1 (+ consumo di ener-<br/>gia rispetto al normale)</li> <li>7 : Modalità di risparmio energetico (- Consumo di<br/>energia rispetto al normale)</li> <li>8 : Modalità Super Risparmio energetico (-Consumo<br/>energetico rispetto al normale)</li> </ul> |

# CN\_EXT

È una funzione per controllare l'input esterno e l'output secondo il tipo DI impostato dall'utente usando la porta CN-EXT.

• Nell'elenco impostazioni dell'installatore, selezionare la categoria porta CN-EXT, quindi premere [OK] per spostarsi alla schermata di dettaglio.

| Connettività                      | ے Indietro الا                                  |  |  |  |  |  |
|-----------------------------------|-------------------------------------------------|--|--|--|--|--|
| CN_CC                             | < D/C Automatica >                              |  |  |  |  |  |
| Indirizzo Modbus                  | >                                               |  |  |  |  |  |
| CN_EXT                            | >                                               |  |  |  |  |  |
| Caldaia di terze parti            | >                                               |  |  |  |  |  |
| ОК                                |                                                 |  |  |  |  |  |
| CN_EXT                            | ා Indietro ග OK                                 |  |  |  |  |  |
| Non usare<br>Dry contact semplice | Semplice operazione<br>Arresto di emer. singolo |  |  |  |  |  |

| Value               |                   |                      |                                 |  |  |  |
|---------------------|-------------------|----------------------|---------------------------------|--|--|--|
| Non usare (Default) | Funzione semplice | Dry Contact semplice | Arresto di emergenza<br>singolo |  |  |  |

# Caldaia di terze parti

La presente funzione serve a configurare il controllo della caldaia di terze parti.

| Connettività                 | D Indietro OK OK | Caldaia di te | rze parti | ڪ Indie | etro 💽 OK | Caldaia di ter | ze parti | 5 Inc | dietro 💽 OK |
|------------------------------|------------------|---------------|-----------|---------|-----------|----------------|----------|-------|-------------|
| Caldaia di terze parti       | >                |               | Modo      | Temp    | Istoresi  |                | Modo     | Temp  | Istorosi    |
| Interfaccia del misuratore   | >                | Nonusare      | Manuale   | -7      | 13101031  |                | Manuale  | -7    | A           |
| Stato energetico             | >                | V             | Manuale   | ,       | 4         |                | Manuale  | /     | 4           |
| Tipo di controllo termostate | o >              |               |           |         |           |                |          |       |             |

Se lo stato della presente funzione è "Usare", sarà possibile scegliere la modalità di controllo della caldaia, Auto o Manuale.

| Caldaia di terze parti D Indietro OK OK |                | Caldaia di terze parti D Indietro OK OK |
|-----------------------------------------|----------------|-----------------------------------------|
| Usare Auto                              | Temp. Isteresi | Modo Temp. Isteresi<br>Variable -7 4    |

Se la modalità di tale funzione è impostata su "Auto", è possibile impostare la temperatura della caldaia e dell'isteresi, rispettivamente.

| Caldaia di terze | parti        | 5                     | Indietro OK OK |
|------------------|--------------|-----------------------|----------------|
| Usare            | Modo<br>Auto | Temp.<br>~<br>-7<br>~ | lsteresi<br>4  |

Condizione caldaia esterna ON :

 Se la temperatura esterna ≤ rispetto al valore della temperatura della caldaia esterna in funzione (impostazione installatore), spegnere l'unità interna e attivare la caldaia esterna.

Condizione caldaia esterna OFF:

 Se la temperatura esterna dell'aria ≥ rispetto al valore della temperatura della caldaia esterna in funzione (impostazione installatore) + Isteresi (impostazione installatore), spegnere la caldaia esterna e attivare l'unità interna

#### Interfaccia del misuratore

Si tratta della funzione che può controllare lo stato dell'energia e dell'alimentazione sullo schermo. Raccoglie e calcola i dati relativi ad alimentazione e calorie per creare nuovi dati relativi al monitoraggio dell'energia e notifiche di allarme a comparsa relative all'energia. La funzione può essere attivata in modalità installatore.

| Connectivity            | ා Back ok OK | Meter Interface | り Back の |
|-------------------------|--------------|-----------------|----------|
| 2rd Porty Poilor        |              | Modbus Address  |          |
| Meter Interface         | >            | Unit            |          |
| Energy state            | >            |                 |          |
| Thermostat control type | >            |                 |          |
| Thermostat control type | >            |                 |          |

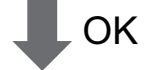

| Meter Interface | Back OK OK | Modbus Address | ව Back M OK | Mo | odbus Address  | D Back OK OK |  |
|-----------------|------------|----------------|-------------|----|----------------|--------------|--|
| Modbus Address  | >          |                |             |    |                |              |  |
| Unit            | >          | Modbus Address |             |    | Modbus Address |              |  |
|                 |            | B0             |             |    | B1             |              |  |
|                 |            | ×              |             |    | $\sim$         |              |  |
|                 |            |                |             |    |                |              |  |

In questa funzione vi sono 2 opzioni, indirizzo Modbus e unità. Attivando l'opzione indirizzo Modbus, si sceglie un indirizzo (B0 o B1) o non lo si utilizza. Quindi si imposta la porta e la specifica nella gamma di 0000.0~9999.9 [impulso/kW] come mostrato nell'immagine di seguito.

| Unit                     | Back OK OK | Unit Dack | ж ОК |
|--------------------------|------------|-----------|------|
| Pulse/kWh<br>Port1 0 0 0 | 0_0        | Pulse/kWh |      |

# Portata attuale del flusso

Si tratta della funzione per verificare la portata attuale del flusso.

- Nell'elenco impostazioni dell'installatore, selezionare la categoria Portata attuale del flusso, quindi premere [OK] per spostarsi alla schermata di dettaglio. La portata attuale del flusso può essere verificata. (Portata: 7 ~ 80 L/min)
- La funzione non è disponibile per alcuni prodotti.

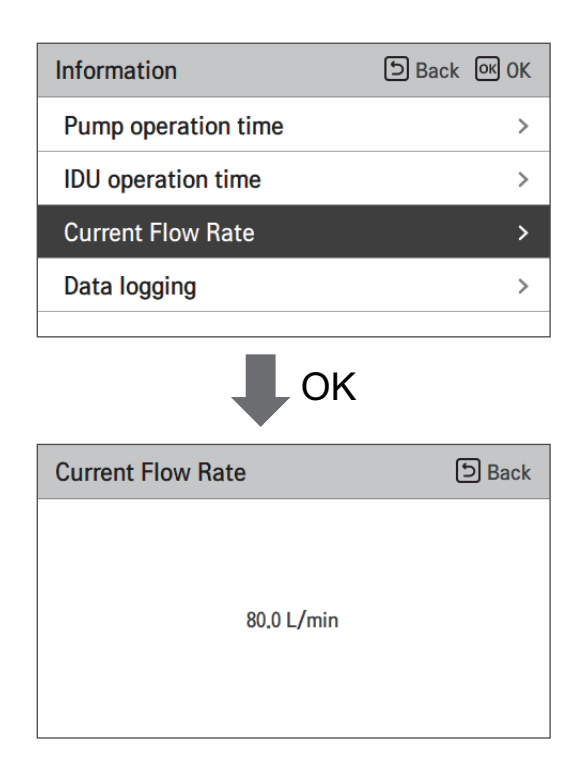

# Registro dati operativi

Questa funzione serve a controllare il funzionamento e la cronologia degli errori.

• Nell'elenco impostazioni dell'installatore, selezionare la categoria Storicizzazione, quindi premere [OK] per spostarsi alla schermata di dettaglio.

| Information         | ि Back ा OK OK |
|---------------------|----------------|
| Pump operation time | >              |
| IDU operation time  | >              |
| Current Flow Rate   | >              |
| Data logging        | >              |
|                     |                |

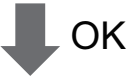

| Data logging Data |       |       |         | ck       |   |
|-------------------|-------|-------|---------|----------|---|
| Date              | Time  | Oper. | Settemp | In/Out   |   |
| 2020.08.10        | 09:28 | Off   |         | 25°/ 25° |   |
| 2020.08.10        | 09:28 | Off   | -       | 25°/25°  |   |
| 2020.08.10        | 09:17 | Off   | -       | 25°/25°  | > |
| 2020.08.10        | 09:14 | Off   | -       | 25°/25°  |   |
| 2020.08.10        | 09:14 | Off   | -       | 25°/25°  |   |

#### NOTA -

Errore nell'intervallo di ricerca della cronologia: 50

Errore nelle informazioni della cronologia

Voce: data, orario, modalità (incluso spegnimento), temperatura impostata, temperatura in ingresso, temperatura in uscita, temperatura della stanza, funzione acqua calda/interruzione, temperatura impostata acqua calda, temperatura acqua calda, unità esterna On/Off, codice di errore

Numero di visualizzazione: Entro 50

- Salva criteri *v*
- ν Si è verificato un errore, rilascio ON/OFF delle funzioni dell'unità esterna.

# Panoramica impostazioni (Per 4 serie)

#### Struttura menu

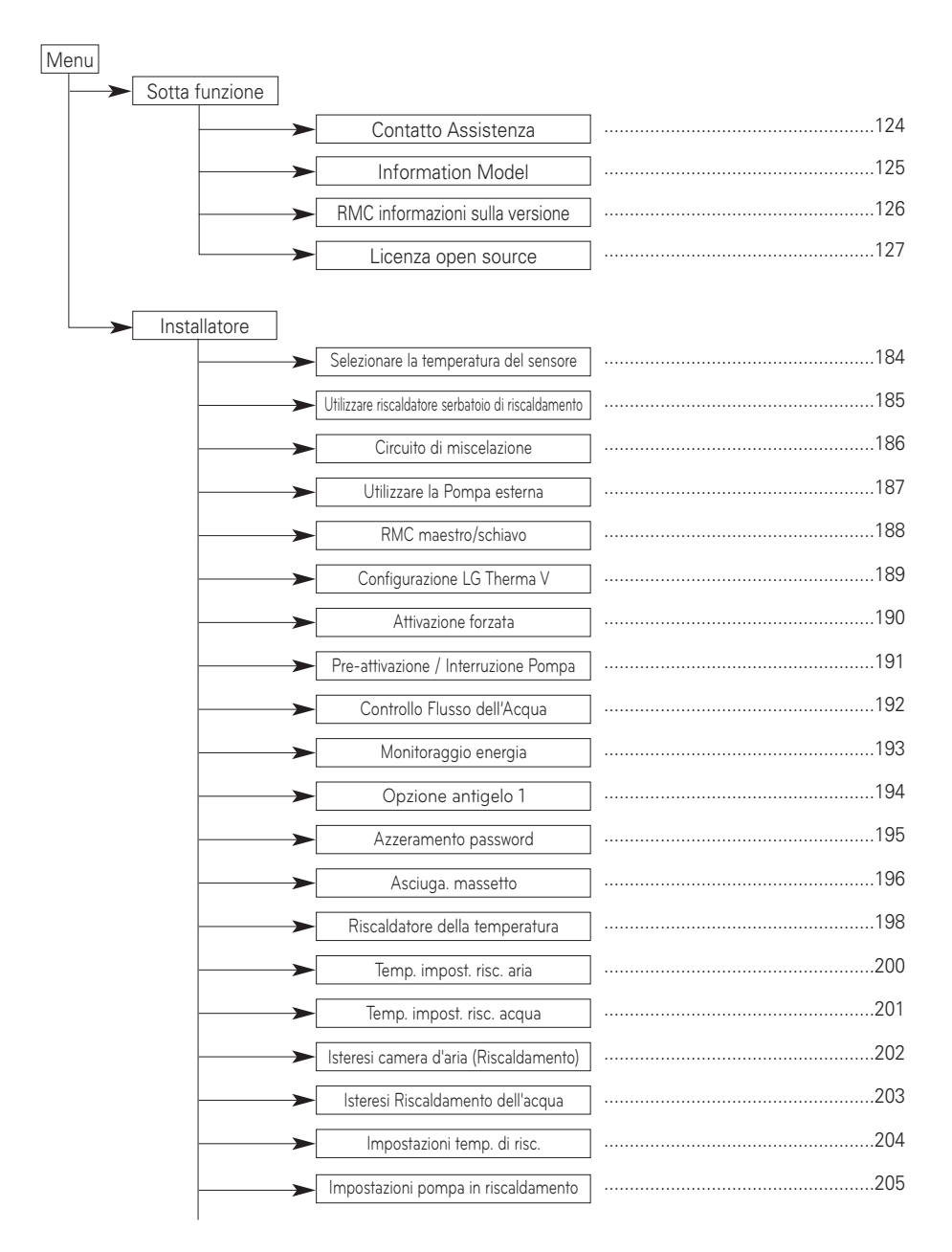

|   | Temp. impost. raffr. aria                   |     |
|---|---------------------------------------------|-----|
|   | Temp. impost. raffr. acqua                  |     |
|   | Temp. stop acqua durante raffr.             |     |
|   | Isteresi camera d'aria (Raffreddamento)     |     |
|   | Isteresi Raffreddamento dell'acqua          | 211 |
|   | Impostazioni temp. di raffr.                |     |
| ~ | Impostazioni pompa in raffreddamento        |     |
|   | Temp. automatica stagionale                 |     |
|   | Ordine di priorità sistemi di riscaldamento |     |
|   | Temp. impostata acqua sanitaria             |     |
|   | Impostazioni disinfezione serbatoio 1, 2    |     |
|   | Impostazioni serbatoio1                     |     |
|   | Impostazioni serbatoio2                     |     |
|   | Impostazioni orario acqua sanitaria         |     |
|   | Tempo di ricircolo                          |     |
|   | Sistema termico solare                      |     |
|   | Azionamento di prova pompa                  |     |
|   | Temperatura Anticongelante                  |     |
|   | Modo Contatto Pulito                        |     |
|   | Indirizzo controllo centrale                |     |
|   | CN CC                                       |     |
|   | Configurazione LG Therma V                  |     |
| ~ | Impostazioni freguenza pompa (RPM)          |     |
| > | Smart Grid (SG)                             |     |
|   | Blocco alimentazione (SG Readu)             |     |
|   |                                             | 236 |
|   |                                             | 237 |
|   | ripo al controlio del termostato            | 207 |

| >       | Periodo di funzionamento della pompa   | 238 |
|---------|----------------------------------------|-----|
|         | Periodo di funzionamento IDU           |     |
|         | Indirizzo Modbus                       |     |
|         | Mappa della memoria del gateway Modbus |     |
|         | CN_EXT                                 |     |
|         | Caldaia di terze parti                 |     |
|         | Interfaccia del misuratore             |     |
|         | Portata attuale del flusso             |     |
|         | Registro dati operativi                |     |
| <b></b> | Panoramica impostazioni                |     |

# MESSA IN SERVIZIO

Se tutto ha funzionato a dovere fino ad ora, è arrivato il momento di avviare la funzione e di approfittare dei vantaggi di THERMA V.

Prima dell'avvio, dare un'occhiata ai punti di controllo preliminare descritti in questo capitolo. Sono presentati alcuni commenti relativi alla manutenzione e alla risoluzione dei problemi.

# Elenco di controllo prima dell'avvio

# **AVVERTENZE**

Disattivare l'alimentazione prima di cambiare cablaggi o di muovere il prodotto

| N. | Categoria                   | Articolo                            | Punto di controllo                                                                                                    |
|----|-----------------------------|-------------------------------------|----------------------------------------------------------------------------------------------------|
| 1  |                             | Cablaggio sul campo                 | Tutti gli interruttori che abbiano contatti con poli differenti dovrebbero essere cablati stretta-<br>mente, secondo le normative regionali o nazionali.     Solo il personale qualificato può procedere al cablaggio.     Il cablaggio e le parti elettriche in dotazione in loco dovrebbero rispettare le normative europee e regionali.     Il cablaggio dovrebbe seguire il diagramma di cablaggio fornito con il prodotto.                                                                     |
| 2  | Elettricità                 | Dispositivi di protezione           | Installare un ELB (interruttore automatico con dispersione a terra) da 30 mA.     L'ELB all'interno della scatola di comando dell'unità interna dovrebbe essere attivato prima del-<br>l'avvio.                                                                                                    |
| 3  |                             | Cablaggio di terra                  | • Il cavo di terra dovrebbe essere connesso. Non agganciare il cavo di terra al gas o alla tubatura<br>dell'acqua cittadina, alla sezione metallica di un edificio, all'assorbitore di sovratensioni, ecc.                                                                                                    |
| 4  |                             | Alimentazione                       | Utilizzare una linea di alimentazione dedicata.                                                                                                    |
| 5  |                             | Cablaggio Morsettiera               | Le connessioni sul blocco terminale (all'interno della scatola di comando dell'unità interna) do-<br>vrebbero essere strette.                                                                                                    |
| 6  | Acqua                       | Pressione dell'acqua<br>caricata    | Dopo la carica dell'acqua, il manometro di pressione (lato frontale dell'unità interna) dovrebbe<br>indicare 2.0~2.5 bar. Non superare i 3.0 bar.                                                                                                    |
| 7  |                             | Spurgo dell'aria                    | <ul> <li>Nel corso della carica dell'acqua, sarebbe necessario lasciar uscire l'aria attraverso il foro per lo spurgo dell'aria.</li> <li>Se l'acqua non schizza fuori quando si preme l'estremità (parte superiore del foro), lo spurgo dell'aria non è ancora completo. Se lo spurgo è stato effettuato correttamente, l'acqua schizzararà fuori come una fontana.</li> <li>Prestare attenzione in fase di test dello spurgo dell'aria. L'acqua schizzata portebbe bagnarvi i vestiti.</li> </ul> |
| 8  |                             | Valvola di esclusione               | Le due valvole di esclusione (situate nella parte finale del tubo di ingresso dell'acqua e sul tubo<br>di acqua in uscita dall'unità interna) dovrebbero essere aperte.                                                                                                    |
| 9  |                             | Valvola di cortocircuito            | • La valvola di cortocircuito dovrebbe essere installata e regolata per assicurare il giusto flusso d'ac-<br>qua. Se il flusso d'acqua è basso, potrebbe verificarsi un errore all'interruttore del flusso (CH14).                                                                                                    |
| 10 | Installazione pro-<br>dotto | Appendere al muro                   | <ul> <li>Quando l'unità interna è agganciata al muro, potrebbero verificarsi rumori o vibrazioni se non<br/>fosse fissata strettamente ai supporti.</li> <li>Se l'unità interna non è fissata strettamente, potrebbe cadere nel corso del funzionamento.</li> </ul>                                                                                                    |
| 11 |                             | Ispezione delle parti               | Non dovrebbero esserci parti evidentemente danneggiate dentro l'unità interna.                                                                                                    |
| 12 |                             | Perdita refrigerante                | • Le perdite di refrigerante sortiscono un impatto negativo sulle prestazioni. Qualora doveste scoprire<br>delle perdite, contattate un tecnico di installazione qualificato di LG nel settore climatizzatori.                                                                                                    |
| 13 |                             | Trattamento delle<br>acque di scolo | Nel corso delle operazioni di raffreddamento, potrebbe gocciolare della condensa dalla parte in-<br>feriore dell'unità interna. In tal caso, preparare un metodo per il trattamento delle acque di<br>scolo (per esempio un recipiente per contenere la condensa) per evitare il gocciolamento.                                                                                                    |
Per assicurare che le prestazioni di **THERMA V.** diano il massimo, è necessario effettuare controlli e manutenzione periodici. Si consiglia di provvedere alla seguente lista di controllo una volta l'anno.

# AVVERTENZE-

Disattivare l'alimentazione prima di procedere con la manutenzione

| N. | Categoria   | Articolo                       | Punto di controllo                                                                                                    |
|----|-------------|--------------------------------|----------------------------------------------------------------------------------------------------|
| 1  |             | Pressione acqua                | <ul> <li>In condizioni normali, il manometro di pressione (lato frontale dell'unità interna) dovrebbe indicare 2.0~2.5 bar.</li> <li>Se la pressione è inferiore a 0.3 bar, è necessario effettuare una ricarica dell'acqua.</li> </ul>          |
| 2  | Acqua       | Griglia (Filtro<br>dell'acqua) | <ul> <li>Chiudere le valvole di esclusione e disassemblare la griglia.<br/>Quindi lavarla per pulirla dai residui.</li> <li>Nel corso dell'operazione di smontaggio della griglia, prestare<br/>attenzione alla fuoriuscita di acqua.</li> </ul> |
| 3  |             | Valvola di sicurezza           | <ul> <li>Aprire l'interruttore della valvola di sicurezza e controllare se<br/>l'acqua fluisce attraverso il foro di scolo.</li> <li>Dopo aver controllato, chiudere la valvola di sicurezza.</li> </ul>                                         |
| 4  | Elettricità | Cablaggio Morset-<br>tiera     | • Osservare e ispezionare per individuare eventuali connessioni lente o difettose sulla morsettiera.                                                                                                    |

# Messa in funzione

### Controllare prima della messa in funzione

| 1 | Controllare per verificare se vi siano perdite di refrigerante, e se l'alimentazione o il cavo di trasmissione sono connessi in maniera corretta.                                                                                                    |  |  |  |  |
|---|----------------------------------------------------------------------------------------------------|--|--|--|--|
| 2 | <ul> <li>Confermare che il megahommetro 500 V mostri 2.0 MΩ o superiore tra la morsettiera dell'alimentazione e il pavimento. Non attivare in caso vi sia un valore di 2.0 MΩ o inferiore.</li> <li>NOTA: Non effettuare mai un controllo di mega ohm sulla basetta elettrica di controllo. Altrimenti la basetta elettrica potrebbe rompersi.</li> <li>Immediatamente dopo aver montato l'unità o dopo averla lasciata spenta per un lungo periodo di tempo, la resistenza dell'isolamento tra la basetta elettrica di controllo e il pavimento potrebbe diminuire fino ad approssimativamente 2.0 MΩ a seguito dell'accumulo del refrigerante nel compressore interno.</li> </ul> |  |  |  |  |
| 3 | Quando viene applicata l'alimentazione per la prima volta, utilizzare il prodotto dopo il preriscaldamento per 2 ore. Per proteggere l'unità aumentando la temperatura dell'olio compressore.                                                                                                    |  |  |  |  |

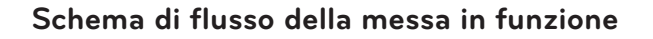

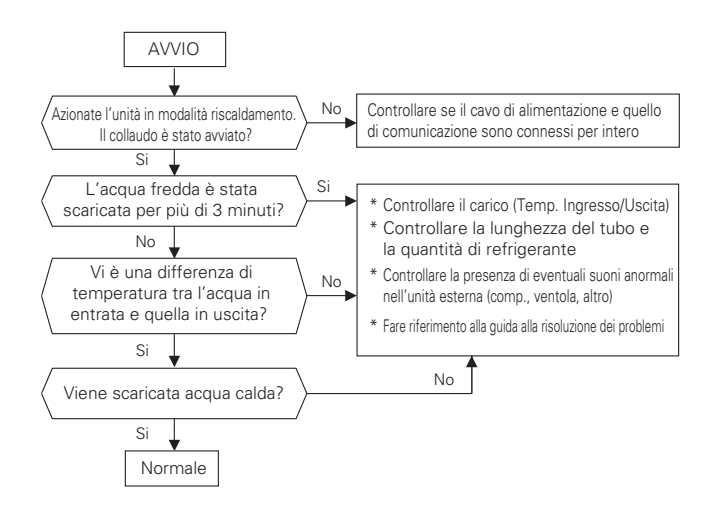

## Fare riferimento alla guida alla risoluzione dei problemi

La pressione del suono in rete emessa da questo prodotto è inferiore ai 70 dB.

\*\* Il livello del rumore può variare a seconda del sito.

I numeri riportati sono livelli di emissione e non necessariamente livelli per un funzionamento in sicurezza.

Sebbene vi sia una correlazione tra l'emissione e i livelli di esposizione, questa non può essere usata in maniera affidabile per determinare se sia necessario adottare ulteriori precauzioni.

Tenere in considerazione che l'influenza dell'attuale livello di esposizione delle risorse umane include le caratteristiche di una stanza da lavoro e altre fonti di rumore, es. il numero di apparecchiature e altri processi adiacenti, e la quantità di tempo alla quale un operatore è esposto al rumore.

Inoltre, il livello di esposizione consentito può variare a seconda del Paese.

Tali informazioni, tuttavia, consentono all'utilizzatore dell'apparecchiatura di effettuare una migliore valutazione dei pericoli e dei rischi.

# Aspirazione e Carica del refrigerante

Il prodotto, per impostazione predefinita, è stato caricato con del refrigerante. Aspirare e caricare il refrigerante, qualora vi fosse una perdita.

### 1. Aspirazione

Lavorare di aspirazione intervenendo quando vi sono perdite di refrigerante.

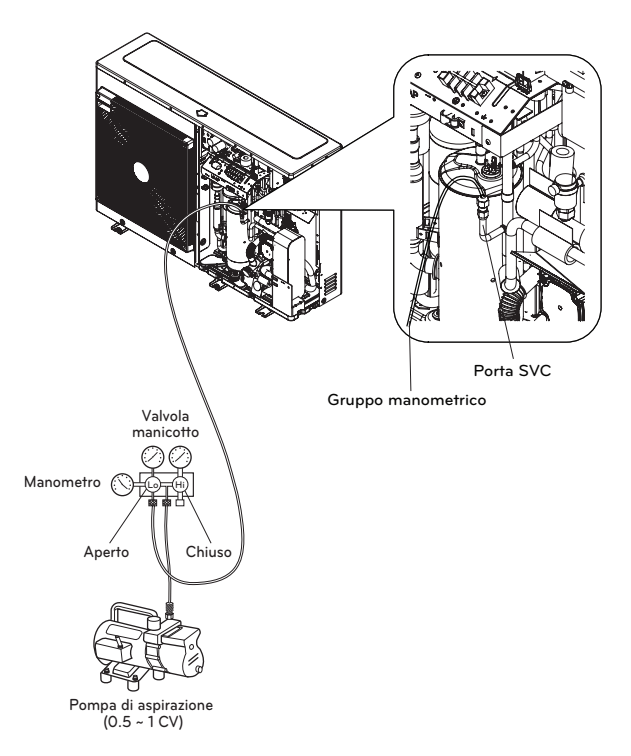

Quando si seleziona una pompa di aspirazione, è necessario sceglierne una che sia capace di raggiungere 0.2 Torr di aspirazione finale.

|                       | Unità                 | Pressione atmosferica<br>standard | Aspirazione perfetta |
|-----------------------|-----------------------|-----------------------------------|----------------------|
| Pressione manometrica | Pa                    | 0                                 | -1.033               |
| Pressione assoluta    | kgf / cm <sup>2</sup> | 1.033                             | 0                    |

% 0 Pa(gage)=1 atm=760 Torr=760 mmHg=1 013.25 hPa

\* La caratteristica può variare a seconda del tipo di modello.

### 2. Ricarica del refrigerante

È necessario effettuare una ricarica dopo l'aspirazione. È possibile impostare la quantità di refrigerante al marchio di qualità.

Si prega di ricaricare in modalità raffreddamento quando la carica non è piena.

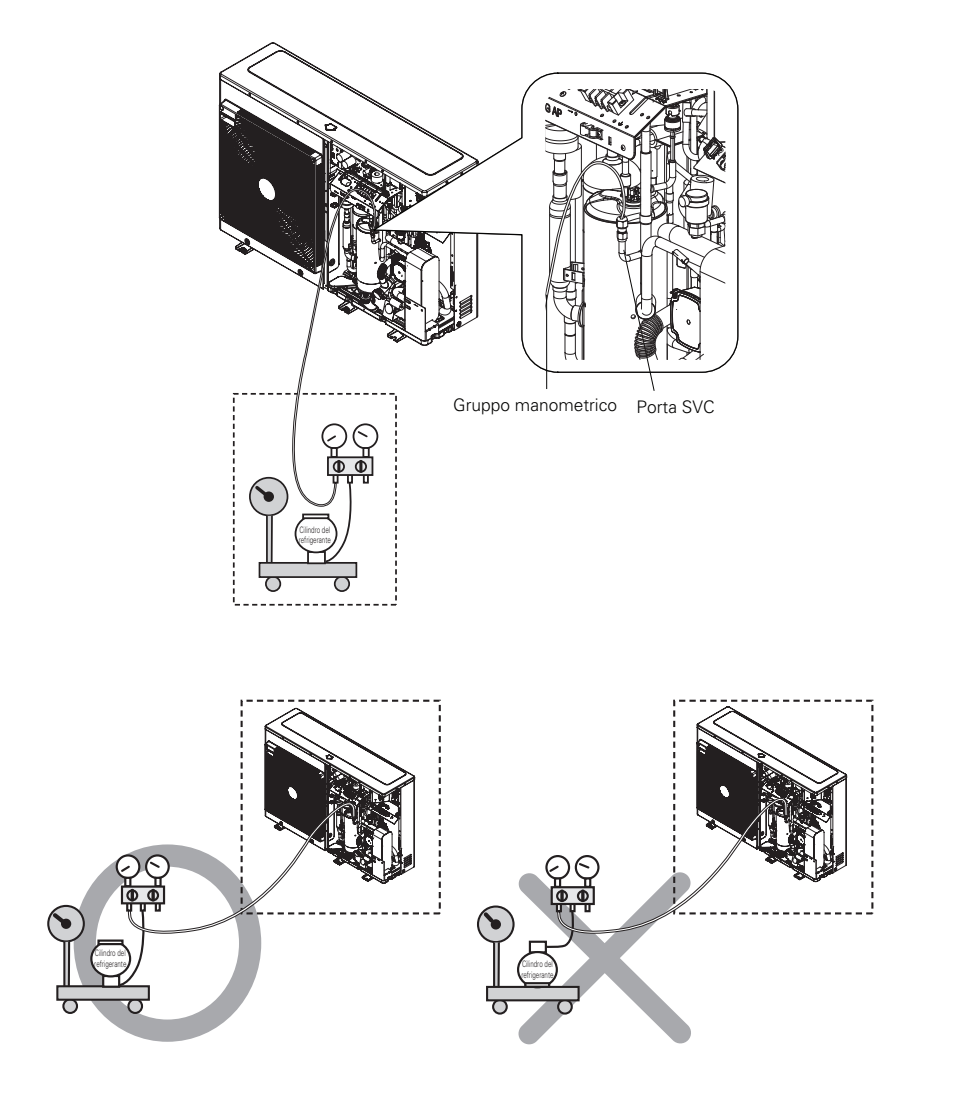

\* La caratteristica può variare a seconda del tipo di modello.

#### 3. Posizione della porta SVC

UN36A (5, 7, 9 kW)

UN60A (9, 12, 14, 16 kW)

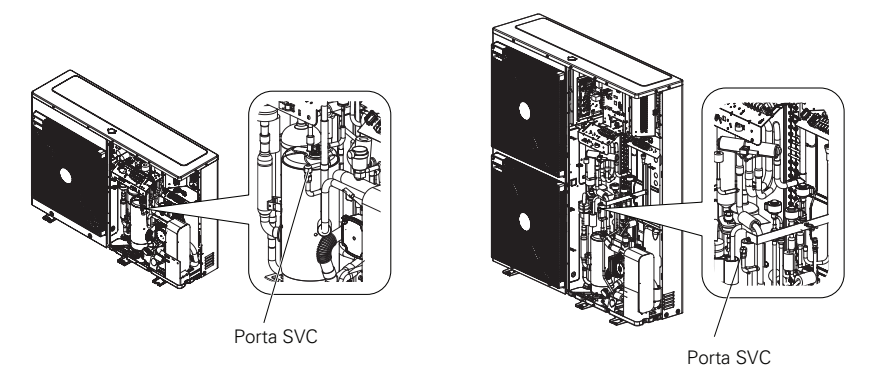

# Come drenare l'acqua rimanente nel prodotto

# 

Se il prodotto non viene utilizzato per un lungo periodo di tempo con acqua residua, c'è il rischio di congelamento in inverno

#### Passaggio1

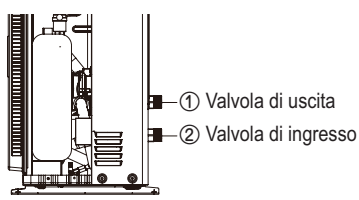

Passaggio1. Per drenare la maggior parte dell'acqua dal prodotto, rimuovere i tubi dell'acqua dalla valvola di ingresso/uscita(①,②). Dopo lo svuotamento, ricollegarli.

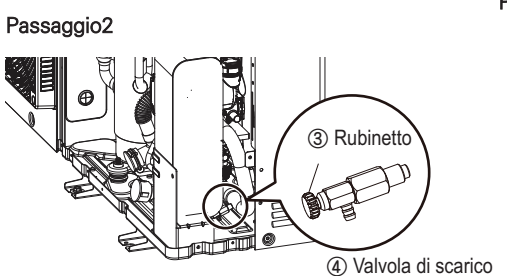

Passaggio2. Per drenare il resto dell'acqua dal prodotto, aprire il tappo di rubinetto(③) della valvola di scarico(④) in senso antiorario. Dopo lo svuotamento, bloccarlo nella direzione opposta all'estremità.

- Per riutilizzare il prodotto, è necessario riempire di nuovo l'acqua. Fare riferimento alla sezione "Caricamento dell'acqua" della parte "Installazione" del presente manuale.

\* La caratteristica può variare a seconda del tipo di modello.

## Risoluzione dei problemi

Se THERMAY. non funziona correttamente o non si avvia, controllare il seguente elenco.

# **AVVERTENZE**

Disattivare l'alimentazione prima di procedere con la risoluzione dei problemi

#### Risoluzione dei problemi per un problema insorto durante il funzionamento

| N. | Problema                                                                                                    | Motivo                                                                            | Soluzione                                                                                                    |
|----|----------------------------------------------------------------------------------------------------|-----------------------------------------------------------------------------------|----------------------------------------------------------------------------------------------------|
| 1  | ll riscaldamento<br>o raffredda-<br>mento non è<br>soddisfacente.                                                              | • L'impostazione della tem-<br>peratura target non è cor-<br>retta.               | <ul> <li>Impostare correttamente la temperatura target.</li> <li>Controllare se la temperatura è basata sull'acqua o sull'aria.<br/>Fare riferimento a "Sensore remoto attivo" e "Selezione sensore temp." nel Capitolo 6.</li> </ul>                                                                                                    |
|    |                                                                                                    | <ul> <li>L'acqua caricata non è ab-<br/>bastanza.</li> </ul>                      | <ul> <li>Controllare il manometro di pressione e caricare altra acqua<br/>fino a quando il manometro non indica 200~250 kPa.</li> </ul>                                                                                                    |
|    |                                                                                                    | • Il flusso dell'acqua è basso.                                                   | <ul> <li>Controllare se la griglia raccoglie troppi frammenti. Se è così,<br/>la griglia andrà pulita.</li> <li>Controllare se il manometro di pressione segna oltre i 4 Bar.</li> <li>Controllare se il tubo dell'acqua si sta chiudendo a causa dei<br/>frammenti accumulati nella griglia o al calcare.</li> </ul>                                                                                                    |
|    |                                                                                                    | <ul> <li>La temperatura dell'acqua<br/>in ingresso è troppo alta.</li> </ul>      | • Se la temperatura dell'acqua in ingresso è superiore ai 57 °C,<br>l'unità non funzionerà per via del sistema di protezione.                                                                                                    |
| 2  | Anche se l'ali-<br>mentazione elet-<br>trica è OK (il<br>telecomando<br>mostra le infor-<br>mazioni), l'unità<br>non funziona. | • La temperatura dell'acqua<br>in ingresso è troppo bassa.                        | <ul> <li>Se la temperatura dell'acqua in ingresso è inferiore ai 5 °C, l'unità non funzionerà per via del sistema di protezione. Attendere mentre l'unità riscalda la temperatura dell'acqua in ingresso.</li> <li>Se la temperatura dell'acqua in ongresso è inferiore ai 15 °C in fase di riscaldamento, l'unità non funzionerà per via del sistema di protezione. Attendere mentre l'unità riscalda la temperatura dell'acqua in ingresso è inferiore ai 15 °C in fase di riscaldamento, l'unità non funzionerà per via del sistema di protezione. Attendere mentre l'unità riscalda la temperatura dell'acqua in ingresso fino a 18 °C.</li> <li>Se non si sta utilizzando l'accessorio riscaldatore di supporto (HA** 1M E1), aumentare la temperatura dell'acqua mediante una fonte esterna di calore (riscaldatore, caldai). Se il malfunzionamento persiste, contattare il proprio distributore.</li> <li>In caso si desiderasse utilizzare la funzione asciugatura massetto, assicurarsi di acquistare e installare l'accessorio riscaldatore di supporto (HA**1M E1).</li> </ul> |
| 3  | Rumore dalla<br>pompa dell'ac-<br>qua.                                                                                         | • Lo spurgo dell'aria non è stato terminato completa-<br>mente.                   | <ul> <li>Aprire il cappuccio dello spurgo dell'aria e caricare altra acqua<br/>fino a quando il manometro non indica 200~250 kPa.</li> <li>Se l'acqua non schizza fuori quando si preme l'estremità (parte superiore<br/>del foro), lo spurgo dell'aria non è ancora completo. Se lo spurgo è stato<br/>effettuato correttamente, l'acqua schizzerà fuori come una fontana.</li> </ul>                                                                                                    |
|    |                                                                                                    | <ul> <li>La pressione dell'acqua è<br/>bassa.</li> </ul>                          | <ul> <li>Controllare se il manometro di pressione segna oltre i 30 kPa.</li> <li>Controllare se il serbatoio di espansione e il manometro di<br/>pressione funzionano correttamente.</li> </ul>                                                                                                    |
| 4  | L'acqua è fuoriu-<br>scita attraverso<br>il foro di scarico.                                                                   | <ul> <li>È stata caricata troppa<br/>acqua.</li> </ul>                            | <ul> <li>Allagare l'acqua aprendo l'interruttore della valvola di sicurezza<br/>fino a quando il manometro di pressione non indica 200~250 kPa.</li> </ul>                                                                                                    |
|    |                                                                                                    | <ul> <li>Il serbatoio di espansione è<br/>danneggiato.</li> </ul>                 | Sostituire il serbatoio di espansione.                                                                                                    |
| 5  | L'ACS non è<br>calda.                                                                                                    | • Il termo protettore del ri-<br>scaldatore del serbatoio<br>dell'acqua è attivo. | <ul> <li>Aprire il pannello laterale del serbatoio ACS e premere il pul-<br/>sante di reset del termo protettore. (per ulteriori dettagli, fare<br/>riferimento al manuale di installazione del serbatoio ACS.)</li> </ul>                                                                                                    |
|    |                                                                                                    | • Il riscaldamento dell'ACS è disattivato.                                        | • Selezionare la funzione Riscaldamento ACS e identificare se l'icona è visualizzata sul telecomando.                                                                                                    |

## Risoluzione dei problemi per Codice di errore

| Visualizza | Titolo                                                                                                    | Causa dell'errore                                                                                                    | Punto di controllo e condizioni                                                                                                    |  |
|------------|----------------------------------------------------------------------------------------------------|----------------------------------------------------------------------------------------------------|----------------------------------------------------------------------------------------------------|--|
| codice.    | Theorem                                                                                                    |                                                                                                    | normali                                                                                                    |  |
| 1          | Problema con il sensore dell'aria nella stanza remota                                                                               |                                                                                                    | <ul> <li>Resistenza: 10 kΩ a 25 centigradi<br/>(scollegato) → per il sensore dell'aria<br/>nella stanza remota</li> </ul>                                                                                  |  |
| 2          | Problema con il sensore del refrigerante (lato ingresso)                                                                            |                                                                                                    |                                                                                                    |  |
| 6          | Problema con il refrigerante (lato uscita)                                                                                          | Connessione non corretta tra il                                                                                                    | <ul> <li>Resistenza: 5 kΩ a 25 centigradi</li> </ul>                                                                                                    |  |
| 8          | Problema con il sensore del serbatoio per l'acqua                                                                                   | sensore e PCB (Riscaldatore).                                                                                                    | (scollegato) → per tutti i sensori TRANNE                                                                                                    |  |
| 13         | Problema nel sensore del condotto solare                                                                                            | Errore PCB (Riscaldatore)                                                                                                    | Il sensore dell'aria nella stanza remota                                                                                                    |  |
| 16         | Problema con i sensori                                                                                                    | Errore del sensore                                                                                                    | <ul> <li>Voltaggio. 2.5 V DC a 25 centigradi<br/>(collegato) (per tutti i sensori)</li> <li>Fare riferimento alla tabella<br/>resistenza-temperatura per</li> </ul>                                        |  |
| 17         | Problema con il sensore dell'acqua in entrata                                                                                       |                                                                                                    |                                                                                                    |  |
| 18         | Problema con il sensore dell'acqua in uscita                                                                                        |                                                                                                    |                                                                                                    |  |
| 19         | Problema nel sensore di uscita del riscaldatore elettrico                                                                           |                                                                                                    | controllare le differenti temperature                                                                                                    |  |
| 10         | Blocco pompa dell'acqua BLDC                                                                                                    | Restrizione della pompa dell'acqua<br>BLDC                                                                                                    | Difetto della pompa dell'acqua<br>BLDC/condizione anormale dell'insieme     Ventola bloccata da materiale estraneo                                                                                         |  |
| 3          | Comunicazione difettosa tra il telecomando e<br>l'unità.                                                                            | <ul> <li>Connessione non corretta tra il<br/>sensore e PCB (Riscaldatore).</li> <li>Errore PCB (Riscaldatore)</li> <li>Errore del sensore</li> </ul>                                                                                                    | <ul> <li>Il cavo di connessione tra il telecomando<br/>e l'insieme PCB principale (Riscaldatore)<br/>dovrebbe essere stretto</li> <li>La tensione di uscita del PCB<br/>dovrebbe essere 12 V DC</li> </ul> |  |
| 5          | Comunicazione difettosa tra l'insieme del PCB<br>principale (Riscaldatore) e l'insieme del PCB<br>principale (Inverter) dell'unità. | <ul> <li>Il connettore per la trasmissione è disconnesso</li> <li>I fili di connessione non sono connessi nella maniera corretta</li> <li>La linea di comunicazione è guasta</li> <li>L'insieme del PCB principale (Inverter) è anormale</li> <li>L'insieme del PCB principale (Riscaldatore) è anormale</li> </ul> | <ul> <li>Il cavo di connessione tra il pannello<br/>del telecomando e l'insieme PCB<br/>principale (Riscaldatore) dovrebbe<br/>essere stretto</li> </ul>                                                   |  |
| 9          | Errore programma PCB (EEPROM)                                                                                                    | • Danni elettrici o meccanici a<br>EEPROM                                                                                                    | Questo errore non può essere<br>consentito                                                                                                    |  |
| 14         | Problema con l'interruttore del flusso                                                                                              | <ul> <li>L'interruttore del flusso è aperto mentre<br/>la pompa dell'acqua interna è attiva</li> </ul>                                                                                                    | • L'interruttore del flusso<br>dovrebbe essere chiuso, mentre<br>la pompa dell'acqua interna<br>lavora o l'interruttore N. 5<br>dell'insieme PCB principale<br>(Riscaldatore) e impostato su on            |  |
| 15         | Tubo dell'acqua surriscaldato                                                                                                    | <ul> <li>Funzionamento anormale del<br/>riscaldatore elettrico</li> <li>La temperatura dell'acqua in uscita è<br/>superiore ai 72 °C</li> </ul>                                                                                                    | <ul> <li>Se non si riscontrano problemi nei<br/>controlli del riscaldatore elettrico, la<br/>temperatura massima consentita<br/>dell'acqua in uscita è di 72 °C</li> </ul>                                 |  |
| 20         | Termo fusibile danneggiato                                                                                                    | Il termofusibile è interrotto da un<br>surriscaldamento anormale del<br>riscaldatore elettrico interno     Errore meccanico al termofusibile     Il filo è danneggiato                                                                                                    | • Questo errore non sarebbe successo<br>se la temperatura del serbatoio del<br>riscaldatore elettrico è al di sotto<br>degli 80 °C                                                                         |  |

| Visualizza<br>codice. | Titolo                                                              | Causa dell'errore                                                                                                    | Punto di controllo e condizioni normali                                                                                                    |
|-----------------------|---------------------------------------------------------------------|----------------------------------------------------------------------------------------------------|----------------------------------------------------------------------------------------------------|
| 21                    | PICCO C.A.<br>(Anomalia IPM)                                        | Corrente superiore istantanea     Corrente nominale sovrastimata     Scarso isolamento dell'IPM                                                                                                    | Corrente superiore istantanea nel corso della fase U, V, W     - Blocco Comp.     - La connessione anormale di U, V, W     Condizione di sovraccarico     - Sovraccarico della lunghezza del tubo del refrigerante     Il ventilatore esterno si è fermato     • Scarso isolamento del compressore                                                           |
| 22                    | Max. C/T                                                            | Input corrente superiore                                                                                                    | <ul> <li>Malfunzionamento del compressore</li> <li>Blocco del tubo</li> <li>Input a basso voltaggio</li> <li>Refrigerante, lunghezza del tubo, bloccato</li> </ul>                                                                                                    |
| 23                    | Collegamento alto<br>C.A. / Basso voltaggio                         | <ul> <li>Il Voltaggio del collegamento C.A. è<br/>superiore a 420 V</li> <li>Il Voltaggio del collegamento C.A. è<br/>inferiore a 140 V</li> </ul>                                                                                                    | <ul> <li>Controllare la connessione CN_(L), CN_(N)</li> <li>Controllare l'input del voltaggio</li> <li>Controllare il voltaggio del collegamento C.A. delle parti<br/>sensori PCB</li> </ul>                                                                                                    |
| 24                    | Errore percezione<br>interruttore<br>pressione Bassa/Alta           | <ul> <li>La bassa pressione è inferiore a<br/>0.2 kgf/cm<sup>2</sup>.</li> <li>L'alta pressione è superiore a<br/>42~44 kgf/cm<sup>2</sup>.</li> <li>L'interruttore della pressione è<br/>difettoso.</li> </ul>                                                         | <ul> <li>Controllare la pressione bassa/alta</li> <li>Controllare la connessione del cablaggio</li> </ul>                                                                                                    |
| 26                    | Compressore C. A.<br>Posizione                                      | • Errore di avvio del compressore                                                                                                    | <ul> <li>Controllare la connessione del filo comp. "U,V,W"</li> <li>Malfunzionamento del compressore</li> <li>Controllare il componente di "IPM", parti di rilevamento</li> </ul>                                                                                                    |
| 27                    | Input C.A. istantaneo<br>superiore Errore<br>corrente               | L'attuale input di corrente di PCB<br>(Inverter) è superiore 100 A(picco) per<br>2us                                                                                                    | <ul> <li>Operazione di sovraccarico (Tubi otturati/Copertura/Difetto EEV/Rif. sovraccarico)</li> <li>Danno al compressore (Danno di isolamento/Danno al motore)</li> <li>Voltaggio di input anormale (L,N)</li> <li>Condizione anormale dell'assemblaggio ad alta tensione</li> <li>Danno all'assemblaggio PCB 1 (input corrente parte sensibile)</li> </ul> |
| 29                    | Corrente superiore<br>compressore Inverter                          | (HM**1M U*3) L'input di corrente del<br>compressore Inverter è 35 Apk.<br>(HM**3M U*3) L'input di corrente del<br>compressore Inverter è 35 Apk.                                                                                                    | <ul> <li>Operazione di sovraccarico (Tubi otturati/Copertura/Difetto<br/>EEV/Rif. sovraccarico)</li> <li>Danno al compressore (Danno di isolamento/Danno al<br/>motore)</li> <li>Input di voltaggio basso</li> <li>Danno all'assemblaggio ODU PCB 1</li> </ul>                                                                                               |
| 32                    | Temperatura alta nel<br>tubo di scarico del<br>compressore Inverter | <ul> <li>Funzionamento in sovraccarico<br/>(Limitazione ventola esterna,<br/>attenuato, bloccato)</li> <li>Perdita refrigerante (insufficiente)</li> <li>Scarso INV Sensore di scarico Comp.</li> <li>Connettore LEV dislocato /<br/>assemblaggio LEV scarso</li> </ul> | <ul> <li>Controllare la limitazione della ventola esterna/ attenuazione/<br/>struttura del flusso</li> <li>Controllare perdite di refrigerante</li> <li>Controllare se il sensore è normale</li> <li>Controllare lo stato dell'assemblaggio EEV</li> </ul>                                                                                                   |

| Visualizza<br>codice. | Titolo Causa dell'errore                                                   |                                                                                                    | Punto di controllo e condizioni normali                                                                                                    |
|-----------------------|----------------------------------------------------------------------------|----------------------------------------------------------------------------------------------------|----------------------------------------------------------------------------------------------------|
| 35                    | Errore Pressore basso                                                      | Diminuzione eccessiva della bassa<br>pressione                                                                                                    | Sensore di bassa pressione difettoso     Unità ventola difettosa     Mancanza/perdita di refrigerante     Deformazione a causa di un danno al tubo del refrigerante     Unità EEV difettosa     Copertura / ostruzione (copertura dell'unità in modalità     raffreddamento / filtro dell'unità otturato in modalità     riscaldamento)     Ostruzione valvola SVC     Unità PCB (Inverter) difettosa     Sensore tubo unità difettoso |
| 41                    | Problema nel sensore<br>di temperatura del<br>condotto di scarico          | Aperto / Corto     Brasatura inadeguata     Errore del circuito interno                                                                                                    | <ul> <li>Collegamento difettoso del connettore termistore</li> <li>Difetto del connettore termistore (Aperto / Corto)</li> <li>Difetto del PCB esterno (Inverter)</li> </ul>                                                                                                    |
| 43                    | Problema nel<br>sensore dell'alta<br>pressione                             | Valore anormale del sensore (Aperto /<br>Corto)                                                                                                    | <ul> <li>Collegamento difettoso del connettore PCB (Inverter)</li> <li>Collegamento difettoso del connettore di alta pressione</li> <li>Difetto del connettore di alta pressione (Aperto / Corto)</li> <li>Difetto del connettore PCB(Inverter) (Aperto / Corto)</li> <li>Difetto del PCB (Inverter)</li> </ul>                                                                                                    |
| 44                    | Problema nel sensore<br>della temperatura<br>esterna dell'aria             | <ul> <li>Aperto / Corto</li> <li>Brasatura inadeguata</li> <li>Errore del circuito interno</li> </ul>                                                                                                    | <ul> <li>Collegamento difettoso del connettore termistore</li> <li>Difetto del connettore termistore (Aperto / Corto)</li> <li>Difetto del PCB esterno (Inverter)</li> </ul>                                                                                                    |
| 45                    | Problema nel sensore<br>del condotto centrale<br>del Condensatore          | <ul> <li>Aperto / Corto</li> <li>Brasatura inadeguata</li> <li>Errore del circuito interno</li> </ul>                                                                                                    | <ul> <li>Collegamento difettoso del connettore termistore</li> <li>Difetto del connettore termistore (Aperto / Corto)</li> <li>Difetto del PCB esterno (Inverter)</li> </ul>                                                                                                    |
| 46                    | Problema nel sensore<br>della temperatura della<br>condotta di aspirazione | Aperto / Corto     Brasatura inadeguata     Errore del circuito interno                                                                                                    | <ul> <li>Collegamento difettoso del connettore termistore</li> <li>Difetto del connettore termistore (Aperto / Corto)</li> <li>Difetto del PCB esterno (Inverter)</li> </ul>                                                                                                    |
| 52                    | Errore di<br>comunicazione del<br>PCB                                      | Controllare lo stato della<br>comunicazione tra il PCB principale e il<br>PCB Inverter                                                                                                    | La generazione di una fonte di rumore interferisce con la<br>comunicazione                                                                                                    |
| 54                    | Aprire e errore di fase<br>inversa                                         | Prevenzione dello sbilanciamento della<br>fase e prevenzione della rotazione<br>inversa della velocità costante del<br>compressore                                                                                                    | • Errore del cablaggio di alimentazione principale                                                                                                    |
| 60                    | Controllare l'errore<br>sum PCB(Inverter) ed<br>EEPROM Principale          | Errore di accesso EEPROM e controllo<br>errore SUM                                                                                                    | <ul> <li>Contatto EEPROM difettoso/inserimento errato</li> <li>Versione EEPROM differente</li> <li>Danno all'Inverter ODU e all'assemblaggio PCB 1 principale</li> </ul>                                                                                                    |
| 61                    | Temperatura alta<br>cond. Tubo                                             | <ul> <li>Funzionamento in sovraccarico<br/>(Limitazione ventola esterna,<br/>attenuato, bloccato)</li> <li>Lo scambiatore di calore dell'unità è<br/>contaminato</li> <li>Connettore EEV dislocato /<br/>assemblaggio EEV scarso</li> <li>Cond. Scarso Assemblaggio sensore<br/>tubi / bruciato</li> </ul> | <ul> <li>Controllare la limitazione della ventola esterna/ attenuazione/<br/>struttura del flusso</li> <li>Controllare se c'è stato sovraccarico di refrigerante</li> <li>Controllare lo stato dell'assemblaggio EEV</li> <li>Controllare lo stato del sensore di assemblaggio / bruciato</li> </ul>                                                                                                    |

| Visualizza<br>codice. | Titolo                                                                                     | Causa dell'errore                                                                                                    | Punto di controllo e condizioni normali                                                                                                    |
|-----------------------|--------------------------------------------------------------------------------------------|----------------------------------------------------------------------------------------------------|----------------------------------------------------------------------------------------------------|
| 62                    | Temp. Dissipatore,<br>Errore elevato                                                       | La temperatura del dissipatore di<br>calore è superiore a 110 °C.                                                                                                    | <ul> <li>Parte n. : EBR37798101~09</li> <li>Controllare il sensore del dissipatore: 10 kΩ / a 25 °C<br/>(Scollegato)</li> <li>Controllare che la ventola esterna si muova nella maniera<br/>corretta</li> <li>Parte n. : EBR37798112~21</li> <li>Controllare la condizione della brasatura nel piedino 22,23<br/>di IPM, PFCM</li> <li>Controllare che il grasso termico sia ancora in condizione<br/>spalmabile su IPM, PFCM</li> <li>Controllare che la ventola esterna si muova nella maniera<br/>corretta</li> </ul> |
| 65                    | Problema con il<br>sensore di<br>temperatura di<br>Heatsink                                | Valore del sensore anormale<br>(Aperto/breve)                                                                                                    | <ul> <li>Controllare la presenza di difetti al connettore del termistore<br/>(Aperto/breve)</li> <li>Controllare la presenza di difetti nel circuito stampato per<br/>esterni (Invertitore)</li> </ul>                                                                                                    |
| 67                    | Errore blocco ventola                                                                      | La ventola RPM è a meno di 10 per<br>5 secondi dall'operazione di avvio.<br>La ventola RPM è a meno di 40 nel<br>corso del funzionamento tranne che<br>per l'operazione di avvio | <ul> <li>Danno alla ventola del motore</li> <li>Condizione anormale dell'Insieme</li> <li>Ventola inceppata da corpi nelle vicinanze</li> </ul>                                                                                                    |
| 114                   | Problema nel<br>sensore della<br>temperatura di<br>ingresso<br>nell'iniezione di<br>vapore | <ul> <li>Aperto (Sotto -48.7 °C)<br/>Corto (Sopra 96.2 °C)</li> <li>Brasatura effettuata in maniera<br/>precaria</li> <li>Errore circuito interno</li> </ul>                     | <ul> <li>Pessimo collegamento del connettore della<br/>termoresistenza</li> <li>Difetto del connettore della termoresistenza<br/>(Aperto/Corto)</li> <li>Difetto della PCB esterna (Esterna)</li> </ul>                                                                                                    |
| 115                   | Problema nel<br>sensore della<br>temperatura di uscita<br>nell'iniezione di<br>vapore      | <ul> <li>Aperto (Sotto -48.7 °C)<br/>Corto (Sopra 96.2 °C)</li> <li>Brasatura effettuata in maniera<br/>precaria</li> <li>Errore circuito interno</li> </ul>                     | <ul> <li>Pessimo collegamento del connettore della<br/>termoresistenza</li> <li>Difetto del connettore della termoresistenza<br/>(Aperto/Corto)</li> <li>Difetto della PCB esterna (Esterna)</li> </ul>                                                                                                    |

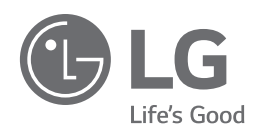

#### Eco design requirement

• The information for Eco design is available on the following free access website. https://www.lg.com/global/support/cedoc/cedoc

LG Electronics Inc. Single Point of Contact (EU/UK) & EU Importer : LG Electronics European Shared Service Center B.V. Krijgsman 1, 1186 DM Amstelveen, The Netherlands

Manufacturer : LG Electronics Inc. 84, Wanam-ro, Seongsan-gu, Changwon-si, Gyeongsangnam-do, KOREA

UK Importer : LG Electronics U.K. Ltd Velocity 2, Brooklands Drive, Weybridge, KT13 0SL